Calsaws

California Statewide Automated Welfare System

# **Design Document**

CA-214905 DDID 2230 Task Upload - Death / Jail Match

|         | DOCUMENT APPROVAL HISTORY |                                                                                |  |  |  |  |
|---------|---------------------------|--------------------------------------------------------------------------------|--|--|--|--|
| CalSAWS | Prepared By               | Mayuri Srinivas, Justin Dobbs                                                  |  |  |  |  |
|         | Reviewed By               | Justin Dobbs, Sarah Cox, Dymas Pena, Pandu Gupta,<br>Carlos Albances, Amy Gill |  |  |  |  |

| DATE      | DOCUMENT<br>VERSION | <b>REVISION DESCRIPTION</b> | AUTHOR          |
|-----------|---------------------|-----------------------------|-----------------|
| 8/12/2021 | 1.0                 | Version 1                   | Mayuri Srinivas |
|           |                     |                             |                 |
|           |                     |                             |                 |
|           |                     |                             |                 |
|           |                     |                             |                 |
|           |                     |                             |                 |
|           |                     |                             |                 |
|           |                     |                             |                 |
|           |                     |                             |                 |

## Table of Contents

| 1 | Ove | erview |                                                 | 5 |
|---|-----|--------|-------------------------------------------------|---|
|   | 1.1 | Curre  | nt Design                                       | 5 |
|   | 1.2 | Reque  | ests                                            | 5 |
|   | 1.3 | Overv  | iew of Recommendations                          | 5 |
|   | 1.4 | Assum  | nptions                                         | 5 |
| 2 | Rec | comme  | endations                                       | 6 |
|   | 2.1 | Task U | Ipload Pop-Up – Templates Page                  | 6 |
|   |     | 2.1.1  | Overview                                        | 6 |
|   |     | 2.1.2  | Task Upload Pop-Up – Templates Page Mockup      | 6 |
|   |     | 2.1.3  | Description of Changes                          | 6 |
|   |     | 2.1.4  | Page Validations                                | 6 |
|   |     | 2.1.5  | Page Location                                   | 7 |
|   |     | 2.1.6  | Security Updates                                | 7 |
|   |     | 2.1.7  | Page Mapping                                    | 7 |
|   |     | 2.1.8  | Page Usage/Data Volume Impacts                  | 7 |
|   | 2.2 | Previe | w Errors Page                                   | 7 |
|   |     | 2.2.1  | Overview                                        | 7 |
|   |     | 2.2.2  | Preview Errors Page Mockup                      | 8 |
|   |     | 2.2.3  | Description of Changes                          | 8 |
|   |     | 2.2.4  | Page Validations                                | 8 |
|   |     | 2.2.5  | Page Location                                   | 8 |
|   |     | 2.2.6  | Security Updates                                | 9 |
|   |     | 2.2.7  | Page Mapping                                    | 9 |
|   |     | 2.2.8  | Page Usage/Data Volume Impacts                  | 9 |
|   | 2.3 | Task U | Ipload Pop-Up – Error Message Adjustments       | 9 |
|   |     | 2.3.1  | Overview                                        | 9 |
|   |     | 2.3.2  | Task Upload Pop-Up – Error Message Page Mockup1 | 0 |
|   |     | 2.3.3  | Description of Changes1                         | 2 |
|   |     | 2.3.4  | Page Validations1                               | 3 |
|   |     | 2.3.5  | Page Location1                                  | 3 |
|   |     | 2.3.6  | Security Updates1                               | 3 |
|   |     | 2.3.7  | Page Mapping1                                   | 3 |

|   |     | 2.3.8           | Page Usage/Data Volume Impacts                                      | 13 |
|---|-----|-----------------|---------------------------------------------------------------------|----|
|   | 2.4 | Temp            | lates                                                               | 13 |
|   |     | 2.4.1<br>Referr | County Death Match, Jail Incarceration Match and Jail Release<br>al | 13 |
|   | 2.5 | Previe          | w Processing                                                        | 18 |
|   |     | 2.5.1           | Person Match Processing                                             | 21 |
|   |     | 2.5.2           | Task Creation                                                       | 25 |
| 3 | Sup | porting         | g Documents                                                         | 26 |
| 4 | Rec | quirem          | ents                                                                | 27 |
|   | 4.1 | Migra           | tion Requirements                                                   | 27 |
| 5 | Mig | ration          | Impacts                                                             | 28 |
| 6 | Οu  | treach          |                                                                     | 29 |
| 7 | Ар  | oendix          |                                                                     | 30 |
|   | 7.1 | Acce            | ptable Template Program Field Attributes                            | 30 |
|   | 7.2 | Coun            | ty Death Match Template                                             | 32 |
|   | 7.3 | Jail In         | carceration Match Template                                          | 32 |
|   | 7.4 | Jail Re         | elease Referral Template                                            | 32 |

## **1 OVERVIEW**

This design outlines modifications to the Task Upload functionality introduced by SCR CA-214901.

#### 1.1 Current Design

SCR CA-214901 introduced Task Upload functionality to the CalSAWS System which allows a user to upload a file that will be processed to create Tasks in bulk.

#### 1.2 Requests

Modify the Task Upload functionality to incorporate 3 additional upload templates per DDID 2230. The Task processing will include additional logic to match to a person in the CalSAWS System based on information in the uploaded template. The 3 templates are County Death Match, Jail Incarceration Match and Jail Release Referral.

#### 1.3 Overview of Recommendations

- 1. Add the following Task Upload Templates to the CalSAWS System Task Upload functionality:
  - a. County Death Match
  - b. Jail Incarceration Match
  - c. Jail Release Referral
- 2. Update the Task Upload preview processing and Task creation logic to incorporate person matching processing to identify a person in the CalSAWS System based on information provided in the template file.

#### 1.4 Assumptions

- 1. SCR CA-214901 has implemented the Task Upload core functionality.
- 2. All three Task Upload templates being added with this design will employ the same person match logic as defined in this design.

## **2 RECOMMENDATIONS**

This section outlines recommendations to introduce additional Task upload Templates to the CalSAWS System.

#### 2.1 Task Upload Pop-Up – Templates Page

#### 2.1.1 Overview

The Templates page has a dedicated tab in the Task Upload Pop-Up window that allows users to download Task Upload templates.

#### 2.1.2 Task Upload Pop-Up – Templates Page Mockup

| Task Upload | Templates     |                               |
|-------------|---------------|-------------------------------|
| Tem         | plates        |                               |
| Temp        | olate Type: [ | County Death Match V Download |

#### Figure 2.1.2.1 – Task Upload Pop-Up – Templates Page Mockup

#### 2.1.3 Description of Changes

Update the Task Upload Pop-Up Templates page to:

- 1. Add the following Templates to the Template Type dropdown:
  - a. County Death Match
  - b. Jail Incarceration Match
  - c. Jail Release Referral

Reference Sections 7.2, 7.3 and 7.4 for the specifics of each template. The "Standard" option is the default option for this dropdown on load of the page.

2. Display the four options in the Template Type dropdown in alphabetical order.

Note: The new Template options being introduced above will automatically be included in the Template Type dropdown on the Task Upload List page.

#### 2.1.4 Page Validations

N/A

#### 2.1.5 Page Location

- Global: Admin Tools
- Local: Admin
- Task: Tasks > Task Upload
  - Select the Templates tab at the top of the Task Upload Pop-Up page.

#### 2.1.6 Security Updates

N/A – no changes to security.

#### 2.1.7 Page Mapping

N/A.

#### 2.1.8 Page Usage/Data Volume Impacts

There are no expected page usage/volume impacts.

#### 2.2 Preview Errors Page

#### 2.2.1 Overview

The Preview Errors page is accessible within the Task Upload Pop-Up window and displays the errors detected during Task Upload preview processing. This section describes the enhancements to this page to support the additional templates.

#### 2.2.2 Preview Errors Page Mockup

| 101    |               | rore         |                  |                              |           |                |          |             |               |             |                         |            |              |                                    |
|--------|---------------|--------------|------------------|------------------------------|-----------|----------------|----------|-------------|---------------|-------------|-------------------------|------------|--------------|------------------------------------|
|        |               | 1013         |                  |                              |           |                |          |             |               |             |                         |            |              |                                    |
|        |               |              |                  |                              |           |                |          |             |               |             |                         |            |              | Close                              |
| ame    | u Upload      |              |                  |                              |           |                |          |             |               |             |                         |            |              |                                    |
| illudi | y upioau      |              |                  |                              |           |                |          |             |               |             |                         |            |              |                                    |
| Sumn   | nary          |              |                  |                              |           |                |          |             |               |             |                         |            | Results      | 1 - 100 of 30                      |
|        |               |              |                  |                              |           |                |          |             |               |             |                         |            | 12345        | <u>6 7 8 9 10 Ne</u>               |
| Row    | First<br>Name | Last<br>Name | Date of<br>Birth | Social<br>Security<br>Number | CIN       | Case<br>Number | Program  | Task Type   | Task Sub-Type | Due<br>Days | Automated<br>Assignment | Worker ID  | Bank ID      | Error<br>Message                   |
| 6      | John          | Smith        | 09/13/1990       | 234-12-3432                  | 26547865A | A123456        | CF       | Task 1      | Sub-Type A    | 3a          | Office<br>Distribution  |            | 18LS090421BK | Invalid Due<br>Days                |
| 7      | Jacob         | Waters       | 07/15/1991       | 234-98-7334                  | 26547865D | B123456        | CW       | Task Type 2 |               | 4           | Lst Program<br>Worker   | 18LS090421 |              | Invalid<br>Automated<br>Assignment |
|        | Alexander     | Snow         | 10/12/1980       | 837495628                    | 29347865D | C123456        | CalFRESH | Tsk 4       |               | 7           | Closest Bank            |            | AAA          | Invalid Task<br>Type, Bank I       |
| 5      |               |              |                  |                              |           |                |          |             |               |             | 0.00                    |            |              |                                    |

Figure 2.2.2.1 – Preview Errors Page Mockup: View Mode

#### 2.2.3 Description of Changes

- 1. Update the Task Upload Pop-Up Preview Errors page to include the following columns if the Template Type is County Death Match, Jail Incarceration Match, or Jail Release Referral
  - a. First Name The First Name attribute for the row.
  - b. Last Name The Last name attribute for the row.
  - c. Date of Birth The Date of Birth attribute for the row formatted as MM/DD/YYYY.
  - d. Social Security Number The Social Security Number attribute for the row formatted as ###-###### or ##########.
  - e. CIN The CIN attribute for the row.

These columns will display the attribute value that was loaded from the uploaded template file. These columns may be blank if the user did not enter a value. Reference Figure 2.2.2.1 for page layout and column placement.

#### 2.2.4 Page Validations

N/A

#### 2.2.5 Page Location

• Global: Admin Tools

- Local: Admin
- Task: Tasks > Task Upload

Click one of the hyperlinks or buttons available on the Task Upload List Page to access the Task Upload Detail page. Then, when the Status is Preview Complete or Upload Complete, click on the hyperlink next to the field "Tasks with Errors" within the Preview Information panel.

#### 2.2.6 Security Updates

N/A – no changes to security.

#### 2.2.7 Page Mapping

Update page mapping for the Preview Errors page.

#### 2.2.8 Page Usage/Data Volume Impacts

It is possible that this page may load with a maximum of 10,000 paginated results which may result in additional rendering time on load of the page.

#### 2.3 Task Upload Pop-Up – Error Message Adjustments

#### 2.3.1 Overview

This section describes the enhancements to this page to display a general error message should the automated processing of the preview, task creation or void processing experience a runtime exception of any sort.

#### 2.3.2 Task Upload Pop-Up – Error Message Page Mockup

| •                                                |                                        |            |
|--------------------------------------------------|----------------------------------------|------------|
| <ul> <li>*- Indicates required fields</li> </ul> |                                        | Edit Close |
| Task Upload Information                          |                                        |            |
| Name: *<br>January Uploads                       | <b>Status:</b><br>Preview Complete     |            |
| Template Type: <b>*</b><br>Standard              | <b>File Name:</b><br>JanuaryUpload.xls |            |
| <b>Created By:</b><br>Mayuri Srinivas            | <b>Updated On:</b><br>06/09/2021       |            |
| <b>Notes:</b><br>Month of January uploads.       |                                        |            |
| <ul> <li>Preview Information</li> </ul>          |                                        |            |
| Processing error                                 |                                        |            |
| Value                                            | Number of Tasks                        |            |
| Tasks without Errors                             | 0                                      |            |
| Tasks with Errors                                | 0                                      |            |
| Total Tasks                                      | 0                                      |            |
|                                                  |                                        |            |

Figure 2.3.2.1 – Task Upload Detail Page – Status Preview Complete Mockup: View Mode

| bad and a second second s |                                                                                                    |            |
|----------------------------------------------------------------------------------------------------|----------------------------------------------------------------------------------------------------|------------|
| Task Unload Detail                                                                                                    |                                                                                                    |            |
| ask opioau Detail                                                                                                    |                                                                                                    |            |
| <ul> <li>Indicates required fields</li> </ul>                                                                                                    |                                                                                                    | Void Close |
|                                                                                                    |                                                                                                    |            |
| Task Upload Information                                                                                                    | Ctatue.                                                                                                    |            |
| Name: *<br>January Uploads                                                                                                    | Upload Complete                                                                                                    |            |
| Template Type: *                                                                                                    | File Name:                                                                                                    |            |
| Standard                                                                                                    | JanuaryUpload.xls                                                                                                    |            |
| Created By:                                                                                                    | Updated On:                                                                                                    |            |
| Mayuri Sriniyas                                                                                                    | 06/09/2021                                                                                                    |            |
| Notes:<br>Task uploads for the month of January.                                                                                                    |                                                                                                    |            |
| Notes:<br>Task uploads for the month of January.<br>• Preview Information<br>Upload approved on 06/10/2021 11:38:56                                                                                                    | ; AM by Mayuri Srinivas ( 90LS00B300 )                                                                                                    |            |
| Notes:<br>Task uploads for the month of January.<br>Preview Information<br>Upload approved on 06/10/2021 11:38:56<br>Value                                                                                                    | 5 AM by Mayuri Srinivas ( 90LS00B300 )<br>Number of Tasks                                                                                 |            |
| Notes:<br>Task uploads for the month of January.                                                                                                    | 5 AM by Mayuri Srinivas ( 90LS00B300 )<br>Number of Tasks<br>200<br>200                                                                   |            |
| Notes:<br>Task uploads for the month of January.                                                                                                    | 5 AM by Mayuri Srinivas ( 90LS00B300 )<br>Number of Tasks<br>200<br>300<br>500                                                            |            |
| Notes:<br>Task uploads for the month of January.                                                                                                    | 5 AM by Mayuri Srinivas ( 90LS00B300 )<br>Number of Tasks<br>200<br><u>300</u><br>500                                                     |            |
| Notes:<br>Task uploads for the month of January.                                                                                                    | 5 AM by Mayuri Srinivas ( 90LS00B300 )<br>Number of Tasks<br>200<br>300<br>500                                                            |            |
| Notes:<br>Task uploads for the month of January.                                                                                                    | 5 AM by Mayuri Srinivas ( 90LS00B300 )<br>Number of Tasks<br>200<br>300<br>500                                                            |            |
| Notes:<br>Task uploads for the month of January.                                                                                                    | 5 AM by Mayuri Srinivas ( 90LS00B300 )<br>Number of Tasks<br>200<br>300<br>500                                                            |            |
| Notes:<br>Task uploads for the month of January.                                                                                                    | 6 AM<br>Number of Tasks<br>200<br>300<br>500                                                                                              |            |
| Notes:<br>Task uploads for the month of January.                                                                                                    | 5 AM by Mayuri Srinivas ( 90LS00B300 )<br>Number of Tasks<br>200<br>300<br>500<br>6 AM<br>Number of Tasks<br>0                            |            |
| Notes:<br>Task uploads for the month of January.                                                                                                    | 5 AM by Mayuri Srinivas ( 90LS00B300 )<br>Number of Tasks<br>200<br>300<br>500<br>6 AM<br>Number of Tasks<br>0<br>0                       |            |
| Notes:<br>Task uploads for the month of January.                                                                                                    | 5 AM by Mayuri Srinivas ( 90LS00B300 )<br>Number of Tasks<br>200<br>300<br>500<br>500<br>6 AM<br>Number of Tasks<br>0<br>0<br>0<br>0<br>0 |            |

Figure 2.3.2.2 – Task Upload Detail Page – Status Upload Complete Mockup: View Mode

| ask Upload Detail                                                                                                    |                                                                                    |       |
|----------------------------------------------------------------------------------------------------|------------------------------------------------------------------------------------|-------|
| - Indicates required fields                                                                                                    |                                                                                    | Close |
| Task Upload Information                                                                                                    |                                                                                    |       |
| Name: *<br>January Uploads                                                                                                    | <b>Status:</b><br>Void                                                             |       |
| Template Type: *<br>Standard                                                                                                    | <b>File Name:</b><br>JanuaryUpload.xls                                             |       |
| C <b>reated By:</b><br>Mayuri Srinivas                                                                                                    | <b>Updated On:</b><br>06/09/2021                                                   |       |
| <b>Notes:</b><br>Fask Uploads for the month of January.                                                                                                    |                                                                                    |       |
| <ul> <li>Preview Information</li> </ul>                                                                                                    |                                                                                    |       |
| Upload approved on 06/10/2021 11:38:5                                                                                                    | 6 AM by Mayuri Srinivas ( 90LS00B300 )                                             |       |
| Value                                                                                                    | Number of Tasks                                                                    |       |
| Tasks without Errors                                                                                                    | <u>200</u>                                                                         |       |
|                                                                                                    | 300                                                                                |       |
| Tasks with Errors                                                                                                    | <u></u>                                                                            |       |
| Tasks with Errors<br>Total Tasks                                                                                                    | 500                                                                                |       |
| Tasks with Errors<br>Total Tasks<br>• Upload Information                                                                                                    | 500                                                                                |       |
| Tasks with Errors<br>Total Tasks<br>• Upload Information<br>Jpload completed on 06/11/2021 11:38:<br>Jpload voided on 06/15/2021 11:40:56 A<br>Void processing error                                                       | 500<br>56 AM<br>M by Mayuri Srinivas ( 90LS00B300 )                                |       |
| Tasks with Errors<br>Total Tasks<br>• Upload Information<br>Upload completed on 06/11/2021 11:38:<br>Upload voided on 06/15/2021 11:40:56 A<br>Void processing error<br>Value                                              | 500<br>56 AM<br>M by Mayuri Srinivas ( 90LS00B300 )<br>Number of Tasks             |       |
| Tasks with Errors<br>Total Tasks<br>• Upload Information<br>Upload completed on 06/11/2021 11:38:3<br>Upload voided on 06/15/2021 11:40:56 A<br>/oid processing error<br>Value<br>Tasks without Errors                     | 500<br>56 AM<br>M by Mayuri Srinivas ( 90LS00B300 )<br>Number of Tasks<br>200      |       |
| Tasks with Errors<br>Total Tasks<br>• Upload Information<br>Jpload completed on 06/11/2021 11:38:<br>Jpload voided on 06/15/2021 11:40:56 A<br>Joid processing error<br>Value<br>Tasks without Errors<br>Tasks with Errors | 500<br>56 AM<br>M by Mayuri Srinivas ( 90LS00B300 )<br>Number of Tasks<br>200<br>0 |       |

Figure 2.3.2.3 – Task Upload Detail Page – Status Void Mockup: View Mode

#### 2.3.3 Description of Changes

1. Display aerror" or "Void processing error" message if there is a general system error while processing the Preview, Task Creation or Void actions for the Task Upload. Note that this scenario is not expected to occur. However, in the event an error is experienced, this message will indicate to the user that there was a general error while processing one of the automated functions.

#### 2.3.4 Page Validations

N/A

#### 2.3.5 Page Location

- Global: Admin Tools
- Local: Admin
- Task: Tasks > Task Upload
  - Select the Templates Tab then either click on the hyperlink of the Name attribute or the Edit button associated to the specific Task Upload.

#### 2.3.6 Security Updates

N/A – no changes to security.

#### 2.3.7 Page Mapping

N/A.

#### 2.3.8 Page Usage/Data Volume Impacts

There are no expected page usage/volume impacts.

#### 2.4 Templates

The Templates page (see <u>Section 2.1</u>) allows a user to download a Task Upload Template to be filled in and associated to a Task Upload instruction. This section will describe the specifics of the additional templates being introduced.

#### 2.4.1 County Death Match, Jail Incarceration Match and Jail Release Referral

The new templates being introduced will all contain the same columns, which will employ updated preview processing logic which first attempts to match the information in the template to a person known to the CalSAWS System. Each template will contain an instructions sheet, acceptable program values sheet and a Tasks sheet.

Note: The example screenshots below are using the "County Death Match" template as an example for visualization purposes. The only difference for the Jail Incarceration Match and Jail Release Referral templates is the template name. (Reference the supporting documents section for all template example files) **Technical**: The database entries that store attributes related to the templates will include a version number attribute for each template. This template file when created will have an initial version of 1.0.

# Instructions

Person Match Processing Requirements:

The First Name, Last Name, Date of Birth, Social Security Number and CIN are values that will used during the person match processing. One or more of the following combinations of these fields are required for person match processing:

a. Social Security Number and Date of Birth

b. Social Security Number, First Name and Last Name

c. CIN, First Name and Last Name

The Case Number and Program values are not required, but if they are provided, persom match processing will confirm that a matched person

exists on the provided program and case.

| Do not enter any more than 10, | 000 rows ( | of information in the "Tasks" worksheet. Only the first 10,000 rows will be processed.             |
|--------------------------------|------------|----------------------------------------------------------------------------------------------------|
| Column                         | Required   | Instructions                                                                                       |
|                                |            | The First Name of the person to be used during the person match processing. Upper or               |
| First Name                     | No         | lower case are acceptable.                                                                         |
|                                |            | The Last Name of the person to be used during the person match processing. Upper or lower          |
| Last Name                      | No         | case are acceptable.                                                                               |
|                                |            | The person's date of birth formatted as MM/DD/YYYY to be used during the person match              |
| Date of Birth                  | No         | processing                                                                                         |
|                                |            | The person's 9 digit social security number formatted as 999999999 or 999-99-9999 This             |
| Social Security Number         | No         | value will be used during the person match processing                                              |
|                                | No         | The person's CIN number to be used during the person match processing.                             |
| Case Number                    | No         | The 7 digit Case Number of the Case the Tack will be accessized to This field is information in    |
| case Number                    | NO         | addition to the person match logic that will process first                                         |
| Program                        | No         | The Program Code OR Program Name of the Program the Task will be associated to For                 |
| Flogram                        | NO         | avample "CE" or "CalFresh" are both acceptable entries in this field. This field will not have     |
|                                |            | example, CF of Carresh are both acceptable entries in this field. This field will not have         |
|                                |            | indupie program values. This field is information in addition to the person match logic that       |
|                                |            | Will process first.                                                                                |
| Таѕк Туре                      | Yes        | Enter the name of a Task Type that is valid for the county. Upper/lower case does not              |
|                                |            | matter. This value must match a Task Type name as displayed on the Task Type List page.            |
| Task Sub-Type                  | No         | If applicable, enter the Name of a Task Sub-Type that is valid for the entered Task Type value     |
|                                |            | and county. Upper/lower case does not matter. This value must match a Task Sub-Type as             |
|                                |            | displayed on the Task Type Detail page for the selected Task Type.                                 |
| Due Days                       | Yes        | Enter a non-negative number between 0 and 999. At the time of Task creation, the due date          |
|                                |            | will be set to the current date plus this number of calendar days. A value of 0 will result in the |
|                                |            | Task being due on the same day it was created.                                                     |
| Automated Assignment           | No         | If automated Task assignment is applicable, enter one of the following values in this field:       |
|                                |            | Office Distribution                                                                                |
|                                |            | Closest Bank                                                                                       |
|                                |            | Last Program Worker                                                                                |
|                                |            |                                                                                                    |
|                                |            | If entering one or both of the Manual Assignment options, it is recommended to leave this          |
|                                |            | field blank. Manual Assignment ontions will override an Automated Assignment ontion                |
|                                |            |                                                                                                    |
| Manual Assignment - Worker ID  | No         | If manual Task assignment is applicable, enter a Worker ID to assign the Task to. This value       |
|                                |            | must be a valid Worker Number for the county                                                       |
|                                |            |                                                                                                    |
|                                |            | This field may be left black if either the "Automated Assignment" or "Manual Assignment -          |
|                                |            | Paper ID <sup>#</sup> field has a valid optry                                                      |
|                                |            |                                                                                                    |
|                                |            | An entry in this field with a simultaneous entry in the "Manual Assignment" Worker ID" field       |
|                                |            | An end y in this neid with a simultaneous end y in the infandal Assignment - worker ID neid        |
|                                |            | is acceptable. In this case, the task will be assigned to both the worker ID and Bank ID.          |
| Long Description               | No         | If applicable, enter a text description no longer than 2,000 characters. This value will be        |
| Long Description               | NO         | associated to the Long Description attribute of the Tack. At the time of Tack creation, if this    |
|                                |            | value exceeds 2,000 characters, only the first 2,000 characters will be accessibled to the Task    |
|                                |            | Value exceeds 2,000 characters, only the first 2,000 characters will be associated to the Task.    |
|                                |            | during Table Creation                                                                              |
|                                |            | during lask Creation.                                                                              |

#### Figure 2.4.1-1 – Instructions Sheet Mockup

| Program                              | Values                                     |                                                                                                    |
|--------------------------------------|--------------------------------------------|----------------------------------------------------------------------------------------------------|
| Program                              | Acceptable Values                          | Applicable Counties                                                                                                    |
| 110                                  | AA, AAP                                    | Al                                                                                                    |
| Adult Protective Services            | All, Adult Protective Services             | Ali                                                                                                    |
| CAPI                                 | CP. CAPI                                   | Al                                                                                                    |
| CEAP                                 | CEAP                                       | Al                                                                                                    |
| CEFT                                 | FT. CHT                                    | Al                                                                                                    |
| Californ                             | Cl. Californi                              | at                                                                                                    |
| Califresh                            | CF. California                             | Al                                                                                                    |
| CalWORKs                             | CW. CalWORKs                               | Al                                                                                                    |
| CalWORKs for Fester Care             | CA, CallWORKs for Foster Care              | Al                                                                                                    |
| Child Care                           | CC, Child Care                             | Al                                                                                                    |
| Child Protective Services            | CS, Child Protective Services              | AI                                                                                                    |
| Child Support                        | CR, Child Support                          | Al                                                                                                    |
| Disaster Californih                  | DC, Disaster California                    | Al                                                                                                    |
| Diversion                            | CV, Diversion                              | Al                                                                                                    |
| Food Distribution                    | FD. Food Distribution                      | A                                                                                                    |
| Foster Care                          | PC, Fostar Cara                            | Al                                                                                                    |
| GA/GR Employment Services            | GE, GA/GR Employment Services              | Alameda, Contra Costa, Fresino, Orange, Placer, Saoramento, San Diego, San Francisco, San<br>Luís Olispo, San Mateo, Santa Barbara, Santa Clara, Santa Crus, Solano, Sonoma, Tulare,<br>Ventura, Núl                                                                                                    |
| GROW                                 | GW, GROW                                   | Los Angules                                                                                                    |
| General Assistance (Managed)         | GM, General Assistance (Managed)           | Alpine, Amador, Butte, Calaveras, Colusa, Del Norte, El Dorado, Glenn, Humboldt, Imperial,                                                                                                    |
|                                      |                                            | linyo, Kern, Kingo, Lakie, Lassen, Madera, Marin, Mariposa, Mendocino, Merced, Modoc, Mono,<br>Monterey, Napa, Nevada, Plumas, Riverside, San Benito, San Bernardino, San Joaquin, Sharta,<br>Steira, Siskiyoo, Stanislaus, Sutter, Tahama, Trivity, Tuolumna, Yulua                                                                                                    |
| General Assistance (Non-<br>Managed) | (Ch, General Assistance (Non-Managed)      | Alpine, Amador, Butte, Calaveres, Celosa, Del Norte, El Dorado, Gleon, Humbolitt, Imperial,<br>Inyo, Ken, Kings, Lake, Lassen, Madria, Marin, Mariposa, Mendocina, Merced, Modoc, Muno,<br>Monterey, Napa, Nevada, Plumas, Riverside, San Benito, San Bernardino, San Issapin, Shasta,<br>Sizena, Sicklono, Statistiza, Shater, Tehama, Tiribit, Tusliama, Tuba                                                                                                    |
| General Assistance/General<br>Relief | GA, General Assistance/General Relief      | Los Angeles                                                                                                    |
| General Assistance/General<br>Ratiaf | GR, General Assistance/General Relief (GR) | Alameda, Contro Costa, Fresno, Orange, Placer, Sacramento, San Diego, San Francisco, San<br>Luis Olispo, San Maeo, Santa Barbara, Santa Clara, Santa Cruz, Solano, Sonoma, Tulare,<br>Ventura: Non                                                                                                    |
| Homelecs                             | HO. Homeless                               | AE                                                                                                    |
| Homeless - Parm                      | HP. Honalass - Parm                        | Al                                                                                                    |
| Homelecs - Tama                      | NT Homeless . Temp                         | Al                                                                                                    |
| INSUCIMIES I                         | IN INSUCANDS I                             | 41                                                                                                    |
| N.D Child Suspect                    | W. N.D Child Support                       | Al                                                                                                    |
| immediate Need                       | N. Immediate Need                          | A1                                                                                                    |
| En GAP                               | KG, KDs GAP                                | Al                                                                                                    |
| LINE                                 | LL LINP                                    | 10<br>18                                                                                                    |
| Linkages Adult Services              | LS. Linkages Adult Services                | Al                                                                                                    |
| Madi-Cal                             | MC Medi-Cal                                | Al                                                                                                    |
| Multipurpose Senior Services         | MS, Multiournose Senior Services           | Al                                                                                                    |
| NACE                                 | NA NACE                                    | Al Contraction of the second second sec |
| Nutrition Renafit                    | NB. Nutrition Benefit                      | A                                                                                                    |
| Other County                         | OT, Other Counts                           | Al                                                                                                    |
| PACE                                 | PA. PACE                                   | Al                                                                                                    |
| NO                                   | PE. 1559                                   | Alt                                                                                                    |
| RCA .                                | RC RCA                                     | A8                                                                                                    |
| atp.                                 | Ar. Arr                                    | Al                                                                                                    |
| SSI Only                             | SI, SSI Croly                              | AB                                                                                                    |
| \$9,759                              | 35. \$50/35P                               | Al                                                                                                    |
| SSP Civily                           | SP. SSP Only                               | Al                                                                                                    |
| TANE                                 | TA. TANE                                   | All Finish P                                                                                                    |
| Tribal TANE                          | TT. Tribal TANE                            | Al                                                                                                    |
| Welfare to Work                      | WT, Welfare to Work                        | A8                                                                                                    |
| Wrap/vound                           | WA, Wraphround                             | AB                                                                                                    |

Figure 2.4.1.2 – Acceptable Program Values Sheet Mockup

| Tas<br>County De | k Up      | load          |                        |     |             |         |           |                   |          |                         |                                |                                  |                             |
|------------------|-----------|---------------|------------------------|-----|-------------|---------|-----------|-------------------|----------|-------------------------|--------------------------------|----------------------------------|-----------------------------|
| First Name       | Last Name | Date of Birth | Social Security Number | CIN | Case Number | Program | Task Type | Task Sub-<br>Type | Due Days | Automated<br>Assignment | Manual Assignment<br>Worker ID | - Manual Assignment -<br>Bank ID | Long Description (2000 max) |
|                  |           |               |                        |     |             |         |           |                   |          |                         |                                |                                  |                             |
|                  |           |               |                        |     |             |         |           |                   |          |                         |                                |                                  |                             |
|                  |           |               |                        |     |             |         |           |                   |          |                         |                                |                                  |                             |
|                  |           |               |                        |     |             |         |           |                   |          |                         |                                |                                  |                             |

Figure 2.4.1.3 – Tasks Sheet Mockup

The Tasks sheet for all three templates will contain the following columns:

| Column                 | Required | Instructions                                                                                                    |
|------------------------|----------|----------------------------------------------------------------------------------------------------|
| First Name             | No       | The First Name of the person to be used<br>during the person match processing.<br>Upper or lower case are acceptable.                                                                                                    |
| Last Name              | No       | The Last Name of the person to be used<br>during the person match processing.<br>Upper or lower case are acceptable.                                                                                                    |
| Date of Birth          | No       | The person's date of birth formatted as MM/DD/YYYY to be used during the person match processing.                                                                                                    |
| Social Security Number | No       | The person's 9 digit social security number<br>formatted as 999999999 or 999-99-99999.<br>This value will be used during the person<br>match processing.                                                                                                    |
| CIN                    | No       | The person's CIN number to be used during the person match processing.                                                                                                    |
| Case Number            | No       | The 7-digit Case Number of the Case the<br>Task will be associated to. This field is<br>information in addition to the person<br>match logic that will process first.                                                                                                    |
| Program                | No       | The Program Code OR Program Name of<br>the Program the Task will be associated<br>to. For example, "CF" or "CalFresh" are<br>both acceptable entries in this field. This<br>field will not have multiple program<br>values. This field is information in addition<br>to the person match logic that will<br>process first. |
| Task Type              | Yes      | The Name of the Task Type that will be<br>associated to the Task as displayed on the<br>Task Type List and/or Task Type Detail<br>pages.                                                                                                    |
| Task Sub-Type          | No       | The Name of the Task Sub-Type that will<br>be associated to the Task as displayed on<br>the Task Type Detail and/or Task Sub-Type<br>Detail pages.                                                                                                    |
| Due Days               | Yes      | A non-negative integer that is less than or<br>equal to 1,000. At the time of Task<br>creation, the Task due date will be<br>calculated by adding the specified                                                                                                    |

| Column                           | Required | Instructions                                                                                                    |
|----------------------------------|----------|----------------------------------------------------------------------------------------------------|
|                                  |          | number of calendar days to the current date.                                                                                                    |
| Automated Assignment             | No       | <ul> <li>A field that will contain one of the following Automated Assignment options:</li> <li>Office Distribution</li> <li>Closest Bank</li> <li>Last Program Worker</li> </ul>                                                                                                    |
| Manual Assignment – Worker<br>ID | No       | The Worker Number that the Task will be<br>assigned to.<br>(This field will be given precedence over<br>the "Automated Assignment" field)                                                                                                    |
| Manual Assignment – Bank ID      | No       | The Bank ID of the Bank the Task will be<br>assigned to.<br>(This field will be given precedence over<br>the "Automated Assignment" field)                                                                                                    |
| Long Description                 | No       | A text description no longer than 2,000<br>characters that will be associated to the<br>Long Description attribute of the Task.<br>At the time of Task creation, if this value is<br>greater than 2,000 characters, only the<br>first 2,000 characters will be used. If this<br>field contains the "<" or ">" characters,<br>they will be removed. |

See Section 2.5 for the specifics of the validations that will apply to each field during the Preview Processing step of a Task Upload.

#### 2.5 Preview Processing

Preliminary Preview Processing/Error Evaluation:

If the Template Type chosen is incorrect for the actual Template Type being used, a single error message stating "Invalid template for selected Task Upload type" will apply. This message will be presented in a single empty row in the Summary panel of the Preview Errors page.

| Summary |               |                |              |                  |                              |     |                | Results 1 - 1 of 1 |           |               |             |                         |              |            |                                                      |
|---------|---------------|----------------|--------------|------------------|------------------------------|-----|----------------|--------------------|-----------|---------------|-------------|-------------------------|--------------|------------|------------------------------------------------------|
| Row     | First<br>Name | Middle<br>Name | Last<br>Name | Date of<br>Birth | Social<br>Security<br>Number | CIN | Case<br>Number | Program            | Task Type | Task Sub-Type | Due<br>Days | Automated<br>Assignment | Worker<br>ID | Bank<br>ID | Error Message                                        |
| 6       |               |                |              |                  |                              |     |                |                    |           |               |             |                         |              |            | Invalid template for<br>selected Task Upload<br>type |
|         |               |                |              |                  |                              |     |                |                    |           |               |             |                         |              |            |                                                      |

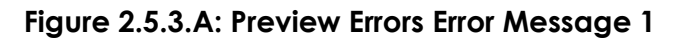

#### Data Validity Preview Processing/Error Evaluation:

The following table illustrates the evaluations that will take place for each attribute within the template. Leading and trailing blank spaces will be ignored, and upper/lower case does not matter. This section will describe the Preview Processing for the new fields available in the Templates/Task Upload Types associated to this enhancement. Reference the initial Task Upload design, CA-214901, for the additional processing logic for each of the remaining fields on the template as the logic for the additional fields will not be modified.

| Field                                                                         | Validation                                                                                                    | Error Message                                              |
|-------------------------------------------------------------------------------|----------------------------------------------------------------------------------------------------|------------------------------------------------------------|
| Name                                                                          | <ol> <li>Confirm that the First Name<br/>and Last Name attributes are<br/>not blank and that they do<br/>not include any numbers or<br/>special characters other than<br/>"-", "'" and ".".</li> <li>These fields are expected to<br/>be letters and can include<br/>the special characters listed<br/>above.</li> </ol> | Invalid Name                                               |
| CIN                                                                           | <ol> <li>Confirm that CIN is 9 digits<br/>and alpha-numeric.</li> </ol>                                                                                                    | Invalid CIN Number                                         |
| Date of Birth                                                                 | <ol> <li>Confirm that the value is a<br/>valid date formatted as<br/>MM/DD/YYYY</li> </ol>                                                                                                    | Invalid Date of Birth                                      |
|                                                                               | 2. Confirm that the date is prior to the current system date.                                                                                                    | Date of Birth must be in the past                          |
| Social Security<br>Number                                                     | <ol> <li>Confirm that Social Security<br/>Number is 9 digits and in one<br/>of the following formats:<br/>XXXXXXXXX or XXX-XX-XXXX.</li> </ol>                                                                                                    | Invalid Social Security<br>Number                          |
| First Name, Last<br>Name, Date of<br>Birth, Social<br>Security<br>Number, CIN | <ol> <li>Confirm that there is at least<br/>one valid combination of<br/>fields (See <u>Section 2.5.1</u>) that<br/>is not blank for sufficient<br/>person match processing.</li> </ol>                                                                                                    | Insufficient information<br>for person match<br>processing |

| Field                                            | Validation                                                                                                    | Error Message                                                              |
|--------------------------------------------------|----------------------------------------------------------------------------------------------------|----------------------------------------------------------------------------|
|                                                  | <ol> <li>If there is sufficient<br/>information for person match<br/>processing, confirm that the<br/>Person is known to the<br/>CalSAWS system.</li> <li>*See <u>Section 2.5.1</u> for Person<br/>Matching rules.</li> </ol>                | No matching person<br>identified                                           |
|                                                  | 3. If there is sufficient<br>information for person match<br>processing and the Person is<br>known to the CalSAWS<br>system, but more than one<br>unique person is matched.                                                                  | Multiple persons<br>matched                                                |
|                                                  | 4. If a Person is matched,<br>confirm that the Person is<br>associated to at least 1<br>Program on a Case within the<br>County of the Task Upload.                                                                                           | Matched Person is not<br>associated to a Case<br>within the County         |
| Case Number                                      | <ol> <li>Confirm that the Case<br/>Number, if provided, exists for<br/>the County associated to the<br/>Task Upload.</li> </ol>                                                                                                    | Invalid Case Number                                                        |
| Program                                          | <ol> <li>Confirm that the Program<br/>value is valid, if provided.<br/>Program Names or<br/>abbreviations may be<br/>entered in this field. See<br/><u>Section 7.1</u> for a listing of<br/>acceptable values for this<br/>field.</li> </ol> | Invalid Program                                                            |
|                                                  | 2. Confirm that the Case Number includes the indicated Program.                                                                                                    | Invalid Program for selected Case                                          |
| Matched<br>Person,<br>Program and<br>Case Number | <ol> <li>Confirm that if a Person is<br/>matched, and a valid<br/>Program and Case number is<br/>provided, that the Person is</li> </ol>                                                                                                    | Matched Person is not<br>associated to the<br>provided Case and<br>Program |

| Field | Validation                         | Error Message |
|-------|------------------------------------|---------------|
|       | associated to the<br>Program/Case. |               |

A single field will have at most one error message determined as a result of the preview processing. For example, if a Program field in the uploaded template contains "CoolWORKS", the message will indicate "Invalid Program"; it will not indicate "Invalid Program for selected Case". Similarly, if a Program field in the uploaded template contains "CalWORKs", but the Case provided does not include a CalWORKs program, the message will indicate "Invalid Program for selected Case".

The error messages determined during the preview processing will be presented in the Errors column of the Preview Errors Page. If a particular row contains error messages for multiple fields, the error message will concatenate the messages together separated by a comma. For example:

If an uploaded template contains:

Case Number: 12C Program: CoolWORKs Task Type: null

The resulting error message will be "Invalid Case Number, Program, Task Type"

Because the person match processing does not require all person attributes to be populated, if the person match processing is successful and is able to match to a person that can be validated for a program and case within the county, the following fields will not display any error messages (even if the processing rules determine one or more error messages):

- First Name
- Last Name
- Date of Birth
- Social Security Number
- CIN

Once Preview Processing finishes, the Task Upload Status will be set to "Preview Complete".

#### 2.5.1 Person Match Processing

The processing rules to identify a Person known to the CalSAWS System based on attributes within the uploaded File will be applied in the order within the below

table to match to a Person. Processing will stop once a person is matched or once the third match criteria is processed.

| Rule | Description                                                                                                    |
|------|----------------------------------------------------------------------------------------------------|
| 1    | If the row has a valid <u>Social Security Number</u> and <u>Date of Birth</u> ,<br>these attributes will be used to match to a Person within the<br>CalSAWS system.                        |
|      | If a person is identified, processing will then confirm that the person<br>is associated to at least 1 Program on a Case within the county of<br>the Task Upload.                          |
| 2    | If the row has a valid <u>Social Security Number</u> , <u>First Name</u> and <u>Last</u><br><u>Name</u> , these attributes will be used to match to a Person within the<br>CalSAWS system. |
|      | If a person is identified, processing will then confirm that the person<br>is associated to at least 1 Program on a Case within the county of<br>the Task Upload.                          |
| 3    | If a row has a valid <u>CIN</u> , <u>First Name</u> and <u>Last Name</u> , these attributes will be used to match to a Person within the CalSAWS system.                                   |
|      | If a person is identified, processing will then confirm that the person<br>is associated to at least 1 Program on a Case within the county of<br>the Task Upload.                          |

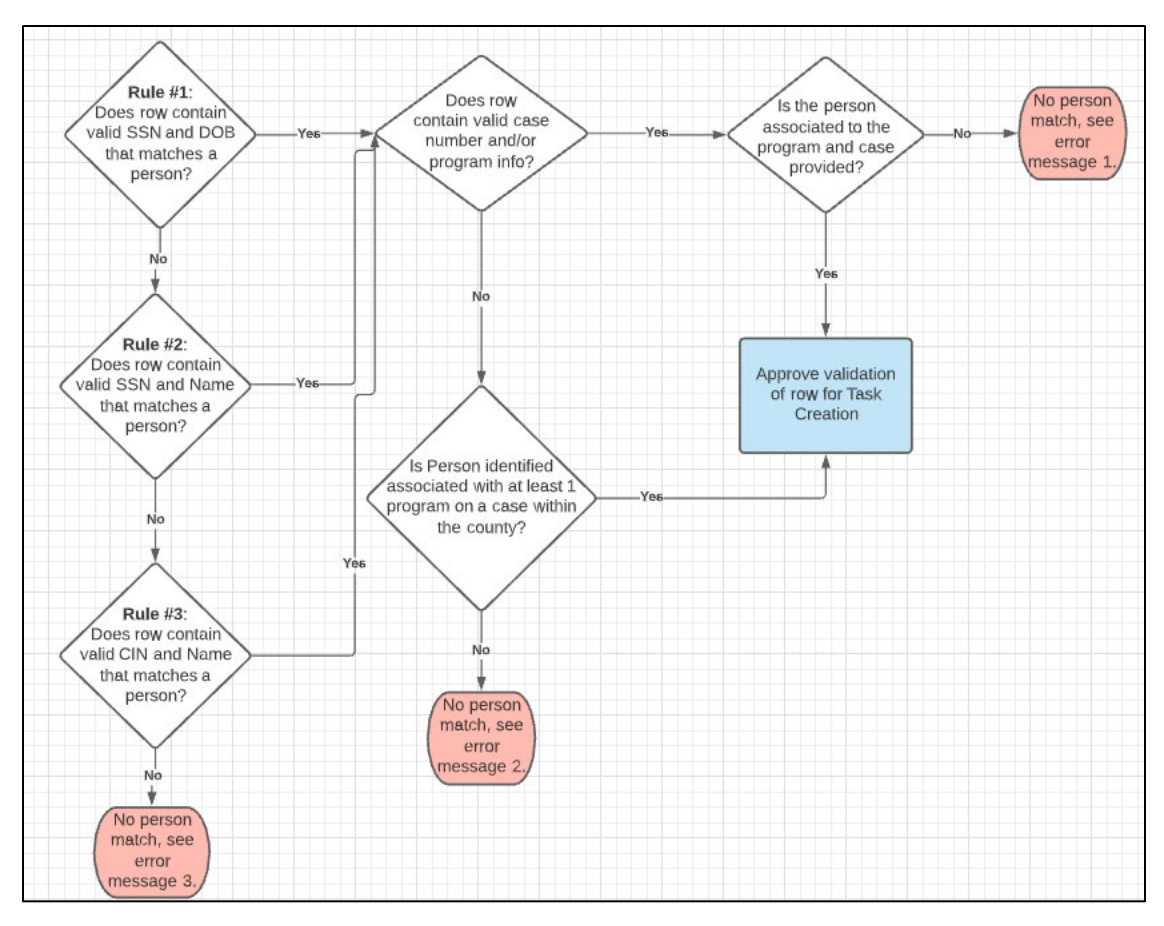

Figure 2.5.1.A: Person Matching Diagram

#### Person Match Error Message Scenarios:

This section will describe the error messages and scenarios that are specific to the person match processing.

#### Error Messages

| Error<br>Message # | Description                                                         |
|--------------------|---------------------------------------------------------------------|
| 1                  | "Matched Person is not associated to the provided Case and Program" |
| 2                  | "Matched Person is not associated to a Case within the County"      |
| 3                  | "No matching person identified"                                     |
| 4                  | "Insufficient information for person match processing"              |
| 5                  | "Multiple persons matched"                                          |

#### <u>Scenarios</u>

| Scenario # | Description                                                                                                    | Error<br>Message # |
|------------|----------------------------------------------------------------------------------------------------|--------------------|
| 1          | A valid Social Security Number, Date of Birth, Case<br>Number and Program value have been provided.                                                                            | 1                  |
|            | A person is matched based on the Social Security<br>Number and Date of Birth, but the person is not<br>associated to the Program/Case provided.                                |                    |
| 2          | A valid Social Security Number, Date of Birth, First<br>Name and Last Name value have been provided.                                                                           | 1                  |
|            | Person match processing using Rule #1 (Social Security<br>Number and Date of Birth) did not identify a person.                                                                 |                    |
|            | A person is matched based on the Social Security<br>Number, First Name and Last Name, but the person is<br>not associated to the Program/Case provided.                        |                    |
| 3          | A valid Social Security Number and Date of Birth value<br>have been provided. The Case Number and Program<br>attributes are blank.                                             | 2                  |
|            | A person is matched based on the Social Security<br>Number and Date of Birth, but the person is not<br>associated to at least 1 Program/Case within the<br>County.             |                    |
| 4          | The Social Security Number is valid, the Date of Birth is<br>not valid, and the First Name/Last Name values are<br>valid. The Case Number and Program attributes are<br>blank. | 2                  |
|            | A person is matched based on the Social Security<br>Number, First Name and Last Name, but the person is<br>not associated to at least 1 Program/Case within the<br>County.     |                    |
| 5          | The CIN is valid, and the First Name/Last Name values<br>are valid. The Case Number and Program attributes<br>are blank.                                                       | 2                  |

| Scenario # | Description                                                                                                    | Error<br>Message # |
|------------|----------------------------------------------------------------------------------------------------|--------------------|
|            | A person is matched based on the CIN, First Name<br>and Last Name, but the person is not associated to at<br>least 1 Program/Case within the county.                                                                                    |                    |
| 6          | Person match processing has enough information to process one or more person match rules, but a person is not matched.                                                                                                    | 3                  |
| 7          | <ul> <li>None of the following attribute combinations have data provided:</li> <li>Social Security Number and Date of Birth</li> <li>Social Security Number, First Name and Last Name</li> <li>CIN, First Name and Last Name</li> </ul> | 4                  |
| 8          | Person match processing has enough information to process one or more person match rules, but multiple Persons are matched.                                                                                                    | 5                  |

#### 2.5.2 Task Creation

Resulting Tasks that are created from this processing will have the following verbiage appended to the beginning of the long description field:

"[First Name] [Last Name] was matched on [Match Criteria] by Task Upload Processing."

Possible values for the [Match Criteria] are: "SSN and DOB" "SSN and Name" "CIN and Name"

Example 1: Bruce Wayne was matched on SSN and Name. Example 2: Peter Parker was matched on CIN and Name. Example 3: Clark Kent was matched on SSN and DOB.

Note: If the concatenation of the sentence described above with the Long Description provided in the template exceed 2,000 characters. The portion of the Long Description that exceed 2,000 characters will be removed.

## **3 SUPPORTING DOCUMENTS**

| Number | Functional<br>Area | Description                               | Attachment                              |
|--------|--------------------|-------------------------------------------|-----------------------------------------|
| 1      | Tasks              | Task Upload – County Death<br>Match       | CountyDeathMatchTe<br>mplate.xlsx       |
| 2      | Tasks              | Task Upload – Jail<br>Incarceration Match | JailIncarcerationMatc<br>hTemplate.xlsx |
| 3      | Tasks              | Task Upload – Jail Release<br>Referral    | JailReleaseReferralTe<br>mplate.xlsx    |

## **REQUIREMENTS**

## 4.1 Migration Requirements

| DDID # | REQUIREMENT TEXT                                                                                                    | Contractor<br>Assumptions                                                                                                    | How Requirement Met                                                                                                    |
|--------|----------------------------------------------------------------------------------------------------|----------------------------------------------------------------------------------------------------|----------------------------------------------------------------------------------------------------|
| 2230   | The CONTRACTOR shall<br>add the ability for<br>authorized users to upload<br>county death and jail<br>information to identify<br>matching persons, and<br>generate tasks for users to<br>review matches and take<br>appropriate action. Three<br>templates must be<br>available for download to<br>support the following<br>processes:<br>1) County Death Match<br>2) Jail Incarceration Match<br>3) Jail Release Referral<br>Each template must be<br>available for download<br>and modification to then<br>upload for matching and<br>task creation. Person<br>matching must be based<br>on name, date of birth,<br>social security number,<br>and CIN if available. A<br>threshold must be<br>established during design<br>for the maximum number<br>of tasks being created to<br>be processed in real time,<br>with higher volumes<br>processed during nightly<br>batch. | - This DDID will be<br>implemented after, or<br>at the same time as,<br>DDID 2197 as it<br>assumes leveraging<br>components<br>developed in that<br>DDID. | This design introduces<br>the three new<br>templates and<br>defines criteria to<br>utilize information<br>within the template to<br>match to a person<br>known to the<br>CalSAWS System for<br>Task creation. |

## **5 MIGRATION IMPACTS**

N/A

## 6 OUTREACH

N/A

## 7 APPENDIX

## 7.1 Acceptable Template Program Field Attributes

Upper/Lower case in the Acceptable Values column does not matter.

| Program                         | Acceptable Values                | Applicable Counties                                                                                                    |
|---------------------------------|----------------------------------|----------------------------------------------------------------------------------------------------|
| ААР                             | ΑΑ, ΑΑΡ                          | All                                                                                                    |
| Adult Protective                | AS, Adult Protective Services    | All                                                                                                    |
| Services                        |                                  |                                                                                                    |
| CAPI                            | CP, CAPI                         | All                                                                                                    |
| CFAP                            | CFAP                             | All                                                                                                    |
| CFET                            | FT, CFET                         | All                                                                                                    |
| Cal-Learn                       | CL, Cal-Learn                    | All                                                                                                    |
| CalFresh                        | CF, CalFresh                     | All                                                                                                    |
| CalWORKs                        | CW, CalWORKs                     | All                                                                                                    |
| CalWORKs for Foster<br>Care     | CA, CalWORKs for Foster Care     | All                                                                                                    |
| Child Care                      | CC, Child Care                   | All                                                                                                    |
| Child Protective Services       | CS, Child Protective Services    | All                                                                                                    |
| Child Support                   | CH, Child Support                | All                                                                                                    |
| Disaster CalFresh               | DC, Disaster CalFresh            | All                                                                                                    |
| Diversion                       | DV, Diversion                    | All                                                                                                    |
| Food Distribution               | FD, Food Distribution            | All                                                                                                    |
| Foster Care                     | FC, Foster Care                  | All                                                                                                    |
| GA/GR Employment<br>Services    | GE, GA/GR Employment Services    | Alameda, Contra Costa, Fresno,<br>Orange, Placer, Sacramento, San Diego,<br>San Francisco, San Luis Obispo, San<br>Mateo, Santa Barbara, Santa Clara,<br>Santa Cruz, Solano, Sonoma, Tulare,<br>Ventura, Yolo                                                                                                    |
| GROW                            | GW, GROW                         | Los Angeles                                                                                                    |
| General Assistance<br>(Managed) | GM, General Assistance (Managed) | Alpine, Amador, Butte, Calaveras,<br>Colusa, Del Norte, El Dorado, Glenn,<br>Humboldt, Imperial, Inyo, Kern, Kings,<br>Lake, Lassen, Madera, Marin,<br>Mariposa, Mendocino, Merced,<br>Modoc, Mono, Monterey, Napa,<br>Nevada, Plumas, Riverside, San Benito,<br>San Bernardino, San Joaquin, Shasta,<br>Sierra, Siskiyou, Stanislaus, Sutter,<br>Tehama, Trinity, Tuolumne, Yuba |

| Program                         | Acceptable Values                     | Applicable Counties                                                      |
|---------------------------------|---------------------------------------|--------------------------------------------------------------------------|
| General Assistance (Non-        | GN, General Assistance (Non-          | Alpine, Amador, Butte, Calaveras,                                        |
| Managed)                        | Managed)                              | Colusa, Del Norte, El Dorado, Glenn,                                     |
|                                 |                                       | Humboldt, Imperial, Inyo, Kern, Kings,                                   |
|                                 |                                       | Lake, Lassen, Madera, Marin,                                             |
|                                 |                                       | Mariposa, Mendocino, Merced,                                             |
|                                 |                                       | Modoc, Mono, Monterey, Napa,                                             |
|                                 |                                       | Nevada, Plumas, Riverside, San Benito,                                   |
|                                 |                                       | San Bernarumo, San Joaquin, Shasta,<br>Sierra Siskiyou Stanislaus Sutter |
|                                 |                                       | Tehama, Trinity, Tuolumne, Yuba                                          |
| General                         | GA, General Assistance/General Relief | Los Angeles                                                              |
| Assistance/General              |                                       |                                                                          |
| Relief                          |                                       |                                                                          |
| General                         | GR, General Assistance/General Relief | Alameda, Contra Costa, Fresno,                                           |
| Assistance/General              | (GR)                                  | Orange, Placer, Sacramento, San Diego,                                   |
| Relief                          |                                       | San Francisco, San Luis Obispo, San                                      |
|                                 |                                       | Mateo, Santa Barbara, Santa Clara,                                       |
|                                 |                                       | Santa Cruz, Solano, Sonoma, Tulare,                                      |
| Homeless                        | HO Homeless                           |                                                                          |
| Homeless - Perm                 | HP. Homeless - Perm                   | All                                                                      |
| Homeless - Temp                 | HT. Homeless - Temp                   | All                                                                      |
| IHSS/CMIPS II                   | IH, IHSS/CMIPS II                     | All                                                                      |
| IV-D Child Support              | IV, IV-D Child Support                | All                                                                      |
| Immediate Need                  | IN, Immediate Need                    | All                                                                      |
| Kin-GAP                         | KG, Kin-GAP                           | All                                                                      |
| LIHP                            | LI, LIHP                              | All                                                                      |
| Linkages Adult Services         | LS, Linkages Adult Services           | All                                                                      |
| Medi-Cal                        | MC, Medi-Cal                          | All                                                                      |
| Multipurpose Senior<br>Services | MS, Multipurpose Senior Services      | All                                                                      |
| NACF                            | NA, NACF                              | All                                                                      |
| Nutrition Benefit               | NB, Nutrition Benefit                 | All                                                                      |
| Other County                    | OT, Other County                      | All                                                                      |
| PACF                            | PA, PACF                              | All                                                                      |
| PCSP                            | PE, PCSP                              | All                                                                      |
| RCA                             | RC, RCA                               | All                                                                      |
| REP                             | RE, REP                               | АП                                                                       |
| SSI Only                        | SI, SSI Only                          | АП                                                                       |
| SSI/SSP                         | SS, SSI/SSP                           | АП                                                                       |
| SSP Only                        | SP, SSP Only                          |                                                                          |
| TANF                            | TA, TANF                              | All                                                                      |

| Program         | Acceptable Values   | Applicable Counties |
|-----------------|---------------------|---------------------|
| Tribal TANF     | TT, Tribal TANF     | All                 |
| Welfare to Work | WT, Welfare to Work | All                 |
| WrapAround      | WA, WrapAround      | All                 |

## 7.2 County Death Match Template

| Tas<br>County De | <b>k Up</b><br>ath Match | load          |                        |     |             |         |           |                   |          |                         |                                  |                                |                             |
|------------------|--------------------------|---------------|------------------------|-----|-------------|---------|-----------|-------------------|----------|-------------------------|----------------------------------|--------------------------------|-----------------------------|
| First Name       | Last Name                | Date of Birth | Social Security Number | CIN | Case Number | Program | Task Type | Task Sub-<br>Type | Due Days | Automated<br>Assignment | Manual Assignment -<br>Worker ID | Manual Assignment -<br>Bank ID | Long Description (2000 max) |
|                  |                          |               |                        |     |             |         |           |                   |          |                         |                                  |                                |                             |
|                  |                          |               |                        |     |             |         |           |                   |          |                         |                                  |                                |                             |
|                  |                          |               |                        |     |             |         |           |                   |          |                         |                                  |                                |                             |
|                  |                          |               |                        |     |             |         |           |                   |          |                         |                                  |                                |                             |
|                  |                          |               |                        |     |             |         |           |                   |          |                         |                                  |                                |                             |

## 7.3 Jail Incarceration Match Template

| Tas        | k Up      | load          |                        |     |             |         |           |           |          |            |                   |                   |                             |
|------------|-----------|---------------|------------------------|-----|-------------|---------|-----------|-----------|----------|------------|-------------------|-------------------|-----------------------------|
|            |           |               |                        |     |             |         |           | Task Sub- |          | Automated  | Manual Assignment | Manual Assignment |                             |
| First Name | Last Name | Date of Birth | Social Security Number | CIN | Case Number | Program | Task Type | Туре      | Due Days | Assignment | Worker ID         | Bank ID           | Long Description (2000 max) |
|            |           |               |                        |     |             |         |           |           |          |            |                   |                   |                             |
|            |           |               |                        |     |             |         |           |           |          |            |                   |                   |                             |
|            |           |               |                        |     |             |         |           |           |          |            |                   |                   |                             |
|            |           |               |                        |     |             |         |           |           |          |            |                   |                   |                             |
|            |           |               |                        |     |             |         |           |           |          |            |                   |                   |                             |
|            |           |               |                        |     |             |         |           |           |          |            |                   |                   |                             |
|            |           |               |                        |     |             |         |           |           |          |            |                   |                   |                             |
|            |           |               |                        |     |             |         |           |           |          |            |                   |                   |                             |
|            |           |               |                        |     |             |         |           |           |          |            |                   |                   |                             |
|            |           |               |                        |     |             |         |           |           |          |            |                   |                   |                             |
|            |           |               |                        |     |             |         |           |           |          |            |                   |                   |                             |
|            |           |               |                        |     |             |         |           |           |          |            |                   |                   |                             |

## 7.4 Jail Release Referral Template

| Tas         | k Up       | load          |                        |     |             |         |           |           |          |            |                   |                                       |                             |
|-------------|------------|---------------|------------------------|-----|-------------|---------|-----------|-----------|----------|------------|-------------------|---------------------------------------|-----------------------------|
| Jail Releas | e Referral |               |                        |     |             |         |           |           |          |            |                   |                                       |                             |
|             |            |               |                        |     |             |         |           |           |          |            |                   |                                       |                             |
|             |            |               |                        |     |             | _       |           | Task Sub- | ·        | Automated  | Manual Assignment | <ul> <li>Manual Assignment</li> </ul> |                             |
| First Name  | Last Name  | Date of Birth | Social Security Number | CIN | Case Number | Program | Task Type | Type      | Due Days | Assignment | Worker ID         | Bank ID                               | Long Description (2000 max) |
|             |            |               |                        |     |             |         |           |           |          |            |                   |                                       |                             |
|             |            |               |                        |     |             |         |           |           |          |            |                   |                                       |                             |
|             |            |               |                        |     |             |         |           |           |          |            |                   |                                       |                             |
|             |            |               |                        |     |             |         |           |           |          |            |                   |                                       |                             |
|             |            |               |                        |     |             |         |           |           |          |            |                   |                                       |                             |
|             |            |               |                        |     |             |         |           |           |          |            |                   |                                       |                             |
|             |            |               |                        |     |             |         |           |           |          |            |                   |                                       |                             |
|             |            |               |                        |     |             |         |           |           |          |            |                   |                                       |                             |
|             |            |               |                        |     |             |         |           |           |          |            |                   |                                       |                             |
|             |            |               |                        |     |             |         |           |           |          |            |                   |                                       |                             |
|             |            |               |                        |     |             |         |           |           |          |            |                   |                                       |                             |
|             |            |               |                        |     |             |         |           |           |          |            |                   |                                       |                             |
|             |            |               |                        |     |             |         |           |           |          |            |                   |                                       |                             |
|             |            |               |                        |     |             |         |           |           |          |            |                   |                                       |                             |
|             |            |               |                        |     |             |         |           |           |          |            |                   |                                       |                             |
|             |            |               |                        |     |             |         |           |           |          |            |                   |                                       |                             |
|             |            |               |                        |     |             |         |           |           |          |            |                   |                                       |                             |
|             |            |               |                        |     |             |         |           |           |          |            |                   |                                       |                             |

Calsaws

California Statewide Automated Welfare System

# **Design Document**

CA-214906

DDID 2233

Task Mgt – General Tasks

(No Case or Application)

|         | DOCUMENT APPROVAL HISTORY |                                                        |  |  |  |  |  |
|---------|---------------------------|--------------------------------------------------------|--|--|--|--|--|
| CalSAWS | Prepared By               | Rakan Ali, Mayuri Srinivas, Justin Dobbs               |  |  |  |  |  |
|         | Reviewed By               | Sarah Cox, Dymas Pena, Pandu Gupta, Carlos<br>Albances |  |  |  |  |  |

| DATE       | DOCUMENT<br>VERSION | <b>REVISION DESCRIPTION</b> | AUTHOR    |
|------------|---------------------|-----------------------------|-----------|
| 10/05/2021 | 1.0                 | Initial Revision            | Rakan Ali |
|            |                     |                             |           |
|            |                     |                             |           |
|            |                     |                             |           |
|            |                     |                             |           |
|            |                     |                             |           |
|            |                     |                             |           |
|            |                     |                             |           |
|            |                     |                             |           |

## Table of Contents

| 1 | Ove                 | erview                       |                                                                 |  |  |  |  |  |  |  |
|---|---------------------|------------------------------|-----------------------------------------------------------------|--|--|--|--|--|--|--|
|   | 1.1                 | Currei                       | nt Design                                                       |  |  |  |  |  |  |  |
|   | 1.2                 | Reque                        | ests4                                                           |  |  |  |  |  |  |  |
|   | 1.3                 | Overview of Recommendations4 |                                                                 |  |  |  |  |  |  |  |
|   | 1.4                 | Assum                        | Assumptions                                                     |  |  |  |  |  |  |  |
| 2 | Rec                 | comme                        | endations                                                       |  |  |  |  |  |  |  |
|   | 2.1                 | Workli                       | st Task Detail – Create and View Mode                           |  |  |  |  |  |  |  |
|   |                     | 2.1.1                        | Overview                                                        |  |  |  |  |  |  |  |
|   |                     | 2.1.2                        | Worklist Task Detail – Page Mockups                             |  |  |  |  |  |  |  |
|   |                     | 2.1.3                        | Description of Changes7                                         |  |  |  |  |  |  |  |
|   |                     | 2.1.4                        | Page Validations                                                |  |  |  |  |  |  |  |
|   |                     | 2.1.5                        | Page Location                                                   |  |  |  |  |  |  |  |
|   |                     | 2.1.6                        | Security Updates                                                |  |  |  |  |  |  |  |
|   |                     | 2.1.7                        | Page Mapping                                                    |  |  |  |  |  |  |  |
|   |                     | 2.1.8                        | Page Usage/Data Volume Impacts                                  |  |  |  |  |  |  |  |
|   | 2.2                 | Task P                       | op-Up – Task Detail Create and View Mode                        |  |  |  |  |  |  |  |
|   |                     | 2.2.1                        | Overview                                                        |  |  |  |  |  |  |  |
|   |                     | 2.2.2                        | Tasks Pop-Up – Task Detail – Create and View Mode Page Mockup 8 |  |  |  |  |  |  |  |
|   |                     | 2.2.3                        | Description of Changes10                                        |  |  |  |  |  |  |  |
|   |                     | 2.2.4                        | Page Validations10                                              |  |  |  |  |  |  |  |
|   |                     | 2.2.5                        | Page Location10                                                 |  |  |  |  |  |  |  |
|   |                     | 2.2.6                        | Security Updates10                                              |  |  |  |  |  |  |  |
|   |                     | 2.2.7                        | Page Mapping10                                                  |  |  |  |  |  |  |  |
|   |                     | 2.2.8                        | Page Usage/Data Volume Impacts10                                |  |  |  |  |  |  |  |
| 3 | Sup                 | porting                      | g Documents11                                                   |  |  |  |  |  |  |  |
| 4 | Rec                 | quireme                      | ents12                                                          |  |  |  |  |  |  |  |
|   | 4.1                 | .1 Migration Requirements12  |                                                                 |  |  |  |  |  |  |  |
| 5 | Migration Impacts13 |                              |                                                                 |  |  |  |  |  |  |  |
| 6 | Outreach14          |                              |                                                                 |  |  |  |  |  |  |  |
| 7 | Appendix15          |                              |                                                                 |  |  |  |  |  |  |  |

## **1 OVERVIEW**

This design outlines the modifications to Task Management functionality within the CalSAWS System to allow Users to create manual Tasks without the requirement to include a Case Number, Program or application associated with the Task.

#### 1.1 Current Design

The CalSAWS System does not allow Tasks without a Case or application association to be created manually.

#### 1.2 Requests

Update the CalSAWS System Task Management functionality to allow Users to create Tasks without a Case or application association manually.

#### **1.3 Overview of Recommendations**

- 1. Update the following pages to allow Tasks to be manually created without a Case or application association:
  - a. Worklist: Task Detail
  - b. Task Pop-Up: Task Detail

#### 1.4 Assumptions

- 1. The modifications described in this design only apply to new Tasks during manual creation.
- 2. There are no impacts/modifications to Task Upload processing.
- 3. There are no impacts/modifications to Task Reports/Dashboards.
- 4. A general Task will not be associated with a Case/Program/application. General Tasks will behave similar to existing tasks that are not associated to a Case/Program. They will be accessible through the online pages without the need for modifications.
- 5. A general Task created by a User will contain sufficient information for the Task to be worked.
- 6. This enhancement does not impact the Task Successor logic implemented with SCR CA-214915.
# **2 RECOMMENDATIONS**

This section will outline recommendations to adjust the Task Detail pages (Create and View Mode) that are accessible from the Worklist and Task Pop-Up pages to allow a User to create a Task without a Case association.

# 2.1 Worklist Task Detail – Create and View Mode

#### 2.1.1 Overview

This section will describe updates to the Worklist Task Detail page to allow a Task to be manually created without a Case association.

# 2.1.2 Worklist Task Detail – Page Mockups

| Task Detail                          |                                      |        |
|--------------------------------------|--------------------------------------|--------|
| *- Indicates required fields         |                                      |        |
| ✓ General                            |                                      |        |
| Case Number:                         |                                      |        |
| Case Name:                           |                                      |        |
|                                      | Save and Add Another Save and Return | Cancel |
| Worker Assigned: *                   | Category: * Expedited:               |        |
| 19LS008J00 Select                    | Case Update   No                     |        |
| Type: *                              |                                      |        |
| Change in Primary Language Designa 🗸 |                                      |        |
| Due Date: *                          | Expiration Date:                     |        |
| 11/23/2021                           | 12/2/2021                            |        |
| Long Description:                    |                                      |        |
|                                      |                                      |        |
|                                      |                                      |        |
|                                      |                                      | /      |
|                                      | Save and Add Another Save and Return | Cancel |

Figure 2.1.2.1 – Worklist Task Detail – Create Mode Page Mockup

| Task Detail                                               |                             |                |       |
|-----------------------------------------------------------|-----------------------------|----------------|-------|
| *- Indicates required fields                              |                             |                |       |
| ✓ General                                                 |                             |                |       |
| Case Number:                                              |                             |                |       |
|                                                           |                             | Re-Open        | Close |
| Category:                                                 | Status:                     | Expedited:     |       |
| Case Update                                               | Completed                   | No             |       |
| <b>Type:</b><br>Change in Primary Language<br>Designation |                             |                |       |
| Created Date:                                             | Worker Assigned: *          | Assigned Date: |       |
| 10/29/2021                                                | 90LS00HM00                  | 10/29/2021     |       |
| Due Date: *<br>11/01/2021                                 | Expiration Date: 11/28/2021 |                |       |
| Long Description:                                         |                             |                |       |
|                                                           |                             |                |       |
|                                                           |                             |                |       |
| → Task History                                            |                             |                |       |
|                                                           |                             | Re-Open        | Close |

Figure 2.1.2.2 – Worklist Task Detail – View Mode Page Mockup

| Task Detail                                                        |                                                             |                                     |     |
|--------------------------------------------------------------------|-------------------------------------------------------------|-------------------------------------|-----|
| *- Indicates required fields                                       |                                                             |                                     |     |
| Case Number:                                                       |                                                             | Save and Return Cancel              |     |
| Category:<br>Quality Review<br>Type:<br>Quality Control Corrective | <b>Status:</b><br>Assigned                                  | Expedited:                          |     |
| Created Date:<br>09/28/2021<br>Due Date: *                         | Worker Assigned: *<br>90LS00HM00 Select<br>Expiration Date: | <b>Assigned Date:</b><br>11/02/2021 |     |
| 10/07/2021                                                         |                                                             |                                     |     |
|                                                                    |                                                             |                                     | 4   |
|                                                                    |                                                             | □ Mark Task as Complet              | te? |
| → Task History                                                     |                                                             |                                     |     |
|                                                                    |                                                             | Save and Return Cancel              |     |

Figure 2.1.2.3 – Worklist Task Detail – Edit Mode Page Mockup

# 2.1.3 Description of Changes

Update the Worklist: Task Detail page to:

- Add a "General" label with a checkbox to the page in Create mode (See mockup for placement). If the checkbox is selected, the Case Number field will be greyed out allowing a Task to be created without a Case association. When the page is in View mode, if the Task was not created as general, the "General" label and checkmark value will not display at all. If the Task was created as general, a checkmark and the "General" label will display. Once a task is created as a General Task, the "General" attribute is not editable. An existing non-general Task cannot be updated to be general. Similarly, a general Task cannot be updated to be non-general.
- 2. Remove the Required Icon from the Case Number field. This field will still be enforced as required if the "General" checkbox is not selected.

# 2.1.4 Page Validations

#### 2.1.5 Page Location

- Global: Case Info
- Local: Tasks
- **Task:** Worklist > Add Task

# 2.1.6 Security Updates

N/A

# 2.1.7 Page Mapping

Update Page Mapping to include the General attribute.

# 2.1.8 Page Usage/Data Volume Impacts

N/A

# 2.2 Task Pop-Up – Task Detail Create and View Mode

# 2.2.1 Overview

This section describes updates to the Task Pop-Up Task Detail page to not require a Case Number and a Program when creating a Task.

# 2.2.2 Task Pop-Up – Task Detail – Create and View Mode Page Mockup

|                                                        | Task Detail                                         |                                    |                       |             |  |  |  |
|--------------------------------------------------------|-----------------------------------------------------|------------------------------------|-----------------------|-------------|--|--|--|
| *- Indicates required fields General                   |                                                     | Save and Add Another               | Save and Return       | Save Cancel |  |  |  |
| Case Number:                                           | Case Name:                                          | Program(s):                        | Status: *<br>Assigned |             |  |  |  |
| Category: *<br>Case Update<br>Due Date: *              | Type: *<br>Change in Primary Language Designation > | Sub-Type:<br>Worker Assigned Date: | Priority:             | Expedited:  |  |  |  |
| Assign to Program Worker:<br>No v<br>Long Description: | Worker ID:<br>90LS001300 Select                     | Bank ID:                           |                       |             |  |  |  |
|                                                        |                                                     | Save and Add Another               | Save and Return       | Save Cancel |  |  |  |

Figure 2.2.2.1 – Task Pop-Up – Task Detail Create Mode Page Mockup

|                                         |                                | Task Detail              |   |                          | 0                    |
|-----------------------------------------|--------------------------------|--------------------------|---|--------------------------|----------------------|
| G                                       | Result                         | 2 of 1 - 100             | ٢ |                          | Help                 |
| *- Indicates required fields            |                                |                          |   |                          |                      |
| ✓ General                               |                                |                          |   | Edit                     | Print Close          |
| Case Number                             | Case Name:                     | Program(s):              |   | Status:<br>*<br>Assigned | Reference<br>Number: |
| Category: *<br>Application Registration | Type:<br>Test Task with Action | Sub-Type:<br>Test Sub    |   | Priority:<br>Medium      | Expedited:<br>No     |
| Due Date: *<br>07/03/2021               | Date Created:<br>07/02/2021    | Worker Assigned Date:    |   |                          |                      |
| Assign to Program Worker:<br>No         | Worker ID:                     | Bank ID:<br>19DP0800CYBK |   | Automate<br>Yes          | ed Action:           |
| Long Description:                       |                                |                          |   |                          |                      |
| Stand up and stretch                    |                                |                          |   |                          |                      |
| Instructions                            |                                |                          |   |                          |                      |
|                                         |                                |                          |   |                          |                      |
| Task History                            |                                |                          |   |                          |                      |
|                                         |                                |                          |   |                          |                      |
|                                         |                                |                          |   | Edit                     | Print Close          |

Figure 2.2.2.2 – Task Pop-Up – Task Detail View Mode Page Mockup

|                              |                         | Task Detail           |                  |                                             |
|------------------------------|-------------------------|-----------------------|------------------|---------------------------------------------|
| G                            | Res                     | ult 2 of 1 - 100      | Ð                | ne                                          |
| *- Indicates required fields |                         |                       |                  |                                             |
| ✓ General                    |                         |                       | Save and Return  | Save Cancel                                 |
| Case Number                  | Case Name:              | Program(s):           | Status: Assigned | <ul><li>Reference</li><li>Number:</li></ul> |
| Category: *                  | Type: <mark>*</mark>    | Sub-Type:             | Priority:        | Expedited:                                  |
| Application Registration     | Test Task with Action 🗸 | Test Sub 🗸            | Medium           | No 🗸                                        |
| Due Date: *                  | Date Created:           | Worker Assigned Date: |                  |                                             |
| 07/03/2021                   | 07/02/2021              |                       |                  |                                             |
| Assign to Program Worker:    | Worker ID:              | Bank ID:              | Automat          | ted Action:                                 |
| No 🗸                         | Select                  | 19DP0800CYBK Select   | Yes              |                                             |
| Long Description:            |                         |                       |                  |                                             |
| Stand up and stretch         |                         |                       |                  |                                             |
| Instructions                 |                         |                       |                  |                                             |
|                              |                         |                       |                  |                                             |
|                              |                         |                       |                  |                                             |
| ► Task History               |                         |                       |                  |                                             |
|                              |                         |                       |                  |                                             |
|                              |                         |                       | Save and Return  | Save Cancel                                 |

Figure 2.2.2.3 – Task Pop-Up – Task Detail Edit Mode Page Mockup

# 2.2.3 Description of Changes

Update the Task Pop-Up: Task Detail page to:

- Add a "General" label with a checkbox to the page in Create mode (See mockup for placement). If the checkbox is selected, the Case Number and Program(s) fields will be greyed out allowing a Task to be created without a Case association. The Assign to Program Worker field will be defaulted to "No" and greyed out because a general Task without a Case/Program association cannot be assigned to the Program Worker. When the page is in View mode, if the Task was not created as general, the "General" label and checkmark value will not display at all. Once a task is created the "General" attribute is not editable; if the Task was created as general, a checkmark and the "General" label will display. An existing non-general Task cannot be updated to be general. Similarly, a general Task cannot be updated to be non-general.
- 2. Remove the Required Icon from the Case Number and Program(s) fields. These fields will still be enforced as required if the "General" checkbox is not selected.

# 2.2.4 Page Validations

N/A

# 2.2.5 Page Location

- Global: N/A
- Local: N/A
- Task: N/A

Page is accessible through Utility bar's Tasks Option.

# 2.2.6 Security Updates

N/A

# 2.2.7 Page Mapping

Update Page Mapping to include the General attribute.

#### 2.2.8 Page Usage/Data Volume Impacts

# **3 SUPPORTING DOCUMENTS**

# **REQUIREMENTS**

# 4.1 Migration Requirements

| DDID # | REQUIREMENT TEXT                                                                                                    | Contractor<br>Assumptions                                                                                                    | How Requirement Met                                                                                                    |
|--------|----------------------------------------------------------------------------------------------------|----------------------------------------------------------------------------------------------------|----------------------------------------------------------------------------------------------------|
| 2233   | The CONTRACTOR shall<br>update the Task<br>Management solution to<br>allow manual task creation<br>without a case or<br>application reference.<br>Tasks must be accessible<br>through the My Task, Task<br>Search, and Worklist pages<br>using existing search<br>criteria. | There is no associated<br>supervisor workflow for<br>tasks that do not have<br>a case or application<br>reference.<br>This DDID is<br>implemented after, or<br>at the same time as,<br>DDID 655. | This design describes<br>enhancements to<br>allow Tasks to be<br>manually created<br>without a Case or<br>Application<br>reference. |

# **5 MIGRATION IMPACTS**

# OUTREACH

# 7 APPENDIX

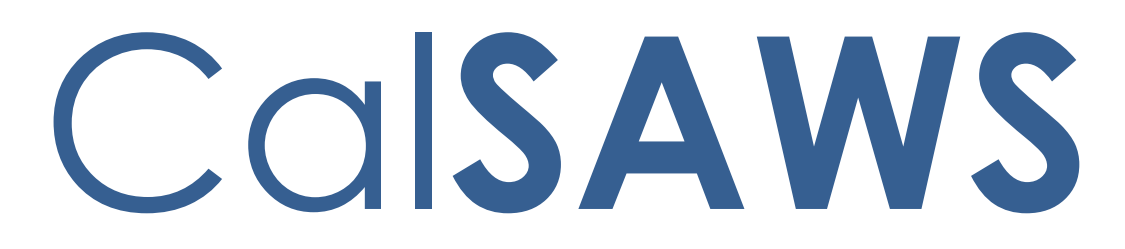

California Statewide Automated Welfare System

# **Design Document**

SCR-215917 DDID 2314 FDS: GA GR Rules Phase 3 Batch 1 - Resource, Reporting Rules and corresponding NOA Reasons, MU triggers

|         |             | DOCUMENT APPROVAL HISTORY                                                                     |
|---------|-------------|-----------------------------------------------------------------------------------------------|
| CalSAWS | Prepared By | Peterson Etienne, Justis Ketcham, Stephanie Hugo,<br>Taylor Fitzhugh, Shreesha Venugopal Math |
|         | Reviewed By |                                                                                               |

| DATE       | DOCUMENT<br>VERSION | <b>REVISION DESCRIPTION</b>                      | AUTHOR                                                                                                    |
|------------|---------------------|--------------------------------------------------|----------------------------------------------------------------------------------------------------|
| 09/30/2021 | 1.0                 | Initial Draft                                    | Peterson<br>Etienne, Justis<br>Ketcham,<br>Stephanie<br>Hugo, Taylor<br>Fitzhugh,<br>Shreesha<br>Venugopal<br>Math |
| 10/19/2021 | 1.1                 | Added Additional conditions and Rules            | Justis Ketcham                                                                                                    |
| 10/25/2021 | 1.2                 | Updated design document based<br>on QA comments. | Peterson<br>Etienne,<br>Shreesha<br>Venugopal                                                                      |
| 10/28/2021 | 1.3                 | Added Migration Requirement table                | Peterson<br>Etienne                                                                                                |
|            |                     |                                                  |                                                                                                    |
|            |                     |                                                  |                                                                                                    |
|            |                     |                                                  |                                                                                                    |
|            |                     |                                                  |                                                                                                    |
|            |                     |                                                  |                                                                                                    |

# Table of Contents

| 1 | Ove | erview |                                   | 4 |
|---|-----|--------|-----------------------------------|---|
|   | 1.1 | Currei | nt Design                         | 4 |
|   | 1.2 | Reque  | ests                              | 4 |
|   | 1.3 | Overv  | iew of Recommendations            | 5 |
|   | 1.4 | Assum  | nptions                           | 5 |
| 2 | Rec | comme  | endations                         | 6 |
|   | 2.1 | Liquid | Property Detail                   | 6 |
|   |     | 2.1.1  | Overview                          | 6 |
|   |     | 2.1.2  | Liquid Property Detail            | 7 |
|   |     | 2.1.3  | Description of Changes            | 8 |
|   |     | 2.1.4  | Page Location                     | 9 |
|   |     | 2.1.5  | Security Updates                  | 9 |
|   |     | 2.1.6  | Page Mapping                      | 9 |
|   |     | 2.1.7  | Page Usage/Data Volume Impacts    | 9 |
|   | 2.2 | Prope  | rty History Detail                | 9 |
|   |     | 2.2.1  | Overview                          | 9 |
|   |     | 2.2.2  | Property History Detail Mockup1   | 0 |
|   |     | 2.2.3  | Description of Changes1           | 1 |
|   |     | 2.2.4  | Page Location1                    | 1 |
|   |     | 2.2.5  | Security Updates1                 | 1 |
|   |     | 2.2.6  | Page Mapping1                     | 1 |
|   |     | 2.2.7  | Page Usage/Data Volume Impacts1   | 1 |
|   | 2.3 | Docu   | ment Signature Detail1            | 1 |
|   |     | 2.3.1  | Overview1                         | 1 |
|   |     | 2.3.2  | Document Signature Detail Mockup1 | 2 |
|   |     | 2.3.3  | Description of Changes1           | 2 |
|   |     | 2.3.4  | Page Location1                    | 2 |
|   |     | 2.3.5  | Security Updates1                 | 2 |
|   |     | 2.3.6  | Page Mapping1                     | 2 |
|   |     | 2.3.7  | Page Usage/Data Volume Impacts1   | 2 |
|   | 2.4 | EDBC   | Summary page1                     | 2 |
|   |     | 2.4.1  | Overview1                         | 2 |

|   | 2.5 | Resou    | rce                                          | 15                           |
|---|-----|----------|----------------------------------------------|------------------------------|
|   |     | 2.5.1    | Vehicle Count Functionality                  | 15                           |
|   |     | 2.5.2    | Vehicle Exemptions Functionality             |                              |
|   |     | 2.5.3    | Vehicle Value Functionality                  |                              |
|   |     | 2.5.4    | Vehicle Resource Test Functionality          |                              |
|   |     | 2.5.5    | Resource Overall Functionality               | 42                           |
|   |     | 2.5.6    | Personal Property Functionality              | 44                           |
|   |     | 2.5.7    | Retirement Funds Functionality               |                              |
|   |     | 2.5.8    | Trust Funds Functionality                    | 51                           |
|   |     | 2.5.9    | Jointly Owned Functionality                  | 58                           |
|   |     | 2.5.10   | Real Property Primary Residence Functionalit | y62                          |
| 3 | Sup | porting  | Documents                                    | Error! Bookmark not defined. |
| 4 | Mig | ration I | mpacts                                       | 70                           |
| 5 | Out | reach.   |                                              | 71                           |
| 6 | Арр | bendix.  |                                              | 71                           |
|   | 6.1 | Rules F  | -low Diagram                                 | 71                           |
|   | 6.2 | Refere   | ence Table                                   | 75                           |
|   | 6.3 | CalWI    | N RT table search reference (used by develop | oers)77                      |

# **1 OVERVIEW**

This SCR will implement Resource functionality for the GA/GR Automated EDBC/CC Counties Solution in CalSAWS

# 1.1 Current Design

The GA/GR solution in the CalSAWS system is designed to automate the rules for the Los Angeles county's implementation as well as the automation and monitoring of their General Relief Opportunities for Work (GROW) program. Currently CalWIN manages their GA/GR program logic by using a Rule Matrix which can be accessed by the county to allow each county administrator to customize the behavior to their specific county.

# 1.2 Requests

The GA/GR Automated EDBC/CC Counties Solution will be developed in CalSAWS to automate the rules and administer the program for the 18 CalWIN counties. This solution will provide the framework for the remaining 39 C-IV counties to opt into

this solution in the future. This change request will automate the financial functionality for the new solution

# **1.3 Overview of Recommendations**

- 1. Add all the required Data Collection elements to implement the Resource functionalities for the new solution
- 2. Create new Admin Summary and Detail pages that can be accessed in Admin tools by the County Admin staff
- 3. A new set of Admin detail pages, Rules, Batch and NOA triggers will be added for the below Resources.
  - 1. Vehicle Count.
  - 2. Vehicle Exemption.
  - 3. <u>Vehicle Value.</u>
  - 4. <u>Vehicle Resource Test.</u>
  - 5. <u>Resource Overall.</u>
  - 6. <u>Personal Property.</u>
  - 7. <u>Retirement Funds.</u>
  - 8. <u>Trust Funds.</u>
  - 9. Jointly Owned
  - 10. <u>Real Property Primary Residence</u>
  - 11. Real Property Utilization

# 1.4 Assumptions

- 1. The existing Los Angeles county rules will remain unchanged.
- 2. This SCR CA-215917 is based on the WCDS approved documents.
- 3. The design of the rules is for each CalWIN county based on the Gainwell documents approved by the counties.
- 4. The functionality of this SCR CA-215917 will be disabled until activated by the system property flag established in SCR CA-215687 which is part of the 20.11 release.
- 5. Any logic related to San Francisco explicitly called out in relevant WCDS approved use cases will be included in this design. Any, San Francisco sub program logic independent of the rule will be added in SCR CA-215677 DDID 2374 scheduled for 22.01.
- 6. Alerts will be handled separately outside the Rules design in a separate SCR CA-220119.
- 7. All functionality related to new fields will only affect the rules related to an individual county's General Assistance/General Relief program and will not impact the rules of other programs, unless specified.
- 8. All Data collection used in EDBC determination is effective for the benefit month.
- 9. Leveraged rules are main rules from another use cases whose logic are also used in this use case. Leveraged rules in this SCR whose main use case are not designed.
- 10. EDBC summary page layout will follow current Los Angeles County GA EDBC summary. The following sections will be in the EDBC summary page, others will be added in later phases: EDBC Header, EDBC Information, Program

Configuration, Reporting Configuration, Allotment, Page Mappings (PMCR) and Security (STCR). Note: Security will follow current Los Angeles county security framework.

- 11. All calculation for computed values will detailed in the Visio diagram.
- 12. 'Participation status' will be an internal flag in CalSAWS, when a participation status is set in the rule it will replace the previous set status for each individual.
- 13. Logic that checks or creates Sanctions cannot be tested until CA-227328 is implemented.
- 14. Manual EDBC and negative action EDBC cannot be run with these changes.

# 2 **RECOMMENDATIONS**

# 2.1 Liquid Property Detail

# 2.1.1 Overview

This section captures the Property Detail information for the case. The page is updated with additional data collection field for 'Trust Fund' Liquid property Type along with the changes to the dropdown value for the Liquid property Type.

# 2.1.2 Liquid Property Detail

# Liquid Property Detail

| *- Indicates required fields                 | Save and Add Another                                | Save and Return | Cancel |  |  |  |  |  |
|----------------------------------------------|-----------------------------------------------------|-----------------|--------|--|--|--|--|--|
| Liquid Property Type: *                      | Rece                                                | ived Date:      |        |  |  |  |  |  |
| Property has been considered by SSA (1931b o | Property has been considered by SSA (1931b only): ▼ |                 |        |  |  |  |  |  |
| Financial Details                            |                                                     |                 |        |  |  |  |  |  |
| Company Name: *<br>CalSAWS                   | Account Number:                                     |                 |        |  |  |  |  |  |
| Owner(s) 📚                                   | Percentage                                          |                 |        |  |  |  |  |  |
| Doe, John 26M 🗙                              | 100                                                 |                 |        |  |  |  |  |  |
| <b></b>                                      |                                                     |                 | Add    |  |  |  |  |  |
| Comments:                                    |                                                     |                 |        |  |  |  |  |  |
|                                              |                                                     |                 | /      |  |  |  |  |  |
|                                              |                                                     |                 |        |  |  |  |  |  |
| Income Tax Refund                            |                                                     |                 |        |  |  |  |  |  |
| Earned Income Tax Credit Amount:             | Total Re                                            | efund Amount:   |        |  |  |  |  |  |

| Property I | listory 🛞 |       |                |         |                 |        |
|------------|-----------|-------|----------------|---------|-----------------|--------|
|            |           |       | From:          | To:     |                 | View   |
| Value      | Status    | Usage | Begin Date     | End [   | )ate Verif      | ied    |
|            |           |       |                |         |                 | Add    |
|            |           |       | Save and Add / | Another | Save and Return | Cancel |

Figure 2.1.2.1 – Liquid Property Detail (Income Tax Refund)

|                         | uired fields    |                 | Save an             | d Add Another     | Save and Retu | m Cancel                |
|-------------------------|-----------------|-----------------|---------------------|-------------------|---------------|-------------------------|
| Liquid Propert          | y Type: *       |                 |                     | Received          | Date:         |                         |
| Trust Fund              | ~               |                 |                     |                   |               |                         |
| Property has b          | een conside     | red by SSA (19  | 31b only):          |                   |               |                         |
| ~                       |                 |                 |                     |                   |               |                         |
| Financial Deta          | ails            |                 |                     |                   |               |                         |
| Company Nan             | ne: *           |                 | Acc                 | ount Number:      |               |                         |
|                         |                 |                 | L                   |                   |               |                         |
| Owner(s) (8)            |                 |                 | Percentage          |                   |               |                         |
| - Select                |                 |                 | 100                 |                   |               |                         |
| (- select -             | ¥ )             |                 | [100                | _                 |               |                         |
|                         | •               |                 | L                   |                   |               | Add                     |
| Commenter               |                 |                 |                     |                   |               |                         |
|                         |                 |                 |                     |                   |               |                         |
|                         |                 |                 |                     |                   |               |                         |
|                         |                 |                 |                     |                   |               |                         |
| Trust Fund              |                 |                 |                     |                   |               |                         |
| Revocable:              |                 |                 | Cou                 | rt Ordered:       |               |                         |
|                         |                 |                 |                     | ~                 |               |                         |
| Court Petition          | ed for Acces    | ss to Trust Fun | d: Cou              | rt Petition Date: |               |                         |
| <b>~</b>                |                 |                 |                     |                   |               |                         |
| Good Faith Ef           | fort for Acce   | ss to Trust Fu  | nd:                 |                   |               |                         |
| ~                       |                 |                 |                     |                   |               |                         |
|                         |                 |                 |                     |                   |               |                         |
|                         |                 |                 |                     |                   |               |                         |
|                         |                 |                 |                     |                   |               |                         |
|                         |                 |                 |                     |                   |               |                         |
| Property Histo          | iry 🏶           |                 |                     |                   |               |                         |
| Property Histo          | ry 🛞            |                 | From:               | To:               |               | _                       |
| Property Histo          | ery 😫           |                 | From:               | To:               |               | View                    |
| Property Histo<br>Value | ry 🏶<br>Status  | Usage           | From:<br>Begin Date | To:<br>End D      | Jate V        | View/                   |
| Property Histo<br>Value | ry 🏶<br>Status  | Usage           | From:<br>Begin Date | To:<br>End D      | Jate V        | View                    |
| Property Histo<br>Value | rry 🕸<br>Status | Usage           | From:<br>Begin Date | To:<br>End D      | nate V        | View<br>/erified<br>Add |

Figure 2.1.2.2 – Liquid Property Detail (Trust Fund)

# 2.1.3 Description of Changes

- 1. Update the Liquid Property Type "Income Tax Refunds" to Income Tax Refunds/Rebates/Credits".
- 2. Add a new Date field labeled, "Court Petition Date". This field will be editable in Create and Edit modes. This field will only display while the "Trust Fund" is visible. This field will default to blank.
- 3. Add a new Yes/No Dropdown labeled "Court Petitioned for Access to Trust Fund". This field will be editable in Create and Edit modes. This field will default to blank. This field will only display when the Liquid Property Type is "Trust Fund".
- 4. Add a new Yes/No Dropdown labeled "Good Faith Effort for Access to Trust Fund". This field will be editable in Create and Edit modes. This field will default to blank. This field will only display when the Liquid Property Type is "Trust Fund".

# 2.1.4 Page Location

- Global: Eligibility
- Local: Customer Information
- Task: Financial-> Property

# 2.1.5 Security Updates

N/A

# 2.1.6 Page Mapping

Add page mappings for the new fields.

# 2.1.7 Page Usage/Data Volume Impacts

No additional page usage is expected from this update.

# 2.2 Property History Detail

# 2.2.1 Overview

The Property History Detail page is used to track the historical information of a property. This page will be updated to add information related to Real Property Utilizations.

# 2.2.2 Property History Detail Mockup

# **Property History Detail**

| *- Indicates required fields                                                                                                    |                                        |                                                                                                    | Save and Return | Cancel |
|----------------------------------------------------------------------------------------------------|----------------------------------------|----------------------------------------------------------------------------------------------------|-----------------|--------|
| Change Reason                                                                                                    |                                        |                                                                                                    |                 |        |
| New Change Reason: *                                                                                                    |                                        | New Reported Date: *                                                                                                    |                 |        |
| Property Category:<br>Real<br>Value:<br>Status: *<br>Available<br>Usage: *<br>Select -<br>Listed For Sale: *<br>Yes<br>Begin Date: *<br>End Date Reason:<br>Verified: *<br>Pending<br>View | <b>▼</b>                               | Property Type:<br>Building<br>Encumbrance:<br>Status Reason:<br>Utilization:<br>Select: ✓<br>End Date:<br>Amount Received: | ~               |        |
| Sales Details<br>Asking Price: *<br>Sale Start Date: *                                                                                                    | Appraisal Value:<br>Selling Expense An | nount:                                                                                                    | Final Sale Pr   | ice:   |
| Lien Applicable: *<br>Yes V                                                                                                    | Lien Desription:                       |                                                                                                    | Lien Signed     | Date:  |
| Pending View                                                                                                    |                                        |                                                                                                    | Save and Return | Cancel |

Figure 2.1.2.1 – Property History Detail Mockup

# 2.2.3 Description of Changes

 Add a new Date field labeled, "Lien Signed Date". This field will be editable in Create and Edit modes. This field will only display while the "Listed For Sale" and "Lien Applicable" field are "Yes" for the Property Category, "Real". This field will default to blank

# 2.2.4 Page Location

- Global: Eligibility
- Local: Customer Information
- Task: Financial-> Property

# 2.2.5 Security Updates

N/A

# 2.2.6 Page Mapping

Add page mappings for the new fields.

# 2.2.7 Page Usage/Data Volume Impacts

No additional page usage is expected from this update.

# 2.3 Document Signature Detail

#### 2.3.1 Overview

The "Document Signature Detail" page is used to record information regarding a person's housing situation. This page will be updated to have Form 2145 as a new Type dropdown.

# 2.3.2 Document Signature Detail Mockup

| indicates required | ields     | Save and Return Cance |                |     |  |  |  |
|--------------------|-----------|-----------------------|----------------|-----|--|--|--|
| cument Signature   | Details 🛞 |                       |                |     |  |  |  |
| Туре               | Signed    | Sign Date             | Effective Date |     |  |  |  |
| Form 2145 ¥        | Yes 🗸     | 09/01/2021            | 09/30/2021     | Add |  |  |  |

# 2.3.3 Description of Changes

1. Add the "Form 2145" option to the Type dropdown.

# 2.3.4 Page Location

- Global: Case Info
- Local: Customer Information
- Task: GR -> Document Signature

# 2.3.5 Security Updates

No Security Updates.

# 2.3.6 Page Mapping

No page mappings required.

# 2.3.7 Page Usage/Data Volume Impacts

No page usage impacts.

# 2.4 EDBC Summary page

# 2.4.1 Overview

The EDBC Summary page is used to show the overview of the individual specific program. GA/GR Automated EDBC/CC Solution will leverage the existing format of EDBC Summary page to determine property.

# 2.4.1.1 Final Property Result: Pass

| Property Eligibility    | Regular |                 |
|-------------------------|---------|-----------------|
| Personal Property:      |         |                 |
| Amount:                 | \$      | <u>200.00</u>   |
| Property Limit:         | \$      | 500.00          |
| Result:                 |         | Pass            |
| Real Property:          |         |                 |
| Amount:                 | \$      | <u>4,500.00</u> |
| Property Limit:         | \$      | 34,000.00       |
| Result:                 |         | Pass            |
| Motor Vehicle Property: |         |                 |
| Amount:                 | \$      | <u>500.00</u>   |
| Property Limit:         | \$      | 4,500.00        |
| Result:                 |         | Pass            |
| Liquid Property:        |         |                 |
| Amount:                 | \$      | <u>100.00</u>   |
| Property Limit:         | \$      | 1,500.00        |
| Result:                 |         | Pass            |
| Transfer Property:      |         |                 |
| Amount:                 | \$      | <u>500.00</u>   |
| Property Limit:         | \$      | 442.00          |
| Result:                 |         | Pass            |
| Final Property Result:  |         | Pass            |

Figure 2.2.1.1 – When all the individual property amount is under the property limit (The property limits will be determined based on the county) then the Final Property Result will pass.

# 2.4.1.2 Final Property Result: Fail

| Property Eligibility    | Regular |                  |
|-------------------------|---------|------------------|
| Personal Property:      |         |                  |
| Amount:                 | \$      | <u>600.00</u>    |
| Property Limit:         | \$      | 500.00           |
| Result:                 |         | Fail             |
| Real Property:          |         |                  |
| Amount:                 | \$      | <u>44,500.00</u> |
| Property Limit:         | \$      | 34,000.00        |
| Result:                 |         | Fail             |
| Motor Vehicle Property: |         |                  |
| Amount:                 | \$      | <u>5,000.00</u>  |
| Property Limit:         | \$      | 4,500.00         |
| Result:                 |         | Fail             |
| Liquid Property:        |         |                  |
| Amount:                 | \$      | <u>2,000.00</u>  |
| Property Limit:         | \$      | 1,500.00         |
| Result:                 |         | Fail             |
| Transfer Property:      |         |                  |
| Amount:                 | \$      | 500.00           |
| Property Limit:         | \$      | 442.00           |
| Result:                 |         | Fail             |
| Final Property Result:  |         | Fail             |

Figure 2.2.1.2.1 – If the individual property amount is above the property limit (The property limits will be determined based on the county) then the property result will fail and the Final Property Result will fail.

| Property Eligibility    | Regular |                 |
|-------------------------|---------|-----------------|
| Personal Property:      |         |                 |
| Amount:                 | \$      | <u>200.00</u>   |
| Property Limit:         | \$      | 500.00          |
| Result:                 |         | Pass            |
| Real Property:          |         |                 |
| Amount:                 | \$      | <u>4,500.00</u> |
| Property Limit:         | \$      | 34,000.00       |
| Result:                 |         | Pass            |
| Motor Vehicle Property: |         |                 |
| Amount:                 | \$      | <u>500.00</u>   |
| Property Limit:         | \$      | 4,500.00        |
| Result:                 |         | Pass            |
| Liquid Property:        |         |                 |
| Amount:                 | \$      | <u>100.00</u>   |
| Property Limit:         | \$      | 1,500.00        |
| Result:                 |         | Pass            |
| Transfer Property:      |         |                 |
| Amount:                 | \$      | <u>500.00</u>   |
| Property Limit:         | \$      | 442.00          |
| Result:                 |         | Fail            |
| Final Property Result:  |         | Fail            |

Figure 2.2.1.2.2 – If at least one of the individual property amounts is above the property limit (The property limits will be determined based on the county) then the property result will fail and Final Property Result will fail.

# 2.5 Resource

# 2.5.1 Vehicle Count Functionality

# 2.5.1.1 County Admin Detail - Vehicle Count

#### 2.5.1.1.1 Overview

A new County Admin Detail page for Vehicle Count will be created. This page is viewed by the County Administrator to view the list of rules applicable for the Vehicle Count functionality to their county.

# 2.5.1.1.2 Description of Changes

- a. The Admin detail page for Vehicle Count will have the below functional categories and its associated flag turned on or off based on the current GA/GR functionality for each County
- b. The activate switch Yes/No indicate if that functionality is applicable to the displayed county.
- c. The functionality is effective dated with begin and end date
- d. The rule functionality can be viewed as of a date using the view date

| Rule Name                                                                    | Alameda | Contra Costa | Fresno | Orange | Placer | Sacramento | San Diego | San Francisco | San Luis Obispo | San Mateo | Santa Barbara | Santa Clara | Santa Cruz | Solano | Sonoma | Tulare | Ventura | οιοΥ |
|------------------------------------------------------------------------------|---------|--------------|--------|--------|--------|------------|-----------|---------------|-----------------|-----------|---------------|-------------|------------|--------|--------|--------|---------|------|
| Vehicle Resource test.                                                       | Y       | Ν            | Y      | Y      | Ν      | Y          | Ν         | Ν             | Ν               | Y         | Ν             | Y           | Ν          | Y      | Ν      | Ν      | Ν       | Y    |
| Total vehicle value.                                                         | Ν       | Y            | Ν      | Ν      | Ν      | Ν          | Ν         | Ν             | Ν               | Ν         | Ν             | Ν           | Ν          | Ν      | Ν      | Ν      | Ν       | Ν    |
| Subtract \$1500 from highest value.                                          | Ν       | Ν            | Ν      | Ν      | Y      | Ν          | Ν         | Ν             | Y               | Ν         | Y             | Ν           | Ν          | Ν      | Ν      | Ν      | Ν       | Ν    |
| Fail Case if individual has more than one vehicle.                           | Ν       | Ν            | Ν      | Ν      | Ν      | Ν          | Ν         | Ν             | Ν               | Ν         | Ν             | Ν           | Ν          | Ν      | Y      | Y      | Ν       | Ν    |
| Fail Case if individual has<br>more than one vehicle<br>and is not employed. | Ν       | Ν            | Ν      | Ν      | Ν      | Ν          | Ν         | Z             | Ν               | Ν         | Ν             | Ν           | Y          | Z      | Ν      | Z      | Z       | Z    |
| Set value of any vehicle<br>between \$1000 & \$1500<br>TO \$1000.            | Ν       | Ν            | Ν      | Ν      | Ν      | Ν          | Y         | Ν             | Ν               | Ν         | Ν             | Ν           | Ν          | Ν      | Ν      | Ν      | Ν       | Ν    |

Below is the corresponding CalWIN rule number mapped to CalSAWS rules.

| CalWIN<br>Number | CalWIN Rule                                                  | CalSAWS Rule                                                              |
|------------------|--------------------------------------------------------------|---------------------------------------------------------------------------|
| EDX211C001       | Go to Vehicle Resource<br>test                               | Vehicle Resource test.                                                    |
| EDX211C002       | Total vehicle value                                          | Total vehicle value.                                                      |
| EDX211C003       | Subtract \$1500 from<br>highest value                        | Subtract \$1500 from highest value.                                       |
| EDX211C004       | Fail Case if Indv has more than one veh                      | Fail Case if individual has more than one vehicle.                        |
| EDX211C006       | Fail Case if Indv has more<br>than one veh and is not<br>emp | Fail Case if individual has more than one vehicle and is un-<br>employed. |

| EDX211C007 | Set value of any vehicle<br>b/t \$1000 & \$1500 TO<br>\$1000 | Set value of any vehicle<br>between \$1000 & \$1500 TO<br>\$1000. |
|------------|--------------------------------------------------------------|-------------------------------------------------------------------|
|------------|--------------------------------------------------------------|-------------------------------------------------------------------|

#### Leverage Rule

Below is the corresponding leveraged CalWIN rule County Admin Matrix and the CalWIN number mapped to CalSAWS rules

| Rule Name                                           | Alameda | Contra Costa | Fresno | Orange | Placer | Sacramento | San Diego | San Francisco | San Luis Obispo | San Mateo | Santa Barbara | Santa Clara | Santa Cruz | Solano | Sonoma | Tulare | Ventura | дою |
|-----------------------------------------------------|---------|--------------|--------|--------|--------|------------|-----------|---------------|-----------------|-----------|---------------|-------------|------------|--------|--------|--------|---------|-----|
| Use GR Resource Limits for HH Size.                 | Ν       | Ν            | Ν      | Ν      | Ν      | Ν          | Ζ         | Y             | Ν               | Ν         | Ν             | Ζ           | Ν          | Ν      | Ν      | Ν      | Ν       | Ν   |
| Vehicle value is more than vehicle value limit.     | Ν       | Ν            | Ν      | Y      | Ν      | Y          | И         | Ν             | Ν               | Ν         | Y             | И           | Ν          | Ν      | Ν      | Ν      | Y       | Ν   |
| Exempt the highest valued to maximum.               | Y       | Ν            | Ν      | Ν      | Ν      | Ν          | Ν         | Ν             | Ν               | Ν         | Ν             | Ν           | Ν          | Ν      | Ν      | Ν      | Ν       | Ν   |
| Vehicle value is more than personal property limit. | Ν       | Ν            | Ν      | Ν      | Ν      | Y          | Ν         | Ν             | Ν               | Ν         | Ν             | Ν           | Ν          | Ν      | Ν      | Ν      | Ν       | Ν   |

Below is the corresponding CalWIN rule number mapped to CalSAWS rules.

| CalWIN Number | CalSAWS Rule                                        |
|---------------|-----------------------------------------------------|
| EDX200C026    | Use GR Resource Limits for HH Size.                 |
| EDX216C001    | Vehicle value is more than vehicle value limit.     |
| EDX209C003    | Exempt the highest valued to maximum.               |
| EDX216C002    | Vehicle value is more than personal property limit. |

The tables below show the combined rules and the combined indicators in the admin matrix format:

\* Please Note: These rules are combining due to their functionalities being the same.

| Rule Name                           | Alameda | Contra Costa | Fresno | Orange | Placer | Sacramento | San Diego | San Francisco | San Luis | San Mateo | Santa Barbara | Santa Clara | Santa Cruz | Solano | Sonoma | Tulare | Ventura | Yolo |
|-------------------------------------|---------|--------------|--------|--------|--------|------------|-----------|---------------|----------|-----------|---------------|-------------|------------|--------|--------|--------|---------|------|
| Subtract \$1500 from highest value. | Z       | Ζ            | Ν      | И      | Y      | И          | Ν         | Ν             | Y        | Ζ         | Y             | Ν           | Ν          | Ζ      | И      | Ζ      | Ζ       | Ν    |
| CalWIN Number                       |         |              |        |        |        |            |           |               |          |           |               |             |            |        |        |        |         |      |
| EDX211C003                          | Ν       | Ν            | Ν      | Ν      | Y      | Ν          | Ν         | Ν             | Ν        | Ν         | Y             | Ν           | Ν          | Ν      | Ν      | Ν      | Ν       | Ν    |
| EDX211C005                          | Ν       | Ν            | Ν      | Ν      | Ν      | Ν          | Ν         | Ν             | Y        | Ν         | Ν             | Ν           | Ν          | Ν      | Ν      | Ν      | Ν       | Ν    |

# 2.5.1.2 EDBC Changes

#### 2.5.1.2.1 Overview

This section will provide the Eligibility Rules flow for Vehicle Count Program Person Eligibility that can be filtered for each CalWIN County.

# 2.5.1.2.2 Description of Change

#### Vehicle Count Rules Flow Diagram:

A Consolidated Rules Flow Visio document will be provided as a separate Attachment in addition to this design Document that will depict the rules for a selected County.

The following Data Collection elements will be used by this Rule Flow.

| Field (CalWIN)       | Field (CalSAWS) | Location Details |
|----------------------|-----------------|------------------|
| employability status | Type: GA/GR ES  | GA/GR ES         |
|                      |                 | program          |
|                      | Work            |                  |
|                      | Registration:   |                  |
| Vehicle entry        | Entry with      | Property List    |
|                      | Property        |                  |
|                      | Category:       |                  |
|                      | Motor Vehicle   |                  |

Please refer the <u>Rules Flow Diagram</u> in the Appendix section on how to open and navigate the Visio diagram.

# New Program Status:

New Program Status Reasons will be added to be used by this Rule Flow. The following reasons will set to the program level when the following conditions are met:

- 1. The new program status reason CT73 'Has More Than One Vehicle' will be set as a failure status reason when all the following conditions are met:
  - a. The individual has vehicle.
  - b. The rule 'Fail Case if individual has more than one vehicle.' is active.
  - c. The individual has multiple vehicles.

| Category | Short Description |
|----------|-------------------|
|          | Has More Than One |
| 73       | Vehicle           |

- 2. The new program status reason CT73 'Has More Than One Vehicle and is Unemployable' will be set as a failure status reason when all the following conditions are met:
  - a. The individual has vehicle.
  - b. The rule 'Fail Case if Individual has more than one vehicle.' is not active.
  - c. The rule 'Go to Vehicle Resource test.' is active.
  - d. The rule 'Vehicle value is more than vehicle value limit.' is not active.
  - e. The rule 'Exempt the highest valued to maximum.' is not active.
  - f. The rule ' Subtract \$1500 from highest value.' is not active.
  - g. The rule 'Fail Case if individual has more than one vehicle and is not employed.' is active.
  - h. The individual has multiple vehicles.
  - i. The individual is Unemployed (determined in the work registration page).

| Category | Short Description |
|----------|-------------------|
|          | Has More Than One |
|          | Vehicle and is    |
| 73       | Unemployable      |

# 2.5.1.3 Correspondence

#### 2.5.1.3.1 Overview

This section describes the Notice of Action (NOA) triggers that will be created depending on the resulting EDBC reason code in the previous sections. Notices only trigger from certain reason codes listed in this section.

The reason codes listed in the rule recommendations are formatted as <CalWIN Reason Code> - <CalSAWS EDBC Display Reason>. The trigger condition describes the statuses and reasons in which the notice will trigger for. The countyspecific information describes which counties and actions the notices will generate for, as well as the document name and number that will be displayed on the distributed documents page. The template column determines how notices are grouped when generated.

# 2.5.1.3.2 Description of Change

#### 1. <u>Reason Code: XAR264 – Has more than one vehicle</u>

- a. Trigger Condition
  - i. This notice generates for the applicable counties when the program was 'Pending' and is now 'Denied' on the current EDBC with the reason 'Has more than one vehicle'. or
  - ii. This notice generates for the applicable counties when the program was 'Active' in the previous saved EDBC and is now 'Discontinued' on the current EDBC with the reason 'Has more than one vehicle'.
- b. Program Level Reason
- c. County-specific information:

| County | Action         | Document Description                                         | Number            | Template |
|--------|----------------|--------------------------------------------------------------|-------------------|----------|
| Sonoma | Discontinuance | GA Disc - Excess Property:<br>Vehicles or Real Property      | 033-4B<br>(09/99) | 12534    |
| Sonoma | Denial         | GA Denial - Excess<br>Resources: Vehicle or<br>Real Property | 122-4B<br>(08/98) | 12539    |

# 2. <u>Reason Code: XAR265 – Has more than one vehicle and is Unemployable</u>

- a. Trigger Condition
  - i. This notice generates for the applicable counties when the program was 'Pending' and is now 'Denied' on the current EDBC with the reason 'Has more than one vehicle and is Unemployable'.
- b. Program Level Reason
- c. County-specific information:

| County     | Action | Document Description                                     | Number | Template |
|------------|--------|----------------------------------------------------------|--------|----------|
| Santa Cruz | Denial | Denial - General<br>Assistance Denial Excess<br>Property | 121-B  | 610710   |

# 2.5.1.4 Project Requirements

| DDID<br>2686/2314 | DDID Description                                                                                                    | How DDID<br>Requirement Met                                                                                               | Rule Flow diagram                                                                    |
|-------------------|----------------------------------------------------------------------------------------------------|----------------------------------------------------------------------------------------------------|--------------------------------------------------------------------------------------|
|                   | [Business Rule: {Vehicle<br>Resource Test}<br>CalSAWS must<br>accumulate the value<br>of the non-exempt<br>vehicles and perform<br>the GA/GR vehicle<br>resource test.] | The rule 'Vehicle<br>Resource test.' will<br>meet this requirement.                                                       | The following rule is<br>stated in the business<br>flow diagram and<br>admin matrix. |
|                   | [Business Rule: {Vehicle<br>Total Value} CalSAWS<br>must exempt the total<br>vehicle value when<br>below the vehicle<br>property limit for<br>GA/GR.]                   | The rule 'Total vehicle<br>value.' will meet this<br>requirement.                                                         | The following rule is<br>stated in the business<br>flow diagram and<br>admin matrix. |
|                   | [Business Rule: {Vehicle<br>Subtract \$1500}<br>CalSAWS must subtract<br>\$1500 from the highest<br>valued vehicle for<br>GA/GR.]                                       | The rule 'Subtract<br>\$1500 from highest<br>value.' will meet this<br>requirement.                                       | The following rule is<br>stated in the business<br>flow diagram and<br>admin matrix. |
|                   | [Business Rule: {Vehicle<br>More Than One Fail<br>Case} CalSAWS must<br>fail a GA/GR case if<br>the individual has more<br>than one vehicle.]                           | The rule 'Fail Case if<br>individual has more<br>than one vehicle.' will<br>meet this requirement.                        | The following rule is<br>stated in the business<br>flow diagram and<br>admin matrix. |
|                   | [Business Rule: {Vehicle<br>Subtract \$1500 Highest<br>Vehicle} CalSAWS must<br>subtract \$1500 from<br>the highest vehicle<br>value for GA/GR.]                        | The rule 'Subtract<br>\$1500 from highest<br>value.' will meet this<br>requirement.                                       | The following rule is<br>stated in the business<br>flow diagram and<br>admin matrix. |
|                   | [Business Rule: {Vehicle<br>Unemployable Fail<br>Case} CalSAWS must<br>fail GA/GR if the<br>individual has more<br>than one vehicle and is<br>unemployable.]            | The rule 'Fail Case if<br>individual has more<br>than one vehicle and<br>is not employed.' will<br>meet this requirement. | The following rule is<br>stated in the business<br>flow diagram and<br>admin matrix. |

| DDID<br>2686/2314 | DDID Description                                                                                                    | How DDID<br>Requirement Met                                                                                    | Rule Flow diagram                                                                    |
|-------------------|----------------------------------------------------------------------------------------------------|----------------------------------------------------------------------------------------------------|--------------------------------------------------------------------------------------|
|                   | [Business Rule: {Vehicle<br>\$1000 to \$1500 is<br>\$1000} CalSAWS must<br>determine the value of<br>any vehicle between<br>\$1000 and \$1500 as<br>\$1000 for GA/GR.] | The rule 'Set value of<br>any vehicle between<br>\$1000 & \$1500 TO<br>\$1000.' will meet this<br>requirement. | The following rule is<br>stated in the business<br>flow diagram and<br>admin matrix. |

# 2.5.2 Vehicle Exemptions Functionality

# 2.5.2.1 County Admin Detail - Vehicle Exemptions

#### 2.5.2.1.1 Overview

A new County Admin Detail page for Vehicle Exemptions will be created. This page is viewed by the County Administrator to view the list of rules applicable for the Vehicle Exemptions functionality to their county.

# 2.5.2.1.2 Description of Changes

- a. The Admin detail page for Vehicle Exemptions will have the below functional categories and its associated flag turned on or off based on the current GA/GR functionality for each County
- b. The activate switch Yes/No indicate if that functionality is applicable to the displayed county.
- c. The functionality is effective dated with begin and end date
- d. The rule functionality can be viewed as of a date using the view date

| Rule Name                                     | Alameda | Contra Costa | Fresno | Orange | Placer | Sacramento | San Diego | San Francisco | San Luis Obispo | San Mateo | Santa Barbara | Santa Clara | Santa Cruz | Solano | Sonoma | Tulare | Ventura | Volo |
|-----------------------------------------------|---------|--------------|--------|--------|--------|------------|-----------|---------------|-----------------|-----------|---------------|-------------|------------|--------|--------|--------|---------|------|
| Vehicle exemption applicable.                 | Y       | Ν            | Ν      | Ν      | Y      | Ν          | Ν         | Y             | Y               | Ν         | Y             | Y           | Y          | Y      | Y      | Ν      | Ν       | Ν    |
| Exempt highest valued vehicle.                | Ν       | Ν            | Ν      | Ν      | Ν      | Ν          | Ν         | Ν             | Ν               | Ν         | Ν             | Ν           | Ν          | Y      | Ν      | Ν      | Ν       | Ν    |
| Exempt the highest valued to maximum.         | Y       | Ν            | Ν      | Ν      | Ν      | Ν          | Ν         | Ν             | Ν               | Ν         | Ν             | Ν           | Ν          | Ν      | Ν      | Ν      | Ν       | Ν    |
| Exempt on usage and fail excess vehicle case. | Ν       | Ν            | Ν      | Ν      | Ν      | Ν          | Ν         | Ν             | Ν               | Ν         | Ν             | Ν           | Y          | Ν      | Ν      | Ν      | Ν       | Ν    |

| Fail when vehicle value exceeds the limit. | Ν | Ν | Ν | Ν | Ν | Ν | Ν | Y | Ν | Ν | Ν | Ν | Ν | Ν | Ν | Ν | Ν | Ν |
|--------------------------------------------|---|---|---|---|---|---|---|---|---|---|---|---|---|---|---|---|---|---|
| Exempt on usage.                           | Ν | Ν | Ν | Ν | Y | Ν | Ν | Ν | Y | Ν | Y | Y | Ν | Ν | Ν | Y | Ν | Ν |
| Exempt after many questions.               | Ν | Ν | Ν | Ν | Ν | Ν | Ν | Ν | Ν | Ν | Ν | Y | Ν | Ν | Ν | Ν | Ν | Ν |
| Equipped for disabled person.              | Ν | Ν | Ν | Ν | Ν | Ν | Ν | Ν | Ν | Ν | Ν | Ν | Ν | Ν | Y | Ν | Ν | Ν |

Below is the corresponding CalWIN rule number mapped to CalSAWS rules.

| CalWIN<br>Number | CalWIN Rule                                  | CalSAWS Rule                                  |
|------------------|----------------------------------------------|-----------------------------------------------|
| EDX209C001       | Vehicle exemption applicable                 | Vehicle exemption applicable.                 |
| EDX209C002       | Exempt highest valued vehicle                | Exempt highest valued vehicle.                |
| EDX209C003       | Exempt the highest valued to maximum         | Exempt the highest valued to maximum.         |
| EDX209C004       | Exempt on usage and fail excess vehicle case | Exempt on usage and fail excess vehicle case. |
| EDX209C005       | Fail when vehicle value exceeds the limit    | Fail when vehicle value exceeds the limit.    |
| EDX209C006       | Exempt on usage                              | Exempt on usage.                              |
| EDX209C007       | Exempt after many questions                  | Exempt after many questions.                  |
| EDX209C008       | Equipped for disabled person                 | Equipped for disabled person.                 |

# Leverage Rule

Below is the corresponding leveraged CalWIN rule County Admin Matrix and the CalWIN number mapped to CalSAWS rules

| Rule Name | Alameda | Contra Costa | Fresno | Orange | Placer | Sacramento | San Diego | San Francisco | San Luis Obispo | San Mateo | Santa Barbara | Santa Clara | Santa Cruz | Solano | Sonoma | Tulare | Ventura | Yolo |  |
|-----------|---------|--------------|--------|--------|--------|------------|-----------|---------------|-----------------|-----------|---------------|-------------|------------|--------|--------|--------|---------|------|--|
|-----------|---------|--------------|--------|--------|--------|------------|-----------|---------------|-----------------|-----------|---------------|-------------|------------|--------|--------|--------|---------|------|--|

| Only liquid resource is |   |   |   |   |   |   |   |   |   |   |   |   |   |   |   |   |   |   |
|-------------------------|---|---|---|---|---|---|---|---|---|---|---|---|---|---|---|---|---|---|
| deemed and added to     | Ν | Ν | Ν | Y | Ν | Ν | Ν | Ν | Ν | Ν | Ν | Ν | Ν | Ν | Ν | Ν | Ν | Ν |
| sponsor's income.       |   |   |   |   |   |   |   |   |   |   |   |   |   |   |   |   |   |   |

Below is the corresponding CalWIN rule number mapped to CalSAWS rules.

| CalWIN Number | CalSAWS Rule                                                  |
|---------------|---------------------------------------------------------------|
| EDX219C017    | Only liquid resource is deemed and added to sponsor's income. |

# 2.5.2.2 EDBC Changes

#### 2.5.2.2.1 Overview

This section will provide the Eligibility Rules flow for Vehicle Exemptions Program Person Eligibility that can be filtered for each CalWIN County.

# 2.5.2.2.2 Description of Change

#### Vehicle Exemptions Rules Flow Diagram:

A Consolidated Rules Flow Visio document will be provided as a separate Attachment in addition to this design Document that will depict the rules for a selected County.

Please refer the <u>Rules Flow Diagram</u> in the Appendix section on how to open and navigate the Visio diagram.

#### Verification:

- 1. Update the existing mandatory verification after due date verification for property detail with the new program status reason CT73 'Vehicle is not Verified' will be set as a failure status reason when all the following conditions are met:
  - a. The individual has a vehicle.
  - b. The vehicle property is not verified.

| Category | Short Description       |
|----------|-------------------------|
| 73       | Vehicle is not Verified |

#### New Program Status:

New Program Status Reasons will be added to be used by this Rule Flow. The following reasons will set to the program level when the following conditions are met:

- 1. The new program status reason CT73 'The Number of Vehicles > Adult Count' will be set as a failure status reason when all the following conditions are met:
  - a. Any of the following is not true:
    - i. The individual is deemed. (This is determined in citizen/non-citizen sponsor functionality in CA 228982)
    - ii. The rule ' Only liquid resource is deemed and added to sponsor's income.' is active.
  - b. The rule 'Vehicle exemption applicable.' is active.
  - c. The individual has a vehicle.
  - d. The rule 'Exempt highest valued vehicle.' is not active.
  - e. The rule 'Exempt on usage and fail excess vehicle case.' is active.
  - f. The max number of Vehicles > adult count (calculation is in Visio).

| Category | Short Description        |
|----------|--------------------------|
|          | The Number of Vehicles > |
| 73       | Adult Count              |

# 2.5.2.3 Correspondence

# 2.5.2.3.1 Overview

This section describes the Notice of Action (NOA) triggers that will be created depending on the resulting EDBC reason code in the previous sections. Notices only trigger from certain reason codes listed in this section.

The reason codes listed in the rule recommendations are formatted as <CalWIN Reason Code> - <CalSAWS EDBC Display Reason>. The trigger condition describes the statuses and reasons in which the notice will trigger for. The countyspecific information describes which counties and actions the notices will generate for, as well as the document name and number that will be displayed on the distributed documents page. The template column determines how notices are grouped when generated.

# 2.5.2.3.2 Description of Change

#### 1. <u>Reason Code: XAR259 – The Number of Vehicles > Adult Count</u>

- a. Trigger Condition
  - i. This notice generates for the applicable counties when the program was 'Active' in the previous saved EDBC and is now
'Discontinued' on the current EDBC with the reason 'The Number of Vehicles > Adult Count'.

- b. Program Level Reason
- c. County-specific information:

| County     | Action         | Document Description                        | Number | Template |
|------------|----------------|---------------------------------------------|--------|----------|
| Santa Cruz | Discontinuance | Discontinuance - Excess<br>Resources for GA | 013-B  | 12094    |

# 2.5.2.4 Project Requirements

| DDID<br>2686/2314 | DDID Description                                                                                                    | How DDID<br>Requirement Met                                                                   | Rule Flow diagram                                                                    |  |  |  |
|-------------------|----------------------------------------------------------------------------------------------------|-----------------------------------------------------------------------------------------------|--------------------------------------------------------------------------------------|--|--|--|
|                   | [Business Rule: {Vehicle<br>Exemption Applies}<br>CalSAWS must<br>determine whether<br>vehicle exemption<br>applicable in a GA/GR<br>case.]                                              | The rule 'Vehicle<br>exemption<br>applicable.' will meet<br>this requirement.                 | The following rule is<br>stated in the business<br>flow diagram and<br>admin matrix. |  |  |  |
|                   | [Business Rule: {Vehicle<br>Exemption Highest<br>Vehicle} CalSAWS must<br>exempt the highest<br>valued vehicle for<br>GA/GR.]                                                            | The rule 'Exempt<br>highest valued<br>vehicle.' will meet this<br>requirement.                | The following rule is<br>stated in the business<br>flow diagram and<br>admin matrix. |  |  |  |
|                   | [Business Rule: {Vehicle<br>Exemption Vehicles<br>Exceed Persons}<br>CalSAWS must fail the<br>GA/GR case when the<br>number of vehicles<br>exceeds the number<br>of adults in the case.] | The rule 'Exempt on<br>usage and fail excess<br>vehicle case.' will<br>meet this requirement. | The following rule is<br>stated in the business<br>flow diagram and<br>admin matrix. |  |  |  |

| DDID<br>2686/2314 | DDID Description                                                                                                    | How DDID<br>Requirement Met                                                                | Rule Flow diagram                                                                    |
|-------------------|----------------------------------------------------------------------------------------------------|--------------------------------------------------------------------------------------------|--------------------------------------------------------------------------------------|
|                   | [Business Rule: {Vehicle<br>Exemption Value<br>Exceeds Limit}<br>CalSAWS must fail<br>GA/GR when the only<br>vehicles value exceeds<br>the vehicle resource<br>limit.] | The rule 'Fail when<br>vehicle value exceeds<br>the limit.' will meet this<br>requirement. | The following rule is<br>stated in the business<br>flow diagram and<br>admin matrix. |
|                   | [Business Rule: {Vehicle<br>Exemption on Usage}<br>CalSAWS must exempt<br>a vehicle used as a<br>home for GA/GR.]                                                      | The rule 'Exempt on<br>usage.' will meet this<br>requirement.                              | The following rule is<br>stated in the business<br>flow diagram and<br>admin matrix. |
|                   | [Business Rule: {Vehicle<br>Exemption Equipped<br>for Disabled} CalSAWS<br>must exempt a vehicle<br>equipped for a<br>disabled individual for<br>GA/GR.]               | The rule 'Equipped for<br>disabled person.' will<br>meet this requirement.                 | The following rule is<br>stated in the business<br>flow diagram and<br>admin matrix. |

# 2.5.3 Vehicle Value Functionality

# 2.5.3.1 County Admin Matrix - Vehicle Value

### Leverage Rule

Below is the corresponding leveraged CalWIN rule County Admin Matrix and the CalWIN number mapped to CalSAWS rules

|           | ameda | ontra Costa | esno | range | acer | acramento | in Diego | un Francisco | in Luis Obispo | in Mateo | inta Barbara | inta Clara | inta Cruz | lano | noma | lare | entura | 00 |
|-----------|-------|-------------|------|-------|------|-----------|----------|--------------|----------------|----------|--------------|------------|-----------|------|------|------|--------|----|
| Rule Name | V     | Ŭ           | Fre  | Ō     | ЫС   | SO        | SO       | SC           | SC             | SC       | SO           | SC         | SC        | SC   | SC   | TU   | $\sim$ | X  |

| Exempt highest valued vehicle.                                      | Ν | Ν | Ν | Ν | Ν | Ν | Ν | Ν | Ν | Ν | Ν | Ν | Ν | Y | Ν | Ν | Ν | Ν |
|---------------------------------------------------------------------|---|---|---|---|---|---|---|---|---|---|---|---|---|---|---|---|---|---|
| Exempt the highest valued to maximum.                               | Y | Ν | Ν | N | Ν | Ν | Ν | Ν | Ν | Ν | Ν | Ν | Ν | Ν | Ν | Ν | Ν | Ν |
| Fail when vehicle value exceeds the limit.                          | Ν | Ν | Z | Z | Ν | Z | Ν | Y | Ν | Ν | Z | Ν | Z | Ν | Z | Z | Z | Ν |
| Exempt after many questions.                                        | Ν | Ν | Ζ | Z | Ν | Ζ | Ν | Ν | Ν | Ν | Z | Y | Z | Ν | Ζ | Ζ | Ζ | Ν |
| Only liquid resource is<br>deemed and added to<br>sponsor's income. | Ν | Ν | Z | Y | Ν | Z | Ν | Ν | Ν | Ν | Z | Ζ | Z | Ν | Z | Z | Z | Ν |
| Deem resource with deduction.                                       | Ν | Y | Ν | Ν | Ν | Y | Ν | Ν | Ν | Y | Ν | Ν | Ν | Ν | Ν | Ν | Ν | Ν |

Below is the corresponding CalWIN rule number mapped to CalSAWS rules.

| CalWIN Number | CalSAWS Rule                                                  |
|---------------|---------------------------------------------------------------|
| EDX209C002    | Exempt highest valued vehicle.                                |
| EDX209C003    | Exempt the highest valued to maximum.                         |
| EDX209C005    | Fail when vehicle value exceeds the limit.                    |
| EDX209C007    | Exempt after many questions.                                  |
| EDX219C017    | Only liquid resource is deemed and added to sponsor's income. |
| EDX219C015    | Deem resource with deduction.                                 |

# The following CalWIN rules has been removed for this functionality.

|               |                                           | Reason                                                                                                    |
|---------------|-------------------------------------------|----------------------------------------------------------------------------------------------------|
| CalWIN Number | CalWIN Description                        |                                                                                                    |
| EDX218C001    | Vehicle Value calculated using DMV<br>fee | This rule is not used in this<br>functionality. This is based on<br>Gainwell notation 'Not in<br>copybook'. |
| EDX218C002    | Subtract encumbrances from value          | This rule is not used in this<br>functionality. This is based on<br>Gainwell notation 'Not in<br>copybook'. |

| EDX218C003 | Take the average of the three<br>estimates received | This rule is not used in this<br>functionality. This is based on<br>Gainwell notation 'Not in<br>copybook'. |
|------------|-----------------------------------------------------|----------------------------------------------------------------------------------------------------|
| EDX218C004 | Lesser value of KBB & dealer estimate               | This rule is not used in this<br>functionality. This is based on<br>Gainwell notation 'Not in<br>copybook'. |
| EDX218C005 | Higher of the two estimates entered                 | This rule is not used in this<br>functionality. This is based on<br>Gainwell notation 'Not in<br>copybook'. |

# 2.5.3.2 EDBC Changes

# 2.5.3.2.1 Overview

This section will provide the Eligibility Rules flow for Vehicle Value Program Person Eligibility that can be filtered for each CalWIN County.

# 2.5.3.2.2 Description of Change

# Vehicle Value Rules Flow Diagram:

A Consolidated Rules Flow Visio document will be provided as a separate Attachment in addition to this design Document that will depict the rules for a selected County.

The following Data Collection elements will be used by this Rule Flow.

| Field (CalWIN)                            | Field (CalSAWS)                  | Location Details               |
|-------------------------------------------|----------------------------------|--------------------------------|
| Vehicle use:<br>Medical<br>Transportation | Usage: Medical<br>Purposes       | Property History<br>Detail     |
| Vehicle use:<br>Household Home            | Usage: Home                      | Property History<br>Detail     |
| Diagnosis:<br>Terminally ill              | Catastrophically<br>III/Disabled | GR Health<br>Assessment Detail |
| Disabilities Disabled<br>End Date         | End Date                         | GR Health<br>Assessment Detail |
| Vehicle Leased                            | Status reason:<br>Leased Vehicle | Property History<br>Detail     |

Please refer the <u>Rules Flow Diagram</u> in the Appendix section on how to open and navigate the Visio diagram.

### New Program Status:

New Program Status Reasons will be added to be used by this Rule Flow. The following reasons will set to the program level when the following conditions are met:

- 1. The new program status reason CT73 'Maximum Vehicle More than 1' will be set as a failure status reason when all the following conditions are met:
  - a. The vehicle property is countable. (check the RT appendix to determine this)
  - b. The rule 'Fail when vehicle value exceeds the limit.' is active.
  - c. The individual has more than one vehicle.

| Category | Short Description    |  |  |  |  |  |  |
|----------|----------------------|--|--|--|--|--|--|
|          | Maximum Vehicle More |  |  |  |  |  |  |
| 73       | than 1               |  |  |  |  |  |  |

- 2. The new program status reason CT73 'Vehicle Usage Code is Not Medical Transportation' will be set as a failure status reason when all the following conditions are met:
  - a. The vehicle property is countable. (check the RT appendix to determine this)
  - b. The rule 'Fail when vehicle value exceeds the limit.' is active.
  - c. The number of vehicles is 1.
  - d. The vehicle is not leased.
  - e. The Vehicle Value > Vehicle Resource Limit. (This is determined in the Visio flow)
  - f. The individual 'Catastrophically III/Disabled' (in 'GR Health Assessment Detail' page) is 'Yes'.
  - g. The Individual vehicle usage is not 'Medical Transportation.'

| Category | Short Description     |
|----------|-----------------------|
|          | Vehicle Usage Code is |
|          | Not Medical           |
| 73       | Transportation        |

- 3. The new program status reason CT73 'Vehicle Model Year is Not More Than 5 Years Old' will be set as a failure status reason when all the following conditions are met:
  - a. The vehicle property is countable. (check the RT appendix, to determine this)
  - b. The rule 'Fail when vehicle value exceeds the limit.' is not active.

- c. The rule 'Exempt after many questions.' is active, and the individual vehicle usage is not 'Household Home'.
- d. The benefit month begin date 5 years is less than or equal to vehicle model year.

| Category | Short Description         |
|----------|---------------------------|
|          | Vehicle Model Year is Not |
| 73       | More Than 5 Years Old     |

- 4. The new program status reason CT73 'Gross Resource Value > Vehicle Resource Limit' will be set as a failure status reason when all the following conditions are met:
  - a. The vehicle property is countable. (check the RT appendix, to determine this)
  - a. The rule 'Fail when vehicle value exceeds the limit.' is not active.
  - b. The rule 'Exempt after many questions.' is active, and the individual Vehicle usage is not 'Household Home.
  - c. The benefit month begin date 5 years > vehicle model year.
  - Gross Resource Value > Vehicle Resource Limit. (The Gross Resource Value and Vehicle property limit will be determined in the Visio)

| Category | Short Description      |
|----------|------------------------|
|          | Gross Resource Value > |
| 73       | Vehicle Resource Limit |

- 5. The new program status reason CT73 'Not Catastrophically III/Disabled' will be set as a failure status reason when all the following conditions are met:
  - a. The vehicle property is countable. (check the RT appendix, to determine this)
  - a. The rule 'Fail when vehicle value exceeds the limit.' is active.
  - b. The number of vehicles is 1.
  - c. The Vehicle is not Leased.
  - d. The Vehicle Value > Vehicle Resource Limit. (The Vehicle Value and GA Vehicle Resource Limit will be determined in the Visio)
  - e. The individual 'Catastrophically III/Disabled' (in 'GR Health Assessment Detail' page) is 'No'.

| Category | Short Description    |
|----------|----------------------|
|          | Not Catastrophically |
| 73       | III/Disabled         |

# 2.5.3.3 Correspondence

#### 2.5.3.3.1 Overview

This section describes the Notice of Action (NOA) triggers that will be created depending on the resulting EDBC reason code in the previous sections. Notices only trigger from certain reason codes listed in this section.

The reason codes listed in the rule recommendations are formatted as <CalWIN Reason Code> - <CalSAWS EDBC Display Reason>. The trigger condition describes the statuses and reasons in which the notice will trigger for. The countyspecific information describes which counties and actions the notices will generate for, as well as the document name and number that will be displayed on the distributed documents page. The template column determines how notices are grouped when generated.

#### 2.5.3.3.2 Description of Change

#### 1. Reason Code: XAR260 – Maximum Vehicle More than 1

- a. Trigger Condition
  - i. This notice generates for the applicable counties when the program was 'Pending' and is now 'Denied' on the current EDBC with the reason 'Maximum Vehicle More than 1'.
- b. Program Level Reason
- c. County-specific information:

| County              | Action | Document Description   | Number | Template |
|---------------------|--------|------------------------|--------|----------|
| San De<br>Francisco | enial  | CAAP Denial - Own More | CP 13  | 12604    |

# 2.5.4 Vehicle Resource Test Functionality

# 2.5.4.1 County Admin Detail - Vehicle Resource Test

#### 2.5.4.1.1 Overview

A new County Admin Detail page for Vehicle Resource Test will be created. This page is viewed by the County Administrator to view the list of rules applicable for the Vehicle Resource Test functionality to their county.

# 2.5.4.1.2 Description of Changes

- a. The Admin detail page for Vehicle Resource Test will have the below functional categories and its associated flag turned on or off based on the current GA/GR functionality for each County
- b. The activate switch Yes/No indicate if that functionality is applicable to the displayed county.
- c. The functionality is effective dated with begin and end date
- d. The rule functionality can be viewed as of a date using the view date

| Rule Name                                                           | Alameda | Contra Costa | Fresno | Orange | Placer | Sacramento | San Diego | San Francisco | San Luis Obispo | San Mateo | Santa Barbara | Santa Clara | Santa Cruz | Solano | Sonoma | Tulare | Ventura | Volo |
|---------------------------------------------------------------------|---------|--------------|--------|--------|--------|------------|-----------|---------------|-----------------|-----------|---------------|-------------|------------|--------|--------|--------|---------|------|
| Vehicle value is more than vehicle value limit.                     | Ν       | Ν            | Ν      | Y      | Ν      | Y          | Ν         | Ν             | Ν               | Ν         | Y             | Ν           | Ν          | Ν      | Ν      | Ν      | Y       | Ν    |
| Vehicle value is more<br>than personal property<br>limit.           | Ν       | Ν            | Z      | Ν      | Ν      | Y          | Ν         | N             | Ν               | Ν         | Ν             | Ν           | Ν          | Ν      | Z      | Ν      | Z       | Ν    |
| Vehicle value is more than liquid resource limit.                   | Ν       | Ν            | Ν      | Ν      | Ν      | Ν          | Ν         | Ν             | Ν               | Ν         | Ν             | Ν           | Ν          | Ν      | Ν      | Ν      | Ν       | Ν    |
| Vehicle value exceeds limit.                                        | Ν       | Ν            | Ν      | Ν      | Ν      | Ν          | Ν         | Ν             | Ν               | Ν         | Ν             | Ν           | Y          | Ν      | Y      | Ν      | Ν       | Ν    |
| Total vehicle resource<br>value exceeds vehicle<br>resource limit.  | Y       | Ν            | N      | Ν      | Ν      | Ν          | Ν         | Ν             | Ν               | Ν         | Ν             | Ν           | Ν          | Ν      | N      | Ν      | N       | N    |
| Total vehicle resource<br>value exceeds personal<br>property limit. | Ν       | Ν            | Ν      | Ν      | Y      | Ν          | Ν         | Ν             | Ν               | Ν         | Ν             | Ν           | Ν          | Ν      | Ν      | Ν      | Ν       | Ν    |

Below is the corresponding CalWIN rule number mapped to CalSAWS rules.

| CalWIN<br>Number              | CalWIN Rule                                         | CalSAWS Rule                                                        |  |  |  |  |  |  |
|-------------------------------|-----------------------------------------------------|---------------------------------------------------------------------|--|--|--|--|--|--|
| EDX216C001                    | Vehicle value is more than vehicle value limit      | Vehicle value is more than vehicle value limit.                     |  |  |  |  |  |  |
| EDX216C002                    | Vehicle value is more than personal property limit  | Vehicle value is more than personal property limit.                 |  |  |  |  |  |  |
| EDX216C003                    | Vehicle value is more than<br>liquid resource limit | Vehicle value is more than liquid resource limit.                   |  |  |  |  |  |  |
| EDX216C004<br>&<br>EDX216C005 | Vehicle value exceeds limit                         | Vehicle value exceeds limit.                                        |  |  |  |  |  |  |
| EDX216C006                    | Total veh rsc val exceeds veh rsc lim               | Total vehicle resource value exceeds vehicle resource limit.        |  |  |  |  |  |  |
| EDX216C007                    | Total veh rsc val exceeds<br>prsn prop lim          | Total vehicle resource value<br>exceeds personal property<br>limit. |  |  |  |  |  |  |

The tables below show the combined rules and the combined indicators in the admin matrix format:

\* Please Note: These rules are combine due to their functionalities being the same.

| Rule Name                    | Alameda | Contra Costa | Fresno | Orange | Placer | Sacramento | San Diego | San Francisco | San Luis | San Mateo | Santa Barbara | Santa Clara | Santa Cruz | Solano | Sonoma | Tulare | Ventura | Yolo |
|------------------------------|---------|--------------|--------|--------|--------|------------|-----------|---------------|----------|-----------|---------------|-------------|------------|--------|--------|--------|---------|------|
| Vehicle value exceeds limit. | Ν       | Ν            | Ν      | Ν      | Ν      | Ν          | Ν         | Ν             | Ν        | Ν         | Ν             | Ν           | Υ          | Ν      | Υ      | Ν      | Ν       | Ν    |
| CalWIN Number                |         |              |        |        |        |            |           |               |          |           |               |             |            |        |        |        |         |      |
| EDX216C004                   | Ν       | Ν            | Ν      | Ν      | Ν      | Ν          | Ν         | Ν             | Ν        | Ν         | Ν             | Ν           | Y          | Ν      | Ν      | Ν      | Ν       | Ν    |
| EDX216C005                   | Ν       | Ν            | Ν      | Ν      | Ν      | Ν          | Ν         | Ν             | Ν        | Ν         | Ν             | Ν           | Ν          | Ν      | Υ      | Ν      | Ν       | Ν    |

# Leverage Rule

Below is the corresponding leveraged CalWIN rule County Admin Matrix and the CalWIN number mapped to CalSAWS rules

| Rule Name                  | Alameda | Contra Costa | Fresno | Orange | Placer | Sacramento | San Diego | San Francisco | San Luis Obispo | San Mateo | Santa Barbara | Santa Clara | Santa Cruz | Solano | Sonoma | Tulare | Ventura | Yolo |
|----------------------------|---------|--------------|--------|--------|--------|------------|-----------|---------------|-----------------|-----------|---------------|-------------|------------|--------|--------|--------|---------|------|
| Use GR Resource Limits for |         |              |        |        |        |            |           |               |                 |           |               |             |            |        |        |        |         |      |
| HH Size.                   | Ν       | Ν            | Ν      | Ν      | Ν      | Ν          | Ν         | Υ             | Ν               | Ν         | Ν             | Ν           | Ν          | Ν      | Ν      | Ν      | Ν       | Ν    |
| Burial arrangements method |         |              |        |        |        |            |           |               |                 |           |               |             |            |        |        |        |         |      |
| 4.                         | Ν       | Ν            | Ν      | Ν      | Ν      | Ν          | Ν         | Ν             | Ν               | Ν         | Ν             | Ν           | Ν          | Ν      | Ν      | Υ      | Ν       | Ν    |

# Below is the corresponding CalWIN rule number mapped to CalSAWS rules.

| CalWIN Number | CalSAWS Rule                        |
|---------------|-------------------------------------|
| EDX200C026    | Use GR Resource Limits for HH Size. |
| EDX302C007    | Burial arrangements method 4.       |

# 2.5.4.2 EDBC Changes

# 2.5.4.2.1 Overview

This section will provide the Eligibility Rules flow for Vehicle Resource Test Program Person Eligibility that can be filtered for each CalWIN County.

# 2.5.4.2.2 Description of Change

#### Vehicle Resource Test Rules Flow Diagram:

A Consolidated Rules Flow Visio document will be provided as a separate Attachment in addition to this design Document that will depict the rules for a selected County.

Please refer the <u>Rules Flow Diagram</u> in the Appendix section on how to open and navigate the Visio diagram.

#### New Program Status:

New Program Status Reasons will be added to be used by this Rule Flow. The following reasons will set to the program level when the following conditions are met:

- 1. The new program status reason CT73 'Failed Vehicle Gross Value Test' will be set as a failure status reason when all the following conditions are met:
  - a. The rule 'Vehicle value is more than vehicle value limit.' is active.
  - b. The rule 'Vehicle value is more than personal property limit.' is active.
  - c. Resource Gross Vehicle Net Market > Gross Vehicle Resource Limit. (Calculation defined in Visio diagram)

| Category | Short Description          |
|----------|----------------------------|
|          | Failed Vehicle Gross Value |
| 73       | Test                       |

- 2. The new program status reason CT73 'Vehicle Countable Value > Vehicle Resource Limit' will be set as a failure status reason when all the following conditions are met:
  - a. The rule 'Vehicle value is more than vehicle value limit.' is active.
  - b. The rule 'Vehicle value is more than personal property limit.' is not active.
  - c. High value Vehicle Amount > Vehicle Property limit AND Vehicle Resource Deemed Amount > 0. (Defined in Resource – Life Insurance functionality CA - 233489)

| Category | Short Description        |
|----------|--------------------------|
|          | Vehicle Countable Value  |
| 73       | > Vehicle Resource Limit |

3. The new program status reason CT73 'All Countable Vehicle Value > Liquid Asset Limit' will be set as a failure status reason when all the following conditions are met:

- a. The rule 'Vehicle value is more than vehicle value limit.' is active.
- b. The rule 'Vehicle value is more than personal property limit.' is not active.
- c. High value Vehicle Amount is less or than or equal to Vehicle Property limit, OR Vehicle Resource Deemed Amount = 0.
- d. The rule 'Vehicle value is more than liquid resource limit.' is active.
- e. Resource Vehicle Countable Net Market Value + Vehicle Resource Deemed Amount > Liquid Asset Limit.

| Category | Short Description          |
|----------|----------------------------|
|          | All Countable Vehicle      |
| 73       | Value > Liquid Asset Limit |

- 4. The new program status reason CT73 'Failed Vehicle Net Value Test' will be set as a failure status reason when all the following conditions are met:
  - a. The rule 'Vehicle value is more than vehicle value limit.' is active.
  - b. The rule 'Vehicle value is more than personal property limit. ' is active.
  - c. Resource Gross Vehicle Net Market is not greater than Gross Vehicle Resource Limit.
  - d. Resource Vehicle Countable Net Market > Vehicle Property Limit'.

| Category | Short Description        |
|----------|--------------------------|
|          | Failed Vehicle Net Value |
| 73       | Test                     |

5. The new program status reason CT73 'Vehicle Value > The Limit' will be set as a failure status reason when all the following conditions in either A, B, C, D, E, or F are met:

A. All the conditions are met:

- a. The rule 'Vehicle value is more than vehicle value limit.' is not active.
- b. The rule 'Vehicle value exceeds limit.' is active.
- c. 'Vehicle Value Exceeds Limit' is True (from Vehicle Count rules).
- B. All the conditions are met:
  - a. The rule 'Vehicle value is more than vehicle value limit.' is active.
  - b. The rule 'Vehicle value is more than personal property limit.' is not active.

- c. High value Vehicle Amount is less than or equal to Vehicle Property limit OR Vehicle Resource Deemed Amount = 0.
- d. The rule 'Vehicle value is more than liquid resource limit.' is not active.
- e. Resource Countable Net Market Value + Vehicle Resource Deemed Amount > Personal Property Limit.
- C. All the conditions are met:
  - a. The rule 'Vehicle value is more than vehicle value limit.' is not active.
  - b. The rule 'Vehicle value exceeds limit.' is not active.
  - c. The rule 'Total vehicle resource value exceeds vehicle resource limit.' is active.
  - e. Resource Countable Net Market Value + Vehicle Resource Deemed Amount > Vehicle property Limit OR Resource Countable Personal Property Value + Resource Countable Net Market Value + Vehicle Resource Deemed Amount > personal Property Limit.
- D. All the conditions are met:
  - a. 'Vehicle value is more than vehicle value limit.' is not active.
  - b. The rule 'Vehicle value exceeds limit.' is not active.
  - c. The rule 'Total vehicle resource value exceeds vehicle resource limit.' is not active.
  - d. The rule 'Total vehicle resource value exceeds personal property limit.' is not active.
  - e. Resource Vehicle Countable Net Market Value + Vehicle Resource Deemed Amount > Vehicle Resource Limit.
- E. All the conditions are met:
  - a. 'Vehicle value is more than vehicle value limit.' is not active.
  - b. The rule 'Vehicle value exceeds limit.' is not active.
  - c. The rule 'Total vehicle resource value exceeds vehicle resource limit.' is not active.
  - d. The rule 'Total vehicle resource value exceeds personal property limit.' is active.
  - e. Resource Vehicle Countable Net Market Value + Vehicle Resource Deemed Amount > Personal Property Limit.

| Category | Short Description         |
|----------|---------------------------|
| 73       | Vehicle Value > The Limit |

- 6. The new program status reason CT73 'Personal Property > The Maximum Limit' will be set as a failure status reason when all the following conditions are met:
  - a. The rule 'Vehicle value is more than vehicle value limit.' is not active.
  - b. The rule 'Vehicle value exceeds limit.' is not active.
  - c. The rule 'Total vehicle resource value exceeds vehicle resource limit.' is not active.
  - d. The rule 'Total vehicle resource value exceeds personal property limit.' is active.
  - e. Resource Vehicle Countable Net Market Value + Vehicle Resource Deemed Amount > Personal Property Limit.

| Category | Short Description       |
|----------|-------------------------|
|          | Personal Property > The |
| 73       | Maximum Limit           |

# 2.5.4.3 Correspondence

# 2.5.4.3.1 Overview

This section describes the Notice of Action (NOA) triggers that will be created depending on the resulting EDBC reason code in the previous sections. Notices only trigger from certain reason codes listed in this section.

The reason codes listed in the rule recommendations are formatted as <CalWIN Reason Code> - <CalSAWS EDBC Display Reason>. The trigger condition describes the statuses and reasons in which the notice will trigger for. The countyspecific information describes which counties and actions the notices will generate for, as well as the document name and number that will be displayed on the distributed documents page. The template column determines how notices are grouped when generated.

# 2.5.4.3.2 Description of Change

# 1. <u>Reason Code: XAR276 – Failed Vehicle Net Value Test</u>

- a. Trigger Condition
  - i. This notice generates for the applicable counties when the program was 'Pending' and is now 'Denied' on the current EDBC with the reason 'Failed vehicle net value test'. or
  - ii. This notice generates for the applicable counties when the program was 'Active' in the previous saved EDBC and is now 'Discontinued' on the current EDBC with the reason 'Failed Vehicle Net Value Test'.
  - b. Program Level Reason
  - c. County-specific information:

| County     | Action         | Document Description                                                | Number               | Template |
|------------|----------------|---------------------------------------------------------------------|----------------------|----------|
| Sacramento | Discontinuance | GA<br>Denial/Discontinuance-<br>Various-Property Exceeds<br>Maximum | CDS 030-0<br>(05/93) | 607891   |
| Sacramento | Denial         | GA<br>Denial/Discontinuance-<br>Various-Property Exceeds<br>Maximum | CDS 030-0<br>(05/93) | 11787    |

# 2. <u>Reason Code: XAR269 – Vehicle Value > The Limit</u>

- a. Trigger Condition
  - i. This notice generates for the applicable counties when the program was 'Pending' and is now 'Denied' on the current EDBC with the reason 'Vehicle Value > The Limit'. or
  - ii. This notice generates for the applicable counties when the program was 'Active' in the previous saved EDBC and is now 'Discontinued' on the current EDBC with the reason 'Vehicle Value > The Limit'.
- b. Program Level Reason
- c. County-specific information:

| County           | Action         | Document Description                                                | Number               | Template |
|------------------|----------------|---------------------------------------------------------------------|----------------------|----------|
| Sacramento       | Discontinuance | GA<br>Denial/Discontinuance-<br>Various-Property Exceeds<br>Maximum | CDS 030-0<br>(05/93) | 607891   |
| Sacramento       | Denial         | GA<br>Denial/Discontinuance-<br>Various-Property Exceeds<br>Maximum | CDS 030-0<br>(05/93) | 11787    |
| Santa Clara      | Denial         | GA Denial - Excess<br>Personal Property                             | GA 122               | 12038    |
| Santa Cruz       | Discontinuance | Discontinuance - Excess<br>Resources for GA                         | 013-B                | 12094    |
| Santa Cruz       | Denial         | Denial - General<br>Assistance Denial Excess<br>Property            | 121-B                | 610710   |
| San<br>Francisco | Denial         | CAAP Denial - Excess<br>Value of Automobile                         | CP 12                | 12604    |
| San Mateo        | Denial         | GA Denial - Motor<br>Vehicle Value Exceeds<br>Standard              | 1130                 | 11953    |

| Yolo | Discontinuance | GA Disc Excess Property        | 033-3 | 12217 |
|------|----------------|--------------------------------|-------|-------|
| Yolo | Denial         | GA Denial - Excess<br>Property | 122-3 | 12215 |

### 3. <u>Reason Code: XAR224 – Personal Property > The Maximum Limit</u>

- a. Trigger Condition
  - This notice generates for the applicable counties when the program was 'Pending' and is now 'Denied' on the current EDBC with the reason 'Personal Property > The Maximum Limit'. or
  - ii. This notice generates for the applicable counties when the program was 'Active' in the previous saved EDBC and is now 'Discontinued' on the current EDBC with the reason 'Personal Property > The Maximum Limit'.
- b. Program Level Reason
- c. County-specific information:

| County          | Action         | Document Description                                                | Number               | Template |
|-----------------|----------------|---------------------------------------------------------------------|----------------------|----------|
| Alameda         | Discontinuance | GA Disc - Excess Property                                           | 034 1<br>(10/10)     | 12652    |
| Alameda         | Denial         | GA Denial - Excess<br>Property                                      | 122 0<br>(10/10)     | 11462    |
| Contra<br>Costa | Discontinuance | GA Discontinuance -<br>Excess Personal Property                     | 034 1                | 12590    |
| Contra<br>Costa | Denial         | GA Denial - Excess<br>Personal Property                             | 122 1                | 11519    |
| Fresno          | Discontinuance | General Relief<br>Discontinuance - Excess<br>Personal Property      | 011-A                | 12615    |
| Fresno          | Denial         | General Relief Denial -<br>Excess Personal Property                 | 120                  | 12617    |
| Orange          | Discontinuance | GR Disc - Excess Property                                           | 034 B                | 11613    |
| Orange          | Denial         | GR Denial - Excess<br>Property                                      | 122 B                | 11608    |
| Placer          | Discontinuance | Discontinuance - Excess<br>Property                                 | 034                  | 608577   |
| Placer          | Denial         | Excess Personal Property                                            | 122-1                | 608582   |
| Sacramento      | Discontinuance | GA<br>Denial/Discontinuance-<br>Various-Property Exceeds<br>Maximum | CDS 030-0<br>(05/93) | 607891   |
| Sacramento      | Denial         | GA<br>Denial/Discontinuance-                                        | CDS 030-0<br>(05/93) | 11787    |

|                  |                | Various-Property Exceeds<br>Maximum                      |        |        |
|------------------|----------------|----------------------------------------------------------|--------|--------|
| Santa<br>Barbara | Discontinuance | GR - Disc - Excess<br>Property                           | 054-1  | 12334  |
| Santa Clara      | Discontinuance | GA Discontinuance -<br>Excess Personal Property          | GA 034 | 12013  |
| Santa Clara      | Denial         | GA Denial - Excess<br>Personal Property                  | GA 122 | 12038  |
| Santa Cruz       | Discontinuance | Discontinuance - Excess<br>Resources for GA              | 013-B  | 12094  |
| Santa Cruz       | Denial         | Denial - General<br>Assistance Denial Excess<br>Property | 121-B  | 610710 |
| San<br>Francisco | Discontinuance | CAAP Discontinuance:<br>Excess Personal Property         | 026 1  | 12599  |
| San Mateo        | Discontinuance | GA Discontinuance -<br>Excess personal property          | 006 2  | 11964  |
| San Mateo        | Denial         | GA Denial - Excess<br>Personal Property                  | 125 0  | 11953  |
| Yolo             | Discontinuance | GA Disc Excess Property                                  | 033-3  | 12217  |
| Yolo             | Denial         | GA Denial - Excess<br>Property                           | 122-3  | 12215  |

# 2.5.4.4 Project Requirements

| DDID<br>2686/2314 | DDID Description                                                                                                    | How DDID Requirement<br>Met                                                                         | Rule Flow diagram                                                                    |
|-------------------|----------------------------------------------------------------------------------------------------|----------------------------------------------------------------------------------------------------|--------------------------------------------------------------------------------------|
|                   | [Business Rule: {Vehicle<br>Value Limit} CalSAWS<br>must determine the<br>countable value of a<br>vehicle for GA/GR that<br>is over the resource<br>limit.] | The rule 'Vehicle value<br>is more than vehicle<br>value limit.' will meet<br>this requirement.     | The following rule is<br>stated in the business<br>flow diagram and<br>admin matrix. |
|                   | [Business Rule: {Vehicle<br>Value Property Limit}<br>CalSAWS must apply<br>the excess value of a<br>vehicle to the personal<br>property for GA/GR.]         | The rule 'Vehicle value<br>is more than personal<br>property limit.' will<br>meet this requirement. | The following rule is<br>stated in the business<br>flow diagram and<br>admin matrix. |

| DDID<br>2686/2314 | DDID Description                                                                                                    | How DDID Requirement<br>Met                                                                                      | Rule Flow diagram                                                                    |  |  |  |  |
|-------------------|----------------------------------------------------------------------------------------------------|----------------------------------------------------------------------------------------------------|--------------------------------------------------------------------------------------|--|--|--|--|
|                   | [Business Rule: {Vehicle<br>Value Liquid Resource<br>Limit} CalSAWS must fail<br>the case when the<br>excess value of a<br>vehicle applied to the<br>personal property is<br>greater than the<br>property limit for<br>GA/GR.] | The rule 'Vehicle value<br>is more than liquid<br>resource limit.' will<br>meet this requirement.                | The following rule is<br>stated in the business<br>flow diagram and<br>admin matrix. |  |  |  |  |
|                   | [Business Rule: {Vehicle<br>Value Limit<br>Encumbrances}<br>CalSAWS must fail the<br>GA/GR case when the<br>FMV of any vehicle<br>minus encumbrances<br>exceeds the limit.]                                                    | The rule 'Vehicle value<br>exceeds limit.' will<br>meet this requirement.                                        | The following rule is<br>stated in the business<br>flow diagram and<br>admin matrix. |  |  |  |  |
|                   | [Business Rule: {Vehicle<br>Value Vehicle<br>Resource Limit}<br>CalSAWS must fail the<br>GA/GR case when the<br>total resource value of<br>vehicles exceeds the<br>vehicle resource limit.]                                    | The rule 'Total vehicle<br>resource value<br>exceeds vehicle<br>resource limit.' will<br>meet this requirement.  | The following rule is<br>stated in the business<br>flow diagram and<br>admin matrix. |  |  |  |  |
|                   | [Business Rule: {Vehicle<br>Value Personal<br>Property Limit}<br>CalSAWS must fail the<br>GA/GR case when the<br>total resource value of<br>vehicles exceeds the<br>personal property limit.]                                  | The rule 'Total vehicle<br>resource value<br>exceeds personal<br>property limit.' will<br>meet this requirement. | The following rule is<br>stated in the business<br>flow diagram and<br>admin matrix. |  |  |  |  |

# 2.5.5 Resource Overall Functionality

# 2.5.5.1 County Admin Detail - Resource Overall

# <u>Leverage Rule</u>

Below is the corresponding leveraged CalWIN rule County Admin Matrix and the CalWIN number mapped to CalSAWS rules

| Rule Name                        | Alameda | Contra Costa | Fresno | Orange | Placer | Sacramento | San Diego | San Francisco | San Luis Obispo | San Mateo | Santa Barbara | Santa Clara | Santa Cruz | Solano | Sonoma | Tulare | Ventura | Yolo |
|----------------------------------|---------|--------------|--------|--------|--------|------------|-----------|---------------|-----------------|-----------|---------------|-------------|------------|--------|--------|--------|---------|------|
| Resource Deeming not applicable. | Ν       | Ν            | Ν      | Ν      | Ν      | Ν          | Ν         | Ν             | Ν               | Ν         | Ν             | Ν           | Y          | Ν      | Y      | Ν      | Ν       | Y    |
| Burial arrangements method 2.    | Ν       | Ν            | Ν      | Y      | Z      | Ν          | Ν         | Ν             | Ν               | Ν         | Ν             | Ν           | Ν          | Z      | Ν      | Ν      | Ν       | Ν    |
| Burial arrangements method<br>4. | Ν       | Ν            | Ν      | Ν      | Ν      | Ν          | Ν         | Ν             | Ν               | Ν         | Ν             | Ν           | Ν          | Ν      | Ν      | Y      | Ν       | Ν    |
| Grant greater than \$5.          | Ν       | Ν            | Ν      | Ν      | Ν      | Ν          | Ν         | Y             | Ν               | Ν         | Ν             | Ν           | Ν          | Ν      | Ν      | Ν      | Ν       | Ν    |

Below is the corresponding CalWIN rule number mapped to CalSAWS rules.

| CalWIN Number | CalSAWS Rule                     |
|---------------|----------------------------------|
| EDX219C016    | Resource Deeming not applicable. |
| EDX302C003    | Burial arrangements method 2.    |
| EDX302C007    | Burial arrangements method 4.    |
| EDX321C005    | Grant greater than \$5.          |

# 2.5.5.2 EDBC Changes

# 2.5.5.2.1 Overview

This section will provide the Eligibility Rules flow for Resource Overall Program Person Eligibility that can be filtered for each CalWIN County.

# 2.5.5.2.2 Description of Change

# **Resource Overall Rules Flow Diagram:**

A Consolidated Rules Flow Visio document will be provided as a separate Attachment in addition to this design Document that will depict the rules for a selected County.

Please refer the <u>Rules Flow Diagram</u> in the Appendix section on how to open and navigate the Visio diagram.

# 2.5.6 Personal Property Functionality

# 2.5.6.1 County Admin Detail – Personal Property

#### 2.5.6.1.1 Overview

A new County Admin Detail page for Personal Property will be created. This page is viewed by the County Administrator to view the list of rules applicable for the Personal Property functionality to their county.

# 2.5.6.1.2 Description of Changes

- a. The Admin detail page for Personal Property will have the below functional categories and its associated flag turned on or off based on the current GA/GR functionality for each County
- b. The activate switch Yes/No indicate if that functionality is applicable to the displayed county.
- c. The functionality is effective dated with begin and end date
- d. The rule functionality can be viewed as of a date using the view date

| Rule Name                                                           | Alameda | Contra Costa | Fresno | Orange | Placer | Sacramento | San Diego | San Francisco | San Luis Obispo | San Mateo | Santa Barbara | Santa Clara | Santa Cruz | Solano | Sonoma | Tulare | Ventura | Yolo |
|---------------------------------------------------------------------|---------|--------------|--------|--------|--------|------------|-----------|---------------|-----------------|-----------|---------------|-------------|------------|--------|--------|--------|---------|------|
| Personal property value<br>greater than grant<br>amount.            | И       | Ν            | Ν      | Ν      | Ν      | Ν          | Ζ         | Z             | Ζ               | Ν         | Ζ             | Ν           | Z          | Y      | Y      | Y      | Ν       | Ν    |
| Personal property value<br>greater than personal<br>property limit. | Ν       | Ν            | Ν      | N      | Ν      | Ν          | Y         | И             | Ν               | Ν         | Ν             | Ν           | И          | Ν      | Ν      | Ν      | Ν       | Ν    |

Below is the corresponding CalWIN rule number mapped to CalSAWS rules.

| CalWIN     | CalWIN Rule                                                         |                                                                     |
|------------|---------------------------------------------------------------------|---------------------------------------------------------------------|
| Number     |                                                                     | CalSAWS Rule                                                        |
| EDX201C001 | Personal property value greater than grant amount.                  | Personal property value greater than grant amount.                  |
| EDX201C002 | Personal property value<br>greater than personal<br>property limit. | Personal property value<br>greater than personal property<br>limit. |

### Leverage Rule

Below is the corresponding leveraged CalWIN rule County Admin Matrix and the CalWIN number mapped to CalSAWS rules

| Rule Name                                                     | Alameda | Contra Costa | Fresno | Orange | Placer | Sacramento | San Diego | San Francisco | San Luis Obispo | San Mateo | Santa Barbara | Santa Clara | Santa Cruz | Solano | Sonoma | Tulare | Ventura | Yolo |
|---------------------------------------------------------------|---------|--------------|--------|--------|--------|------------|-----------|---------------|-----------------|-----------|---------------|-------------|------------|--------|--------|--------|---------|------|
| Only liquid resource is deemed and added to sponsor's income. | Ν       | Ν            | Ν      | Y      | Ν      | Ν          | Ν         | Ν             | Ν               | Ν         | Ν             | Ν           | Ν          | Ν      | Ν      | Ν      | Ν       | Ν    |

Below is the corresponding CalWIN rule number mapped to CalSAWS rules.

| CalWIN Number | CalSAWS Rule                                                  |
|---------------|---------------------------------------------------------------|
| EDX219C017    | Only liquid resource is deemed and added to sponsor's income. |

#### The following CalWIN rules has been removed for this functionality.

|               |                    | Reason                                                                 |
|---------------|--------------------|------------------------------------------------------------------------|
| CalWIN Number | CalWIN Description |                                                                        |
| EDX201C003    | Determine POI.     | This rule is a repeated logic that is applicable for all the counties. |

# 2.5.6.2 EDBC Changes

#### 2.5.6.2.1 Overview

This section will provide the Eligibility Rules flow for Personal Property Program Person Eligibility that can be filtered for each CalWIN County.

#### 2.5.6.2.2 Description of Change

#### Personal Property Rules Flow Diagram:

A Consolidated Rules Flow Visio document will be provided as a separate Attachment in addition to this design Document that will depict the rules for a selected County.

The following Data Collection elements will be used by this Rule Flow.

Field (CalWIN) Field (CalSAWS) Location Details

| Personal property           | Property<br>Category:<br>personal | Property List              |
|-----------------------------|-----------------------------------|----------------------------|
| Fair market value<br>amount | value                             | Property History<br>Detail |

Please refer the <u>Rules Flow Diagram</u> in the Appendix section on how to open and navigate the Visio diagram.

#### **Verification**

- 1. Update the mandatory verification after due date verification for property detail with the new program status reason CT73 'FTP Personal Property' will be set as a failure status reason when all the following conditions are met:
  - a. The individuals Personal Property is unverified per CalSAWS logic.
- 2. Update the mandatory verification after due date verification for property detail with the new program status reason CT73 'FTP Sponsor Personal Property' will be set as a failure status reason when all the following conditions are met:
  - a. The individuals have the status reason 'FTP Personal Property'.
  - b. The individual is marked as 'deemed'. (This is determined in citizen/non-citizen functionality)

# New Program/Person Status:

New Program/Person Status Reasons will be added to be used by this Rule Flow. The following reasons will set to the program/person level when the following conditions are met:

- 1. The new program status reason CT73 'Personal Property > The Maximum Limit' will be set as a failure status reason when all the following conditions in either A or B are met:
  - A. All the conditions are met:
    - a. 'Total countable property of a person' > 0.
    - b. The rule 'Personal Property Value greater than grant amount' is active.
    - c. 'Total countable property of a person' value' is greater than the county defined 'Personal Need Amount'.
    - d. The rule 'Determine POI' is not active.
  - B. All the conditions are met:
    - a. 'Total countable property of a person' > 0.
    - b. The rule 'Personal Property Value greater than grant amount' is not active.

- c. The rule 'Personal Property Value greater than personal property limit amount' is active.
- d. 'Total countable property of a person' value > county defined 'Resource Limit' (Property).

| Category | Short Description       |
|----------|-------------------------|
|          | Personal Property > The |
| 73       | Maximum Limit           |

# 2.5.6.3 Correspondence

# 2.5.6.3.1 Overview

This section describes the Notice of Action (NOA) triggers that will be created depending on the resulting EDBC reason code in the previous sections. Notices only trigger from certain reason codes listed in this section.

The reason codes listed in the rule recommendations are formatted as <CalWIN Reason Code> - <CalSAWS EDBC Display Reason>. The trigger condition describes the statuses and reasons in which the notice will trigger for. The countyspecific information describes which counties and actions the notices will generate for, as well as the document name and number that will be displayed on the distributed documents page. The template column determines how notices are grouped when generated.

# 2.5.6.3.2 Description of Change

# 1. <u>Reason Code: XAR827 – FTP Sponsor Personal Property</u>

- a. Trigger Condition
  - i. This notice generates for the applicable counties when the program was 'Pending' and is now 'Denied' on the current EDBC with the reason 'FTP Sponsor Personal Property'. or
  - ii. This notice generates for the applicable counties when the program was 'Active' in the previous saved EDBC and is now 'Discontinued' on the current EDBC with the reason 'FTP Sponsor Personal Property'.
- b. Program Level Reason
- c. County-specific information:

| County | Action         | Document Description                                                 | Number | Template |
|--------|----------------|----------------------------------------------------------------------|--------|----------|
| Fresno | Discontinuance | General Relief<br>Discontinuance-<br>Sponsored Alien<br>Requirements | 068-A  | 11539    |
| Fresno | Denial         | General Relief Denial -<br>Sponsored Alien<br>Requirements           | 127-C  | 610725   |

| DDID<br>2686/2314 | DDID Description                                                                                                    | DID Description How DDID<br>Requirement Met                                                                      |                                                                                      |  |  |  |  |  |
|-------------------|----------------------------------------------------------------------------------------------------|----------------------------------------------------------------------------------------------------|--------------------------------------------------------------------------------------|--|--|--|--|--|
|                   | [Business Rule:<br>{Personal Property<br>Exceeds Grant Fail}<br>CalSAWS must fail the<br>case when the<br>Personal Property<br>value exceeds the<br>GA/GR grant amount.]                                                                   | The rule 'Personal<br>property value greater<br>than grant amount.'<br>will meet this<br>requirement.            | The following rule is<br>stated in the business<br>flow diagram and<br>admin matrix. |  |  |  |  |  |
|                   | [Business Rule:<br>{Personal Property<br>Exceeds Personal<br>Property Fail} CalSAWS<br>must fail the case<br>when the Personal<br>Property value after<br>minimum deposit<br>requirement exceeds<br>the GA/GR personal<br>property limit.] | The rule 'Personal<br>property value greater<br>than personal property<br>limit.' will meet this<br>requirement. | The following rule is<br>stated in the business<br>flow diagram and<br>admin matrix. |  |  |  |  |  |
|                   | [Business Rule:<br>{Personal Property<br>Determine POI}<br>CalSAWS must<br>determine POI when<br>the Personal Property<br>value exceeds the<br>GA/GR personal<br>property limit or grant<br>amount.]                                       | The rule 'Determine<br>POI.' will meet this<br>requirement.                                                      | The following rule is<br>stated in the business<br>flow diagram and<br>admin matrix. |  |  |  |  |  |

# 2.5.6.4 Project Requirements

# 2.5.7 Retirement Funds Functionality

# 2.5.7.1 County Admin Detail – Retirement Funds

# 2.5.7.1.1 Overview

A new County Admin Detail page for Retirement Funds will be created. This page is viewed by the County Administrator to view the list of rules applicable for the Retirement Funds functionality to their county.

# 2.5.7.1.2 Description of Changes

- a. The Admin detail page for Retirement Property will have the below functional categories and its associated flag turned on or off based on the current GA/GR functionality for each County
- b. The activate switch Yes/No indicate if that functionality is applicable to the displayed county.
- c. The functionality is effective dated with begin and end date.
- d. The rule functionality can be viewed as of a date using the view date.

| Rule Name                                                                                                    | Alameda | Contra Costa | Fresno | Orange | Placer | Sacramento | San Diego | San Francisco | San Luis Obispo | San Mateo | Santa Barbara | Santa Clara | Santa Cruz | Solano | Sonoma | Tulare | Ventura | Yolo |
|----------------------------------------------------------------------------------------------------|---------|--------------|--------|--------|--------|------------|-----------|---------------|-----------------|-----------|---------------|-------------|------------|--------|--------|--------|---------|------|
| Client is on unpaid leave<br>for a verified medical<br>reason and an employer<br>verification that, job will<br>be open post leave,<br>exempt the retirement<br>funds. | Z       | Ν            | Z      | Z      | Z      | Ζ          | Z         | Y             | Z               | Z         | Z             | Z           | Z          | Y      | Z      | Z      | Z       | Z    |
| Add retirement fund<br>value to personal<br>property. Count excess<br>over \$50 as income and<br>apply POI rules.                                                      | Z       | Ν            | Z      | Z      | Ν      | Ν          | Ν         | Ν             | Ν               | Z         | Z             | Z           | Ν          | Ν      | Y      | Z      | Ν       | Z    |
| Add retirement fund<br>value to the countable<br>liquid resources.                                                                                                    | Ν       | Ν            | Ν      | Y      | Ν      | Ν          | Ν         | Ν             | Ν               | Ν         | Ν             | Ν           | Y          | Ν      | Ν      | Ν      | Ν       | Ν    |

Below is the corresponding CalWIN rule number mapped to CalSAWS rules.

| CalWIN<br>Number | CalWIN Rule                                                                                                    | CalSAWS Rule                                                                                                    |
|------------------|----------------------------------------------------------------------------------------------------|----------------------------------------------------------------------------------------------------|
| EDX212C001       | Client is on unpaid leave<br>for a verified medical<br>reason and an employer<br>verification that, job will be<br>open post leave, exempt<br>the retirement funds | Client is on unpaid leave for a<br>verified medical reason and an<br>employer verification that, job<br>will be open post leave, exempt<br>the retirement funds. |

| EDX212C002 | Add retirement fund value<br>to personal property.<br>Count excess over \$50 as<br>income and apply POI<br>rules | Add retirement fund value to<br>personal property. Count<br>excess over \$50 as income and<br>apply POI rules. |
|------------|----------------------------------------------------------------------------------------------------|----------------------------------------------------------------------------------------------------|
| EDX212C003 | Add retirement fund value<br>to the countable liquid<br>resources                                                | Add retirement fund value to the countable liquid resources.                                                   |

# Leverage Rule

Below is the corresponding leveraged CalWIN rule County Admin Matrix and the CalWIN number mapped to CalSAWS rules

| Rule Name                                 | Alameda | Contra Costa | Fresno | Orange | Placer | Sacramento | San Dieao | San Francisco | San Luis Obispo | San Mateo | Santa Barbara | Santa Clara | Santa Cruz | Solano | Sonoma | Tulare | Ventura | Yolo |
|-------------------------------------------|---------|--------------|--------|--------|--------|------------|-----------|---------------|-----------------|-----------|---------------|-------------|------------|--------|--------|--------|---------|------|
| Add liquid resource to personal property. | Y       | Ν            | Y      | Ν      | Y      | Ν          | Z         | Ζ             | Ν               | Ν         | Ν             | Ν           | Ν          | Y      | Ν      | Ν      | Y       | Y    |

Below is the corresponding CalWIN rule number mapped to CalSAWS rules.

| CalWIN Number | CalSAWS Rule                              |
|---------------|-------------------------------------------|
| EDX215C004    | Add liquid resource to personal property. |

# 2.5.7.2 EDBC Changes

# 2.5.7.2.1 Overview

This section will provide the Eligibility Rules flow for Personal Property Program Person Eligibility that can be filtered for each CalWIN County.

# 2.5.7.2.2 Description of Change

#### **Retirement Funds Rules Flow Diagram:**

A Consolidated Rules Flow Visio document will be provided as a separate Attachment in addition to this design Document that will depict the rules for a selected County. Please refer the <u>Rules Flow Diagram</u> in the Appendix section on how to open and navigate the Visio diagram.

| DDID<br>2686/2314 | DDID Description                                                                                                    | How DDID<br>Requirement Met                                                                                                    | Rule Flow diagram                                                                    |
|-------------------|----------------------------------------------------------------------------------------------------|----------------------------------------------------------------------------------------------------|--------------------------------------------------------------------------------------|
|                   | [Business Rule:<br>{Retirement Fund<br>Verified Medical<br>Leave} CalSAWS must<br>count a retirement<br>fund as personal<br>property for GA/GR<br>when a client is on<br>verified medical<br>leave.] | The rule 'Client is on<br>unpaid leave for a<br>verified medical<br>reason and an<br>employer verification<br>that, job will be open<br>post leave, exempt<br>the retirement funds.'<br>will meet this<br>requirement. | The following rule is<br>stated in the business<br>flow diagram and<br>admin matrix. |
|                   | [Business Rule:<br>{Retirement Fund<br>Personal Property POI}<br>CalSAWS must count a<br>retirement fund as<br>personal property and<br>apply POI rules for<br>GA/GR.]                               | The rule 'Add<br>retirement fund value<br>to personal property.<br>Count excess over \$50<br>as income and apply<br>POI rules.' will meet this<br>requirement.                                                         | The following rule is<br>stated in the business<br>flow diagram and<br>admin matrix. |
|                   | [Business Rule:<br>{Retirement Fund<br>Countable Liquid<br>Resources} CalSAWS<br>must count a<br>retirement fund as<br>countable liquid<br>resource for GA/GR.]                                      | The rule 'Add<br>retirement fund value<br>to the countable liquid<br>resources.' will meet<br>this requirement.                                                                                                    | The following rule is<br>stated in the business<br>flow diagram and<br>admin matrix. |

# 2.5.7.3 Project Requirements

# 2.5.8 Trust Funds Functionality

# 2.5.8.1 County Admin Detail – Trust Funds

# 2.5.8.1.1 Overview

A new County Admin Detail page for Trust Funds will be created. This page is viewed by the County Administrator to view the list of rules applicable for the Trust Funds functionality to their county.

# 2.5.8.1.2 Description of Changes

- a. The Admin detail page for Trust Funds will have the below functional categories and its associated flag turned on or off based on the current GA/GR functionality for each County
- b. The activate switch Yes/No indicate if that functionality is applicable to the displayed county.
- c. The functionality is effective dated with begin and end date.
- d. The rule functionality can be viewed as of a date using the view date.

| Rule Name                                                                                                    | Alameda | Contra Costa | Fresno | Orange | Placer | Sacramento | San Diego | San Francisco | San Luis Obispo | San Mateo | Santa Barbara | Santa Clara | Santa Cruz | Solano | Sonoma | Tulare | Ventura | Yolo |
|----------------------------------------------------------------------------------------------------|---------|--------------|--------|--------|--------|------------|-----------|---------------|-----------------|-----------|---------------|-------------|------------|--------|--------|--------|---------|------|
| Count trust fund value as countable resource.                                                                                                 | Ν       | Ν            | Ν      | Ν      | Ν      | Ν          | Ν         | Y             | Ν               | Ν         | Ν             | Ν           | Ν          | Ν      | Ν      | Ν      | Ν       | Ν    |
| Exempt the trust fund amount.                                                                                                    | Ν       | Ν            | Ν      | Ν      | Ν      | Ν          | Ν         | Ν             | Ζ               | Ν         | Ζ             | Ν           | Y          | Ν      | Ζ      | Ν      | Ζ       | Ζ    |
| The value of the trust<br>fund is greater than the<br>grant amount then count<br>as income in the month<br>received and apply<br>LumpSum POI. | Ν       | Y            | Ν      | Ν      | Ν      | Ν          | Z         | Ν             | Z               | Ν         | Z             | Z           | Z          | Ν      | Y      | Ν      | Z       | Z    |
| Count net value as value<br>minus penalty for early<br>withdrawal.                                                                            | Ν       | Ν            | Ν      | Ν      | Ν      | Y          | Z         | Ν             | Z               | Ν         | Z             | Z           | Z          | Ν      | Z      | Y      | Z       | Z    |
| Count value as<br>countable liquid<br>resource.                                                                                               | Ν       | Ν            | Ν      | Y      | Ν      | Ν          | Y         | Ν             | Z               | Ν         | Y             | Z           | Y          | Ν      | Z      | Ν      | Z       | Z    |
| The individual had more<br>than 20 days to file<br>petition.                                                                                  | Ν       | Ν            | Ν      | Y      | Ν      | Ν          | Ζ         | Ν             | Ζ               | Ν         | Ζ             | Ζ           | Z          | Ν      | Ζ      | Ν      | Ζ       | Ζ    |
| The individual is an<br>applicant and it is 10<br>days past application<br>date.                                                              | Ν       | Ν            | Ν      | И      | Ν      | Y          | Z         | Ν             | Z               | Ν         | Z             | Z           | Z          | Ν      | Z      | Ν      | Z       | Z    |
| Count value as personal property.                                                                                                    | Y       | Ν            | Y      | Ν      | Y      | Y          | Ν         | Ν             | Y               | Ν         | Ν             | Ν           | Y          | Y      | Ν      | Ν      | Y       | Y    |

Below is the corresponding CalWIN rule number mapped to CalSAWS rules.

| CalWIN     | CalWIN Rule                                                                                                    |                                                                                                    |  |  |  |  |  |
|------------|----------------------------------------------------------------------------------------------------|----------------------------------------------------------------------------------------------------|--|--|--|--|--|
| Number     |                                                                                                    | Caisaws Ruie                                                                                                    |  |  |  |  |  |
| EDX214C001 | Count trust fund value as countable resource                                                                                                    | Count trust fund value as countable resource.                                                                                              |  |  |  |  |  |
| EDX214C002 | Exempt the trust fund amount                                                                                                    | Exempt the trust fund amount.                                                                                                    |  |  |  |  |  |
| EDX214C003 | If the value of the trust<br>fund is greater than the<br>grant amount then count<br>as income in the month<br>received and apply<br>LumpSum POI | The value of the trust fund is<br>greater than the grant amount<br>then count as income in the<br>month received and apply<br>LumpSum POI. |  |  |  |  |  |
| EDX214C004 | Count net value as value<br>minus penalty for early<br>withdrawal                                                                               | Count net value as value minus penalty for early withdrawal.                                                                               |  |  |  |  |  |
| EDX214C005 | Count value as countable<br>liquid resource                                                                                                    | Count value as countable liquid resource.                                                                                                  |  |  |  |  |  |
| EDX214C006 | If the individual had more<br>than 20 days to file<br>petition                                                                                  | The individual had more than 20 days to file petition.                                                                                     |  |  |  |  |  |
| EDX214C007 | If the individual is an<br>applicant and it is 10 days<br>past application date                                                                 | The individual is an applicant<br>and it is 10 days past<br>application date.                                                              |  |  |  |  |  |
| EDX214C008 | Count value as personal property                                                                                                    | Count value as personal property.                                                                                                    |  |  |  |  |  |

### Leverage Rule

Below is the corresponding leveraged CalWIN rule County Admin Matrix and the CalWIN number mapped to CalSAWS rules

| Rule Name                                                     | Alameda | Contra Costa | Fresno | Orange | Placer | Sacramento | San Diego | San Francisco | San Luis Obispo | San Mateo | Santa Barbara | Santa Clara | Santa Cruz | Solano | Sonoma | Tulare | Ventura | Yolo |
|---------------------------------------------------------------|---------|--------------|--------|--------|--------|------------|-----------|---------------|-----------------|-----------|---------------|-------------|------------|--------|--------|--------|---------|------|
| Only liquid resource is deemed and added to sponsor's income. | Ν       | Ν            | Ν      | Y      | Ν      | Ν          | Ν         | Ν             | Ν               | Ν         | Ν             | Ν           | Ν          | Ν      | Ν      | Ν      | Ν       | Ν    |

# Below is the corresponding CalWIN rule number mapped to CalSAWS rules.

| CalWIN Number | CalSAWS Rule                                                  |
|---------------|---------------------------------------------------------------|
| EDX219C017    | Only liquid resource is deemed and added to sponsor's income. |

# 2.5.8.2 EDBC Changes

# 2.5.8.2.1 Overview

This section will provide the Eligibility Rules flow for Trust Funds Program Person Eligibility that can be filtered for each CalWIN County.

# 2.5.8.2.2 Description of Change

# Trust Funds Rules Flow Diagram:

A Consolidated Rules Flow Visio document will be provided as a separate Attachment in addition to this design Document that will depict the rules for a selected County.

The following Data Collection elements will be used by this Rule Flow.

| Field (CalWIN)                        | Field (CalSAWS) | Location Details           |
|---------------------------------------|-----------------|----------------------------|
| Trust fund resource<br>establish date | Begin Date      | Property History<br>Detail |

Please refer the <u>Rules Flow Diagram</u> in the Appendix section on how to open and navigate the Visio diagram.

# <u>New Program/Person Status:</u>

New Program/Person Status Reasons will be added to be used by this Rule Flow. The following reasons will set to the program/person level when the following conditions are met:

- 1. The new program status reason CT73 'Fund not Available and The Court was not Petitioned' will be set as a failure status reason when all the following conditions in either are met:
  - a. The applicant is not marked as 'Deemed' OR the rule 'Only liquid resource is deemed and added to sponsor's income.' is not active.

- b. The Trust Fund is not available. This is determined if there is no property entry with either the Category: Liquid with type: Trust Fund and the status 'Available'
- c. The rule 'Exempt the trust fund amount' is not active.
- d. There is no valid Court Petition Date entered.
- e. Either of the following is true (A or B):
  - A. The rule 'The individual had more than 20 days to file petition' is not active.
  - B. All the following conditions:
    - i. The rule 'The individual had more than 20 days to file petition' is active.
    - ii. 'Trust Fund Acquired Notify date' is not valid.
    - iii. 'Trust Fund Due Date from' <= current date.

| Category | Short Description      |
|----------|------------------------|
|          | Fund not Available and |
|          | The Court was not      |
| 73       | Petitioned             |

- 2. The new program status reason CT73 'Trust Fund is 3 Months Past the Begin Date' will be set as a failure status reason when all the following conditions are met:
  - a. The applicant is not marked as 'Deemed' OR the rule 'Only liquid resource is deemed and added to sponsor's income.' is not active.
  - b. The Trust Fund is available. This is determined if there is a property entry with the Category: Liquid with type: Trust Fund and the status 'Available'.
  - c. The rule 'Count trust fund value as countable resource.' is not active.
  - d. The rule 'Count net value as value minus penalty for early withdrawal' is active.
  - e. The rule 'The individual is an applicant and it is 10 days past application date.' is not active.
  - f. Current Date <= 'Trust Fund Due Date'.

| Category | Short Description           |  |  |  |  |  |  |  |
|----------|-----------------------------|--|--|--|--|--|--|--|
|          | Trust Fund is 3 Months Past |  |  |  |  |  |  |  |
| 73       | the Begin Date              |  |  |  |  |  |  |  |

3. The new program status reason CT73 'Personal Property > The Maximum Limit' will be set as a failure status reason when all the following conditions are met:

- a. The applicant is not marked as 'Deemed' OR the rule 'Only liquid resource is deemed and added to sponsor's income.' is not active.
- b. The Trust Fund is available. This is determined if there is a property entry with the Category: Liquid with type: Trust Fund and the status 'Available'.
- c. The rule 'Count trust fund value as countable resource' is not active.
- d. The rule 'Count net value as value minus penalty for early withdrawal' is active.
- e. The rule 'The individual is an applicant and it is 10 days past application date.' is active.
- f. The program mode is intake.
- g. Current Date > 'Trust Fund Due Date'.

| Category | Short Description       |
|----------|-------------------------|
|          | Personal Property > The |
| 73       | Maximum Limit           |

- 4. The new program status reason CT73 'Liquid Property Amount > Liquid Property Limit' will be set as a failure status reason when all the following conditions are met:
  - a. The applicant is not marked as 'Deemed' OR the rule 'Only liquid resource is deemed and added to sponsor's income.' is not active.
  - b. The Trust Fund is available. This is determined if there is a property entry with the Category: Liquid with type: Trust Fund and the status 'Available'.
  - c. The rule 'Count trust fund value as countable resource' is not active.
  - d. The rule 'Count net value as value minus penalty for early withdrawal' is active.
  - e. The rule 'The individual is an applicant and it is 10 days past application date' is active.
  - f. The program is ongoing.
  - g. Current Date > 'Trust Fund Due Date'.

| Category | Short Description        |
|----------|--------------------------|
|          | Liquid Property Amount > |
| 73       | Liquid Property Limit    |

# 2.5.8.3 Project Requirements

| DDID<br>2686/2314 | DDID Description                                                                                                    | How DDID<br>Requirement Met                                                                                                    | Rule Flow diagram                                                                    |  |  |  |  |
|-------------------|----------------------------------------------------------------------------------------------------|----------------------------------------------------------------------------------------------------|--------------------------------------------------------------------------------------|--|--|--|--|
|                   | [Business Rule: {Trust<br>Fund Countable<br>Resource} CalSAWS<br>must count an<br>available trust fund as<br>countable resource for<br>GA/GR.]                                                            | The rule 'Count trust<br>fund value as<br>countable resource.'<br>will meet this<br>requirement.                                                                                           | The following rule is<br>stated in the business<br>flow diagram and<br>admin matrix. |  |  |  |  |
|                   | [Business Rule: {Trust<br>Fund Exempt} CalSAWS<br>must exempt the<br>amount of an<br>unavailable trust fund<br>for GA/GR.]                                                                                | The rule 'Exempt the<br>trust fund amount.' will<br>meet this requirement.                                                                                                    | The following rule is<br>stated in the business<br>flow diagram and<br>admin matrix. |  |  |  |  |
|                   | [Business Rule: {Trust<br>Fund Lump Sum POI}<br>CalSAWS must count<br>the trust fund amount<br>that is greater than the<br>grant amount as<br>income in the month<br>received and apply<br>Lump Sum POI.] | The rule 'The value of<br>the trust fund is greater<br>than the grant amount<br>then count as income<br>in the month received<br>and apply LumpSum<br>POI.' will meet this<br>requirement. | The following rule is<br>stated in the business<br>flow diagram and<br>admin matrix. |  |  |  |  |
|                   | [Business Rule: {Trust<br>Fund Early Withdrawal<br>Penalty} CalSAWS must<br>count the net value of<br>a trust fund minus early<br>withdrawal penalty for<br>GA/GR.]                                       | The rule 'Count net<br>value as value minus<br>penalty for early<br>withdrawal. ' will meet<br>this requirement.                                                                           | The following rule is<br>stated in the business<br>flow diagram and<br>admin matrix. |  |  |  |  |
|                   | [Business Rule: {Trust<br>Fund Countable Liquid<br>Resource} CalSAWS<br>must count the value<br>of a trust fund as liquid<br>resource for GA/GR.]                                                         | The rule 'Count value<br>as countable liquid<br>resource. ' will meet<br>this requirement.                                                                                                 | The following rule is<br>stated in the business<br>flow diagram and<br>admin matrix. |  |  |  |  |

| DDID<br>2686/2314 | DDID Description                                                                                                    | How DDID<br>Requirement Met                                                                                                 | Rule Flow diagram                                                                    |
|-------------------|----------------------------------------------------------------------------------------------------|----------------------------------------------------------------------------------------------------|--------------------------------------------------------------------------------------|
|                   | [Business Rule: {Trust<br>Fund 30–Day Petition}<br>CalSAWS must allow a<br>GA/GR individual 30<br>days to file petition<br>with the court to<br>access a trust fund.]                                        | The rule 'The individual<br>had more than 20<br>days to file petition. '<br>will meet this<br>requirement.                  | The following rule is<br>stated in the business<br>flow diagram and<br>admin matrix. |
|                   | [Business Rule: {Trust<br>Fund 10–Days Past<br>Application} CalSAWS<br>must count the net<br>value of a trust fund<br>minus early withdrawal<br>penalty and fail<br>GA/GR 10–days after<br>the application.] | The rule 'The individual<br>is an applicant and it is<br>10 days past<br>application date. ' will<br>meet this requirement. | The following rule is<br>stated in the business<br>flow diagram and<br>admin matrix. |
|                   | [Business Rule: {Trust<br>Fund Countable<br>Personal Property}<br>CalSAWS must count<br>the value of a trust<br>fund as personal<br>property for GA/GR.]                                                     | The rule 'Count value<br>as personal property. '<br>will meet this<br>requirement.                                          | The following rule is<br>stated in the business<br>flow diagram and<br>admin matrix. |

# 2.5.9 Jointly Owned Functionality

# 2.5.9.1 County Admin Detail - Return to Residence

#### 2.5.9.1.1 Overview

A new County Admin Detail page for Jointly Owned will be created. This page is viewed by the County Administrator to view the list of rules applicable for the Jointly Owned functionality to their county.

# 2.5.9.1.2 Description of Changes

- a. The Admin detail page for Jointly Owned will have the below functional categories and its associated flag turned on or off based on the current GA/GR functionality for each County
- b. The activate switch Yes/No indicate if that functionality is applicable to the displayed county.
- c. The functionality is effective dated with begin and end date.
- d. The rule functionality can be viewed as of a date using the view date.

| Rule Name                                                                                               | Alameda | Contra Costa | Fresno | Orange | Placer | Sacramento | San Diego | San Francisco | San Luis Obispo | San Mateo | Santa Barbara | Santa Clara | Santa Cruz | Solano | Sonoma | Tulare | Ventura | Yolo |
|----------------------------------------------------------------------------------------------------|---------|--------------|--------|--------|--------|------------|-----------|---------------|-----------------|-----------|---------------|-------------|------------|--------|--------|--------|---------|------|
| Jointly owned property determined available to the client.                                              | Z       | Ν            | Y      | Z      | Ν      | Ν          | Ν         | Ν             | Ν               | Z         | Z             | Ν           | Z          | Ν      | И      | И      | И       | Ν    |
| Jointly owned resource is<br>a real property and joint<br>owner live in the<br>property.                | Y       | Ν            | Z      | Z      | Ν      | Z          | Ν         | Z             | Z               | Z         | Z             | Ν           | Z          | Z      | Ν      | Ν      | Ν       | Ν    |
| Resource jointly owned with an SSI person.                                                              | Ν       | Ν            | Ν      | Ν      | Ν      | Y          | Y         | Ν             | Y               | Y         | Ν             | Ν           | Ν          | Ν      | Y      | Y      | Ν       | Ν    |
| Count 50% of the<br>resource, for resource<br>jointly owned with an SSI<br>person.                      | Z       | Y            | Z      | Z      | Ν      | Z          | Я         | Ν             | Z               | Z         | Z             | Ν           | Z          | Z      | Я      | Я      | З       | Ν    |
| Resource jointly owned with PA person.                                                                  | Ν       | Ν            | Ν      | Ν      | Ν      | Ν          | И         | Ν             | Ν               | Ν         | Ν             | Ν           | Ν          | Ν      | Y      | Ν      | И       | Ν    |
| Count 50% of the<br>resource, for resource<br>jointly owned with a PA<br>person.                        | Z       | Y            | Z      | Z      | Ν      | Z          | И         | Z             | Z               | Z         | Z             | Ν           | Z          | Z      | Я      | Я      | Я       | Ν    |
| Client portion is 100% of<br>jointly owned resource to<br>be included in the<br>resource determination. | Ν       | Ν            | Ν      | Ν      | Ν      | И          | Z         | Ν             | И               | Ν         | Ν             | Ν           | Ν          | И      | Z      | Z      | Ζ       | Ν    |

Below is the corresponding CalWIN rule number mapped to CalSAWS rules.

| CalWIN<br>Number | CalWIN Rule                                                                          | CalSAWS Rule                                                                    |
|------------------|--------------------------------------------------------------------------------------|---------------------------------------------------------------------------------|
| EDX208C001       | Jointly owned property<br>determined available to<br>the client                      | Jointly owned property<br>determined available to the<br>client.                |
| EDX208C003       | Jointly owned resource is<br>a real property and joint<br>owner live in the property | Jointly owned resource is a real property and joint owner live in the property. |
| EDX208C004       | Resource jointly owned with an SSI person                                            | Resource jointly owned with an SSI person.                                      |

| EDX208C005 | Count 50% of the<br>resource, for resource<br>jointly owned with an SSI<br>person                      | Count 50% of the resource, for<br>resource jointly owned with an<br>SSI person.                      |
|------------|----------------------------------------------------------------------------------------------------|----------------------------------------------------------------------------------------------------|
| EDX208C006 | Resource jointly owned with PA person                                                                  | Resource jointly owned with PA person.                                                               |
| EDX208C007 | Count 50% of the<br>resource, for resource<br>jointly owned with a PA<br>person                        | Count 50% of the resource, for resource jointly owned with a PA person.                              |
| EDX208C008 | Client portion is 100% of<br>jointly owned resource to<br>be included in the<br>resource determination | Client portion is 100% of jointly<br>owned resource to be included<br>in the resource determination. |

The following CalWIN rules has been removed for this functionality.

|               |                                                                | Reason                                               |
|---------------|----------------------------------------------------------------|------------------------------------------------------|
| CalWIN Number | CalWIN Description                                             |                                                      |
| EDX208C002    | Jointly owned resource verified as not available to the client | Whether active or not active, the result is the same |

# 2.5.9.2 EDBC Changes

# 2.5.9.2.1 Overview

This section will provide the Eligibility Rules flow for Real Property Primary Residence Program Person Eligibility that can be filtered for each CalWIN County.

# 2.5.9.2.2 Description of Change

#### Return to Residence Rules Flow Diagram:

A Consolidated Rules Flow Visio document will be provided as a separate Attachment in addition to this design Document that will depict the rules for a selected County.

The following Data Collection elements will be used by this Rule Flow.

| Field (CalWIN)     | Field (CalSAWS) | Location Details |
|--------------------|-----------------|------------------|
| available [Y/N] on | N/A             | N/A (Calculated  |
| Collect Vehicle    | (Calculated     | from Having      |
| Detail page        | from Having     |                  |

| multiple owners | multiple owners |
|-----------------|-----------------|
| available)      | available)      |

Please refer the <u>Rules Flow Diagram</u> in the Appendix section on how to open and navigate the Visio diagram.

# 2.5.9.3 Project Requirements

| DDID<br>2686/2314                                                                                                    | DDID Description                                                                                                    | How DDID<br>Requirement Met                                                                                                    | Rule Flow diagram                                                                    |
|----------------------------------------------------------------------------------------------------|----------------------------------------------------------------------------------------------------|----------------------------------------------------------------------------------------------------|--------------------------------------------------------------------------------------|
|                                                                                                    | [Business Rule: {Jointly<br>Owned Property<br>Available} CalSAWS<br>determine whether<br>jointly owned property<br>is available to the<br>individual for GA/GR.]                                             | The rule 'Jointly owned<br>property determined<br>available to the<br>client.' will meet this<br>requirement.                         | The following rule is<br>stated in the business<br>flow diagram and<br>admin matrix. |
| [Business Rule: {Jointly<br>Owned Unavailable<br>Resource } CalSAWS<br>must exempt jointly<br>owned resource<br>verified as unavailable<br>to the individual for<br>GA/GR.] |                                                                                                    | The rule 'Jointly owned<br>resource verified as<br>not available to the<br>client.' will meet this<br>requirement.                    | The following rule is<br>stated in the business<br>flow diagram and<br>admin matrix. |
|                                                                                                    | [Business Rule: {Jointly<br>Owned Real Resource<br>is a Real Property and<br>Resident} CalSAWS<br>must exempt jointly<br>owned real property<br>for GA/GR when the<br>joint owner lives in the<br>property.] | The rule 'Jointly owned<br>resource is a real<br>property and joint<br>owner live in the<br>property.' will meet this<br>requirement. | The following rule is<br>stated in the business<br>flow diagram and<br>admin matrix. |
| [Business Rule:<br>{Resource Joint with SSI<br>Person} CalSAWS must<br>exempt a resource for<br>GA/GR that is jointly<br>owned with an SSI<br>recipient.]                   |                                                                                                    | The rule 'Resource<br>jointly owned with an<br>SSI person.' will meet<br>this requirement.                                            | The following rule is<br>stated in the business<br>flow diagram and<br>admin matrix. |
| DDID<br>2686/2314 | DDID Description                                                                                                    | How DDID<br>Requirement Met                                                                                                    | Rule Flow diagram                                                                    |
|-------------------|----------------------------------------------------------------------------------------------------|----------------------------------------------------------------------------------------------------|--------------------------------------------------------------------------------------|
|                   | [Business Rule: {Count<br>50% of Resource SSI<br>Person} CalSAWS must<br>count 50% of a<br>resource for GA/GR<br>that is jointly owned<br>with an SSI recipient.]                            | The rule 'Count 50% of<br>the resource, for<br>resource jointly owned<br>with an SSI person.' will<br>meet this requirement.                            | The following rule is<br>stated in the business<br>flow diagram and<br>admin matrix. |
|                   | [Business Rule:<br>{Resource Joint with PA<br>Person} CalSAWS must<br>exempt a resource for<br>GA/GR that is jointly<br>owned with a person<br>on public assistance.]                        | The rule 'Resource<br>jointly owned with PA<br>person.' will meet this<br>requirement.                                                                  | The following rule is<br>stated in the business<br>flow diagram and<br>admin matrix. |
|                   | [Business Rule: {Count<br>50% of Resource PA<br>Person} CalSAWS must<br>count 50% of a<br>resource for GA/GR<br>that is jointly owned<br>with a public<br>assistance recipient.]             | The rule 'Count 50% of<br>the resource, for<br>resource jointly owned<br>with a PA person.' will<br>meet this requirement.                              | The following rule is<br>stated in the business<br>flow diagram and<br>admin matrix. |
|                   | [Business Rule: {100% of<br>Jointly Owned<br>Resource } CalSAWS<br>must determine the<br>client's portion 100% of<br>a jointly owned<br>resource in the GA/GR<br>resource<br>determination.] | The rule 'Client portion<br>is 100% of jointly<br>owned resource to be<br>included in the<br>resource<br>determination.' will<br>meet this requirement. | The following rule is<br>stated in the business<br>flow diagram and<br>admin matrix. |

#### 2.5.10 Real Property Primary Residence Functionality

#### 2.5.10.1 County Admin Detail – Real Property Primary Residence

#### 2.5.10.1.1 Overview

A new County Admin Detail page for Real Property Primary Residence will be created. This page is viewed by the County Administrator to view the list of rules applicable for the Real Property Primary Residence functionality to their county.

#### 2.5.10.1.2 Description of Changes

- a. The Admin detail page for Real Property Primary Residence will have the below functional categories and its associated flag turned on or off based on the current GA/GR functionality for each County
- b. The activate switch Yes/No indicate if that functionality is applicable to the displayed county.
- c. The functionality is effective dated with begin and end date.
- d. The rule functionality can be viewed as of a date using the view date.

| Rule Name                                                                                                    | Alameda | Contra Costa | Fresno | Orange | Placer | Sacramento | San Diego | San Francisco | San Luis Obispo | San Mateo | Santa Barbara | Santa Clara | Santa Cruz | Solano | Sonoma | Tulare | Ventura | Yolo |
|----------------------------------------------------------------------------------------------------|---------|--------------|--------|--------|--------|------------|-----------|---------------|-----------------|-----------|---------------|-------------|------------|--------|--------|--------|---------|------|
| Principal Residence<br>applies.                                                                                              | Y       | Y            | Y      | Y      | Y      | Y          | Y         | Y             | Y               | Ν         | Y             | Y           | Y          | Y      | Y      | Y      | Y       | Y    |
| Fail indv, if indv has Real property.                                                                                        | Ν       | Ν            | Ν      | Ν      | Ν      | Ν          | Y         | Ν             | Ν               | Ν         | Ν             | Ν           | Ν          | Ν      | Ν      | Ν      | Ν       | Ν    |
| Fail indv, if Lien not<br>signed and the property<br>the client's principal<br>residence.                                    | Ν       | Ν            | Ν      | Ν      | N      | N          | Ν         | Ν             | Ν               | N         | Ν             | Y           | Ν          | Ν      | Ν      | Ν      | Ν       | Ν    |
| Fail indv, if FMV less<br>encumbrance greater<br>than Real property limit.                                                   | Ν       | Ν            | Ν      | N      | Ν      | Ν          | Ν         | Ν             | Ν               | Ν         | Ν             | Ν           | Y          | Ν      | Ν      | Ν      | Ν       | N    |
| Fail indv, if FMV less<br>encumbrance greater<br>than Principal Residence<br>limit.                                          | Ν       | Ν            | Ν      | Y      | Ν      | Ν          | Ν         | Ν             | И               | Ν         | Y             | Ν           | Ν          | Ν      | Ν      | Ν      | Ν       | Ν    |
| Net Monthly housing<br>expenses greater than<br>total monthly income plus<br>indv assets and client has<br>signed 2145 form. | Z       | Z            | Z      | N      | Ν      | Ν          | Z         | Y             | Z               | Ν         | Z             | Ν           | Ζ          | Z      | Z      | Ν      | Z       | N    |
| Meets utilization<br>requirements within 3<br>months and Rental<br>income minus housing<br>costs < Grant amount.             | Y       | Y            | Z      | N      | Ν      | Ν          | Z         | Ν             | Z               | Ν         | Z             | Ν           | Ν          | Ν      | Ν      | Ν      | Ν       | N    |

Below is the corresponding CalWIN rule number mapped to CalSAWS rules.

| CalWIN | CalWIN Rule |              |
|--------|-------------|--------------|
| Number |             | CalSAWS Rule |

| EDX205C001 | Principal Residence<br>applies                                                                                              | Principal Residence applies.                                                                                              |
|------------|----------------------------------------------------------------------------------------------------|----------------------------------------------------------------------------------------------------|
| EDX205C002 | Fail indv, if indv has Real<br>property                                                                                     | Fail indv, if indv has Real property.                                                                                     |
| EDX205C003 | Fail indv, if Lien not signed<br>and the property the<br>client's principal<br>residence                                    | Fail indv, if Lien not signed and<br>the property the client's principal<br>residence.                                    |
| EDX205C004 | Fail indv, if FMV less<br>encumbrance greater<br>than Real property limit                                                   | Fail indv, if FMV less<br>encumbrance greater than Real<br>property limit.                                                |
| EDX205C005 | Fail indv, if FMV less<br>encumbrance greater<br>than Principal Residence<br>limit                                          | Fail indv, if FMV less<br>encumbrance greater than<br>Principal Residence limit.                                          |
| EDX205C006 | Net Monthly housing<br>expenses greater than<br>total monthly income plus<br>indv assets and client has<br>signed 2145 form | Net Monthly housing expenses<br>greater than total monthly<br>income plus indv assets and<br>client has signed 2145 form. |
| EDX205C007 | Meets utilization<br>requirements within 3<br>months and Rental<br>income minus housing<br>costs < GA grant amount          | Meets utilization requirements<br>within 3 months and Rental<br>income minus housing costs <<br>Grant amount.             |

# Leverage Rule

Below is the corresponding leveraged CalWIN rule County Admin Matrix and the CalWIN number mapped to CalSAWS rules

| Rule Name                                                     | Alameda | Contra Costa | Fresno | Orange | Placer | Sacramento | San Diego | San Francisco | San Luis Obispo | San Mateo | Santa Barbara | Santa Clara | Santa Cruz | Solano | Sonoma | Tulare | Ventura | ОЮ |
|---------------------------------------------------------------|---------|--------------|--------|--------|--------|------------|-----------|---------------|-----------------|-----------|---------------|-------------|------------|--------|--------|--------|---------|----|
| Only liquid resource is deemed and added to sponsor's income. | Ν       | Ν            | Ν      | Y      | Ν      | Ν          | Ν         | Ζ             | Ν               | Ν         | Ν             | Ν           | Ν          | Ν      | Ν      | Ν      | Ν       | Ν  |
| Earned income - Fresno<br>Only.                               | Ν       | Ν            | Y      | Ν      | Ν      | Ν          | Ν         | Ν             | Ν               | Ν         | Ν             | Ν           | Ν          | Ν      | Ν      | Ν      | Ν       | Ν  |

#### Below is the corresponding CalWIN rule number mapped to CalSAWS rules.

| CalWIN Number | CalSAWS Rule                                                  |
|---------------|---------------------------------------------------------------|
| EDX219C017    | Only liquid resource is deemed and added to sponsor's income. |
| EDX309C003    | Earned income - Fresno Only.                                  |

#### 2.5.10.2 EDBC Changes

#### 2.5.10.2.1 Overview

This section will provide the Eligibility Rules flow for Real Property Primary Residence Program Person Eligibility that can be filtered for each CalWIN County.

#### 2.5.10.2.2 Description of Change

#### Real Property Primary Residence Flow Diagram:

A Consolidated Rules Flow Visio document will be provided as a separate Attachment in addition to this design Document that will depict the rules for a selected County.

| The tollowing Data Collection elements will be used by this Rule Flow | The | following | Data Co | lection e | elements | will be u | used by <sup>.</sup> | this Rule F | low. |
|-----------------------------------------------------------------------|-----|-----------|---------|-----------|----------|-----------|----------------------|-------------|------|
|-----------------------------------------------------------------------|-----|-----------|---------|-----------|----------|-----------|----------------------|-------------|------|

| Field (CalWIN)                        | Field (CalSAWS)                | Location Details                   |
|---------------------------------------|--------------------------------|------------------------------------|
| Acquired Date                         | Begin Date                     | Property Detail                    |
| Form 2145 signed                      | Type: Form 2145<br>Signed: Yes | GA/GR Document<br>Signature Detail |
| Form 2145 signed<br>Date              | Type: Form 2145<br>Sign Date:  | GA/GR Document<br>Signature Detail |
| Planning to reduce expenses verified: | Intent to<br>Reduce<br>Expense | Expense Detail                     |

Please refer the <u>Rules Flow Diagram</u> in the Appendix section on how to open and navigate the Visio diagram.

#### **Verification**

1. Update the mandatory verification after due date verification for property detail with the new program status reason CT73 'FTP Real Property' will be set as a failure status reason when all the following conditions are met:

a. The individuals Real Property is unverified per CalSAWS logic.

#### New Program/Person Status:

New Program/Person Status Reasons will be added to be used by this Rule Flow. The following reasons will set to the program/person level when the following conditions are met:

- The new person status reason CT73 'Secondary Property Value > Principal Residence Value' will be set as a failure status reason when all the following conditions are met:
  - a. The Property is not exempted.
  - b. The property value > 0.
  - c. The rule 'Fail indv, if indv has Real property.' is not active.
  - d. The Property usage is 'Home'.
  - e. The rule 'Principal Residence applies.' is active.
  - f. The rule 'Fail indv, if Lien not signed and the property the client's principal residence ' is not active.
  - g. The rule ' Fail indv, if FMV less encumbrance greater than Real property limit.' is not active.
  - h. The rule 'Fail indv, if FMV less encumbrance greater than Principal Residence limit.' is active.
  - i. All the following conditions are met in A, B, C, or D:
    - A. The Real property countable value > Principal Residence' property limit.
    - B. All the following:
      - a. The rule 'Net Monthly housing expenses greater than total monthly income plus indv assets and client has signed 2145 form.' is active.
      - b. The Housing expenses by person > real property countable income by person.
      - c. The 2145 form has been signed.
      - d. Benefit month begin date > 2145 form signed date.
    - C. All the following:
      - a. The rule 'Net Monthly housing expenses greater than total monthly income plus indv assets and client has signed 2145 form.' is active.
      - b. The Case shelter expense amount > 0.
      - c. The Housing expenses by person <= real property countable income by person.
    - D. All the following:
      - a. The rule 'Net Monthly housing expenses greater than total monthly income plus indv assets and client has signed 2145 form.' is not active.
      - b. The rule ' Meets utilization requirements within 3 months and Rental income minus housing costs < Grant amount.' is active.

- c. The Real property utilization date < Real prop utilization request date.
- d. The Rental income housing cost< GA GR grant amount.
- e. The Individual Real property Lien signed date and the Individual Real property utilization date are valid dates and Intent to Reduce Expense is 'Yes'.

| Category | Short Description        |
|----------|--------------------------|
|          | Secondary Property Value |
|          | > Principal Residence    |
|          | Value                    |
| 73       |                          |

- 2. The new person status reason CT73 'Has Real Property' will be set as a failure status reason when all the following conditions are met:
  - a. The Property is counted.
  - b. The Property value > 0.
  - c. The rule 'Fail indv, if indv has Real property.' is active.

| Category | Short Description |
|----------|-------------------|
| 73       | Has Real Property |

#### 2.5.10.2.3 Project Requirements

| DDID<br>2686/2314 | DDID Description                                                                                                    | How DDID<br>Requirement Met                                                            | Rule Flow diagram                                                                    |
|-------------------|----------------------------------------------------------------------------------------------------|----------------------------------------------------------------------------------------|--------------------------------------------------------------------------------------|
|                   | [Business Rule: {Real<br>Property Principal<br>Residence Applies}<br>CalSAWS must<br>determine whether<br>principal residence<br>applies for a GA/GR<br>case.] | The rule 'Principal<br>Residence applies. '<br>will meet this<br>requirement.          | The following rule is<br>stated in the business<br>flow diagram and<br>admin matrix. |
|                   | [Business Rule: {Real<br>Property Fail Individual}<br>CalSAWS must fail an<br>individual who has<br>Real property for<br>GA/GR.]                               | The rule 'Fail indv, if<br>indv has Real<br>property. ' will meet<br>this requirement. | The following rule is<br>stated in the business<br>flow diagram and<br>admin matrix. |

| DDID<br>2686/2314 | DDID Description                                                                                                    | How DDID<br>Requirement Met                                                                                                    | Rule Flow diagram                                                                    |
|-------------------|----------------------------------------------------------------------------------------------------|----------------------------------------------------------------------------------------------------|--------------------------------------------------------------------------------------|
|                   | [Business Rule: {Real<br>Property Lien Not<br>Signed Fail} CalSAWS<br>must determine fail an<br>individual for GA/GR if<br>the lien is not signed for<br>the client's principal<br>residence.]                                                                                       | The rule 'Fail indv, if<br>Lien not signed and<br>the property the<br>client's principal<br>residence. ' will meet<br>this requirement.                                       | The following rule is<br>stated in the business<br>flow diagram and<br>admin matrix. |
|                   | [Business Rule: {Real<br>Property FMV<br>Encumbrance Real<br>Property} CalSAWS<br>must determine fail an<br>individual for GA/GR if<br>the Fair Market Value<br>minus encumbrances is<br>greater than the Real<br>Property Limit.]                                                   | The rule 'Fail indv, if<br>FMV less<br>encumbrance greater<br>than Real property<br>limit.' will meet this<br>requirement.                                                    | The following rule is<br>stated in the business<br>flow diagram and<br>admin matrix. |
|                   | [Business Rule: {Real<br>Property FMV<br>Encumbrance Principle<br>Residence} CalSAWS<br>must determine fail an<br>individual for GA/GR if<br>the Fair Market Value<br>minus encumbrances is<br>greater than the<br>Principle Residence<br>Limit.]                                    | The rule 'Fail indv, if<br>FMV less<br>encumbrance greater<br>than Principal<br>Residence limit. ' will<br>meet this requirement.                                             | The following rule is<br>stated in the business<br>flow diagram and<br>admin matrix. |
|                   | [Business Rule: {Real<br>Property Housing<br>Expenses 2145 Form}<br>CalSAWS must<br>determine whether the<br>individuals net monthly<br>housing expenses are<br>greater than total<br>monthly income plus<br>individual assets and<br>the client has signed<br>the GA/GR 2145 form.] | The rule ' Net Monthly<br>housing expenses<br>greater than total<br>monthly income plus<br>indv assets and client<br>has signed 2145 form.'<br>will meet this<br>requirement. | The following rule is<br>stated in the business<br>flow diagram and<br>admin matrix. |

| DDID<br>2686/2314 | DDID Description                                                                                                    | How DDID<br>Requirement Met                                                                                                    | Rule Flow diagram                                                                    |
|-------------------|----------------------------------------------------------------------------------------------------|----------------------------------------------------------------------------------------------------|--------------------------------------------------------------------------------------|
|                   | [Business Rule: {Real<br>Property 3 Month<br>Utilization<br>Requirements}<br>CalSAWS must<br>determine whether the<br>individual's Real<br>property meets<br>utilization requirements<br>and rental income<br>minus housing costs is<br>less than the GA/GR<br>Grant amount.] | The rule ' Meets<br>utilization requirements<br>within 3 months and<br>Rental income minus<br>housing costs < Grant<br>amount.' will meet this<br>requirement. | The following rule is<br>stated in the business<br>flow diagram and<br>admin matrix. |

# **3 REQUIREMENT**

# 3.1 Migration Requirements

| DDID<br># | REQUIREMENT TEXT                                                                                                    | Contractor Assumptions                                                                                                    | How Requirement<br>Met                                                                          |
|-----------|----------------------------------------------------------------------------------------------------|----------------------------------------------------------------------------------------------------|-------------------------------------------------------------------------------------------------|
| 2314      | Ihe CONTRACTOR shall<br>update the CalSAWS<br>Software to determine<br>the benefit levels,<br>resource limits and<br>benefit allocation<br>amounts (housing,<br>utility, etc.) based on<br>each counties GA/GR<br>eligibility determination<br>rules with updates<br>through security rights.<br>Eligibility determination<br>rules shall include the<br>following:<br>1) Residency<br>2) Income<br>3) Aid paid pending<br>4) Immediate need<br>5) Property/resource<br>6) Deductions<br>7) Household<br>composition/Assistance<br>Unit<br>8) Aid codes<br>9) Hearings<br>10) Sanctions<br>11) Non-compliances<br>12) Living Arrangement<br>13) Citizenship<br>14) Expenses<br>15) Special Need | Eligibility:<br>The existing 705 rules/attributes<br>shared by DXC will be<br>consolidated by functionality<br>into 110 rules in CalSAWS but still<br>providing the existing flexibility<br>available to the County Admin<br>to turn on or off a functionality<br>specific to their county. The<br>breakdown of the complexity is<br>as shown below<br>Create new<br>21 Difficult rules<br>24 Medium rules<br>13 Easy rules<br>Modify existing<br>14 Difficult rules<br>23 Medium rules<br>15 Easy rules<br>Batch/Interfaces<br>Up to 20 new Batch sweeps will<br>be created in CalSAWS to<br>handle the MU triggers that is<br>currently existing for CalWIN GR<br>program<br>Note: This does not include data<br>collection MU trigger since<br>CalSAWS as a system does not<br>support Data Collection batch<br>triggers for all programs<br>including GR.<br>Fiscal<br>Existing CalSAWS Fiscal<br>framework will be leveraged for | The following<br>subsequent Rules<br>migrated in this<br>SCR will met<br>these<br>requirements. |

| DDID<br># | REQUIREMENT TEXT | Contractor Assumptions                                                          | How Requirement<br>Met |
|-----------|------------------|---------------------------------------------------------------------------------|------------------------|
| #         |                  | the new CalWIN GR program for<br>benefit Issuance, Claiming and<br>Adjustments. | Met                    |
|           |                  |                                                                                 |                        |

## **4 MIGRATION IMPACTS**

General Assistance/General Relief functionality will be implemented as a new program for the 57 counties excluding Los Angeles county. Los Angeles GA/GR functionality will not be modified.

# **5 OUTREACH**

NONE

# **6 APPENDIX**

#### 6.1 Rules Flow Diagram

Viewing Visio Document in Internet Explorer

- 1. This is applicable for Laptops/Desktops that do not have Microsoft Visio software installed.
- 2. Once you double click the attachment or right click and open with Internet Explorer the Visio will open in internet explorer.
- 3. \*If opening the Visio file from the SharePoint link the Visio file will need to be downloaded first then open with the downloaded file with internet explorer.
- 4. The following prompt will appear if opening the downloaded Visio file.

| $\bigcirc$ | A website wants to open web                                                                                                    |
|------------|----------------------------------------------------------------------------------------------------|
| Ŭ          | content using this program on                                                                                                    |
|            | This program will open outside of Protected mode. Internet Explorer's<br><u>Protected mode</u> helps protect your computer. If you do not trust this website, do not open this program. |
|            | Name: Microsoft Windows<br>Publisher: Microsoft Corporation                                                                                                    |
|            | Do not show me the warning for this program again                                                                                                    |
|            | Allow Dop't allow                                                                                                    |

- 5. Click 'Allow' to open the file on Internet Explorer.
- 6. The internet Explorer will open with the below pop up in the bottom of the page

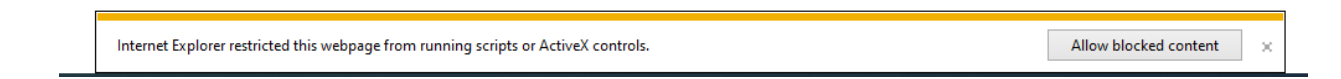

- 7. Click Allow Blocked Content.
- 8. Once the Visio opens in Internet Explorer, select the tab at the bottom and navigate using the buttons highlighted below for the appropriate rules (in this case Included Individual)

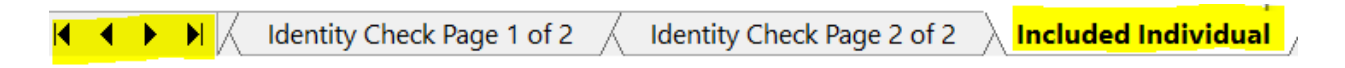

9. Click the layer icon circled in red color below

| <                                   |
|-------------------------------------|
|                                     |
| File Edit View Favorites Tools Here |
| € ♀ ♀ □ □ ₩ 75%                     |

10. Once the layers button is clicked the Properties box will pop up.

| Properties                               |              |       | ×  |  |  |  |  |
|------------------------------------------|--------------|-------|----|--|--|--|--|
| Shape Properties Display Layers Comments |              |       |    |  |  |  |  |
| Layers for page: Included Individual     |              |       |    |  |  |  |  |
| Layer Name                               | Show         | Color | ^  |  |  |  |  |
| Alameda                                  |              |       |    |  |  |  |  |
| AllCounties                              | <b>~</b>     |       |    |  |  |  |  |
| Connector                                |              |       |    |  |  |  |  |
| Contra Costa                             |              |       |    |  |  |  |  |
| Flowchart                                |              |       |    |  |  |  |  |
| Fresno                                   |              |       | ~  |  |  |  |  |
| Transparency:                            | Layer color: |       | ]• |  |  |  |  |
| AU as an Adult                           |              |       |    |  |  |  |  |

11. Then click the county name that is applicable to you, in this case Alameda

| Shape Properties | Display  | Layers   | Comments |                    |       |    |
|------------------|----------|----------|----------|--------------------|-------|----|
| Layers for page: | Included | Individu | lal      |                    |       |    |
| Layer Name       |          |          |          | Show               | Color | ^  |
| Alameda          |          |          |          | <b>~</b>           |       |    |
| AllCounties      |          |          |          |                    |       |    |
| Connector        |          |          |          |                    |       |    |
| Contra Costa     |          |          |          |                    |       |    |
| Flowchart        |          |          |          |                    |       |    |
| Fresno           |          |          |          |                    |       | ~  |
| Iransparency:    |          |          | 0%       | Layer <u>c</u> olo | r:    | ]- |

12. Once you select Alameda and close the properties pop up (by clicking the x button at top right corner like closing a tab or window) the flow diagram will show only the rules /functionalities applicable to Alameda.

#### Viewing Visio Document in Microsoft Visio

- 1. This is applicable for Laptops/Desktops that do have Microsoft Visio software installed
- 2. Once you double click the attachment or right click and open with Visio then it will open in Microsoft Visio
- 3. Once the Visio opens in Internet Explorer, select the tab at the bottom and navigate using the buttons highlighted below for the appropriate rules (in this case Included Individual)

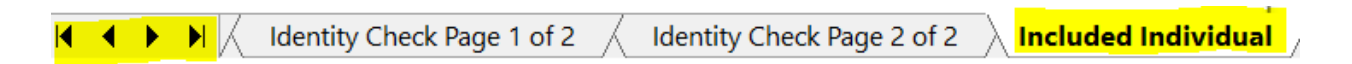

4. On the right side of the flow diagram the counties names will be displayed as shown below

#### **All Counties**

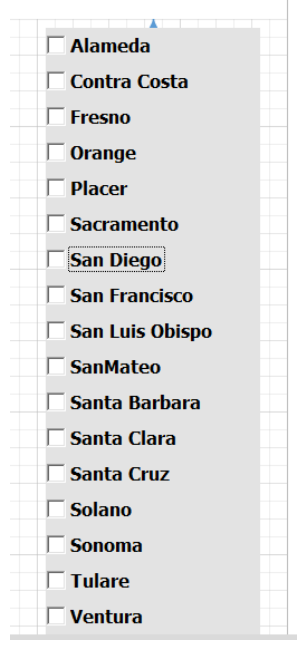

5. Then click the county name that is applicable to you, in this case Alameda as shown below

| Alameda           |  |
|-------------------|--|
| ✓ Alameda         |  |
| Contra Costa      |  |
| Fresno            |  |
| 🗌 Orange          |  |
| Placer            |  |
| Sacramento        |  |
| 🗌 San Diego       |  |
| San Francisco     |  |
| 🗌 San Luis Obispo |  |
| SanMateo          |  |
| 🗌 Santa Barbara   |  |
| 🗌 Santa Clara     |  |
| 🗌 Santa Cruz      |  |
| 🗆 Solano          |  |
| Sonoma            |  |
| Tulare            |  |
| 🗆 Ventura         |  |

6. Once you select Alameda the flow diagram will show only the rules /functionalities applicable to Alameda.

#### 6.2 Reference Table

Reference table for CT73 (Program status reason) and corresponding status reason in this design document. This table shows the values for the new columns added.

- a. Key:
  - i. GR Priority
    - 01. The lower the number the higher the priority
  - ii. GR Program Role
    - 01. FE This indicator means the status reason will change the person role to FRE - 'Financially Responsible – Excluded'
    - 02. FI This indicator means this status reason will change the person role to FRI 'Financially Responsible Included'
    - 03. MM This indicator means this status reason will change the person role to MMO 'Medi-Cal Member Only'
    - 04. UP This indicator means this status reason will change the person role to UP 'Unaided Person'
  - iii. GR Close Person
    - 01. CanCloseBoth Indicator means this status reason can close both person and program level.

- 02. Y indicator means this status reason can close the person.
- iv. GR Close Program
  - 01. CanCloseBoth Indicator means this status reason can close both person and program level.
  - 02. Y Indicator means this status reason can close the program.
- v. General Relief
  - 01. Y -Indicator means this status reason will be applicable for CalWINs General Relief Program

| CalWIN<br>Status | GR<br>Priority | CalSAWs Status (Status<br>Reason) | GA/GR<br>Program<br>Role | GA/GR<br>Close<br>Person | GA/GR<br>Close<br>Program | General<br>Relief | Use Case           |
|------------------|----------------|-----------------------------------|--------------------------|--------------------------|---------------------------|-------------------|--------------------|
|                  |                |                                   |                          |                          |                           |                   | Real Property      |
| XAR251           | 2620           | Has Real property.                |                          |                          | Y                         | Y                 | Primary Residence  |
|                  |                | Secondary Property                |                          |                          |                           |                   |                    |
|                  |                | Value > Principal                 |                          |                          |                           |                   | Real Property      |
| XAR202           | 2600           | residence Value.                  |                          |                          | Y                         | Y                 | Primary Residence  |
|                  |                | Liquid Property                   |                          |                          |                           |                   |                    |
|                  |                | amount > liquid                   |                          |                          |                           |                   |                    |
| XAR22/           | 2580           |                                   |                          |                          | Y                         | Y                 | Irust Funds        |
|                  | 0.5 / 0        | Personal property >               |                          |                          |                           |                   |                    |
| XAR224           | 2560           | the maximum limit                 |                          |                          | Y                         | Y                 | Trust Funds        |
|                  |                | Trust fund is 3 months            |                          |                          |                           |                   |                    |
| XAR225           | 2540           | past the request date.            |                          |                          | Y                         | Y                 | Trust Funds        |
|                  |                | Fund not Available                |                          |                          |                           |                   |                    |
|                  |                | and The Court was not             |                          |                          |                           |                   |                    |
| XAR226           | 2520           | Petitioned.                       |                          |                          | Y                         | Y                 | Trust Funds        |
| XAR227           | 2500           | Liquid Property > Limit           |                          |                          | Y                         | Y                 | Personal Property  |
|                  |                | Vehicle Value > The               |                          |                          |                           |                   | Vehicle Resource   |
| XAR269           | 2260           | Limit                             |                          |                          | Y                         | Y                 | Test               |
|                  |                | All Countable Vehicle             |                          |                          |                           |                   |                    |
|                  |                | Value > Liquid Asset              |                          |                          |                           |                   | Vehicle Resource   |
| XAR268           | 2240           | Limit                             |                          |                          | Y                         | Y                 | Test               |
|                  |                | Vehicle Countable                 |                          |                          |                           |                   |                    |
|                  |                | Value > Vehicle                   |                          |                          |                           |                   | Vehicle Resource   |
| XAR267           | 2220           | Resource Limit                    |                          |                          | Y                         | Y                 | Test               |
|                  |                | Failed Vehicle Net                |                          |                          |                           |                   | Vehicle Resource   |
| XAR276           | 2200           | Value Test                        |                          |                          | Y                         | Y                 | Test               |
|                  |                | Failed Vehicle Gross              |                          |                          |                           |                   | Vehicle Resource   |
| XAR275           | 2180           | Value Test                        |                          |                          | Y                         | Y                 | Test               |
| XAR274           | 2160           | Vehicle is not Verified           |                          |                          | Y                         | Y                 | Vehicle Exemptions |
|                  |                | The Number of                     |                          |                          |                           |                   |                    |
| XAR259           | 2140           | Vehicles > Adult Count            |                          |                          | Y                         | Y                 | Vehicle Exemptions |

|        |      | Has More Than One     |   |   |   |               |
|--------|------|-----------------------|---|---|---|---------------|
|        |      | Vehicle and is        |   |   |   |               |
| XAR265 | 2120 | Unemployable.         |   | Y | Y | Vehicle Count |
|        |      | Has More Than One     |   |   |   |               |
| XAR264 | 2100 | Vehicle               |   | Y | Y | Vehicle Count |
|        |      | Not Catastrophically  |   |   |   |               |
| XAR213 | 2080 | III/Disabled.         | Y |   | Y | Vehicle Value |
|        |      | Gross Resource Value  |   |   |   |               |
|        |      | > Vehicle Resource    |   |   |   |               |
| XAR263 | 2060 | Limit                 | Y |   | Y | Vehicle Value |
|        |      | Vehicle Model Year is |   |   |   |               |
|        |      | Not More Than 5 Years |   |   |   |               |
| XAR262 | 2040 | Old                   | Y |   | Y | Vehicle Value |
|        |      | Vehicle Usage Code is |   |   |   |               |
|        |      | Not Medical           |   |   |   |               |
| XAR261 | 2020 | Transportation        | Y |   | Y | Vehicle Value |
|        |      | Maximum Vehicle       |   |   |   |               |
| XAR260 | 2000 | More than 1           | Y |   | Y | Vehicle Value |

#### 6.3 CalWIN RT table search reference (used by developers)

This table has how CalWIN currently search for county defined values used in EDBC. Developers will use this information to get the required values in CalSAWS.

| Use Case     | CalSAWs<br>Table | Description (summary of what we are doing in this table)                             | Example                                                                  | Category<br>ID |
|--------------|------------------|--------------------------------------------------------------------------------------|--------------------------------------------------------------------------|----------------|
|              |                  |                                                                                      | What is the Burial asset limit for the county Alameda.                   |                |
|              | Burial Asset     |                                                                                      | Search: Code Detail Table<br>Where: Category = 10690<br>County Code = 01 |                |
|              |                  | This is a reference table to get<br>the 'Burial Asset limit' for a<br>spefic county. | Retrieve = 1000                                                          |                |
|              |                  | The table searches the County                                                        | Summary:                                                                 |                |
|              |                  | Code (CT18) to get the Burial                                                        | The Burial asset limit for                                               |                |
| Burial Asset |                  | Asset limit.                                                                         | Alameda is 1000                                                          | 10690          |

|                                                 | GR<br>Property<br>Child Table   | The table 'Property Child' Table<br>(CT 10693) will provide if a<br>property type is countable<br>based on the CalWIN GAGR<br>County.<br>The Property Type (CT 208) will<br>be used to retrieve if a county<br>determines if the property is<br>countable.<br>Each county will have one<br>reference column which will<br>determine the property type is<br>countable the reference | Determine if the property<br>'Burial Lot' is countable for<br>Alameda.<br>Search: Code Detail Table<br>Where: Category = 10693<br>reference table 1 description =<br>'10'<br>Result: |       |
|-------------------------------------------------|---------------------------------|----------------------------------------------------------------------------------------------------|----------------------------------------------------------------------------------------------------|-------|
| Burial Asset<br>Personal<br>Property<br>Vehicle |                                 | column will be called '[County<br>Name] Classification'.<br>Note - [County Name] is a<br>placeholder for whatever                                                                                                    | Reference table 2 description<br>= Y<br>Summary:<br>The property 'Burial Lot' is                                                                                                    |       |
| Exemption                                       |                                 | county being searched for.                                                                                                    | countable for Alameda.                                                                                                    | 10693 |
|                                                 | County<br>Defined<br>Time Limit | The table 'County Defined Time<br>Limit' (CT 10634) will provide the<br>time limit duration for the<br>CalWIN GAGR CalWIN County.                                                                                                    | Example for Searching the<br>time limit table for Max age<br>limit for the county of<br>Alameda :                                                                                    | 10634 |
|                                                 |                                 | Seach based on the Code<br>number identif 'EL' .                                                                                                    | Seach:<br>Reference Column: Alameda<br>Time Limit                                                                                                    |       |
|                                                 |                                 | Retrieve the following reference columns:                                                                                                    | Reference Column: Alameda<br>Unit of measurement                                                                                                    |       |
|                                                 |                                 | Reference column '[County<br>Name] TIME LIMIT' which will<br>give a numeric value (1,2,3).                                                                                                    | From:<br>Code Detail table                                                                                                    |       |
|                                                 |                                 | Reference column "[County<br>Name] UNIT OF MEASUREMENT"<br>will give a String Value (D,H,M<br>or Y) with (D = Days, H=Hours, M                                                                                                    | Where:<br>Code number identif = EL<br>Category Id = 10634                                                                                                    |       |
|                                                 |                                 | = Months, Y = Years).<br>These two values will give the<br>duration of 'County Defined<br>Specific Period'.                                                                                                    | Kesult:<br>"Alameda Time Limit" = 65<br>"Alameda Unit of<br>measurement" = Y                                                                                                    |       |
| Trust Funds                                     |                                 | Note - [County Name] is a                                                                                                    | *Alameda time limit duration<br>for 'Max age limit' is 65 Years                                                                                                    |       |

Calsaws

California Statewide Automated Welfare System

# **Design Document**

# CA-222367

Create page to turn off Disaster CalFresh program

| DOCUMENT APPROVAL HIST |             | DOCUMENT APPROVAL HISTORY |
|------------------------|-------------|---------------------------|
| CalSAWS                | Prepared By | Jimmy Tu                  |
|                        | Reviewed By | Matt L., Michael W.       |

| DATE      | DOCUMENT<br>VERSION | <b>REVISION DESCRIPTION</b> | AUTHOR |
|-----------|---------------------|-----------------------------|--------|
| 9/23/2021 | 1.0                 | Initial Version             | 1.0    |
|           |                     |                             |        |
|           |                     |                             |        |
|           |                     |                             |        |
|           |                     |                             |        |
|           |                     |                             |        |
|           |                     |                             |        |
|           |                     |                             |        |
|           |                     |                             |        |

# Table of Contents

| 1 | Ove                        | erview  |                                      |  |  |
|---|----------------------------|---------|--------------------------------------|--|--|
|   | 1.1                        | Curre   | nt Design4                           |  |  |
|   | 1.2                        | Reque   | əsts 4                               |  |  |
|   | 1.3                        | Overv   | view of Recommendations4             |  |  |
|   | 1.4 Assumptions            |         |                                      |  |  |
| 2 | Rec                        | comme   | endations                            |  |  |
|   | 2.1                        | Disast  | er Services List Page                |  |  |
|   |                            | 2.1.1   | Overview5                            |  |  |
|   |                            | 2.1.2   | Disaster Services List Page Mockup5  |  |  |
|   |                            | 2.1.3   | Description of Changes               |  |  |
|   |                            | 2.1.4   | Page Location7                       |  |  |
|   |                            | 2.1.5   | Security Updates                     |  |  |
|   |                            | 2.1.6   | Page Mapping8                        |  |  |
|   |                            | 2.1.7   | Page Usage/Data Volume Impacts       |  |  |
|   | 2.2                        | Disast  | er Services Detail Page              |  |  |
|   |                            | 2.2.1   | Overview                             |  |  |
|   |                            | 2.2.2   | Disaster Services Detail Page Mockup |  |  |
|   |                            | 2.2.3   | Description of Changes               |  |  |
|   |                            | 2.2.4   | Page Location10                      |  |  |
|   |                            | 2.2.5   | Security Updates10                   |  |  |
|   |                            | 2.2.6   | Page Mapping10                       |  |  |
|   |                            | 2.2.7   | Page Usage/Data Volume Impacts11     |  |  |
| 3 | Sup                        | porting | g Documents12                        |  |  |
| 4 | Requirements13             |         |                                      |  |  |
|   | 4.1 Project Requirements13 |         |                                      |  |  |
|   | 4.2                        | Migra   | tion Requirements13                  |  |  |
| 5 | Migration Impacts14        |         |                                      |  |  |
| 6 | Outreach15                 |         |                                      |  |  |
| 7 | Appendix15                 |         |                                      |  |  |

## **1 OVERVIEW**

#### 1.1 Current Design

Disaster CalFresh (DCF) is turned on for individual counties after extensive coordination with the State and affected counties and an approval from the Food and Nutrition Services (FNS). Turning off DCF functionality required an additional SCR, which can take several days to implement.

#### 1.2 Requests

Create a new page in the system that will allow a Consortium Manager to turn off DCF functionality for individual Counties in real-time.

#### **1.3 Overview of Recommendations**

- 1. Create a new 'Disaster Services List' page that will list all the disasters for a specific county.
- 2. Create a new 'Disaster Services Detail' page that will give users the ability to deactivate disaster services for a specific county.

#### 1.4 Assumptions

1. Universal User is a project staff user.

## **2 RECOMMENDATIONS**

#### 2.1 Disaster Services List Page

#### 2.1.1 Overview

This is a new list page that will list out all the disasters for a specific County. Users will be able to view and search for past and current Disasters.

#### 2.1.2 Disaster Services List Page Mockup

| Disaster Services List |                 |                 |                           |                         |                            |
|------------------------|-----------------|-----------------|---------------------------|-------------------------|----------------------------|
| Disaster Name:         |                 | From:           | To:                       |                         |                            |
| Search Results Su      | ımmary          |                 |                           | R                       | View<br>Results 1 - 1 of 1 |
| Disaster Name          | Begin Date      | End Date        | Application Begin<br>Date | Application<br>End Date | Processing<br>End Date     |
| ✓<br>Lassen Fire       | •<br>07/14/2021 | ▽<br>08/13/2021 | ▼<br>10/18/2021           | ▼<br>10/26/2021         | ▽<br>11/26/2021            |

#### Figure 2.1.1 – Disaster Services List Page (Without Edit Security Right)

#### **Disaster Services List**

| Disaster Name:   |                 | From:        | To:                       |                         |                        |          |
|------------------|-----------------|--------------|---------------------------|-------------------------|------------------------|----------|
|                  |                 |              |                           |                         |                        | View     |
| Search Results S | ummary          |              |                           |                         | Results 1              | - 1 of 1 |
| Disaster Name    | Begin Date      | End Date     | Application Begin<br>Date | Application<br>End Date | Processing<br>End Date |          |
| ✓ Lassen Fire    | •<br>07/14/2021 | ♥ 08/13/2021 | ▼<br>10/18/2021           | ▼<br>10/26/2021         | ▼<br>11/26/2021        | Edit     |

#### Figure 2.1.2 – Disaster Services List Page – (With Edit Security Right)

| Admin                   |
|-------------------------|
| Flag                    |
| County Announcement     |
| County Authorizations   |
| County Benefit Issuance |
| Thresholds              |
| County Security Roles   |
| Disaster Services       |

Figure 2.1.3 – Disaster Services – Task Navigation

#### 2.1.3 Description of Changes

- 1. Create a new 'Disaster Services List' page that will be limited to Consortia Management security, which will allow the user to see a list of all current and past disasters for a specific county (starting after the implementation of this SCR).
- 2. Sort by all the records on this page by Begin Date descending.
- 3. Add the following fields on the Disaster Services List page:
  - a. Disaster Name This is where users will be able to enter a string to search a Disaster. It will not be case sensitive and will be able to search for substrings of words.
    - i. Ex: Searching for the Disaster Name 'Rinity' will also present the record with the Disaster Name 'Trinity'.
  - b. From This field will search for records where the End Date is after the value provided in this field.
    - i. Add the following validation:
      - 1. From From date cannot be after To date.
  - c. To This field will search for records where the Begin Date is before the value provided in this field.
    - i. Add the following validation:
      - 1. To To date cannot be before From date.
  - d. View This button is used to view all records within the search parameters specified in the "Disaster Name", "From", and 'To" fields.
- 4. Add a Search Results Summary table with the following columns:
  - a. Disaster Name This is the name of the Disaster. The Disaster Name field will have a hyperlink that will navigate the user to the Disaster Service Detail page in view mode. Users will need the 'DisasterServicesDetailView' security right to use this hyperlink.
  - b. Begin Date This will be the date that the disaster benefits begin.
  - c. End Date This will be the date that the disaster benefits end.

- d. Application Begin Date This will be the date that the disaster benefits begin in CalSAWS.
- e. Application End Date This will be the date that the disaster benefits end in CalSAWS.
- f. Processing End Date This will be the last day to process disaster benefits.
- g. Edit button To view and use the edit button, the user will need to have the 'DisasterServicesDetailEdit' security right and be a Universal User. This button will take users to the Disaster Services Detail page in edit mode.
- 5. Only Disaster Services for the specific county the user is in the context of will be displayed on the Disaster Service List page.

#### 2.1.4 Page Location

- Global: Admin
- Local: Admin Tools
- Task: Disaster Services This is a new task navigation that will be located directly under the County Security Roles Task Navigation. User will need 'DisasterServiceListView' security right to view this Task Navigation.

#### 2.1.5 Security Updates

1. Security Rights

| Security Right             | Right Description                                                            | Right to Group<br>Mapping                              |
|----------------------------|------------------------------------------------------------------------------|--------------------------------------------------------|
| DisasterServicesListView   | This will allow the<br>user to view the<br>Disaster Services List<br>page.   | Disaster Services<br>View<br>Disaster Services<br>Edit |
| DisasterServicesDetailView | This will allow the<br>user to view the<br>Disaster Service<br>Detail page.  | Disaster Services<br>View<br>Disaster Service<br>Edit  |
| DisasterServicesDetailEdit | This will allow the<br>user to edit the<br>Disaster Services<br>Detail page. | Disaster Services<br>Edit                              |

2. Security Groups

| Security<br>Group         | Group Description                                                                  | Group to Role<br>Mapping |
|---------------------------|------------------------------------------------------------------------------------|--------------------------|
| Disaster<br>Services View | This will allow the user to<br>view the Disaster Services<br>List and Detail page. | Project Discretion.      |
| Disaster<br>Services Edit | This will allow the user to<br>edit the Disaster Services<br>Detail page.          | Project Discretion.      |

#### 2.1.6 Page Mapping

Create page mapping for the new fields.

#### 2.1.7 Page Usage/Data Volume Impacts

None.

#### 2.2 Disaster Services Detail Page

#### 2.2.1 Overview

This is a new detail page that will be used to deactivate Disaster Services for individual counties. These are all the disasters for the specific county.

#### 2.2.2 Disaster Services Detail Page Mockup

#### **Disaster Services Detail**

| *- Indicates required fields        |                                      | Edit | Close |
|-------------------------------------|--------------------------------------|------|-------|
| Disaster Name:<br>Lassen Fire       | <b>Begin Date:</b><br>7/14/2021      |      |       |
| End Date:<br>8/13/2021              | Application Begin Date: 10/18/2021   |      |       |
| Application End Date:<br>10/26/2021 | Processing End Date: *<br>10/26/2021 |      |       |
|                                     |                                      | Edit | Close |

Figure 2.2.1 – Disaster Services Detail Page – View Mode

#### **Disaster Services Detail**

| *- Indicates required fields        | Save and Return Cancel                |
|-------------------------------------|---------------------------------------|
| Disaster Name:<br>Lassen Fire       | <b>Begin Date:</b><br>7/14/2021       |
| End Date:<br>8/13/2021              | Application Begin Date:<br>10/18/2021 |
| Application End Date:<br>10/26/2021 | Processing End Date:*                 |
|                                     | Save and Deturn Cancel                |

#### Figure 2.2.2 – Disaster Services Detail Page – Edit Mode

#### 2.2.3 Description of Changes

- Create a new 'Disaster Services Detail' page that will allow the user to turn off DCF functionality for individual Counties as needed in real time.
- 2. Add two new validations on the Processing End Date field to verify that the Processing End Date:
  - a. Processing End Date Processing End Date must be after the Application End Date.
  - b. Processing End Date Processing End Date cannot be before the current System Date.
- 3. Include the following fields and buttons on the Disaster Services Detail page on View Mode:
  - a. Disaster Name This is the name of the disaster.
  - b. Begin Date This will be the date that the disaster benefits begin.
  - c. End Date This will be the date that the disaster benefits end.
  - d. Application Begin Date This will be the date that the disaster benefits begin in CalSAWS.
  - e. Application End Date This will be the date that the disaster benefits end in CalSAWS.
  - f. Processing End Date This will be the last day to process disaster benefits.
  - g. Edit This button will only display if the user has the
     'DisasterServicesDetailEdit' security right. This button will bring the user to the Disaster Services Detail page in Edit mode.
  - h. Close This button will close the Disaster Services Detail page in view mode and return the user to the Disaster Service List Page.
- 4. Include the following fields on the Disaster Services Detail page in Edit Mode:
  - a. Disaster Name This is the name of the disaster.
  - b. Begin Date This will be the date that the disaster benefits begin.

- c. End Date This will be the date that the disaster benefits end.
- d. Application Begin Date This will be the date that the disaster benefits begin in CalSAWS.
- e. Application End Date This will be the date that the disaster benefits end in CalSAWS.
- f. Processing End Date The user will enter the last day to process disaster benefits in this field. This is a required field.
- g. Save and Return This button will save the record with the new updated information and return the user to the Disaster Service List page.
- Cancel This cancel button will cancel all changes made to the record and retain the values that were previously populated before being edited. This button will return the user to the Disaster Service List page.

#### 2.2.4 Page Location

- Global: Admin
- Local: Admin Tools
- Task: Disaster Services This is a new task navigation that will be located directly under the County Security Roles Task Navigation. User will need 'DisasterServiceListView' security right to view this Task Navigation.

#### 2.2.5 Security Updates

1. Security Rights

| Security Right             | Right Description                                                         | Right to Group<br>Mapping |
|----------------------------|---------------------------------------------------------------------------|---------------------------|
| DisasterServicesDetailEdit | This will allow the user<br>to edit the Disaster<br>Services Detail page. | Disaster Services<br>Edit |

#### 2. Security Groups

| Security<br>Group         | Group Description                                                         | Group to Role<br>Mapping |
|---------------------------|---------------------------------------------------------------------------|--------------------------|
| Disaster<br>Services Edit | This will allow the user to<br>edit the Disaster Services<br>Detail page. | Project Discretion.      |

#### 2.2.6 Page Mapping

Create page mapping for the new fields.

# 2.2.7 Page Usage/Data Volume Impacts

# **3 SUPPORTING DOCUMENTS**

| Number | Functional<br>Area | Description                  | Attachment             |
|--------|--------------------|------------------------------|------------------------|
| 1      | Security           | Security Matrix for Disaster | CA-222367 Disaster     |
|        | Rights/Groups      | Services List / Detail page. | Services Security Mati |

# **4 REQUIREMENTS**

# 4.1 Project Requirements

| REQ #    | REQUIREMENT TEXT                                                                                                    | How Requirement Met                                                                                            |
|----------|----------------------------------------------------------------------------------------------------|----------------------------------------------------------------------------------------------------|
| 2.16.4.4 | The LRS shall include the ability to process<br>a mass update that involves the<br>development of new policy in response to<br>changes in federal, State, and local laws,<br>rules, regulations, ordinances, guidelines,<br>directives, policies, and procedures. | The new Disaster Services List<br>and Detail pages are being<br>created due to new changes<br>in State policy. |

# 4.2 Migration Requirements

# **5 MIGRATION IMPACTS**

# **6** OUTREACH

None.

# 7 APPENDIX

# CalSAWS

California Statewide Automated Welfare System

# **Design Document**

CA-225258 DDID 2314/2319 FDS: GA GR NOA/Form Generations Phase 2

© 2019 CalSAWS. All Rights Reserved.

|         | DOCUMENT APPROVAL HISTORY |                   |
|---------|---------------------------|-------------------|
| CalSAWS | Prepared By               | Harish Katragadda |
|         | Reviewed By               | Stephanie Hugo    |

| DATE       | DOCUMENT<br>VERSION | REVISION DESCRIPTION                                                                                                    | AUTHOR               |
|------------|---------------------|----------------------------------------------------------------------------------------------------|----------------------|
| 08/31/2021 | 1.0                 | Initial Draft                                                                                                    | Harish<br>Katragadda |
| 11/19/2021 | 2.0                 | <ul> <li>Deleted Assumption 7 and<br/>Added Assumption 8</li> <li>Updated QR and Address<br/>logic in Recommendation 2.1</li> <li>Added Case Context in<br/>Recommendation 2.2 and<br/>2.4</li> <li>Updated EDBC action<br/>framework in<br/>Recommendation 2.5</li> <li>Removed Recommendation<br/>2.6</li> <li>Added new Request<br/>Elements for<br/>Recommendation 2.8</li> </ul> | Harish<br>Katragadda |
|            |                     |                                                                                                    |                      |
|            |                     |                                                                                                    |                      |
|            |                     |                                                                                                    |                      |
|            |                     |                                                                                                    |                      |
|            |                     |                                                                                                    |                      |
|            |                     |                                                                                                    |                      |
|            |                     |                                                                                                    |                      |
# Table of Contents

| 1 | O   | verview                                        | 5  |
|---|-----|------------------------------------------------|----|
|   | 1.1 | Current Design                                 | 5  |
|   | 1.2 | Requests                                       | 5  |
|   | 1.3 | Overview of Recommendations                    | 5  |
|   | 1.4 | Assumptions                                    | 6  |
| 2 | Re  | commendations                                  | 6  |
|   | 2.1 | Central Print                                  | 6  |
|   | 2.1 | 1.1 Overview                                   | 6  |
|   | 2.1 | 1.2 Description of Changes                     | 6  |
|   | 2.2 | GA/GR Manual Correspondences                   | 8  |
|   | 2.2 | 2.1 Overview                                   | 8  |
|   | 2.2 | 2.2 Manual Correspondence Mockup               | 8  |
|   | 2.2 | 2.3 Description of Changes                     | 8  |
|   | 2.2 | 2.4 Page Location                              | 9  |
|   | 2.2 | 2.5 Security Updates                           | 9  |
|   | 2.2 | 2.6 Page Mapping                               | 9  |
|   | 2.2 | 2.7 Page Usage/Data Volume Impacts             | 9  |
|   | 2.3 | GA/GR Correspondence Administration            | 9  |
|   | 2.3 | 3.1 Overview                                   | 9  |
|   | 2.3 | 3.2 GA/GR Correspondence Administration Mockup | 9  |
|   | 2.3 | 3.3 Description of Changes                     | 10 |
|   | 2.3 | 3.4 Page Location:                             | 11 |
|   | 2.3 | 3.5 Security Updates                           | 11 |
|   | 2.3 | 3.6 Page Mapping                               | 12 |
|   | 2.3 | 3.7 Page Usage/Data Volume Impacts             | 12 |
|   | 2.4 | GA/GR Customer Reporting Page                  | 12 |
|   | 2.4 | 4.1 Overview                                   | 12 |
|   | 2.4 | 4.2 GA/GR Customer Reporting Mockups           | 12 |
|   | 2.4 | 4.3 Description of Changes                     | 13 |
|   | 2.4 | 1.4 Page Location                              | 4  |
|   | 2.4 | 4.5 Security Updates                           | 15 |
|   | 2.4 | 1.6 Page Mapping                               | 15 |

| 2.4.7 Page Usage/Data Volume Impacts             | 15 |
|--------------------------------------------------|----|
| 2.5 EDBC NOA Actions                             | 15 |
| 2.5.1 Overview                                   | 15 |
| 2.5.2 Description of Changes                     | 15 |
| 2.6 EDBC Form Framework                          | 15 |
| <del>2.6.1 Overview</del>                        | 15 |
| 2.6.2 Description of Changes                     | 15 |
| 2.7 GA/GR Document Outbound Web Service          | 16 |
| 2.7.1 Overview                                   | 16 |
| 2.7.2 Description of Changes                     | 16 |
| 2.7.3 Execution Frequency                        | 17 |
| 2.7.4 Key Scheduling Dependencies                | 17 |
| 2.7.5 Counties Impacted                          | 17 |
| 2.7.6 Data Volume/Performance                    | 17 |
| 2.7.7 Interface Partner                          | 17 |
| 2.7.8 Failure Procedure/Operational Instructions | 17 |
| 2.8 GA/GR Store Document Inbound Service         | 18 |
| 2.8.1 Overview                                   | 18 |
| 2.8.2 Description of Changes                     | 18 |
| 2.8.1 Execution Frequency                        | 19 |
| 2.8.2 Key Scheduling Dependencies                | 19 |
| 2.8.3 Counties Impacted                          | 19 |
| 2.8.4 Data Volume/Performance                    | 20 |
| 2.8.5 Interface Partner                          | 20 |
| 2.9 GA/GR Notice Maintenance Request             | 20 |
| 2.9.1 Overview                                   | 20 |
| 2.9.2 Description of Changes                     | 20 |
| 3 Supporting Documents                           | 21 |
| 4 Requirements                                   | 22 |
| 4.1 Migration Requirements                       | 22 |
| 5 Migration Impacts                              | 24 |
| 6 Outreach                                       | 24 |

# **1 OVERVIEW**

This SCR will implement Phase 2 for Correspondences generated for GA/GR Automated EDBC/CC Counties solution in CalSAWS.

## 1.1 Current Design

The Correspondences generated for GA/GR Automated EDBC/CC Counties solution are displayed in Distributed Documents Search page with 'Incomplete' status and as text instead of hyperlink. As the General Assistance/General Relief (GA/GR) Correspondence Service has been implemented a document will be available for the Correspondence created.

### 1.2 Requests

A new GA/GR Automated solution will be developed in CalSAWS to automate the rules and administer the program for the 18 CalWIN counties. This solution will provide the framework for the remaining 39 C-IV counties to opt into this solution in the future. This SCR will provide the framework for Central Printing, Imaging correspondences from General Assistance/General Relief (GA/GR) Correspondence Service for the GA/GR Automated EDBC/CC Counties solution developed with SCR CA-225943. Manual Correspondence and Notice Maintenance functionality for GA/GR Automated EDBC/CC Counties solution will also be implemented with this SCR.

# 1.3 Overview of Recommendations

- 1. Update Central Print Jobs to print Correspondences created for GA/GR Automated EDBC/CC Counties solution from the Correspondence service.
- 2. Create framework to Generate Manual Correspondences for GA/GR Automated EDBC/CC Counties solution.
- 3. Create framework for GA/GR Correspondence administration for GA/GR Automated EDBC/CC Counties solution.
- 4. Create framework for Manual GA/GR Customer Reporting Forms for GA/GR Automated EDBC/CC Counties solution.
- 5. Update EDBC NOA action logic for EDBC NOAs of GA/GR Automated EDBC/CC Counties solution.
- 6. Update GA/GR Automated EDBC/CC Counties solution EDBC Form framework to match with SCR CA-223587.
- 7. Create new GA/GR document outbound service for 'Manual Correspondences' requests.
- 8. Update existing GA/GR store document service for 'Manual Correspondence' requests.
- 9. Create new GA/GR Notice Maintenance request for GA/GR Notice Maintenance.

# 1.4 Assumptions

- 1. The existing CalSAWS Correspondences functionality will remain unchanged for other programs and GA/GR program of Los Angeles and other current CalSAWS Counties.
- 2. This SCR CA-225258 is part 2 of 2 SCR that will handle the Correspondences generated along with SCR CA-215920.
- 3. All the Correspondence Templates are based on the WCDS/County approved documents.
- 4. The functionality of this SCR CA-225258 will be disabled until activated by the system property flag established in SCR CA-215669.
- 5. Current existing Journal functionality will remain the same for Correspondences of other programs and GA/GR program of other Counties.
- 6. Central Print functionality will remain unchanged for GA/GR program of other Counties and other programs.
- 7. SCR CA-223587 will also be implemented with 22.01 release.
- 8. Correspondence E-Notification functionality cannot be tested currently for CalWIN counties for GA/GR Automated EDBC/CC Counties solution as BenefitsCal Test Environment is not setup for the CalWIN counties.

# 2 **RECOMMENDATIONS**

# 2.1 Central Print

# 2.1.1 Overview

With the implementation of SCRs CA-215920 and CA-225943 a request for GA/GR Correspondence service will be sent for the correspondences. A PDF document will be received from the service. This Section will handle the central printing of the correspondences that can be printed centrally.

# 2.1.2 Description of Changes

- 1. Update Central Print Batch Jobs for the EDBC NOAs of GA/GR Automated EDBC/CC Counties solution
  - a. EDBC NOAs with Status 'Pending Review', 'Accept Print Centrally', 'Reprint Centrally' will be Centrally printed.
  - b. Use the existing address logic of Central Print Batch Framework.
  - c. Use the existing QR Barcode logic for Print Bundles.
- 2. Create Journals for EDBC NOAs which are Centrally Printed.
  - a. Short Description: {noaNumber} {noaName}
    - i. {noaNumber } is the number of the NOA that's being printed.
    - ii. {noaName } is the name of the NOA that is being printed.

- b. Journal Category: All
- c. Journal Type: Notice of Action
- d. Initiated By:
  - i. System if completed through batch
- e. Long Description will display as blank
- f. Uses a Classic Template
- g. Method of Contact will be left blank
- h. This Automated Journal will be created when a batch Central Prints a EDBC NOA.

Note: This journal can only be created through Batch.

- 3. Same Day Priority will be used for all NOAs generated from EDBC for GA/GR Automated EDBC/CC Counties solution.
- 4. Current CalSAWS Print File format will be used for NOAs generated from EDBC for GA/GR Automated EDBC/CC Counties solution.
- 5. Recipients who opted in for E-Notification will be notified about the correspondence similar to current CalSAWS functionality for EDBC NOAs.
- 6. Update Central Print Batch Jobs for the Forms and Non-EDBC NOAs of GA/GR Automated EDBC/CC Counties solution
  - a. Forms and Non EDBC NOAs with Status 'Pending Review', 'Accept -Print Centrally', 'Reprint Centrally' will be Centrally printed.
  - b. Use the existing address logic of Central Print Batch Framework.
  - c. Use the existing QR Barcode logic for Print Bundles.
- 7. Priority assigned to the Forms and Non-EDBC NOAs will be used for Central Printing.
- 8. Recipients who opted in for E-Notification will be notified about the correspondence similar to current CalSAWS functionality for Forms and Non-EDBC NOAs.
- 9. Use the current CalSAWS functionality for GEN 1365 form in addition to correspondences of GA/GR Automated EDBC/CC Counties solution.
- 10. Use existing Print Bundler Module job to bundle the correspondences for GA/GR Automated EDBC/CC Counties solution along with other programs.

# Note:

Test the Full cycle of Central Printing along with Report Jobs for GA/GR Automated EDBC/CC Counties solution correspondences along with correspondences of Other Programs.

# 2.2 GA/GR Manual Correspondences

#### 2.2.1 Overview

This section will cover for the Manual Correspondences functionality for GA/GR Automated EDBC/CC Counties solution.

# 2.2.2 Manual Correspondence Mockup

| GAGR1                    | Case Info Eligibility          | Empl.<br>Services | Child Care | Resource<br>Databank | Fiscal | Special<br>Units | Reports          | Client<br>Corresp. | A(<br>T |
|--------------------------|--------------------------------|-------------------|------------|----------------------|--------|------------------|------------------|--------------------|---------|
| Templates                | Template Rep                   | ository           | Search     |                      |        |                  |                  | Templates          |         |
|                          |                                |                   |            |                      |        |                  |                  | Distributed D      | )ocum   |
| Templates                | Form Name:                     |                   | Form N     | umber:               |        | Progra           | am:              | Barcodes           |         |
| GA/GR Customer Reporting |                                |                   | 16         |                      |        | AAP<br>Adult Pro | tective Services |                    |         |
|                          | Category:                      |                   |            |                      |        | CAPI             |                  |                    | ]       |
|                          | ✓                              |                   |            |                      |        |                  |                  |                    |         |
|                          |                                |                   |            |                      |        |                  | Results pe       | er Page: 25        | √ s     |
|                          |                                | 19 seconds to     | load       |                      |        |                  |                  |                    |         |
|                          | mis <u>type t</u> page took 0. |                   |            |                      |        |                  |                  |                    |         |
|                          |                                |                   |            |                      |        |                  |                  |                    |         |
|                          | Figure 2.2                     | .2.1 G/           | A/GR (     | Corresp              | onder  | nce              |                  |                    |         |

# 2.2.3 Description of Changes

- 1. Add 'GA/GR Correspondence', 'GA/GR Customer Reporting' tabs in the task Navigation of Templates (**Figure 2.2.2.1**).
- 2. 'GA/GR Correspondence', 'GA/GR Customer Reporting' are accessible for the users with following Security Rights
  - a. DocumentParameters
  - b. TemplateRepositorySearch
  - c. DocumentDetail
- 3. 'GA/GR Correspondence',' GA/GR Customer Reporting' tabs will be accessible only from case context for the counties opted in for GA/GR Automated EDBC/CC Counties solution if the Case have an GA/GR Automated EDBC/CC Counties solution Program at any point of time irrespective of the Program status.
- 4. Clicking on the 'GA/GR Correspondence' link will open a new window to 'Select Correspondence' page in the 'SCR CA-215920 GAGR Notices (Correspondence) Service - Case Worker Functionality Solution' document.

- a. Case Worker Functionality Section 2.1
- 5. Clicking on the 'GA/GR Customer Reporting' will navigate to GA/GR Customer Reporting page in Recommendation 2.4.
- 6. Create database records for Manual Correspondence for EDBC NOAs implemented in the previous phases (GAGR Correspondence List.xslx).

#### Note:

1. If the worker does not want to create a Manual correspondence from the correspondence Service, Worker will have an option to create a blank correspondence from the CalSAWS Template Repository.

2. Customer Reporting Forms cannot be generated from 'GA/GR Correspondence' tab.

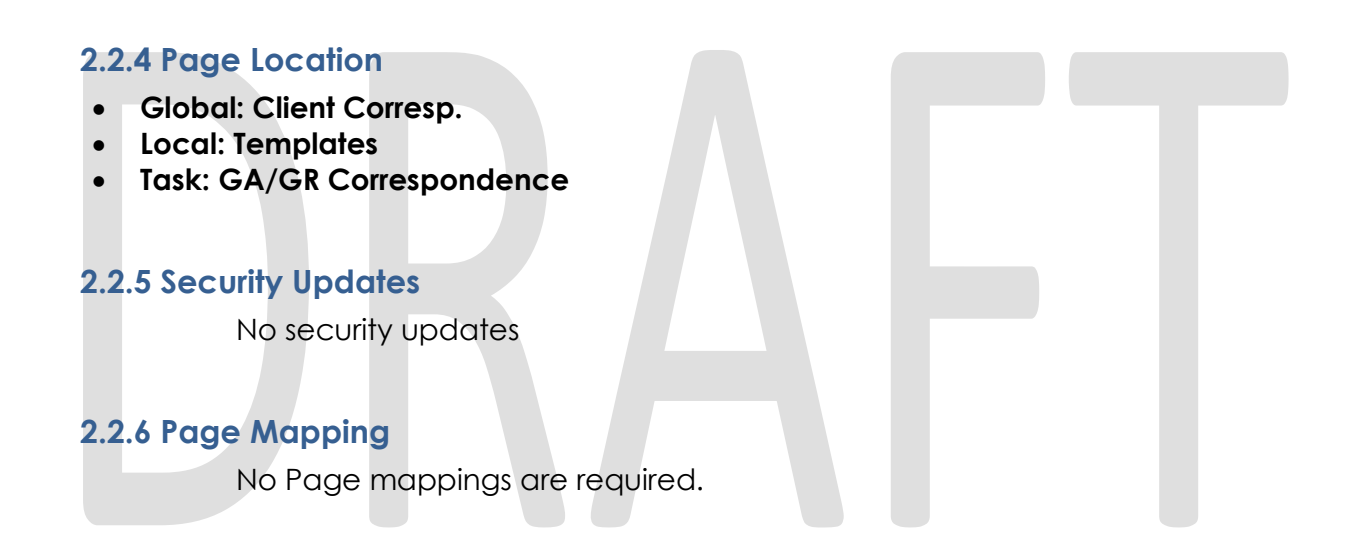

#### 2.2.7 Page Usage/Data Volume Impacts

This is a link to open GA/GR Manual Correspondence Page and will not be frequented in a Normal Workflow.

# 2.3 GA/GR Correspondence Administration

#### 2.3.1 Overview

This section will cover for the GA/GR Correspondence Administration functionality for GA/GR Automated EDBC/CC Counties solution.

# 2.3.2 GA/GR Correspondence Administration Mockup

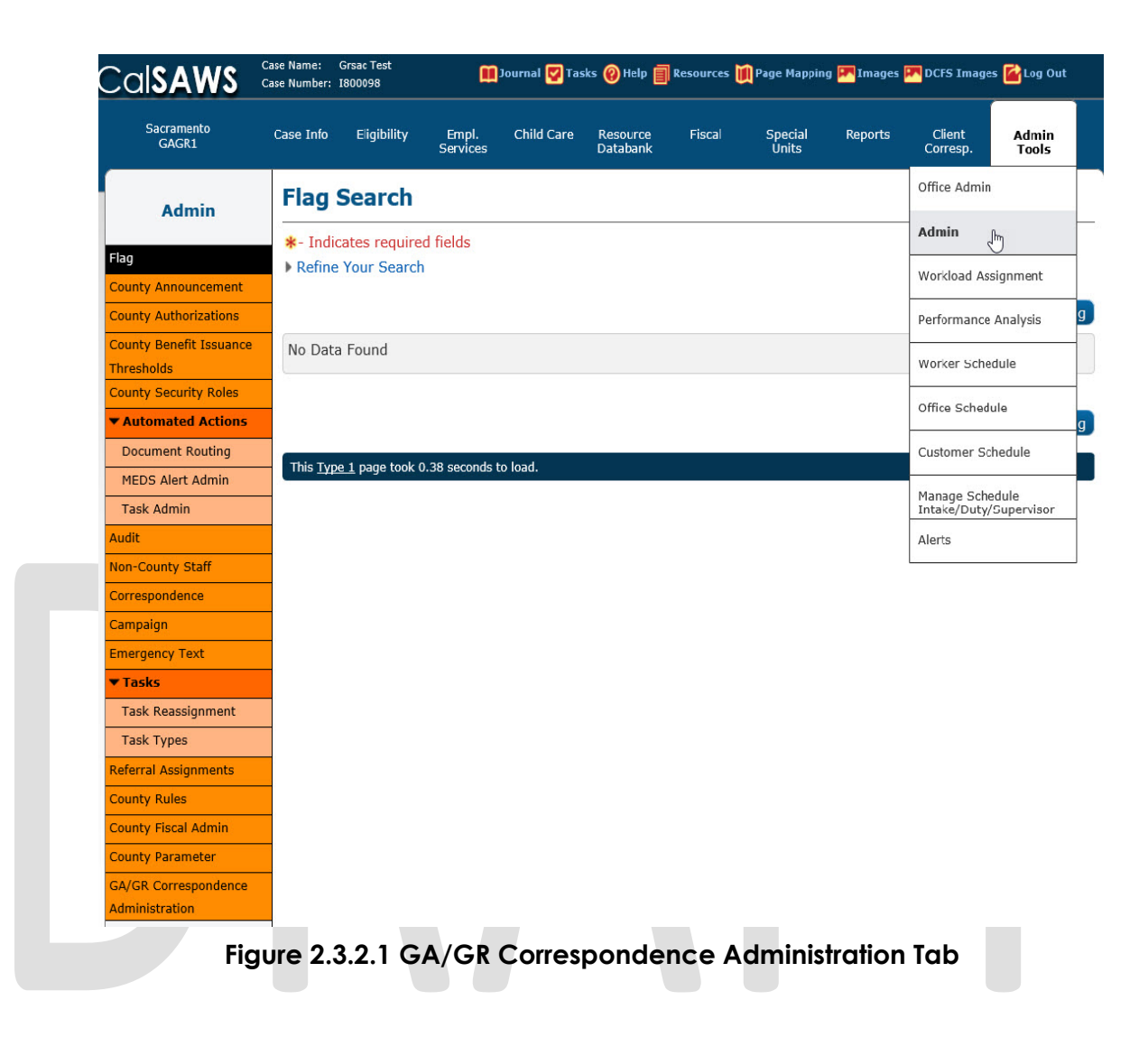

# 2.3.3 Description of Changes

- 1. Add 'GA/GR Correspondence Administration' tab in the task Navigation of Admin.(See in Page Location below)
- 2. 'GA/GR Correspondence Administration' will only be accessible in counties opted in for GA/GR Automated EDBC/CC Counties solution.
- Clicking on the 'GA/GR Correspondence Administration' link opens a new window to 'Notice Maintenance' page mentioned in 'SCR CA-215920 DDID 2314d GAGR Correspondence Service - Maintenance Functionality Final' document.
  - a. Case Worker Maintenance Functionality Section 2.1
- 4. There are 3 roles that can be assigned for accessing the page County Admin user, Business Analyst and Technical Analyst that are defined in the Security Roles.

# 2.3.4 Page Location:

- Global: Admin Tools
- Local: Admin
- Task: GA/GR Correspondence Administration

# 2.3.5 Security Updates

Security Rights

| Security Right                             | Right<br>Description                          | Right to Group<br>Mapping                            |
|--------------------------------------------|-----------------------------------------------|------------------------------------------------------|
| GAGRCorrespondenceAdminView                | GA/GR<br>Corresponden<br>ce<br>Administration | GAGR<br>Corresponden<br>ce<br>Administration<br>View |
| GAGRCorrespondenceTechnicalAnalys<br>tView | GA/GR<br>Corresponden<br>ce<br>Administration | GAGR<br>Corresponden<br>ce Technical<br>Analyst View |
| GAGRCorrespondenceBusinessAnalyst<br>View  | GA/GR<br>Corresponden<br>ce<br>Administration | GAGR<br>Corresponden<br>ce Business<br>Analyst View  |

**Note**: GAGRCorrespondenceTechnicalAnalystView and GAGRCorrespondenceBusinessAnalystView will be Restricted roles.

Security Groups

| Security Group                                   | Group Description                                                                                                    | Group to Role<br>Mapping                                            |
|--------------------------------------------------|----------------------------------------------------------------------------------------------------|---------------------------------------------------------------------|
| GAGR<br>Correspondence<br>Administration View    | This group has the capability<br>to access the GA/GR<br>Correspondence<br>Administration Link and<br>Perform County<br>Administration actions | See the Security<br>Matrix for the<br>group to role<br>associations |
| GAGR<br>Correspondence<br>Technical Analyst View | This group has the capability<br>to access the GA/GR<br>Correspondence<br>Administration Link and                                             | See the Security<br>Matrix for the<br>group to role<br>associations |

| Security Group                                  | Group Description                                                                                                    | Group to Role<br>Mapping                                            |
|-------------------------------------------------|----------------------------------------------------------------------------------------------------|---------------------------------------------------------------------|
|                                                 | Perform Technical Analyst actions                                                                                                    |                                                                     |
| GAGR<br>Correspondence<br>Business Analyst View | This group has the capability<br>to access the GA/GR<br>Correspondence<br>Administration Link and<br>Perform Business Analyst<br>actions | See the Security<br>Matrix for the<br>group to role<br>associations |

#### 2.3.6 Page Mapping

No New Page Mappings

# 2.3.7 Page Usage/Data Volume Impacts

This is a link to open GA/GR Correspondence Administrative Pages and will not be frequented in a Normal Workflow.

# 2.4 GA/GR Customer Reporting Page

#### 2.4.1 Overview

The GA/GR Customer Reporting page will provide the user a list of Customer Reporting Reforms available for the county and enter the submit month for the form.

# 2.4.2 GA/GR Customer Reporting Mockups

| CalSAWS                                                       |                     |                                                   |                              | Journal 🕎 Tas | iks 🔞 Help 📋         | Resources | 🊺 Page Mappin    | ng 🎮 Images 🛛 | DCFS Image         | es 🕋 Log Out   |
|---------------------------------------------------------------|---------------------|---------------------------------------------------|------------------------------|---------------|----------------------|-----------|------------------|---------------|--------------------|----------------|
| Sacramento<br>GAGR1                                           | Case Info           | Eligibility                                       | Empl.<br>Services            | Child Care    | Resource<br>Databank | Fiscal    | Special<br>Units | Reports       | Client<br>Corresp. | Admin<br>Tools |
| Templates GA/GR Customer Reporting                            |                     |                                                   |                              |               |                      |           |                  |               |                    |                |
| Templates<br>GA/GR Correspondence<br>GA/GR Customer Reporting | Form Nu<br>Submit M | mber: *<br>Ionth: *<br>] 💽 Gen<br>. page took 0.4 | erate Form<br>2 seconds to I | oad.          |                      |           |                  |               |                    |                |

# Figure 2.4.2.1 GA/GR Customer Reporting Page

| Sacramento<br>GAGR1                                           | Case Info                                                            | Eligibility                           | Empl.<br>Services            | Child Care | Resource<br>Databank | Fiscal   | Special<br>Units | Reports | Client<br>Corresp. | Admin<br>Tools |
|---------------------------------------------------------------|----------------------------------------------------------------------|---------------------------------------|------------------------------|------------|----------------------|----------|------------------|---------|--------------------|----------------|
| Templates                                                     | GA/GR                                                                | Custor                                | ner Rej                      | porting    |                      |          |                  |         |                    |                |
| Templates<br>GA/GR Correspondence<br>GA/GR Customer Reporting | Form Nur<br>GA-QR7 V<br>Submit M<br>11/01/2021<br>This <u>Type 1</u> | mber: *<br>Ionth: *<br>Image took 0.4 | erate Form<br>2 seconds to l | Doad.      | Fo<br>Gi             | orm Name | :<br>Status Repo | ort     |                    |                |

Figure 2.4.2.2 GA/GR Customer Reporting Page – After Selection

# 2.4.3 Description of Changes

- 1. Form Number Drop down lists the Customer Reporting Forms Available for the county for GA/GR Automated EDBC/CC Counties solution
- 2. Submit Month Month for which Customer Reporting form is being created.
- 3. Form Name Form Name of the Form Number selection drop down.
- 4. 'Form Name' field will be visible when the user selected the Form Number from the drop down
- 5. 'Generate Form' button will open the GA/GR Correspondence Service window with the form Selected.
- 6. GA/GR Customer Reporting page will be accessible for the users with following existing Security Rights in Case context and in counties opted in for GA/GR Automated EDBC/CC Counties solution if the Case have an GA/GR Automated EDBC/CC Counties solution Program at any point of time irrespective of the Program status:
  - a. DocumentParameters
  - b. TemplateRepositorySearch
  - c. DocumentDetail
- 7. Add the following Validation Message when a form selected for the 'Submit Month' is already generated and there exists a Customer Reporting Record which doesn't have a 'Not Applicable' or 'Error' status and Generate Form button is Clicked for the forms which should not be created more than once
  - a. <Form Number> has been sent for this submit month. Please reprint if another is needed.
- 8. Standard Mandatory required Fields Message will be displayed for Form Number and Submit Month.
  - a. Field is required. Please enter a value.

9. Add a Validation Message "GA/GR Correspondence Service is currently unavailable." when the 'Update' button of the document is clicked, and GA/GR

| County             | Reason<br>Code                      | Document Number        | Document Description                         | Template |
|--------------------|-------------------------------------|------------------------|----------------------------------------------|----------|
| Santa<br>Clara     | nta N00032 SAR 7 (12/14)-SCL<br>Ira |                        | Semi Annual Eligibility/Status<br>Report SCL | 610897   |
| San<br>Francisco   | N00004                              | CAAP 1                 | CAAP Monthly Earned Income & Asset Report    | 502588   |
| San Luis<br>Obispo | N00004                              | DSS GA 213             | Eligibility Report - General<br>Assistance   | 502820   |
| Solano             | N00004                              | 48-70-20 (REV<br>3/12) | GA Income/Job Search Report                  | 609782   |
| Yolo               | N00004                              | YC58                   | GA Monthly Eligibility Report                | 504829   |
| Placer             | N00012                              | CW 7                   | Monthly Eligibility Report                   | 500974   |
| Santa<br>Barbara   | N00012                              | CW 7-GR                | Monthly Eligibility Report                   | 507384   |
| Santa<br>Cruz      | N00012                              | CW 7                   | Monthly Eligibility Report                   | 507378   |
| San<br>Diego       | N00012                              | CW 7                   | Monthly Eligibility Report                   | 507375   |
| Contra<br>Costa    | N00023                              | GA-QR7                 | GA Quarterly Status Report                   | 609255   |
| All                | N00014                              | QR 7 (12/08)           | Quarterly Eligibility/Status<br>Report       | 506925   |

Correspondence Service is not available.

10. List of Customer Reporting Forms

# 2.4.4 Page Location

- Global: Client Corresp.
- Local: Templates
- Task: GA/GR Customer Reporting

#### 2.4.5 Security Updates

Security Requirements are in the Description of changes

# 2.4.6 Page Mapping

No New Page Mappings

## 2.4.7 Page Usage/Data Volume Impacts

This is a link to open GA/GR Customer Reporting Page and will not be frequented in a Normal Workflow.

# 2.5 EDBC NOA Actions

#### 2.5.1 Overview

This section describes functionality of the EDBC NOA actions for GA/GR Automated EDBC/CC Counties solution.

### 2.5.2 Description of Changes

- 1. Suppress Individual Denial and Individual Discontinuance correspondences if there is a Program level Approval correspondence.
- 2. Suppress Individual Denial and Individual Discontinuance correspondences if there is a Program level Change correspondence.
- 3. Create a Benefit Change action when the EDBC is Recalculated, and the authorized amount is greater than \$0.

#### 2.6 EDBC Form Framework

#### 2.6.1 Overview

This section describes updates required for aligning the for GA/GR Automated EDBC/CC Counties solution EDBC forms framework with EDBC Form framework that is being updated in CA-223587.

#### 2.6.2 Description of Changes

- 1. Show Forms generated via EDBC in the 'Distributed Documents Search' Page after clicking 'Save and Continue' in the EDBC list page.
- 2. Forms Preview is not available for GA/GR Automated EDBC/CC Counties solution EDBC forms.
- 3. Set Forms generated from the EDBC to 'Incomplete' status only after clicking 'Save and Continue' in the EDBC list page.

4. If an EDBC has not been 'Accepted and Saved', a Re-Run EDBC will display a new instance of the Form until 'Accepted and Saved'.

#### Note: SCR CA-223587 has been moved to 22.03 release

# 2.7 GA/GR Document Outbound Web Service

#### 2.7.1 Overview

The GA/GR Correspondence Web Service was implemented with SCR CA-225943 and following 2 types of requests can be made to the service

- Document Request Asynchronous Call
- Update/Append Request Synchronous Call

#### 2.7.2 Description of Changes

- 1. Update the Generate Document Outbound Web Service to create new GA/GR Documents for Manual Correspondence Request:
  - a. Create new Generate Document Request Parameters for Manual Correspondence Request.
  - b. Retrieve the data from all data groups for the Correspondence.
  - c. Retrieve the data for a period of 6 months for all the Data groups.
  - d. Store the transaction details in the existing GA/GR Document Transaction table with the corresponding information.
- 2. Existing Generate Document Outbound Client will be used by the CalSAWS application to invoke.
  - a. The outbound client will be invoked by passing the list of correspondence lds of the requested documents to be generated.

| GA/GR Generate Document Response |                |          |                                                              |  |  |  |  |  |
|----------------------------------|----------------|----------|--------------------------------------------------------------|--|--|--|--|--|
| Response field                   | Туре           | Required | Description                                                  |  |  |  |  |  |
| transactionId                    | Integer(int64) | Yes      | Transaction Id of<br>the Manual<br>Correspondence<br>Request |  |  |  |  |  |
| errorCode                        | String         | Yes      | Unique Error<br>Code                                         |  |  |  |  |  |
| errorType                        | String         | Yes      | Error Type:<br>Critical, Warning,<br>Informational           |  |  |  |  |  |

| errorText | String   | No | Text for message<br>response that<br>may be<br>displayed |
|-----------|----------|----|----------------------------------------------------------|
| errorMsg  | String   | No | Full Error<br>Message                                    |
| fetchDtm  | DateTime | No | TimeStamp                                                |
| Url       | String   | No | URL returned<br>from Manual<br>Correspondence<br>Request |

#### 2.7.3 Execution Frequency

- A worker can request to generate a document through the CalSAWS application's Template Repository through a "Manual Correspondence Request".
- Once the GA/GR Correspondence Service is finished with their processing after the initial CalSAWS Generate Document request, a request can be sent back to the CalSAWS system where with a PDF.

#### 2.7.4 Key Scheduling Dependencies

N/A

#### 2.7.5 Counties Impacted

GA/GR Automated EDBC/CC Counties (Current 18 CalWIN counties)

#### 2.7.6 Data Volume/Performance

N/A

#### 2.7.7 Interface Partner

GA/GR Correspondence Service (Hosted by Gainwell)

#### 2.7.8 Failure Procedure/Operational Instructions

Operations staff will evaluate transmission errors and failures and determine the appropriate resolution (i.e., manually retrieving the file from

the directory and contacting the external partner if there is an account or password issue, etc.)

# 2.8 GA/GR Store Document Inbound Service

## 2.8.1 Overview

Existing Store Document Inbound Web Service will be invoked from the GA/GR Correspondence Service to store new documents in CalSAWS. Update the Store Document Service to receive documents from the Manual Correspondence Request.

# 2.8.2 Description of Changes

- 1. Update the Store Document Inbound Web Service to receive documents from the Manual Correspondence Request:
  - a. Update Store Document Request Parameters. Please refer to the table "GA/GR Store Document Request Parameters" for additional fields.
  - b. Create new the correspondence records for Manual Correspondence Request.
  - c. Create new Customer Reporting Records for Customer Reporting Forms.
  - d. Update the status of the transaction in the existing GA/GR Document Transaction table.

| GA/GR Store Document Request Parameters |                |                                              |          |  |  |  |  |  |
|-----------------------------------------|----------------|----------------------------------------------|----------|--|--|--|--|--|
| Field Name                              | Туре           | Comments                                     | Required |  |  |  |  |  |
| documentProgramCode                     | String         | Program code of the<br>Correspondence        | Y        |  |  |  |  |  |
| documentSubProgramTypeCode              | String         | Sub Program code<br>of the<br>Correspondence | Ν        |  |  |  |  |  |
| pgmld                                   | Integer(int64) | Program Id of the<br>Correspondence          | Y        |  |  |  |  |  |
| masterld                                | Integer(int64) | Master Id of the<br>Correspondence           | Y        |  |  |  |  |  |
| personId                                | Integer(int64) | Person Id of the<br>Correspondence           | Ν        |  |  |  |  |  |
| actionCode                              | String         | Action Code of the Correspondence.           | Ν        |  |  |  |  |  |

| dueDate              | Date           | Due date of the<br>Form                                            | Ν |
|----------------------|----------------|--------------------------------------------------------------------|---|
| submitMonth          | Date           | Submit Month of the<br>Correspondence                              | Ν |
| corresEffectiveDate  | Date           | Effective Date of the Correspondence                               | Ν |
| reasonCode           | String         | Reason code of the<br>Correspondence                               | Y |
| docDescr             | String         | Document<br>Description of the<br>Correspondence                   | Y |
| docNum               | String         | Document number<br>of the<br>Correspondence                        | Y |
| relatedGenerateDocId | Integer(int64) | Related Generate<br>Document Id of the<br>Correspondence           | N |
| grCorrespDocId       | Integer(int64) | GR Correspondence<br>Id of the<br>Correspondence                   | Y |
| authRepInd           | String         | Authorized<br>Representative<br>Indicator for the<br>Correspodence | Y |

# 2.8.1 Execution Frequency

The Store Document Inbound Web Service will be invoked once the GA/GR Correspondence Service is ready to return the results of a Generate Document request from CalSAWS.

#### 2.8.2 Key Scheduling Dependencies

N/A

# 2.8.3 Counties Impacted

GA/GR Automated EDBC/CC Counties (Current 18 CalWIN counties)

#### 2.8.4 Data Volume/Performance

N/A

#### 2.8.5 Interface Partner

GA/GR Correspondence Service (Hosted by Gainwell)

#### 2.9 GA/GR Notice Maintenance Request

#### 2.9.1 Overview

The GA/GR Correspondence Web Service was implemented with SCR CA-225943. A new Notice Maintenance Request will be added to the existing requests.

Notice Maintenance Request – Synchronous Call

#### 2.9.2 Description of Changes

- 1. Create a new Outbound request for Notice Maintenance:
  - a. Create the Notice Maintenance Request Parameters. Please refer to the table "Notice Maintenance Request Parameters" for additional details.

| GA/GR Notice Maintenance Request Parameters |                |          |                                                                                                    |  |
|---------------------------------------------|----------------|----------|----------------------------------------------------------------------------------------------------|--|
| Response field                              | Туре           | Required | Description                                                                                           |  |
| transactionId                               | Integer(int64) | Yes      | Transaction Id of<br>the Notice<br>Maintenance<br>Request                                             |  |
| role                                        | String         | Yes      | Role of the staff<br>accessing the<br>Notice<br>Maintenance<br>Request                                |  |
| countyCode                                  | String         | Yes      | Code of the<br>county from<br>which the staff is<br>accessing the<br>Notice<br>Maintenance<br>Request |  |

| (              | GA/GR Notice Maintenance Response |          |                                                           |
|----------------|-----------------------------------|----------|-----------------------------------------------------------|
| Response field | Туре                              | Required | Description                                               |
| transactionId  | Integer(int64)                    | Yes      | Transaction Id of<br>the Notice<br>Maintenance<br>Request |
| errorCode      | String                            | Yes      | Unique Error<br>Code                                      |
| errorType      | String                            | Yes      | Error Type:<br>Critical, Warning,<br>Informational        |
| errorText      | String                            | No       | Text for message<br>response that<br>may be<br>displayed  |
| errorMsg       | String                            | No       | Full Error<br>Message                                     |
| fetchDtm       | DateTime                          | No       | TimeStamp                                                 |
| url            | String                            | No       | URL returned<br>from Notice<br>Maintenance<br>Request     |

# **3 SUPPORTING DOCUMENTS**

| Number | Functional Area | Description                                                                       | Attachment/Location                                                                                    |
|--------|-----------------|-----------------------------------------------------------------------------------|----------------------------------------------------------------------------------------------------|
| 1.     | Correspondence  | Technical Flow Diagram<br>for Notice Maintenance                                  | SCR CA-215920 GAGR Notices<br>(Correspondence) Service -<br>Case Worker Functionality<br>Solution.docx |
| 2.     | Correspondence  | Technical Flow Diagram<br>for Manual<br>Correspondences and<br>Notice Maintenance | GA GR New Manual<br>Correspondence Technical<br>Flow.pptx                                              |
| 3.     | Correspondence  | GA/GR<br>Correspondence                                                           | SCR CA-215920 DDID 2314d<br>GAGR Correspondence Service                                                |

|    |                | Service - Maintenance<br>Functionality  | - Maintenance<br>Functionality_Final.pdf |
|----|----------------|-----------------------------------------|------------------------------------------|
| 4. | Correspondence | GAGR Correspondence<br>Implemented List | GAGR Correspondence List.xlsx            |

# **4 REQUIREMENTS**

# 4.1 Migration Requirements

| DDID<br># | REQUIREMENT TEXT                                                                                                    | Contractor Assumptions                                                                                                    | How Requirement<br>Met                                                                                                    |
|-----------|----------------------------------------------------------------------------------------------------|----------------------------------------------------------------------------------------------------|----------------------------------------------------------------------------------------------------|
| 2319      | The CONTRACTOR shall<br>update the CalSAWS<br>Software with current<br>available automated<br>CalWIN county specific<br>NOA's and Forms<br>associated to their<br>GA/GR program.<br>The CONTRACTOR shall<br>update the CalSAWS<br>software to trigger and<br>generate county<br>specific NOAs and<br>Forms based upon<br>each counties eligibility<br>rules. | Correspondence- Forms:<br>1.There are a total of 180 non<br>EDBC triggered forms of which<br>• 53 forms will be manually<br>generated from template<br>repository.<br>• 93 forms will be triggered from<br>CalSAWS and generated<br>through DXC service.<br>• 34 forms will use current<br>CalSAWS triggers and the<br>corresponding version available.<br>2. All GA/GR specific and<br>combo program State forms will<br>be triggered/generated through<br>CalSAWS except if any form is<br>customized by county already in<br>CalWIN. In that case, DXC<br>service will be called just for that<br>county alone to generate the<br>form PDF.<br>3. All GA/GR specific and<br>combo program Non-State<br>forms will be generated through<br>DXC service. Whenever required<br>CalSAWS will call the GA/GR<br>Correspondence service with all<br>the data related to the case. | This requirement<br>is met by<br>leveraging<br>existing central<br>print framework<br>for Central<br>Printing GA/GR<br>Automated<br>EDBC/CC<br>Counties<br>program<br>correspondences<br>and adding<br>functionality for<br>Manual<br>Correspondences<br>and Notice<br>Maintenance. |

 $\ensuremath{\textcircled{O}}$  2021 CalSAWS. All Rights Reserved.

| DDID<br># | REQUIREMENT TEXT | Contractor Assumptions                                                                                                    | How Requirement<br>Met |
|-----------|------------------|----------------------------------------------------------------------------------------------------|------------------------|
|           |                  | <ul> <li>4. New functionality will be added to CalSAWS to determine form generation based on county.</li> <li>5. All CalSAWS generated state forms will not have capability to add/modify data elements by user. The existing CalSAWS capability to append text to the NOA pdf will be available to the ware</li> </ul> |                        |
|           |                  | 6.If any manual variables are<br>needed, print queue will be<br>accessed through iFrame by<br>calling DXC service where user<br>will be able to add manual<br>variables.                                                                                                    |                        |
|           |                  | Correspondence - NOAs:<br>1.The triggers for 164 NOAs will<br>be developed in CalSAWS and<br>DXC Correspondence Service<br>will be called with the<br>case/program information to<br>render the NOA pdf.                                                                                                    |                        |
|           |                  | 2.If any manual variables are<br>needed, print queue will be<br>accessed through iFrame by<br>calling DXC service where user<br>will be able to add manual<br>variables.                                                                                                    |                        |

| DDID<br># | REQUIREMENT TEXT                                                                                                    | Contractor Assumptions                                                                                                    | How Requirement<br>Met                                                                                                    |
|-----------|----------------------------------------------------------------------------------------------------|----------------------------------------------------------------------------------------------------|----------------------------------------------------------------------------------------------------|
| 2314      | The CONTRACTOR shall<br>update the CalSAWS<br>Software to determine<br>the benefit levels,<br>resource limits and<br>benefit allocation<br>amounts (housing,<br>utility, etc.) based on<br>each counties GA/GR<br>eligibility determination<br>rules with updates<br>through security rights.<br>Eligibility determination<br>rules shall include the<br>following:<br>1) Residency<br>2) Income<br>3) Aid paid pending<br>4) Immediate need<br>5) Property/resource<br>6) Deductions<br>7) Household<br>composition/Assistance<br>Unit<br>8) Aid codes<br>9) Hearings<br>10) Sanctions<br>11) Non-compliances<br>12) Living Arrangement<br>13) Citizenship<br>14) Expenses<br>15) Special Need | The existing 705 rules/attributes<br>shared by DXC will be<br>consolidated by functionality<br>into 110 rules in CalSAWS but still<br>providing the existing flexibility<br>available to the County Admin<br>to turn on or off a functionality<br>specific to their county. The<br>breakdown of the complexity is<br>as shown below<br>Create new<br>• 21 Difficult rules<br>• 24 Medium rules<br>• 13 Easy rules<br>Modify existing<br>• 14 Difficult rules<br>• 23 Medium rules<br>• 15 Easy rules | This requirement<br>is met by created<br>correspondences<br>from the Eligibility<br>Rules and a<br>framework to call<br>the GA/GR<br>Correspondence<br>Service for the<br>correspondence<br>documents<br>rendering. |

# **5 MIGRATION IMPACTS**

General Assistance/General Relief functionality will be implemented as a new program for the 57 counties aside from Los Angeles. Los Angeles GA/GR functionality will not be modified.

# 6 OUTREACH

NONE

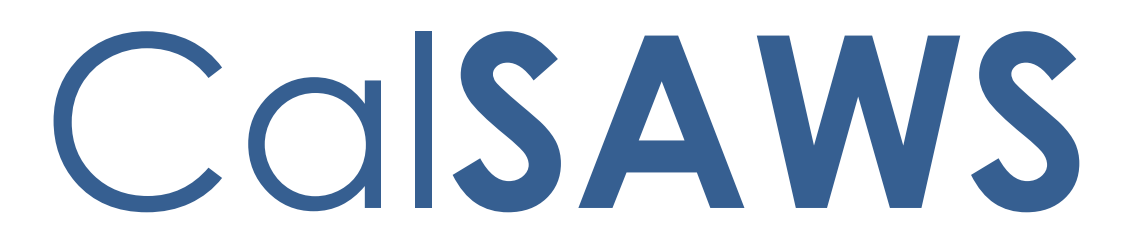

California Statewide Automated Welfare System

# **Design Document**

CA-226209: DDID: 2292, 2697, 2698, 2723, 2724, eGain Analytics, Calabrio One and Amazon Console

|         | DOCUMENT APPROVAL HISTORY |                             |  |
|---------|---------------------------|-----------------------------|--|
| CalSAWS | Prepared By               | Stacey Xiong/ Pramod Ramesh |  |
|         | Reviewed By               |                             |  |

| DATE       | DOCUMENT<br>VERSION | <b>REVISION DESCRIPTION</b> | AUTHOR |
|------------|---------------------|-----------------------------|--------|
| 11/17/2020 | 0.1                 | Initial Draft               |        |
| 11/30/2020 | 0.2                 |                             |        |
|            |                     |                             |        |
|            |                     |                             |        |
|            |                     |                             |        |
|            |                     |                             |        |
|            |                     |                             |        |
|            |                     |                             |        |
|            |                     |                             |        |

# Table of Contents

| 1 | Overview 4                                                                     |
|---|--------------------------------------------------------------------------------|
|   | 1.1 Current Design                                                             |
|   | 1.2 Requests                                                                   |
|   | 1.3 Overview of Recommendations                                                |
|   | 1.4 Assumptions                                                                |
| 2 | Recommendations                                                                |
|   | 2.1 Enable Reports in eGain Analytics for Los Angeles and 18 CalWIN Counties 6 |
|   | 2.1.1 Canned (pre-configured) Report Overview                                  |
|   | 2.1.2 Customize Reports Overview7                                              |
|   | 2.2 Enable Calabrio Cloud platform for WFM and QA/QM solution7                 |
|   | 2.2.1 Calabrio Overview7                                                       |
|   | 2.2.2 Call Recording Configuration, Retention and Export                       |
|   | 2.3 Amazon Connect Reporting                                                   |
| 3 | Supporting Documents                                                           |
| 4 | Requirements9                                                                  |
|   | 4.1 Project Requirements                                                       |

# **1 OVERVIEW**

### 1.1 Current Design

eGain Analytics reporting solution is used by contact center supervisors/leads/managers to run and create real-time and historical reports related to call data in the CalSAWS Contact Center Solution.

The Calabrio One solution for Workforce Management (WFM), Quality Assurance (QA), and Quality Management (QM) enables contact center supervisors to plan and create agent work schedules, monitor agent activity, and perform agent evaluations. Agents use this solution to view their schedules, request time-off, and access their call recordings. The reporting capabilities of this solution provide insights into the productivity, effectiveness, and management of agents within the contact center.

In Amazon Connect, data about contacts are captured in contact trace records (CTR). Amazon Connect provides reporting based on Queues, Agents and Routing Profiles and Phone numbers. This data can include the amount of time a contact spends in each state: customer on hold, customer in queue, agent interaction time.

#### 1.2 Requests

Configure Contact Center applications to support WFM, QA/QM and Reporting functions for the additional contact center counties (Los Angeles and CalWIN counties).

# **1.3 Overview of Recommendations**

- 1. Enable eGain Analytics for Los Angeles and the 18 CalWIN Counties.
  - a. As one of the CalSAWS's Contact Center reporting tools, eGain Analytics includes canned reports in the following categories:
    - Agent Summary
    - Queue Summary
    - Contact Detail
    - Contact Routing Summary
    - Dialed Number Summary
    - Agent State Detail
    - Agent Offline Summary
    - Agent Realtime
    - Queue Realtime

These reports are exportable via Excel, HTML, CSV, PDF

b. The eGain Analytics solution allows the ability to configure custom reports leveraging the Amazon Connect data available.

- 2. Enable Calabrio One for Los Angeles and the 18 CalWIN Counties.
  - a. Calabrio One is the Workforce Management and QA/QM solution for the Customer Service Center solution.
  - b. The Calabrio One solution will include recording 100% of the call audio and 25% of the agent desktop screens. The retention period for these recordings will be 90 days. Configure solution to allow Counties to export their audio and video recordings for longer storage.
- 3. Enable the Amazon Console for additional historical and real-time reporting for Los Angeles and the 18 CalWIN counties to perform the following functions:
  - Configure routing profiles for their agents
  - View Amazon Connects real time and historical agent and queue reports
  - Configure Quick Connects

# 1.4 Assumptions

- 1. Calabrio One, eGain Analytics, and the Amazon Console are already enabled for the 14 C-IV County Contact Centers. These will be migrated to CalSAWS as part of CA-207026.
- 2. This SCR does not change the users experience for the C-IV Counties.
- 3. Calabrio One, eGain Analytics, and the Amazon Console will be accessible to Los Angeles County and the 18 CalWIN Counties upon individual county go-live dates.
- 4. CalWIN and Los Angeles County final roll-on details and user counts will be determined at a later phase and loaded prior to County go-live.
- 5. eGain Analytics:
  - a. Historical call data from Los Angeles County and the 18 CalWIN Counties will not be migrated over from their existing county contact centers.
  - b. eGain Analytics Reporting capability and data quality will be determined by eGain Analytics' synchronization with AWS data.
  - c. Amazon Chat reporting is expected to release by end of June 2021.
  - d. Standard retention period for historical data is 3 years.
  - e. Counties are responsible for maintaining their reports within eGain Analytics.
- 6. Calabrio One:
  - a. Historical call data from Los Angeles County and the 18 CalWIN Counties will not be migrated over from their existing county contact centers.
  - b. Calabrio will keep their data model synchronized with Amazon.
  - c. Counties are to provide external storage for call reporting export.

# **2 RECOMMENDATIONS**

### 2.1 Enable Reports in eGain Analytics for Los Angeles and 18 CalWIN Counties

To support the CalSAWS Contact Center counties, eGain Analytics will be enabled for generating reports. Supervisors, Managers, and other contact center staff are granted access through the Roll-On process.

Note: eGain Analytics is not a SSO (Single Sign On) application and will require users to have separate login credentials.

# 2.1.1 Canned (pre-configured) Report Overview

eGain Analytics has built in canned reports. Reports can be exported using the following formats: Excel, CSV, PDF, HTML. There are a total of 66 canned reports available to the counties that were created from the reporting models or categories shown in figure 2.1.2.

- Daily 12 Historical reports grouped by date
- Day-on-Day 12 Historical reports grouped by Agent or Queue
- Intra-day -12 Historical reports displaying half hour intervals
- Detail 4 Historical reports for Agent and Queue
- Weekly 12 Historical reports grouped by week
- Monthly 12 Historical reports grouped by month
- Real-Time metrics 2 Real-Time reports for Agent and Queue

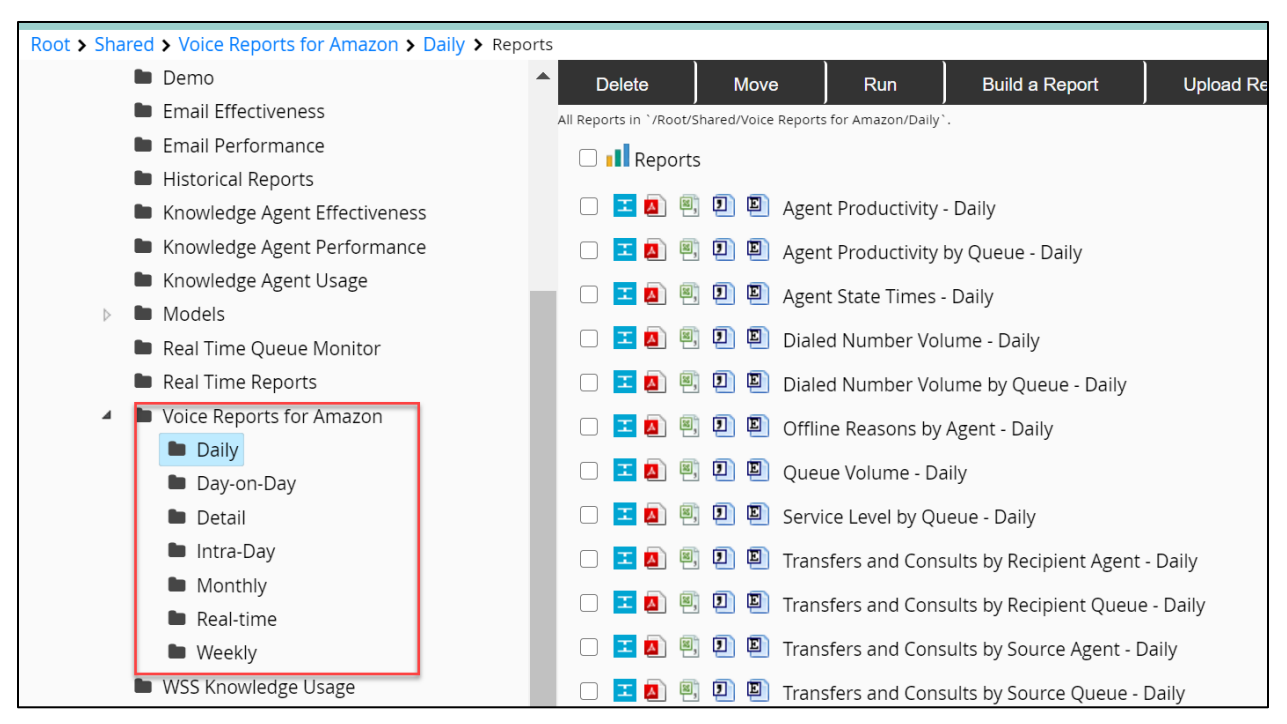

Figure 2.1.1.1 – Canned Reports

# 2.1.2 Customize Reports Overview

eGain Analytics report builder is a 6-step wizard that allows users to create their own reports. Users can choose how to pull the data, how it is organized, and how it looks. Reports can be run when required or used in a dashboard.

- 1. Historical report models are indicated by the Blue color.
- 2. Real-time report models are indicated by the Green symbol.

To enable easier searching, the report models are grouped by type.

| Amazon                                                                                                    |                           |
|----------------------------------------------------------------------------------------------------|---------------------------|
| /Shared/Models/Voice/Amazon                                                                                                    |                           |
| Image: The second second s | I 🔿 Dialed Number Summary |
| 🛨 🔿 Agent State Detail                                                                                                    | 💶 🔿 Queue Summary         |
| 🛨 🔿 Agent Summary                                                                                                    | Շ 🔿 Agent                 |
| 🝸 🔿 Contact Detail                                                                                                    | 🖒 🔾 Queue                 |
| Contact Routing Summary                                                                                                    |                           |

Figure 2.1.2 – Customize Reports

# 2.2 Enable Calabrio Cloud platform for WFM and QA/QM solution

To support the CalSAWS Contact Center counties, Calabrio One will be enabled for WFM, QA/QM and related reporting. Supervisors and Agents are granted access through the Roll-On process.

Users will access Calabrio One via a URL link using the email address and the password provided during each county setup.

# 2.2.1 Calabrio Overview

Calabrio Cloud Service is the existing WFM/QA/QM solution that is integrated with Amazon Connect and deployed for C-IV Counties. This solution will be scaled across Los Angeles and the 18 CalWIN Counties.

- Administrator(s) will configure ACD for each County in Calabrio One. Data is segregated by Counties.
- Administrator(s) will configure Login/Logout, Service Historical, Agent Productivity, and Agent Productivity by Queue reports in Amazon Connect.
- Administrator(s) will add County to Workflow for recording retention and configuration

| Wo                     | orkflow Ad                                                | lmin                          | istrati                                   | on                           | Cancel                                                                                                    |
|------------------------|-----------------------------------------------------------|-------------------------------|-------------------------------------------|------------------------------|----------------------------------------------------------------------------------------------------|
| Mato                   | h Any 🔽 o                                                 | f followir                    | ng the condit                             | ions.                        |                                                                                                    |
| Condit                 | on                                                        | Oj                            | perator                                   |                              | Value                                                                                                    |
| Call I                 | Pirection                                                 |                               | Equals                                    | E                            | Inbound                                                                                                    |
| Call I                 | Virection                                                 |                               | Equals                                    | Ľ                            | Outbound  • + - t                                                                                                    |
| Acti<br>Selec<br>be du | the actions that sho<br>ing off peak hours).<br>(ceep 100 | uld be pe<br>Conversi<br>% of | erformed who<br>ion of the file<br>Random | en the condi<br>s can be per | ions in the rule are met. File(s) can be uploaded immediately (uses more bandwidth during business hours) or uploaded at a specified time of day (can<br>formed when they are uploaded (faster playback), or when they are played back (conserve server processing).<br>oice recordings. |
| 5                      | Immediate Up                                              | load o                        | 9:00 PM                                   | Ŀ                            |                                                                                                    |
| 5                      | Convert on Up                                             | load 🕾                        | )                                         |                              |                                                                                                    |
| F                      | etention Policy                                           | Quality F                     | Retention - C-I                           | V Quality                    |                                                                                                    |
| <b>-</b> I             | (eep 25                                                   | % of                          | Random                                    | n 🔁                          | natching screen recordings.                                                                                                    |
| 5                      | Immediate Up                                              | load n                        | 9:00 PM                                   | Ŀ                            |                                                                                                    |
| F                      | Convert on Up<br>etention Policy                          | Quality F                     | Retention - C-I                           | V Quality                    |                                                                                                    |

Figure 2.2.1 – Calabrio Retention

# 2.2.2 Call Recording Configuration, Retention and Export

The Calabrio One solution will be configured with the following:

- 1. The Calabrio One solution will include recording 100% of the call audio and 25% of the agent desktop screens.
- 2. The retention period for recordings will be 90 days.
- 3. Configure solution to enable Counties to export their audio recordings prior to the 90-day expiration.

During individual County discussion, Calabrio One will be configured to allow bulk export of call recordings to be sent to local County storage location which will be determined at a later date.

# 2.3 Amazon Connect Reporting

To support the CalSAWS Contact Center counties, the Amazon Console will be enabled for additional historical and real-time reporting access. Supervisors and Agents are granted access through the Roll-On process. By default, supervisors will have access to view/create the historical/real-time reports.

Staff will use the CalSAWS's identity provider to login to the console.

Note: Additional Amazon Console features will be enabled in future SCRs.

# **3 SUPPORTING DOCUMENTS**

[NOTE: do not attach/embed files into the design doc, list here by filename only. The files will be attached to the Jira ticket alongside this design doc]

| Numb<br>er | Function<br>al Area | Description             | Attachment                                                       |
|------------|---------------------|-------------------------|------------------------------------------------------------------|
| 1          | eGain               | eGain Semantic<br>Model | egain17_Fall2019_analytics_amazonconnect_s<br>emantic_models.pdf |

# **4 REQUIREMENTS**

# 4.1 Project Requirements

| REQ # | REQUIREMENT TEXT                                                                                                    | How<br>Requirement Met                                                                                                    |
|-------|----------------------------------------------------------------------------------------------------|----------------------------------------------------------------------------------------------------|
| 2292  | The CONTRACTOR shall configure the Customer<br>Service Center solution to give the county the ability<br>to configure their own reports leveraging the<br>Amazon Connect data that is available.                                                                                                    | 2.1.2                                                                                                    |
| 2698  | The CONTRACTOR shall configure the Customer<br>Service Center solution to include recording 100% of<br>the call audio and 25% of the agent desktop<br>screens. The retention period for these recordings<br>will be 90 days. The CONTRACTOR shall configure an<br>API for Counties to export their audio recordings prior<br>to the 90-day expiration. | 2.2.2                                                                                                    |
| 2697  | The CONTRACTOR shall configure the Customer<br>Service Center solution to allow County designated<br>staff Amazon Console access for the following:<br>- Configure routing profiles for their agents<br>- View Amazon Connects real time and historical<br>agent and queue reports<br>- Configure Quick Connects                                       | 2.3 for 2 <sup>nd</sup> bullet.<br>Note: Additional<br>SCRs will be<br>created to<br>address<br>remaining items<br>in the<br>requirement. |
| 2723  | The CONTRACTOR shall configure the Customer<br>Service Center solution to include up to 10 canned<br>reports that meet the reporting needs for the<br>Counties, which includes the following categories:<br>- Agent Summary<br>- Queue Summary<br>- Contact Detail<br>- Contact Routing Summary                                                        | 2.1.2                                                                                                    |

|      | <ul> <li>Dialed Number Summary</li> <li>Agent State Detail</li> <li>Agent Offline Summary</li> <li>Agent Realtime</li> <li>Queue Realtime</li> <li>The CONTRACTOR shall configure these reports to be exportable via excel.</li> </ul> |             |
|------|----------------------------------------------------------------------------------------------------|-------------|
| 2724 | The CONTRACTOR shall include a Work Force<br>Management and reporting solution as part of the<br>Customer Service Center solution.                                                                                                    | 2.2 and 2.3 |

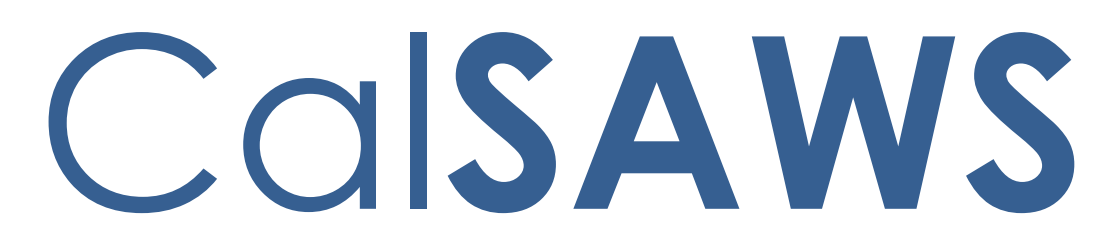

California Statewide Automated Welfare System

# **Design Document**

SCR CA-229096 DDID 2314 FDS: GA GR Rules Phase 2 Batch 4 (6 Rules) - Income Rules and Corresponding NOA Reasons

|         | DOCUMENT APPROVAL HISTORY |                                                   |  |
|---------|---------------------------|---------------------------------------------------|--|
| CalSAWS | Prepared By               | Peterson Etienne, Stephanie Hugo, Taylor Fitzhugh |  |
|         | Reviewed By               |                                                   |  |

| DATE       | DOCUMENT<br>VERSION | <b>REVISION DESCRIPTION</b>                                                                                          | AUTHOR                                                |
|------------|---------------------|----------------------------------------------------------------------------------------------------|-------------------------------------------------------|
| 10/22/2021 | 1.0                 | Updated the hard validation<br>message and triggering conditions in<br>Eligibility Logic: Hard Validation<br>section | Rama Krishna<br>Kuchibhotla                           |
| 10/25/2021 | 1.1                 | Updated Design document based<br>on QA comments.                                                                     | Peterson<br>Etienne,<br>Shreesha<br>Venugopal<br>Math |
| 10/26/2021 | 1.2                 | Added the rule 'EDX306C006' as a main rule for the Drug and Alcohol functionality.                                   | Peterson<br>Etienne                                   |
| 11/4/2021  | 1.3                 | Added 'Catastrophic' to the No<br>Reason for SSN.                                                                    | Peterson<br>Etienne                                   |
|            |                     |                                                                                                    |                                                       |
|            |                     |                                                                                                    |                                                       |
|            |                     |                                                                                                    |                                                       |
|            |                     |                                                                                                    |                                                       |
|            |                     |                                                                                                    |                                                       |

# Table of Contents

| 1 | Ove             | erview.                                 |                                                |  |  |  |
|---|-----------------|-----------------------------------------|------------------------------------------------|--|--|--|
|   | 1.1             | .1 Current Design                       |                                                |  |  |  |
|   | 1.2             | 1.2 Requests                            |                                                |  |  |  |
|   | 1.3             | 1.3 Overview of Recommendations         |                                                |  |  |  |
|   | 1.4             | Assum                                   | ptions7                                        |  |  |  |
| 2 | Recommendations |                                         |                                                |  |  |  |
|   | 2.1             | Returr                                  | n to Residence Detail                          |  |  |  |
|   |                 | 2.1.1                                   | Overview                                       |  |  |  |
|   |                 | 2.1.2                                   | Return to Residence Detail Mockup9             |  |  |  |
|   |                 | 2.1.3                                   | Description of Changes                         |  |  |  |
|   |                 | 2.1.4                                   | Page Location10                                |  |  |  |
|   |                 | 2.1.5                                   | Security Updates10                             |  |  |  |
|   |                 | 2.1.6                                   | Page Mapping10                                 |  |  |  |
|   |                 | 2.1.7                                   | Page Usage/Data Volume Impacts10               |  |  |  |
|   | 2.2             | Expen                                   | se Detail10                                    |  |  |  |
|   |                 | 2.2.1                                   | Overview10                                     |  |  |  |
|   |                 | 2.2.2                                   | Expense Detail Mockup11                        |  |  |  |
|   |                 | 2.2.3                                   | Description of Changes12                       |  |  |  |
|   |                 | 2.2.4                                   | Page Location12                                |  |  |  |
|   |                 | 2.2.5                                   | Security Updates12                             |  |  |  |
|   |                 | 2.2.6                                   | Page Mapping12                                 |  |  |  |
|   |                 | 2.2.7                                   | Page Usage/Data Volume Impacts12               |  |  |  |
|   | 2.3             | Self-Employment Deduction Type Detail12 |                                                |  |  |  |
|   |                 | 2.3.1                                   | Overview12                                     |  |  |  |
|   |                 | 2.3.2                                   | Self-Employment Deduction Type Detail Mockup13 |  |  |  |
|   |                 | 2.3.3                                   | Description of Changes13                       |  |  |  |
|   |                 | 2.3.4                                   | Page Location13                                |  |  |  |
|   |                 | 2.3.5                                   | Security Updates13                             |  |  |  |
|   |                 | 2.3.6                                   | Page Mapping13                                 |  |  |  |
|   |                 | 2.3.7                                   | Page Usage/Data Volume Impacts14               |  |  |  |

| 2.4 | GA/G                     | R                                  | 14 |  |  |
|-----|--------------------------|------------------------------------|----|--|--|
|     | 2.4.1                    | Overview                           | 14 |  |  |
|     | 2.4.2                    | GA/GR Task Navigation Mockup       | 14 |  |  |
|     | 2.4.3                    | Description of Changes             | 14 |  |  |
|     | 2.4.4                    | Page Location                      | 15 |  |  |
|     | 2.4.5                    | Security Updates                   | 15 |  |  |
|     | 2.4.6                    | Page Mapping                       | 15 |  |  |
|     | 2.4.7                    | Page Usage/Data Volume Impacts     | 15 |  |  |
| 2.5 | GA/G                     | R County Options List              | 15 |  |  |
|     | 2.5.1                    | Overview                           | 15 |  |  |
|     | 2.5.2                    | GA/GR County Options List Mockup   | 16 |  |  |
|     | 2.5.3                    | Description of Changes             | 16 |  |  |
|     | 2.5.4                    | Page Location                      | 17 |  |  |
|     | 2.5.5                    | Security Updates                   | 17 |  |  |
|     | 2.5.6                    | Page Mapping                       | 18 |  |  |
|     | 2.5.7                    | Page Usage/Data Volume Impacts     | 18 |  |  |
| 2.6 | GA/G                     | R County Options Detail            | 18 |  |  |
|     | 2.6.1                    | Overview                           | 18 |  |  |
|     | 2.6.2                    | GA/GR County Options Detail Mockup | 19 |  |  |
|     | 2.6.3                    | Description of Changes             | 19 |  |  |
|     | 2.6.4                    | Page Location                      | 20 |  |  |
|     | 2.6.5                    | Security Updates                   | 21 |  |  |
|     | 2.6.6                    | Page Mapping                       | 21 |  |  |
|     | 2.6.7                    | Page Usage/Data Volume Impacts     | 21 |  |  |
| 2.7 | Money Management Detail2 |                                    |    |  |  |
|     | 2.7.1                    | Overview                           | 21 |  |  |
|     | 2.7.2                    | Money Management Detail Mockup     | 22 |  |  |
|     | 2.7.3                    | Description of Changes             | 22 |  |  |
|     | 2.7.4                    | Page Location                      | 22 |  |  |
|     | 2.7.5                    | Security Updates                   | 22 |  |  |
|     | 2.7.6                    | Page Mapping                       | 22 |  |  |
|     | 2.7.7                    | Page Usage/Data Volume Impacts     | 23 |  |  |
| 2.8 | Mone                     | y Management Detail                | 23 |  |  |
|     | 2.8.1    | Overview                           | 23 |
|-----|----------|------------------------------------|----|
|     | 2.8.2    | Payment Amount Used By EDBC Mockup | 23 |
|     | 2.8.3    | Description of Changes             | 23 |
|     | 2.8.4    | Page Location                      | 23 |
|     | 2.8.5    | Security Updates                   | 23 |
|     | 2.8.6    | Page Mapping                       | 24 |
|     | 2.8.7    | Page Usage/Data Volume Impacts     | 24 |
| 2.9 | Living   | Arrangements Detail                | 24 |
|     | 2.9.1    | Overview                           | 24 |
|     | 2.9.2    | Living Arrangements Detail Mockup  | 25 |
|     | 2.9.3    | Description of Changes             | 26 |
|     | 2.9.4    | Page Location                      | 26 |
|     | 2.9.5    | Security Updates                   | 26 |
|     | 2.9.6    | Page Mapping                       | 26 |
|     | 2.9.7    | Page Usage/Data Volume Impacts     | 26 |
| 2.1 | omsud    | RP Pre-Screening List              | 27 |
|     | 2.10.1   | Overview                           | 27 |
|     | 2.10.2   | MSUDRP Pre-Screening List Mockup   | 27 |
|     | 2.10.3   | Description of Changes             | 27 |
|     | 2.10.4   | Page Location                      | 27 |
|     | 2.10.5   | Security Updates                   | 28 |
|     | 2.10.6   | Page Mapping                       | 28 |
|     | 2.10.7   | Page Usage/Data Volume Impacts     | 28 |
| 2.1 | 1 MSUD   | RP Pre-Screening Detail            | 28 |
|     | 2.11.1   | Overview                           | 28 |
|     | 2.11.2   | MSUDRP Pre-Screening Detail Mockup | 29 |
|     | 2.11.3   | Description of Changes             | 30 |
|     | 2.11.4   | Page Location                      | 30 |
|     | 2.11.5   | Security Updates                   | 30 |
|     | 2.11.6   | Page Mapping                       | 30 |
|     | 2.11.7   | Page Usage/Data Volume Impacts     | 30 |
| 2.1 | 2Eligibi | lity Logic: Return to Residence    | 30 |
|     | 2.12.1   | Overview                           | 30 |

|   | 2.12.1 Description of Changes                                    | 31 |
|---|------------------------------------------------------------------|----|
|   | 2.13Eligibility Logic: Drug and Alcohol, Room, Board and Shelter | 34 |
|   | 2.13.1 Overview                                                  | 34 |
|   | 2.13.2 Description of Changes                                    | 34 |
|   | 2.14Eligibility Logic: Hard Validation                           |    |
|   | 2.14.1 Overview                                                  | 38 |
|   | 2.15Financial                                                    | 39 |
|   | 2.15.1 Return to Residence Functionality                         |    |
|   | 2.15.2 Shared Housing Functionality                              | 51 |
|   | 2.15.3 Financial Housing Functionality                           | 56 |
|   | 2.15.4 Housing Test Functionality                                | 62 |
|   | 2.15.5 Drug and Alcohol Functionality                            | 71 |
|   | 2.15.6 Room Board Shelter Functionality                          | 79 |
| 3 | Supporting Documents                                             | 87 |
| 4 | Requirement                                                      | 88 |
|   | 4.1 Migration Requirements                                       | 88 |
| 5 | Migration Impacts                                                | 89 |
| 6 | Outreach                                                         | 89 |
| 7 | Appendix                                                         | 90 |
|   | 7.1 Rules Flow Diagram                                           | 90 |
|   | 7.2 Reference Table                                              | 94 |
|   | 7.3 CalWIN RT table search reference (used by developers)        | 97 |

# **1 OVERVIEW**

This SCR will implement the household composition and Non-financial functionality for the GA/GR Automated EDBC/CC Counties Solution in CalSAWS

# 1.1 Current Design

The GA/GR solution in the CalSAWS system is designed to automate the rules for the Los Angeles county's implementation as well as the automation and monitoring of their General Relief Opportunities for Work (GROW) program. Currently CalWIN manages their GA/GR program logic by using a Rule Matrix which can be accessed by the county to allow each county administrator to customize the behavior to their specific county.

# 1.2 Requests

A GA/GR Automated EDBC/CC Counties Solution will be developed in CalSAWS to automate the rules and administer the program for the 18 CalWIN counties. This solution will provide the framework for the remaining 39 C-IV counties to opt into this solution in the future. This change request will automate the financial functionality for the new solution.

# **1.3 Overview of Recommendations**

- 1. Add all the required Data Collection elements to implement the Financial functionalities for the new solution
- 2. Create new Admin Summary and Detail pages that can be accessed in Admin tools by the County Admin staff
- 3. A new set of Admin detail pages, Rules, Batch and NOA triggers will be added for the below Financial rules.
  - 1. <u>Return to Residence</u>
  - 2. <u>Shared Housing</u>
  - 3. <u>Financial Housing</u>
  - 4. Housing Test
  - 5. Drug and Alcohol
  - 6. <u>Room Board Shelter</u>

# 1.4 Assumptions

- 1. The existing Los Angeles county rules will remain unchanged.
- 2. This SCR CA-229096 is based on the WCDS approved documents.
- 3. The design of the rules is for each CalWIN county based on the Gainwell documents approved by the counties.
- 4. This SCR CA-229096 is part of phase 2 which consists of 3 CalWIN rulesets for Financial.

- 5. The functionality of this SCR CA-229096 will be disabled until activated by the system property flag established in SCR CA-215687 which is part of the 20.11 release.
- 6. Any logic related to San Francisco explicitly called out in relevant WCDS approved use cases will be included in this design. Any, San Francisco sub program logic independent of the rule will be added in SCR CA-215677 DDID 2374 scheduled for 22.01.
- 7. Alerts will be handled separately outside the Rules design in a separate SCR CA-220119.
- 8. During testing the EDBC will result in 0 benefit as resource will be set to PASS. Resource and reporting logic will be added in phase 3 release 21.11 (SCR CA-215917).
- 9. All functionality related to new fields will only affect the rules related to an individual county's General Assistance/General Relief program and will not impact the rules of other programs, unless specified.
- 10. All Data collection used in EDBC determination is effective for the benefit month.
- 11. Leveraged rules are main rules from another use cases whose logic are also used in this use case. Leveraged rules in this SCR whose main use case are not designed in phase 1 or 2 cannot be tested using the admin page. Example: Institutional status use case has a leverage rule that is a main rule in Earned income use case. Since Earned income use case is not designed in phase 1 or 2, this leverage rule will not be able to be tested from the admin page.
- 12. EDBC summary page layout will follow current Los Angeles County GA EDBC summary. The following sections will be in the EDBC summary page, others will be added in later phases: EDBC Header, EDBC Information, Program Configuration, Reporting Configuration, Allotment, Page Mappings (PMCR) and Security (STCR). Note: Allotment will have all 0 for values, and Security will follow current Los Angeles county security framework.
- 13. All calculation for computed values will be detailed in the Visio diagram.
- 14. 'Participation status' will be an internal flag in CalSAWS, when a participation status is set in the rule it will replace the previous set status for each individual.
- 15. Logic that checks or creates Sanctions cannot be tested until SCR CA-227328 is implemented.
- 16. Manual EDBC and negative action EDBC cannot be run with these changes.
- 17. Changes to the Financial Data Collection pages will be moved to SCR CA-232396
- All status reason and calculation for Lumpsum POI cannot be tested until phase
   3.
- 19. Any logic or status reasons related to CalWIN data collection element return reason: 'Emergency Situation' will not be migrated into CalSAWS since 'Emergency situation' is not available in CalWIN.
- 20. The statement 'Living Arrangement record is applicable for the benefit month' is indicating that the Arrival Date is on or before the benefit month begin date and the Departure Date is either high dated or on or after the benefit month begin date.

#### **RECOMMENDATIONS** 2

#### 2.1 **Return to Residence Detail**

#### 2.1.1 Overview

The Return to Residence Detail page is used to track information about the participant's reason to return to a residence. This page will be updated to track if the participant is restricted from residing within the case carrying county due to parole requirements.

# 2.1.2 Return to Residence Detail Mockup

#### Return to Residence Detail \*- Indicates required fields Save and Return Cancel Name: \* Doe, John 26M 🗸 **Connection of Place of Residence:** Potentially GA/GR Eligible: Signed Return Letter: Yes 🗸 No 💙 No 🗸 **Request Amount:** Pre-Approval: **Return Reason:** No 💙 No ~ Are there conditions of parole that would require residence Verified Self-Sufficiency: outside of the case county?: No 🗸 No 💙 State: California 🗸 Begin Date: \* End Date: 09/18/2015 . Save and Return Cancel

Figure 2.1.2.1 – Return to Residence Detail

# 2.1.3 **Description of Changes**

1. Add a new Yes/No dropdown field labeled, "Are there conditions of parole that would require residence outside of the case county?". This field will default to blank. This field will only be editable in create and edit modes.

#### 2.1.4 Page Location

- Global: Eligibility
- Local: Customer Information
- Task: GR -> Return to Residence

#### 2.1.5 Security Updates

N/A

# 2.1.6 Page Mapping

New page mappings are required for the additional fields.

# 2.1.7 Page Usage/Data Volume Impacts

No additional page usage is expected from this update.

#### 2.2 Expense Detail

#### 2.2.1 Overview

The Expense Detail page is used to track the participant's expenses. This page will be updated to store additional information regarding the participant's intent to reduce their overall expenses as well as Landlord information.

# 2.2.2 Expense Detail Mockup

# Expense Detail

| *- Indicates required fields     | Save and Add Another | Save and Return | Cancel |  |  |
|----------------------------------|----------------------|-----------------|--------|--|--|
| Expense Category: *              | Description:         | 1               |        |  |  |
| Shelter                          |                      |                 |        |  |  |
| Expense Type: 🗚                  |                      |                 |        |  |  |
| - Select -                       | - Select -           |                 |        |  |  |
| Frequency: *                     |                      |                 |        |  |  |
| Monthly V                        |                      |                 |        |  |  |
| Intent to Reduce Expense Amount: | Reduction Due Date:  |                 |        |  |  |
| Yes 🗸                            |                      |                 |        |  |  |

#### ▶ Shared with RDP

| Landlord Information      |  |
|---------------------------|--|
| Landlord Type:            |  |
| Agent of Property Owner 🗸 |  |

| Contributors® |            |          |     |  |  |
|---------------|------------|----------|-----|--|--|
| Persons       | Begin Date | End Date |     |  |  |
| No Data Found |            |          |     |  |  |
|               |            |          | Add |  |  |

| Amounts       |                          |                      |                 |        |
|---------------|--------------------------|----------------------|-----------------|--------|
| Amount        | Amount Paid<br>by Others | Begin Date           | End Date        |        |
| No Data Found |                          |                      |                 | Add    |
|               |                          |                      |                 |        |
|               |                          | Save and Add Another | Save and Return | Cancel |

Figure 2.2.2.1 – Expense Detail

# 2.2.3 **Description of Changes**

- 1. Add a new Yes/No dropdown field labeled, "Intent to Reduce Expense Amount". This field will be editable in create and edit modes. This field will default to blank.
- 2. Add a new Date field labeled, "Reduction Due Date". This field will be editable in create and edit modes. This field will default to blank.
- 3. Add a new section labeled, "Landlord Information". This section will only display for an Expense Category of Shelter. This section will contain the following fields:
  - a. Landlord Type A dropdown field to indicate what type of landlord is administering the shelter. This field will be editable in create and edit modes. This field will default to blank. This field will have the following options in alphabetical order:
    - i. Agent of Property Owner
    - ii. Legal Tenant
    - iii. Manager of Property Owner
    - iv. Property Owner
    - v. Relative

#### 2.2.4 Page Location

- **Global:** Eligibility
- Local: Customer Information
- Task: Financial -> Expenses

#### 2.2.5 Security Updates

N/A

#### 2.2.6 Page Mapping

New page mappings are required for the additional fields.

#### 2.2.7 Page Usage/Data Volume Impacts

No additional page usage is expected from this update.

#### 2.3 Self-Employment Deduction Type Detail

#### 2.3.1 Overview

The Self-Employment Deduction Type Detail page is used to indicate if there is a deduction related to a program, it's type and the effective period. This will be expanded to include the General Assistance/General Relief program option.

# 2.3.2 Self-Employment Deduction Type Detail Mockup

#### Self-Employment Deduction Type Detail

| *- Indicates required fields                                                                                          | Save and Return          | Cancel |
|----------------------------------------------------------------------------------------------------|--------------------------|--------|
| Expense Type:<br>Rental Income<br>Program: *<br>CalWORKs<br>Medi-Cal<br>CalFresh<br>General Assistance/General Relief | Deduction Type: <b>*</b> |        |
| Begin Month: *<br>O8/2021<br>Verified: *<br>Pending View                                                              | End Month:               |        |
|                                                                                                    | Save and Return          | Cancel |

#### Figure 2.3.2.1 – Self-Employment Deduction Type Detail

#### 2.3.3 **Description of Changes**

1. Add the General Assistance/ General Relief program option. This will appear for all 58 counties and will not dynamically change program description based on the County of the user's applicable GA/GR program.

#### 2.3.4 Page Location

- Global: Eligibility
- Local: Customer Information
- Task: Financial -> Expenses

#### 2.3.5 **Security Updates**

N/A

#### 2.3.6 Page Mapping

No new page mappings are required for the updated fields.

# 2.3.7 Page Usage/Data Volume Impacts

No additional page usage is expected from this update.

# 2.4 GA/GR

# 2.4.1 Overview

Relabel the Task Navigation from "GR" to "GA/GR".

# 2.4.2 GA/GR Task Navigation Mockup

| Customer             |
|----------------------|
| Information          |
| Case Number:         |
| Person Search        |
| Non Financial        |
| Financial            |
| GA/GR                |
| Verifications        |
| MC 355               |
| EBT Account List     |
| Run EDBC             |
| Manual EDBC          |
| Needs                |
| Service Arrangements |
| ABAWD                |
| EDBC Results         |

Figure 2.4.2.1 GA/GR Task Navigation Mockup

# 2.4.3 **Description of Changes**

1. Update the Task navigation from GR to GA/GR throughout the system.

# 2.4.4 Page Location

Global Navigation: Eligibility Local Navigation: Customer Information Task Navigation: GA/GR

2.4.5 Security Updates N/A

2.4.6 **Page Mapping** N/A

2.4.7 Page Usage/Data Volume Impacts N/A

# 2.5 GA/GR County Options List

#### 2.5.1 **Overview**

The GA/GR County Options List page is used to view records storing information that is specific to GA/GR and will override or supplement a generic Data Collection field with GA/GR specific information.

# 2.5.2 GA/GR County Options List Mockup

| GA/GR Co | u <mark>nty Opt</mark> i | ons List |
|----------|--------------------------|----------|
|----------|--------------------------|----------|

| Search Results Summary Results 1 - 2 of 2 |                          |                  |                     |            |                      |
|-------------------------------------------|--------------------------|------------------|---------------------|------------|----------------------|
|                                           |                          | Display<br>From: |                     | To:        | View<br>Add          |
| •                                         | Name                     | Туре             | Begin Date          | End Date   |                      |
|                                           | •                        |                  | <ul><li>▼</li></ul> |            |                      |
|                                           | <u>Math, Shreela 29M</u> | No SSN Reason    | 10/06/2021          |            | View History         |
|                                           | <u>math, perstwo 29M</u> | No SSN Reason    | 10/01/2021          | 10/05/2021 | Edit<br>View History |
| Rem                                       | ove                      |                  |                     |            | Add                  |

Figure 2.5.2.1 – GA/GR County Options List

# 2.5.3 **Description of Changes**

- 1. The left-hand task navigation option, "County Options" will appear only if the user has the "GAGRCountyOptionListView" right. It will be the last option under the GR sub-menu.
- 2. Display From: The earliest date for records appearing in the Search Results may begin.
- 3. To: The latest date for records appearing in the Search Results may end.
- 4. View: This button will bring all search results based on the Display From and To dates.
- 5. Name: The Name of the participants on the case. This will be a link to the "GA/GR County Options Detail" page in view mode, if the user has the "GAGRCountyOptionDetailView" right.
- 6. Type: The type of option that is being selected.
- 7. Begin Date: The date the record begins being effective.
- 8. End Date: The date the record stops being effective.
- 9. Edit: This button will navigate the user to the GA/GR County Options Detail page in Edit mode for the associated record. This button will only appear if the user has the "GAGRCountyOptionDetailEdit" right.
- 10. View History: This button will open the Transaction History Detail page for the associated record. This button will only appear if the user has the "GAGRCountyOptionDetailView" right.
- 11. Remove: This button will remove any records with the checkbox selected. The checkbox and the remove buttons will only display when the user has the "GAGRCountyOptionRemove" right.

12. Add: This button will navigate the user to the GA/GR County Options Detail page in Create mode. This button will only appear if the user has the "GAGRCountyOptionDetailEdit" right.

# 2.5.4 Page Location

- Global: Eligibility
- Local: Customer Information
- Task: GA/GR -> County Options

# 2.5.5 Security Updates

Security Rights:

| Security Right             | Right Description                                                | Right to Group<br>Mapping                                                                                            |
|----------------------------|------------------------------------------------------------------|----------------------------------------------------------------------------------------------------|
| GAGRCountyOptionDetailEdit | The right to<br>create and Edit<br>GAGR County<br>Option records | GAGR County<br>Option Detail<br>Edit                                                                                 |
| GAGRCountyOptionDetailView | The right to view<br>GAGR County<br>Option records               | GAGR County<br>Option Detail<br>View,<br>GAGR County<br>Option Detail<br>Edit                                        |
| GAGRCountyOptionListView   | The right to view<br>GAGR County<br>Option List                  | GAGR County<br>Option List<br>View,<br>GAGR County<br>Option Detail<br>View,<br>GAGR County<br>Option Detail<br>Edit |
| GAGRCountyOptionRemove     | The right to<br>remove existing<br>GAGR County<br>Option records | GAGR County<br>Option Remove                                                                                         |

#### Security Groups:

| Security Group                    | Group Description                                                                                        | Group to Role<br>Mapping                                            |
|-----------------------------------|----------------------------------------------------------------------------------------------------|---------------------------------------------------------------------|
| GAGR County<br>Option Detail Edit | This group has the capability<br>to create and modify GAGR<br>County Option records                      | See the Security<br>Matrix for the<br>group to role<br>associations |
| GAGR County<br>Option Detail View | This group has the capability<br>to access the GAGR County<br>Option Detail page to view<br>information. | See the Security<br>Matrix for the<br>group to role<br>associations |
| GAGR County<br>Option List View   | This group has the capability<br>to view GAGR County<br>Option records                                   | See the Security<br>Matrix for the<br>group to role<br>associations |
| GAGR County<br>Option Remove      | This group has the capability<br>to remove GAGR County<br>Option records                                 | See the Security<br>Matrix for the<br>group to role<br>associations |

#### 2.5.6 Page Mapping

New page mappings are required for the new page.

#### 2.5.7 Page Usage/Data Volume Impacts

No usage impacts as this is a new page.

# 2.6 GA/GR County Options Detail

#### 2.6.1 Overview

The GA/GR County Options Detail page is used to store information that is specific to GA/GR and will override or supplement a generic Data Collection field with GA/GR specific information.

# 2.6.2 GA/GR County Options Detail Mockup

# GA/GR County Options Detail

| <ul> <li>Indicates required fields</li> </ul>                              |           | Save and Return | Cancel |
|----------------------------------------------------------------------------|-----------|-----------------|--------|
| Name: *<br>[Doe, John 26M ↓]<br>Type: *<br>[No SSN Reason: ↓]<br>Reason: * |           |                 |        |
| Ineligible due to Immigration Status  Begin Date:  11/04/2013              | End Date: |                 |        |
|                                                                            |           | Save and Return | Cancel |

Figure 2.6.2.1 – GA/GR County Options Detail (Create Mode)

# 2.6.3 **Description of Changes**

- 1. Name: The Name of the participants on the case. This dropdown will be editable in Create mode. This field is required. This field will default to "-Select-".
- 2. Type: The type of option that is being selected. This dropdown will be editable in Create and Edit modes. This field is required. This field will default to

"-Select–". This dropdown will have the following value: a. No SSN Reason

- 3. Reason: The reason for the given county option that is being selected. This dropdown will be editable in Create and Edit modes. This field is required, when visible. If a Type does not have related Reasons, the field will be hidden. This field will default to "-Select-". This dropdown will have the following values based on the associated Type:
  - a. Type: No SSN Reason
    - i. AAP Case/Person
    - ii. Against Religion
    - iii. Birth Verification Unavailable
    - iv. Capacity
    - v. Catastrophic
    - vi. Child less than one
    - vii. Can't provide info to SSA
    - viii. Comatose/Incompetent
    - ix. Domestic Abuse
    - x. Failed to Obtain Effective MD
    - xi. Evidence Household has Applied

- xii. Exempt from SSN requirement
- xiii. Expedited Services
- xiv. Good Cause
- xv. Household Made Effort to Get Info
- xvi. Ineligible due to Immigration Status
- xvii. Illness
- xviii. Incarcerated
- xix. Incomplete Documents
- xx. Lack of transportation
- xxi. Minor Consent Case
- xxii. Not Qualified
- xxiii. Not Required
- xxiv. Not in Satisfactory Immigrant Status
- xxv. Other
- xxvi. Refusal to cooperate
- xxvii. Refused to State
- xxviii. Temporary absence
- xxix. Undocumented
- xxx. Undocumented Non-Citizen
- xxxi. Unwillingness
- 4. Begin Date: The date the record begins being effective. This field will be editable in Create and Edit modes. This field is required. This field will default to blank.
- 5. End Date: The date the record begins being effective. This field will be editable in Create and Edit modes. This field will default to blank.
- 6. Save and Return: This button will save the information entered on the page and navigate the user to the GA/GR County Options List page. This button will be available in Create and Edit modes. Records will be effective dated based on the Participant and Type.
- 7. Cancel: This button will discard changes entered on the page and navigate the user to the GA/GR County Options List page. This button will be available in Create and Edit modes.
- 8. Edit: This button will save the information entered on the page and navigate the user to the GA/GR County Options Detail page in Edit mode. This button will be available in View mode. This button will only appear if the user has the "GAGRCountyOptionDetailEdit" right.
- 9. Close: This button will navigate the user to the GA/GR County Options List page. This button will be available in View mode.

# 2.6.4 Page Location

- Global: Eligibility
- Local: Customer Information
- Task: GA/GR -> County Options

# 2.6.5 Security Updates

#### Security Rights:

| Security Right       | Right Description                                             | Right to Group Mapping     |
|----------------------|---------------------------------------------------------------|----------------------------|
| GAGRCountyOptionEdit | The right to create and<br>Edit GAGR County Option<br>records | GAGR County Option<br>Edit |

#### Security Groups:

| Security Group             | Group Description                                                                      | Group to Role Mapping                                            |
|----------------------------|----------------------------------------------------------------------------------------|------------------------------------------------------------------|
| GAGR County Option<br>Edit | This group has the<br>capability to create and<br>modify GAGR County<br>Option records | See the Security Matrix for<br>the group to role<br>associations |

# 2.6.6 Page Mapping

New page mappings are required for the new page.

# 2.6.7 Page Usage/Data Volume Impacts

No usage impacts as this is a new page.

# 2.7 Money Management Detail

#### 2.7.1 Overview

The Money Management Detail page is used to store information used for splitting payments between vendors and participants. A new type for Drug and Alcohol will be added as an option for the General Assistance/ General Relief program.

# 2.7.2 Money Management Detail Mockup

|                               | the second second second second second second second second second second second second second second second se |                                                                         |                                                                                                    | Gamear                                                               |
|-------------------------------|----------------------------------------------------------------------------------------------------|-------------------------------------------------------------------------|----------------------------------------------------------------------------------------------------|----------------------------------------------------------------------|
| Program:<br>General Assistant | ce/General Relief                                                                                               | Priority: <b>*</b><br>(1 V                                              |                                                                                                    |                                                                      |
| ate E                         | nd Date                                                                                                    | Report Date                                                             | Pay Code                                                                                             |                                                                      |
|                               |                                                                                                    |                                                                         |                                                                                                    |                                                                      |
|                               |                                                                                                    |                                                                         |                                                                                                    | Ad                                                                   |
|                               | Program:<br>General Assistant<br>y EDBC<br>ate E                                                                | Program:<br>General Assistance/General Relief<br>y EDBC<br>ate End Date | Program: Priority: *<br>General Assistance/General Relief T >><br>Y EDBC<br>ate End Date Report Date | Program:       Priority: *         General Assistance/General Relief |

Figure 2.7.2.1 – Money Management Detail (GA/GR Automated EDBC/CC solution)

# 2.7.3 **Description of Changes**

1. The "Vendor Type" dropdown will not be displayed for GA/GR Automated EDBC/CC solution counties.

# 2.7.4 Page Location

- **Global:** Eligibility
- Local: Customer Information
- Task: Non-Financial -> Money Mngmt

# 2.7.5 Security Updates

No security updates

# 2.7.6 Page Mapping

No page mappings required

# 2.7.7 Page Usage/Data Volume Impacts

No usage impacts.

# 2.8 Money Management Detail

#### 2.8.1 **Overview**

The Money Management Detail page is used to store information used for splitting payments between vendors and participants. A new type for Drug and Alcohol will be added as an option for the General Assistance/ General Relief program.

# 2.8.2 Payment Amount Used By EDBC Mockup

#### Payment Amount Used By EDBC

| *- Indicates required fields             | 5         | Save and Return                     | Cancel |
|------------------------------------------|-----------|-------------------------------------|--------|
| Amount: * 10.00 Begin Date: * 10/01/2021 | End Date: | <b>Report Date: *</b><br>09/22/2021 |        |
|                                          |           | Save and Return                     | Cancel |

Figure 2.8.2.1 - Payment Amount Used By EDBC(Create/Edit Mode)

#### 2.8.3 **Description of Changes**

- 1. Display the following existing fields for GA/GR Automated EDBC/CC solution counties:
  - a. Amount The amount used for the payment.
  - b. Begin Date The date the Payment amount is effective.
  - c. End Date The date the Payment amount is no longer effective.
  - d. Report Date The date the Payment amount is reported.

#### 2.8.4 Page Location

- Global: Eligibility
- Local: Customer Information
- Task: Non-Financial -> Money Mngmt

#### 2.8.5 Security Updates

No security updates

#### 2.8.6 Page Mapping

No page mappings required

# 2.8.7 Page Usage/Data Volume Impacts

No usage impacts.

# 2.9 Living Arrangements Detail

#### 2.9.1 **Overview**

The Living Arrangement Detail page is used to store information regarding the participant's living situation. A new field will be added to indicate if a participant has a negotiated rate with the facility they reside at that differs from the standard values.

# 2.9.2 Living Arrangements Detail Mockup

## Living Arrangements Detail

| - Indicates required fields    |                                                                            | Save and Return Cancel                             |
|--------------------------------|----------------------------------------------------------------------------|----------------------------------------------------|
| Change Reason                  |                                                                            |                                                    |
| New Change Reason: *           | New Reported                                                               | Date: *                                            |
| - Select -                     |                                                                            |                                                    |
| Change Reason:                 | Reported Date                                                              |                                                    |
| Participant Provided - Verbal  | 08/01/2021                                                                 | View                                               |
| Name: *                        | Living Arrangen                                                            | nent Type: <mark>*</mark>                          |
| Math, Shreela 29M 💙            | Temporary Housing or 1                                                     | Shelter 🗸                                          |
| Name of Location (Institution  | n, Center, Shelter, Facility, etc.):                                       |                                                    |
|                                |                                                                            |                                                    |
| Arrival Date: *                | Departure Date:                                                            | Expected Date of Release:                          |
| 08/19/2021                     |                                                                            |                                                    |
| ligible for Group Housing:     | Shared Housing Situation:<br>Shared housing with three other individuals V | Vendor Type:<br>Mental Health Room V               |
| ligible for Group Housing:     | Shared Housing Situation:<br>Shared housing with three other individuals V | Vendor Type:<br>Mental Health Room                 |
| HASS Shelter Required:         | CHASS Shelter Refused:                                                     | Unable to Stay in CHASS Shelter:                   |
| es 🗸                           | <b>~</b>                                                                   | <b>~</b>                                           |
| /illing to Stay with Responsib | le Relative:                                                               | Reason:                                            |
|                                |                                                                            | Unemployment V                                     |
| SP Needs Met:                  | Food Needs Met:                                                            | Household Needs Met:                               |
| 'es 🗸                          | No                                                                         | Yes 🗸                                              |
| ounty Funded:                  | DHSS Licensed:                                                             | Meets Presumptive Eligibility:                     |
| 40 🗸                           | Yes 🗸                                                                      | No                                                 |
| ersonal Needs Met:             | Facility Rate Letter Provided:                                             | Facility Sub-Type:                                 |
|                                | Na                                                                         | Velerans Acute Care Facility                       |
|                                |                                                                            |                                                    |
| Referred by Mental Health Cas  | e Manager:                                                                 | Negotiated Facility Rate:                          |
| Referred by Mental Health Cas  | e Manager:                                                                 | Negotiated Facility Rate:                          |
| Referred by Mental Health Cas  | e Manager:<br>om Family:                                                   | Negotiated Facility Rate:                          |
| teferred by Mental Health Cas  | e Manager:<br>om Family:                                                   | Negotiated Facility Rate:<br>Living with Relative: |
| teferred by Mental Health Cas  | e Manager:<br>om Family:                                                   | Negotiated Facility Rate:                          |

Figure 2.9.2.1 – Living Arrangements Detail

# 2.9.3 **Description of Changes**

- 1. Add the Negotiated Facility Rate field. This field will be constrained to only allow monetary input values. This field will only be editable in Create and Edit modes. This field will default to blank.
- 2. Update the CHASS Shelter Required field to display for all Living arrangement types.
- 3. Update the CHASS Shelter Refused field to display for all Living arrangement types.
- 4. Update the Unable to Stay in CHASS Shelter field to display for all Living arrangement types.
- 5. Add a new Yes/No dropdown field labeled, "Referred by Mental Health Case Manager". This field will default to blank. This field will only be editable in create and edit modes.
- 6. Add a new Yes/No dropdown field labeled, "Living with Relative". This field will default to blank. This field will only be editable in create and edit modes.
- 7. Add a new Yes/No dropdown field labeled, "Sleeping Quarters Separate from Family". This field will default to blank. This field will only be editable in create and edit modes.
- 8. Add the "Vendor Type" Dropdown field. This field will only be editable in Create and Edit modes. This field will default to blank and have the following options:
  - a. Board and Care
  - b. Drug and Alcohol
  - c. Mental Health Room
  - d. Shelter

#### 2.9.4 Page Location

- Global: Eligibility
- Local: Customer Information
- Task: Non-Financial -> Living Arrgmt

#### 2.9.5 Security Updates

No security updates

#### 2.9.6 Page Mapping

New page mappings are required for the new fields.

# 2.9.7 Page Usage/Data Volume Impacts

No usage impacts.

# 2.10 MSUDRP Pre-Screening List

#### 2.10.1 Overview

The MSUDRP Pre-Screening List page is used to track and edit MSUDRP records. Updating this page to not display the Generate Appointment button GR Automated EDBC/CC Counties.

# 2.10.2 MSUDRP Pre-Screening List Mockup

| <b>*</b> - Ir | dicates required fields      |                    |                    |          | Continue           |
|---------------|------------------------------|--------------------|--------------------|----------|--------------------|
| Sea           | ch Results Summary           |                    |                    |          | Results 1 - 1 of 1 |
|               | Display by<br>Name:<br>All 🗸 | Result:            | From:              | To:      | View Add           |
| •             | Name                         | Result             | Begin Date         | End Date |                    |
|               |                              | $\bigtriangledown$ | $\bigtriangledown$ |          | Edit               |
|               | <u>Math, Shreela 29M</u>     | Positive           | 10/01/2021         |          | View History       |
|               | love                         |                    |                    |          | Add                |
| Ren           |                              |                    |                    |          |                    |
| Ren           |                              |                    |                    |          | Complete           |

#### MCUIDED D -. 1.2.4

Figure 2.10.2.1 – MSUDRP Pre-Screening List Mockup

#### 2.10.3 Description of Changes

1. Update the MSUDRP Pre-Screening List page to not to display "Generate Appointment" button for GR Automated EDBC/CC Counties.

# 2.10.4 Page Location

- **Global:** Eligibility
- Local: Customer Information
- Task: GA/GR -> MSUDRP Pre-Screening

#### 2.10.5 Security Updates

No security updates

# 2.10.6 Page Mapping

New page mappings are required for the new fields.

# 2.10.7 Page Usage/Data Volume Impacts

No usage impacts.

# 2.11 MSUDRP Pre-Screening Detail

#### 2.11.1 **Overview**

The MSUDRP Pre-Screening Detail page is used to track if the participant is showing symptoms or has been using substances that would potentially disqualify them for benefits or require additional treatment to receive benefits. This page will be updated to have unique questions for each county based on their input.

# 2.11.2 MSUDRP Pre-Screening Detail Mockup

#### MSUDRP Pre-Screening Detail

| Indicates required fields                                                                                                    | Save and Add                                                                                                    | Another Save and Return             | Cancel                          |
|----------------------------------------------------------------------------------------------------|----------------------------------------------------------------------------------------------------|-------------------------------------|---------------------------------|
| Name: *                                                                                                    | Begin Date: 🕴                                                                                                    | End Date:                           |                                 |
| Doe, John 27M V                                                                                                    | 11/02/2020                                                                                                    |                                     |                                 |
| MSUDRP Screening - Eligibility Have you ever felt you should cut dow Have people annoyed you by criticizin Have you felt bad or guilty about your Have you ever had a drink or used dru hangover to get the day started?* Are you currently in a treatment progra Program Name:* Sample program Address: City: Phone: | In on your drinking or drug use?<br>g you for drinking or drug use?<br>drinking or drug use?<br>ugs first thing in the morning to<br>ram (either In or Outpatient)?<br>State:<br>V | steady your nerves, or get rid of a | No V<br>Yes V<br>Yes V<br>Yes V |
| Other's Observation<br>Did you receive information from a re-<br>alcohol/drugs?                                                                                                    | ceptionist / security/supervisor t                                                                                                    | that the client has been using      | Yes 🗸                           |
| Worker Observation - Do you obs                                                                                                    | erve any of the following :                                                                                                    |                                     |                                 |
| Burned finger tips or lips                                                                                                    | Needle                                                                                                    | marks or Tracks                     |                                 |
| Drug Symbols/ Paraphernalia                                                                                                    | Blank s                                                                                                    | tare, Stupor                        |                                 |
| Belligerent/Abusive                                                                                                    | Alcohol                                                                                                    | ic breath                           |                                 |
| Ulcer/Sores around the nose                                                                                                    | Tremore                                                                                                    | s/Shaking hands                     |                                 |
| Delusions or Hallucinations                                                                                                    | D Non-Re                                                                                                    | sponsive                            |                                 |
| Nodding Off                                                                                                    | Paranoi                                                                                                    | ia                                  |                                 |
| Unstable Balance                                                                                                    | Anxious                                                                                                    | s/Rapid breathing                   |                                 |
| Extremely thin                                                                                                    | Profuse                                                                                                    | sweating/chills                     |                                 |
| Scratching                                                                                                    | Hypera                                                                                                    | ctivity/Agitated                    |                                 |
| Lethargic                                                                                                    | Distract                                                                                                    | ted/Poor Concentration              |                                 |
| Ever                                                                                                    |                                                                                                    |                                     |                                 |
| D Riesdshet                                                                                                    | 0.0-11                                                                                                    | Disposisted                         |                                 |
| C Bloodshot                                                                                                    |                                                                                                    | Pinpointed                          |                                 |
| O Erratic Movement                                                                                                    | U Sungla:                                                                                                    | sses indoors                        |                                 |
| Pupils Enlarged                                                                                                    | Watery                                                                                                    | Eyes                                |                                 |
| Speech                                                                                                    |                                                                                                    |                                     |                                 |
| Abusive                                                                                                    | Excessi                                                                                                    | ive Talking                         |                                 |
| Rapid                                                                                                    | Mumble                                                                                                    | es/Rambles/Slurred                  |                                 |
| Face                                                                                                    |                                                                                                    |                                     |                                 |
| Strong thirst/Dry                                                                                                    | Broken                                                                                                    | Vessels/Nose                        |                                 |
| Acne/Sore                                                                                                    |                                                                                                    | Nose/Sniffing                       |                                 |
|                                                                                                    | Enuo and Add                                                                                                    | Another Save and Debury             |                                 |

Figure 2.11.2.1 – MSUDRP Pre-Screening Detail

# 2.11.3 **Description of Changes**

- Update the MSUDRP Screening Eligibility section to display a list of questions based on the county. Specific items for each county will be available in Supporting Document "MSUDRP Questions.xlsx" on Sheet "MSUDRP Screening – Eligibility".
- 2. Update the "Other Observations" section to display a list of questions based on the county. Specific items for each county will be available in Supporting Document "MSUDRP Questions.xlsx" on Sheet "Other Observations".

#### 2.11.4 Page Location

- **Global:** Eligibility
- Local: Customer Information
- Task: GA/GR -> MSUDRP Pre-Screening

#### 2.11.5 Security Updates

No security updates

#### 2.11.6 Page Mapping

New page mappings are required for the new fields.

# 2.11.7 Page Usage/Data Volume Impacts

No usage impacts.

# 2.12 Eligibility Logic: Return to Residence

#### 2.12.1 **Overview**

When the participant applied for 'Return to Residence' benefit, EDBC will pass with 'Zero' benefit for the benefit month RTR applied when the participant is eligible and will always be discontinued for the following month. However, the worker still needs to enter the 'Request Amount' in Return to Residence detail page to compare the requested amount with Cash in Hand amount for applicable counties.

The worker fills the 'Needs' data collection information to pay the 'Return to Residence' benefit amount outside of EDBC to the participant/vendor for the benefit month.

# 2.12.1 **Description of Changes**

The worker will follow below steps to create the Needs record in CalSAWS:

#### 1. From Eligibility:

- i. Place the cursor over Eligibility on the Global navigation bar.
- ii. Select Customer Information from the Local navigator.
- iii. Click the Needs link on the Task navigation bar to access the Needs List page.
- iv. Click 'Add Need' button.

#### 2. From Employment Services

- i. Place the cursor over 'Empl. Services' on the Global navigation bar.
- ii. Select Supportive Services from the Local navigator.
- iii. Click the Needs link on the Task navigation bar to access the Needs List page.
- iv. Click the Add Need button.

| Los Angeles<br>AT1                    | Case Info Eligibility          | Empl.<br>Services | Child Care | Resource<br>Databank | Fiscal                                                                                                    | Special<br>Units | Reports | Client<br>Corresp. | Admin Tools   |
|---------------------------------------|--------------------------------|-------------------|------------|----------------------|----------------------------------------------------------------------------------------------------|------------------|---------|--------------------|---------------|
| Customer<br>Information               | Needs List                     |                   |            |                      |                                                                                                    |                  |         |                    |               |
| Case Number:                          | Display by Name:               | ~                 | From:      |                      |                                                                                                    | To:              |         |                    |               |
| Person Search Non Financial Financial | Category:                      | ~                 | Type:      |                      | ~                                                                                                    | View             |         |                    |               |
| ▶ GR                                  |                                |                   |            |                      |                                                                                                    |                  |         |                    |               |
| Verifications                         | Search Results Sur             | nmary             |            |                      |                                                                                                    |                  |         | Resul              | ts 1 - 4 of 4 |
| MC 355                                |                                |                   |            |                      |                                                                                                    |                  |         |                    | Add Need      |
| EBT Account List                      | T                              | <b>1</b> 0        | lame       | Category             | Begin D                                                                                                    | ate End          | Date St | atus               |               |
| MAGI Verifications                    |                                |                   |            |                      | The second second secon |                  |         |                    |               |
| MAGI Eligibility                      | Pomovo                         |                   |            |                      |                                                                                                    |                  |         |                    | Add Nood      |
| Run EDBC                              | Kemove                         |                   |            |                      |                                                                                                    |                  |         |                    | Add Need      |
| Manual EDBC                           | This Type 1 page took 0.1      | 31 seconds to lo  | ad         |                      |                                                                                                    |                  |         |                    |               |
| Needs                                 | This <u>type i</u> page took 0 | SI Seconds to id  | au.        |                      |                                                                                                    |                  |         |                    |               |
| Cal-Learn                             |                                |                   |            |                      |                                                                                                    |                  |         |                    |               |
| Service Arrangements                  |                                |                   |            |                      |                                                                                                    |                  |         |                    |               |
| ▶ ABAWD                               |                                |                   |            |                      |                                                                                                    |                  |         |                    |               |
| EDBC Results                          |                                |                   |            |                      |                                                                                                    |                  |         |                    | ,             |

2.12.1.2 Adding a Need on the Needs List page.

3. To Add a New Need:

- i. Go to the Need Detail page.
- ii. Enter the appropriate information in Need Detail page.
- iii. Select 'Service Arrangement' for Save and Add New and then click 'Go' button to add new service arrangement record.
- iv. The 'Save & Add New' field option will only display when a select type is chosen from the 'Category' field.

| Need Detail                                        |                        |
|----------------------------------------------------|------------------------|
| *- Indicates required fields                       | Save And Return Cancel |
| Name: *<br>First Name, Last Name 🗸                 |                        |
| Category: *                                        | Туре: *                |
| GR Non-Recurring Special Need                      | Return to Residence    |
| Begin Date: *                                      |                        |
| 09/06/2021                                         |                        |
| Description:                                       |                        |
| Bus Ticket                                         |                        |
| Status: *                                          | Status Reason: *       |
| Indicated V                                        | Documented             |
| Save & Add New: [Service Arrangement ✔] Go         |                        |
|                                                    | Save And Return Cancel |
| This <u>Type 1</u> page took 1.26 seconds to load. |                        |

2.12.1.3 Entering the information on the Need Detail page.

| Service Arrangem                     | ent Detail                |                 |                 |            |
|--------------------------------------|---------------------------|-----------------|-----------------|------------|
|                                      |                           |                 | Save and Return | Cancel     |
| Need 🛞                               |                           |                 |                 |            |
| Туре                                 | Name                      | Category        |                 | Begin Date |
| <u>Return to Residence</u>           | Last Name, First Name 31M | GR Non-Recurrin | ig Special Need | 09/06/2021 |
| Activities                           |                           |                 |                 |            |
| Туре                                 | Status                    | Begin Date      | End Date        |            |
| C                                    |                           |                 |                 |            |
|                                      |                           |                 |                 | Select     |
|                                      |                           |                 |                 |            |
| Arrangement Details                  |                           |                 |                 |            |
| From:                                | то:                       |                 |                 |            |
| Program Type: *                      | Aid Code: *               |                 |                 |            |
| General Assistance/General<br>Relief | - Select -                | ~               |                 |            |
| Voucher: *                           |                           |                 |                 |            |
|                                      |                           |                 |                 |            |
| Payee: *                             |                           |                 |                 |            |
| - Select -                           | V                         |                 |                 |            |
| Employed: *                          |                           |                 |                 |            |
| Additional Payee:                    |                           |                 |                 |            |
|                                      |                           |                 |                 |            |
| Service Type Description             |                           |                 |                 | Total 🍀    |
|                                      | //                        |                 |                 |            |
| Status History <b>%</b>              |                           |                 |                 |            |
| Status                               | Status Reason             | s               | tatus Date      |            |
|                                      | $\mathbf{\nabla}$         | ٦               | 9/09/2021       |            |
|                                      |                           |                 |                 |            |
| Comments:                            |                           |                 |                 |            |
|                                      |                           |                 |                 |            |
|                                      |                           |                 | Cave and Petur  | Cancel     |
|                                      |                           |                 | Save and Return | Cancel     |

#### 2.12.1.4 The screen for the Service Arrangement Detail.

#### 2.13 Eligibility Logic: Drug and Alcohol, Room, Board and Shelter

#### 2.13.1 Overview

When the participant has Living Arrangement record applicable for the benefit month with Facility Sub-Type as 'Alternative General Assistance Program Drug & Alcohol' or 'Drug and Alcohol Rehab Public Funding' or 'Drug and Alcohol Treatment Private Funding' and vendor type is 'Drug and Alcohol' in Living Arrangement Detail page and a vendor payment is required for the facility then worker will follow the below process to issue the vendor payment.

Also, when the participant has a Living Arrangement record applicable for the benefit month with Vendor type as 'Board and Care' or 'Mental Health Room' or 'Shelter' and a vendor payment is required for the facility then worker will follow the below process to issue the vendor payment.

A Money Management Detail Record must be created to manage the payment to the facility. Also, the Resource Databank will be used to create records specific to vendors/facilities. When EDBC is run and accepted, the GA/GR grant will split with the appropriate amount being paid to the vendor and the applicant/recipient.

#### 2.13.2 **Description of Changes**

- 1. Money Management List Screen:
  - i. Place the cursor over Eligibility on the Global navigation bar.
  - ii. Select Customer Information from the Local navigator.
  - iii. Click the Money Management link in the Task navigation bar.
  - iv. Select General Assistance/General Relief from the Program drop list.
  - v. Click the Add button to add a new Money management Detail record.

| Customer                                             | Money Manag                      | Jement List        |                  |              |                                                                    |                         |
|------------------------------------------------------|----------------------------------|--------------------|------------------|--------------|--------------------------------------------------------------------|-------------------------|
| Case Number:<br>Go<br>Person Search<br>Von Financial |                                  |                    | Display<br>From: | To:          |                                                                    | Continue<br>View<br>Add |
| Contact                                              | Vendor Name                      | Vendor Type        | Priority         | Start Month  | End Month                                                          |                         |
| Root Questions                                       | No Data Found                    |                    |                  |              |                                                                    |                         |
| Individual Demographics                              |                                  |                    |                  |              |                                                                    |                         |
| Vital Statistics                                     |                                  |                    |                  | Program: 🗚 🛛 |                                                                    | ✓ Add                   |
| Household Status                                     |                                  |                    |                  |              | CalWORKs                                                           | mnlete                  |
| Citizenship                                          |                                  |                    |                  |              | General Assistance/General R<br>Homeless - Perm<br>Homeless - Temp | nue                     |
| Pregnancy                                            | This <u>Type 1</u> page took 1.1 | 1 seconds to load. |                  | L            |                                                                    |                         |
| Deemed Eligibility                                   |                                  |                    |                  |              |                                                                    |                         |
| Residency                                            |                                  |                    |                  |              |                                                                    |                         |
| Other Prog. Assist.                                  |                                  |                    |                  |              |                                                                    |                         |
| Non-Compliance                                       |                                  |                    |                  |              |                                                                    |                         |
| Customer Options                                     |                                  |                    |                  |              |                                                                    |                         |
| Money Mngmt                                          |                                  |                    |                  |              |                                                                    |                         |
| Time Limits                                          |                                  |                    |                  |              |                                                                    |                         |
| Purch. and Prep.                                     |                                  |                    |                  |              |                                                                    |                         |
| Immunizations                                        |                                  |                    |                  |              |                                                                    |                         |
| School Attend.                                       |                                  |                    |                  |              |                                                                    |                         |
| Degrees Licenses                                     |                                  |                    |                  |              |                                                                    |                         |

2.13.2.1 Creating a Money Management General Assistance/General Relief on the Money Management List page.

- 2. Money Management Detail record:
  - i. Add a new Money Management detail record in Money Management Detail page for the vendor.
  - ii. Select Participant's Name from the Name drop list.
  - iii. Click the Select button under Vendor Name and select the vendor/facility name to which the payment is required
  - iv. Select 1 for Priority.
  - v. Add a record for Payment amount used by EDBC with the appropriate vendor split amount that needs to be paid to the vendor/facility.

| Customer                                               | Money Man                                          | agement D               | etail                |                      |                  |        |
|--------------------------------------------------------|----------------------------------------------------|-------------------------|----------------------|----------------------|------------------|--------|
| Information                                            | *- Indicates requ                                  | ired fields             | Save and Add Another | Save and Return      | Cancel           |        |
| Case Number:<br>Go<br>Person Search<br>V Non Financial | Name: *<br>First Name, Last Name<br>Vendor Name: * | Progra                  | m:                   | ral Deliaf           | Priority: *      |        |
| Contact<br>Root Questions                              | VENDOR NAME                                        | General                 | Assistance, Gene     | GIPAEIREI            |                  |        |
| Individual Demographics                                |                                                    |                         |                      |                      |                  |        |
| Vital Statistics                                       | Payment Amour                                      | nt used by EDBC         |                      |                      |                  |        |
| Household Status                                       | Amount                                             | Begin Date              | End Date             | Report Date          | Pay Code         |        |
| Relationship                                           | 0 100.00                                           | 09/01/2021              | 09/30/2021           | 09/08/2021           | Drug and Alcohol | Edit   |
| Citizenship                                            |                                                    |                         |                      |                      |                  |        |
| Pregnancy                                              | Remove                                             |                         |                      |                      |                  |        |
| Deemed Eligibility                                     |                                                    |                         | 0.70                 |                      |                  | _      |
| Residency                                              |                                                    |                         |                      | Save and Add Another | Save and Return  | Cancel |
| Other Prog. Assist.                                    | This Type 1 page tool                              | k 0.27 seconds to load. |                      |                      |                  |        |
| Non-Compliance                                         |                                                    |                         |                      |                      |                  |        |
| Customer Options                                       | 100                                                |                         |                      |                      |                  |        |
| Money Mingmb                                           |                                                    |                         |                      |                      |                  |        |
| Purch. and Prep.                                       |                                                    |                         |                      |                      |                  |        |
| Immunizations                                          |                                                    |                         |                      |                      |                  |        |
| School Attend.                                         |                                                    |                         |                      |                      |                  |        |

2.13.2.2 Adding a payment in the Money Management Detail.

- 3. Vendor payment calculation:
  - i. When the worker adds a money management record and runs EDBC, the benefit amount will be split between vendor or vendor(s) in case of multiple vendors and the remaining amount will be paid to the participant as per the current CalSAWS vendor payment calculation process.
  - ii. EDBC will calculate, split, and display separately the participant portion of the GA/GR Benefit and vendor portion for facility for each benefit month.
- 4. The money management section from GA/GR EDBC summary page is as follows to show the vendor/facility payment details. The pay code would be the vendor type selected in the living arrangements detail page:

| Money Management           |                  |                       |                  |
|----------------------------|------------------|-----------------------|------------------|
| Vendor                     | Pay Code         | Name                  | Amount           |
| VENDOR NAME                | Drug and Alcohol | First Name, Last Name | \$ <u>100.00</u> |
| Previous Potential Benefit |                  |                       | - 0.00           |
| Net Benefit Amount         |                  |                       | = 100.00         |

2.13.2.3 Money Management Section on the EDBC Summary Page.

- 5. EDBC will is issue only supplemental payment to the vendor but the recoupment of overpayment to vendor will be done outside of EDBC as per the current CalSAWS process. In this scenario, when the vendor payment is less than the previous potential benefit then the net benefit amount will be shown as zero.
- 6. The vendor amount will be subtracted from Potential Benefit amount to participant the net amount will be shown as Potential benefit to Participant on EDBC summary page as per the current CalSAWS process. The line item will be changed dynamically depending on the vendor type selected in the living arrangements detail page.

| Aid Payment                           | Regu | lar                 |
|---------------------------------------|------|---------------------|
| Combined Aid Payment                  | \$   | 221.00              |
| Excess Net Earned Income              | \$   | N/A                 |
| Final Aid Payment                     | \$   | 221.00              |
| Overridden Aid Payment                | \$   |                     |
| Adjustments                           | -    | <u>0.00</u>         |
| Potential Benefit                     | =    | 221.00              |
| Vendor Name - Drug and Alcohol Amount | -    | 100.00              |
| Potential Benefit to Participant      | =    | 121.00              |
| Previous Potential Benefit            | -    | <u>0.00</u>         |
| Overpayment Adjustment Amount         | -    | 0.00                |
| Authorized Amount                     | =    | <mark>121.00</mark> |

2.13.2.4 The Vendor information on the EDBC Summary Page.

| Aid Payment                           |                                       |                       | Regu | ar            |  |  |
|---------------------------------------|---------------------------------------|-----------------------|------|---------------|--|--|
| Combined Aid Payment                  |                                       |                       | \$   | 221.00        |  |  |
| Excess Net Earned Income              |                                       |                       | \$   | N/A           |  |  |
| Final Aid Payment                     |                                       |                       | \$   | 221.00        |  |  |
| Overridden Aid Payment                |                                       |                       | \$   |               |  |  |
| Adjustments                           |                                       |                       | -    | <u>0.00</u>   |  |  |
| Potential Benefit                     |                                       |                       | =    | 221.00        |  |  |
| Vendor name - Drug and Alcohol Amount | Vendor name - Drug and Alcohol Amount |                       |      |               |  |  |
| Potential Benefit to Participant      | =                                     | 121.00                |      |               |  |  |
| Previous Potential Benefit            | -                                     | <u>0.00</u>           |      |               |  |  |
| Overpayment Adjustment Amount         |                                       |                       | -    | <u>0.00</u>   |  |  |
| Authorized Amount                     |                                       |                       | =    | 121.00        |  |  |
|                                       |                                       |                       |      |               |  |  |
| Money Management                      |                                       |                       |      |               |  |  |
| Vendor                                | Pay Code                              | Name                  |      | Amount        |  |  |
| Vendor Name                           | Drug and Alcohol                      | First Name, Last Name | \$   | <u>100.00</u> |  |  |
| Previous Potential Benefit            | -                                     | 0.00                  |      |               |  |  |
| Net Benefit Amount                    |                                       |                       | =    | 100.00        |  |  |
| ·                                     |                                       |                       |      |               |  |  |

2.13.2.5 EDBC Summary page with Aid payment and Vendor Payment information

# 2.14 Eligibility Logic: Hard Validation

# 2.14.1 **Overview**

For GA/GR program, when a Money management record is added for vendor payment and the Vendor Type is not selected (blank) in Living Arrangements Detail page then the following hard validation will be shown on Run EDBC Page while running EDBC for the benefit month for which money management detail is applicable. This is applicable for GA/GR Automated EDBC/CC Counties Solution program only and will not affect other counties including LA county.

| Ru           | n EDBC                            |                                   |                                                                   |                               |                                   |
|--------------|-----------------------------------|-----------------------------------|-------------------------------------------------------------------|-------------------------------|-----------------------------------|
| <b>*</b> - I | indicates required                | d fields                          |                                                                   | Change                        | Reason Cancel                     |
| Ben          | efit Processing                   | Range:                            |                                                                   |                               |                                   |
| Beg          | in Month: 粩                       | End                               | Month: *                                                          |                               |                                   |
| 10/20        | 021 🗸                             | 10/20                             | 21 🗸                                                              |                               |                                   |
|              | Program                           | Status                            | Timely Notice Exception                                           | Reason                        | Run Reason                        |
|              | General                           |                                   |                                                                   |                               |                                   |
|              | Assistance/Ge                     | neral Active                      |                                                                   |                               |                                   |
|              | Relief                            |                                   |                                                                   |                               |                                   |
| The<br>wit   | e Vendor Type i<br>h the selected | n the Living Ar<br>Pay Code in Mo | rangements Detail page is blank a<br>oney Management Detail page. | nd/or Vendor Type<br>Change I | e does not match<br>Reason Cancel |

2.14.1.1 Run EDBC page with hard validation message

# 2.15 Financial

# 2.15.1 Return to Residence Functionality

#### 2.15.1.1 County Admin Detail - Return to Residence

#### 2.15.1.1.1 Overview

A new County Admin Detail page for Return to Residence (RTR) will be created. This page is viewed by the County Administrator to view the list of rules applicable for the Return to Residence functionality to their county.

#### 2.15.1.1.2 Description of Changes

- a. The Admin detail page for Return to Residence will have the below functional categories and its associated flag turned on or off based on the current GA/GR functionality for each County
- b. The activate switch Yes/No indicate if that functionality is applicable to the displayed county.
- c. The functionality is effective dated with begin and end date
- d. The rule functionality can be viewed as of a date using the view date

| Rule Name                           | Alameda | Contra Costa | Fresno | Orange | Placer | Sacramento | San Diego | San Francisco | San Luis Obispo | San Mateo | Santa Barbara | Santa Clara | Santa Cruz | Solano | Sonoma | Tulare | Ventura | Yolo |
|-------------------------------------|---------|--------------|--------|--------|--------|------------|-----------|---------------|-----------------|-----------|---------------|-------------|------------|--------|--------|--------|---------|------|
| Return to residence applicable.     | Ν       | Y            | Ν      | Y      | Y      | Y          | Y         | Ν             | Y               | Ν         | Y             | Y           | Y          | Y      | Y      | Y      | Y       | Y    |
| Connection to place of residence.   | Ν       | Ν            | Ν      | Y      | Y      | Y          | Y         | Ν             | Ν               | Ν         | Y             | Y           | Y          | Y      | Y      | Ν      | Y       | Y    |
| Self-sufficient at place of return. | Ν       | Ν            | Ν      | Ν      | Y      | Y          | Ν         | Ν             | Ν               | Ν         | Y             | Ν           | Ν          | Ν      | Ν      | Ν      | Y       | Ν    |
| Previously received RTR.            | Ν       | Ν            | Ν      | Y      | Y      | Ν          | Y         | Ν             | Ν               | Ν         | Y             | Ν           | Y          | Y      | Y      | Y      | Ν       | Ν    |
| Signed RTR letter.                  | Ν       | Y            | Ν      | Ν      | Ν      | Ν          | Ν         | Ν             | Ν               | Ν         | Ν             | Ν           | Ν          | Ν      | Ν      | Ν      | Ν       | Ν    |
| County resident.                    | Ν       | Ν            | Ν      | Ν      | Ν      | Ν          | Ν         | Ν             | Y               | Ν         | Ν             | Ν           | Ν          | Ν      | Ν      | Ν      | Ν       | Ν    |
| County residency dates.             | Ν       | Ν            | Ν      | Y      | Ν      | Ν          | Ν         | Ν             | Ν               | Ν         | Ν             | Ν           | Ν          | Ν      | Ν      | Ν      | Ν       | Ν    |
| Place of return.                    | Ν       | Ν            | Ν      | Ν      | Y      | Y          | Ν         | Ν             | Ν               | Ν         | Ν             | Ν           | Ν          | Ν      | Ν      | Y      | Y       | Ν    |
| Parole condition to leave county.   | Ν       | Ν            | Ν      | Ν      | Ν      | Ν          | Ν         | Y             | Ν               | Ν         | Ν             | Ν           | Ν          | Ν      | Ν      | Ν      | Ν       | Ν    |
| Pre-approved RTR request.           | Ν       | Ν            | Ν      | Ν      | Ν      | Ν          | Y         | Ν             | Ν               | Ν         | Ν             | Ν           | Ν          | Ν      | Ν      | Ν      | Ν       | Ν    |

Below is the corresponding CalWIN rule number mapped to CalSAWS rules.

| CalWIN<br>Number | CalWIN Rule                         | CalSAWS Rule                        |
|------------------|-------------------------------------|-------------------------------------|
| EDX307C001       | Return to residence<br>applicable.  | Return to residence applicable.     |
| EDX307C003       | Connection to place of residence.   | Connection to place of residence.   |
| EDX307C004       | Self-sufficient at place of return. | Self-sufficient at place of return. |
| EDX307C005       | Previously received RTR.            | Previously received RTR.            |
| EDX307C007       | Signed RTR letter.                  | Signed RTR letter.                  |
| EDX307C008       | County resident.                    | County resident.                    |
| EDX307C009       | County residency dates.             | County residency dates.             |
| EDX307C012 | Place of return.                  | Place of return.                  |
|------------|-----------------------------------|-----------------------------------|
| EDX307C014 | Parole condition to leave county. | Parole condition to leave county. |
| EDX307C015 | Pre–approved RTR<br>request.      | Pre-approved RTR request.         |

The following CalWIN rules has been removed for this functionality.

| CalWIN Number | CalWIN Description                 | Reason                                                                                                    |
|---------------|------------------------------------|----------------------------------------------------------------------------------------------------|
| EDX307C002    | Grant RTR Request Amount.          | This rule is not used<br>in this functionality.<br>This is based on<br>Gainwell notation<br>'Not in copybook'. |
| EDX307C006    | Previously requests RTR.           | This rule is not used<br>in this functionality.<br>This is based on<br>Gainwell notation<br>'Not in copybook'. |
| EDX307C011    | Individual has resource available. | This rule is not used<br>in this functionality.<br>This is based on<br>Gainwell notation<br>'Not in copybook'. |
| EDX307C013    | Recipient of other county aid.     | This rule is not used<br>in this functionality.<br>This is based on<br>Gainwell notation<br>'Not in copybook'. |

## 2.15.1.2 EDBC Changes

#### 2.15.1.2.1 Overview

This section will provide the Eligibility Rules flow for Return to Residence Program Person Eligibility that can be filtered for each CalWIN County.

### 2.15.1.2.2 Description of Change

### Return to Residence Rules Flow Diagram:

A Consolidated Rules Flow Visio document will be provided as a separate Attachment in addition to this design Document that will depict the rules for a selected County.

The following Data Collection elements will be used by this Rule Flow.

| Field (CalWIN)                                                                      | Field (CalSAWS)                                                                                           | Location Details                            |
|-------------------------------------------------------------------------------------|----------------------------------------------------------------------------------------------------|---------------------------------------------|
| Potential GA<br>Eligible                                                            | Potentially<br>GA/GR Eligible                                                                             | Return to<br>Residence Detail<br>page       |
| Verified Self-<br>Sufficiency at Place<br>of Return                                 | Verified Self-<br>Sufficiency                                                                             | Return to<br>Residence Detail<br>page       |
| Other connection<br>to the place of<br>residence                                    | Connection of<br>Place of<br>Residence                                                                    | Return to<br>Residence Detail<br>page       |
| RTR Request<br>Amount                                                               | Request<br>Amount                                                                                         | Return to<br>Residence Detail<br>page       |
| RTR Pre-Approval                                                                    | Pre-Approval                                                                                              | Return to<br>Residence Detail<br>page       |
| Signed the RTR<br>Letter                                                            | Signed Return<br>Letter                                                                                   | Return to<br>Residence Detail<br>page       |
| RTR Reason                                                                          | Return Reason                                                                                             | Return to<br>Residence Detail<br>page       |
| State of Return                                                                     | State                                                                                                    | Return to<br>Residence Detail<br>page       |
| Are there<br>conditions of parole<br>that the person<br>reside outside of<br>county | Are there<br>conditions of<br>parole that<br>would require<br>residence<br>outside of the<br>case county? | Return to<br>Residence Detail<br>page       |
| Collect Individual<br>prior/current aid<br>detail: Aid Code                         | Aid Code                                                                                                  | Other Program<br>Assistance (OPA)<br>Detail |

Please refer the <u>Rules Flow Diagram</u> in the Appendix section on how to open and navigate the Visio diagram.

#### <u>Form Reason</u>

- 1. The status reason CT73 'Approved for RTR Pmt as Greyhound Bus Ticket' will be set to for the form E10026 when all the following conditions are met (Note: this status is only used for triggering the Form, this status will not be displayed on the EDBC):
  - a. The rule 'Return to residence applicable.' is active.
  - b. The rule ' Place of return.' is active.
  - c. The rule 'Self-sufficient at place of return.' is not active, OR The rule 'Connection to place of residence.' is active.

| Category | Short Description       |
|----------|-------------------------|
|          | Approved for RTR Pmt as |
| 73       | Greyhound Bus Ticket    |

#### <u>New Program/Person Status:</u>

New Program/Person Status Reasons will be added to be used by this Rule Flow. The following reasons will set to the program/person level when the following conditions are met:

- 1. The new person status reason CT73 'Not Elig. for Pgm' will be set as a failure status reason when all the following conditions are met:
  - a. All the following is true:
    - i. The rule Return to residence applicable. is active.
    - ii. The Individual's current county of residence ('County of Residence' from Residency detail page) is not equal to the case county.
    - iii. The individual has an entry in Return to Residence page.
  - b. The individual 'Potentially GA/GR Eligible' is 'Yes' in Return to Residence Detail page.

| Category | Short Description |
|----------|-------------------|
| 73       | Not Elig. for Pgm |

- 2. The new person status reason CT73 'Connection to the Place of Return not Verified' will be set as a failure status reason when all the following conditions are met in A or B:
  - A. All the following:

- a. The individual is Potentially GA/GR Eligible (This is determined by 'Potentially GA/GR Eligible' = 'Yes' in Return to Residence Detail page)
- b. The rule ' Place of return.' is active.
- c. The rule ' Previously received RTR.' is active.
- d. The individual's case was not previously aided with aid code '9G' (check the case, other cases and OPA)
- e. The rule 'Self-sufficient at place of return.' is active.
- f. The individual's 'Verified Self Sufficiency' is 'Yes' ('Verified Self Sufficiency' in Return to Residence Detail page)
- g. The rule ' Connection to place of residence.' is not active.
- B. All the following:
  - a. The individual is Potentially GA/GR Eligible (This is determined by 'Potentially GA/GR Eligible' = 'Yes' in Return to Residence Detail page)
  - b. The rule ' Place of return.' is active.
  - c. The rule ' Previously received RTR.' is active.
  - d. The individual's case was not previously aided with aid code '9G' (check the case, other cases and OPA)
  - e. The rule 'Self-sufficient at place of return.' is active.
  - f. The individual 'Verified Self Sufficiency' is 'Yes' in Return to Residence Detail page.
  - g. The rule ' Connection to place of residence.' is active.
  - h. The individual's 'Connection of Place of Residence' is 'No' in Return to Residence Detail page

| Category | Short Description       |  |
|----------|-------------------------|--|
|          | Connection to the Place |  |
| 73       | of Return not Verified  |  |

- 3. The new person status reason CT73 'Self-sufficiency at Place of Return not Verified' will be set as a failure status reason when all the following conditions are met:
  - a. The individual is Potentially GA/GR Eligible (This is determined by 'Potentially GA/GR Eligible' = 'Yes' in Return to Residence Detail page)
  - b. The rule ' Place of return.' is active.
  - c. The rule ' Previously received RTR.' is active.
  - d. The individual case was not previously aided with aid code '9G' (check the case, other cases and OPA)
  - e. The rule 'Self-sufficient at place of return.' is active.
  - f. The individual's 'Verified Self Sufficiency' is 'No'. (This is determined in 'Verified Self Sufficiency' in Return to Residence Detail page)

| Category | Short Description            |  |
|----------|------------------------------|--|
|          | Self Sufficiency at Place of |  |
| 73       | Return not Verified          |  |

- 4. The new person status reason CT73 'Previously Received RTR' will be set as a failure status reason when all the following conditions are met in A, B or C:
  - A. All the following:
    - a. The individual is Potentially GA/GR Eligible (This is determined by 'Potentially GA/GR Eligible' = 'Yes' in Return to Residence Detail page)
    - b. The rule ' Place of return.' is active.
    - c. The rule ' Previously received RTR.' is active.
    - d. The individual's case was previously aided with aid code '9G' (check the case, other cases and OPA)
  - B. All the following:
    - a. The individual is Potentially GA/GR Eligible (This is determined by 'Potentially GA/GR Eligible' = 'Yes' in Return to Residence Detail page)
    - b. The rule ' Place of return.' is not active.
    - c. The rule ' Previously received RTR.' is active.
    - d. The rule ' Pre-approved RTR request.' is not active.
    - e. The rule ' County residency dates.' is not active.
    - f. The individual's case was previously aided with aid code '9G' (check the case, other cases and OPA)
  - C. All the following:
    - a. The individual is Potentially GA/GR Eligible (This is determined by 'Potentially GA/GR Eligible' = 'Yes' in Return to Residence Detail page)
    - b. The rule ' Place of return.' is not active.
    - c. The rule ' Previously received RTR.' is active.
    - d. The rule ' Pre-approved RTR request.' is not active.
    - e. The rule ' County residency dates.' is active.
    - f. The individual's case was previously aided with aid code '9G' (check the case, other cases and OPA)
    - g. The 'Individual Previous RTR Received Date' > Benefit Month Begin date.

| Category | Short Description       |
|----------|-------------------------|
| 73       | Previously Received RTR |

5. The new person status reason CT73 'Previously requested RTR' will be set as a failure status reason when all the following conditions are met:

- a. The individual is Potentially GA/GR Eligible (This is determined by 'Potentially GA/GR Eligible' = 'Yes' in Return to Residence Detail page)
- b. The rule ' Place of return.' is active.
- c. The rule ' Previously received RTR.' is not active.
- d. The rule 'Signed RTR letter.' is not active.
- e. The rule ' County resident.' is not active.
- f. The rule ' Parole condition to leave county.' is active.
- g. The 'Temp RTR Request Date' is greater than Benefit month begin date.

| Category | Short Description        |
|----------|--------------------------|
| 73       | Previously requested RTR |

- 6. The new person status reason CT73 'Did not Sign the RTR Letter' will be set as a failure status reason when all the following conditions are met:
  - a. The individual is Potentially GA/GR Eligible (This is determined by 'Potentially GA/GR Eligible' = 'Yes' in Return to Residence Detail page)
  - b. The rule ' Place of return.' is active.
  - c. The rule ' Previously received RTR.' is not active.
  - d. The rule 'Signed RTR letter.' is active.
  - e. There are no previous Return to Residence Record exists with Begin Date prior to the current record begin date.
  - f. The individual has 'Signed Return Letter' as 'No' (This is determined from 'Signed Return Letter' in Return to Residence Detail page)

| Category | Short Description           |
|----------|-----------------------------|
| 73       | Did not Sign the RTR Letter |

- 7. The new person status reason CT73 'Resident of County' will be set as a failure status reason when all the following conditions are met:
  - a. The individual is Potentially GA/GR Eligible (This is determined by 'Potentially GA/GR Eligible' = 'Yes' in Return to Residence Detail page)
  - b. The rule ' Place of return.' is active.
  - c. The rule ' Previously received RTR.' is not active.
  - d. The rule 'Signed RTR letter.' is not active.
  - e. The rule ' County resident.' is active.

f. The individual is a resident of the county with intent to reside (This is determined if the 'Intent to Reside' is checked in Residency Detail page)

| Category | Short Description  |
|----------|--------------------|
| 73       | Resident of County |

- 8. The new person status reason CT73 'Not Res. of County for At Least 15 but Less than 30 Days.' will be set as a failure status reason when all the following conditions are met:
  - a. The individual is Potentially GA/GR Eligible (This is determined by 'Potentially GA/GR Eligible' = 'Yes' in Return to Residence Detail page)
  - b. The rule ' Place of return.' is not active.
  - c. The rule ' Previously received RTR.' is active.
  - d. The rule ' Pre-approved RTR request.' is not active.
  - e. The rule ' County residency dates.' is active.
  - f. The individual's case was previously aided with aid code '9G' (check the case, other cases and OPA)
  - g. The 'Indv Prev. RTR Received Date' < Benefit Month Begin date. (Determining the individual Previous RTR Received Date will be described in the Vision flow)
  - h. The 'County Arrival Date' (County Arrival Date in Residency Detail page) is not between the 'Minimum Arrive Date' and 'Maximum Arrive Date'. (Determining Minimum and Maximum arrival date will be described in the Visio flow)

| Category | Short Description                  |  |
|----------|------------------------------------|--|
|          | Not Res. of County for At Least 15 |  |
| 73       | but Less than 30 Days.             |  |

- The new person status reason CT73 'Has Condition Must Reside Outside of County' will be set as a failure status reason when all the following conditions are met:
  - a. The individual is Potentially GA/GR Eligible (This is determined by 'Potentially GA/GR Eligible' = 'Yes' in Return to Residence Detail page)
  - b. The rule ' Place of return.' is active.
  - c. The rule ' Previously received RTR.' is not active.
  - d. The rule 'Signed RTR letter.' is not active.
  - e. The rule ' County resident.' is not active.

- f. The rule ' Parole condition to leave county.' is active.
- g. The 'Temp RTR Request Date' is greater than Benefit month begin date. (Determining Temp RTR Request Date will be determined in Visio Flow)
- h. The individual does require to have their parole outside the county. (This is determined by having the 'Are there conditions of parole that would require residence outside of the case county?' set to Yes.).

| Category | Short Description         |
|----------|---------------------------|
|          | Has Condition Must Reside |
| 73       | Outside of County         |

- 10. The new program status reason CT73 'Previously Granted RTR Amt' will be set as a failure status reason when all the following conditions are met:
  - a. (In multi-month edbc) the GA/GR program was not approved for Return to Residence and Return to Residence amount is not granted in the previous month.

| Category | Short Description      |  |  |  |  |  |
|----------|------------------------|--|--|--|--|--|
|          | Previously Granted RTR |  |  |  |  |  |
| 73       | Amt                    |  |  |  |  |  |

- 11. The new program status reason CT73 'Cash on Hand to Meet the Needs' will be set as a failure status reason when all the following conditions are met:
  - a. The rule 'Return to residence applicable.' is active.
  - b. The rule ' Place of return.' is not active.
  - c. The rule ' Previously received RTR.' is not active.
  - d. The rule 'Signed RTR letter.' is not active.
  - e. The rule ' County resident.' is active.
  - f. The individual Cash on Hand Amount' > 'Request Amount'.

| Category | Short Description    |  |  |  |  |  |
|----------|----------------------|--|--|--|--|--|
|          | Cash on Hand to Meet |  |  |  |  |  |
| 73       | the Needs            |  |  |  |  |  |

#### 2.15.1.3 Correspondence

2.15.1.3.1 Overview

This section describes the Notice of Action (NOA) triggers that will be created depending on the resulting EDBC reason code in the previous sections. Notices only trigger from certain reason codes listed in this section.

The reason codes listed in the rule recommendations are formatted as <CalWIN Reason Code> - <CalSAWS EDBC Display Reason>. The trigger condition describes the statuses and reasons in which the notice will trigger for. The countyspecific information describes which counties and actions the notices will generate for, as well as the document name and number that will be displayed on the distributed documents page. The template column determines how notices are grouped when generated.

#### 2.15.1.3.2 Description of Change

#### 1. Reason Code: E10021 - Approved for RTR pmt as Greyhound bus ticket

a. Trigger Condition

Form will be triggered if the current EDBC has the 'Approved for RTR pmt as Greyhound bus ticket' display reason and the previous EDBC did not.

b. County-specific information:

| County     | Action | Document Description         | Number  | Template |
|------------|--------|------------------------------|---------|----------|
| Sacramento | N/A    | Greyhound Travel<br>Estimate | SC 397G | 500834   |

## 2. <u>Reason Code: XAF387 – Connection to the Place of Return not Verified</u>

- a. Trigger Condition
  - This notice generates for the applicable counties when the program was 'Active' in the previous saved EDBC and is now 'Discontinued' on the current EDBC with the reason 'Connection to the Place of Return not Verified'.
- b. Person Level Reason
- c. County-specific information:

| County     | Action         | Document Description               | Number    | Template |
|------------|----------------|------------------------------------|-----------|----------|
| Sacramento | Discontinuance | DISCONTINUANCE-<br>Various Reasons | CDS 013-1 | 12450    |

#### 3. Reason Code: XAF614 - Previously Granted RTR Amt

- a. Trigger Condition
  - i. This notice generates for the applicable counties when the program was 'Active' in the previous saved EDBC and is now 'Discontinued' on the current EDBC with the reason 'Previously Granted RTR Amt'.
- b. Program Level Reason
- c. County-specific information:

| County     | Action         | Document Description      | Number | Template |
|------------|----------------|---------------------------|--------|----------|
| Sacramento | Discontinuance | DISCONTINUANCE/RELOCATION | CDS    | 12441    |
|            |                | OF RESIDENT               | 037-1  |          |

# 2.15.1.4 Project Requirements

| DDID 2314 | DDID Description                                                                                                    | How DDID Requirement<br>Met                                                      | Rule Flow diagram                                                                   |  |  |
|-----------|----------------------------------------------------------------------------------------------------|----------------------------------------------------------------------------------|-------------------------------------------------------------------------------------|--|--|
|           | [Business Rule: {Return to<br>Residence Applicable}<br>CalSAWS must determine<br>whether an individual is<br>potential eligible to<br>GA/GR Return to<br>Residence.]                    | The rule 'Return to<br>residence applicable.'<br>will meet this requirement      | The following rule is<br>stated in the business<br>flow diagram and admin<br>matrix |  |  |
|           | Business Rule: {Returned<br>to Residence Connection<br>to Residence} CalSAWS<br>must fail an individual for<br>RTR who does not have a<br>connection to the place<br>of residence.]     | The rule 'Connection to<br>place of residence. ' will<br>meet this requirement   | The following rule is<br>stated in the business<br>flow diagram and admin<br>matrix |  |  |
|           | [Business Rule: {Returned<br>to Residence Self<br>Sufficient } CalSAWS must<br>fail an individual for RTR<br>who has not verified their<br>self-sufficiency at the<br>place of return.] | The rule 'Self-sufficient at<br>place of return. ' will<br>meet this requirement | The following rule is<br>stated in the business<br>flow diagram and admin<br>matrix |  |  |
|           | [Business Rule: {Return to<br>Residence Previously<br>Received Fail} CalSAWS<br>must fail an individual<br>who has previously<br>received Returned to<br>Residence GA/GR.]              | The rule 'Previously<br>received RTR. ' will meet<br>this requirement            | The following rule is<br>stated in the business<br>flow diagram and admin<br>matrix |  |  |
|           | [Business Rule: {Returned<br>to Residence Signed RTR<br>Letter} CalSAWS must fail<br>an individual for RTR who<br>has not signed the RTR<br>letter.]                                    | The rule 'Signed RTR<br>letter. ' will meet this<br>requirement                  | The following rule is<br>stated in the business<br>flow diagram and admin<br>matrix |  |  |

| DDID 2314 | DDID Description                                                                                                    | How DDID Requirement<br>Met                                                    | Rule Flow diagram                                                                   |  |  |
|-----------|----------------------------------------------------------------------------------------------------|--------------------------------------------------------------------------------|-------------------------------------------------------------------------------------|--|--|
|           | [Business Rule: {Returned<br>to Residence County<br>Resident} CalSAWS must<br>fail an individual for RTR<br>who is a resident of the<br>county with intent to<br>reside.]                             | The rule 'County resident.<br>' will meet this<br>requirement                  | The following rule is<br>stated in the business<br>flow diagram and admin<br>matrix |  |  |
|           | [Business Rule: {Returned<br>to Residence Dates}<br>CalSAWS must fail an<br>individual for RTR who has<br>not resided in the county<br>within the specified date<br>range.]                           | The rule 'County<br>residency dates. ' will<br>meet this requirement           | The following rule is<br>stated in the business<br>flow diagram and admin<br>matrix |  |  |
|           | [Business Rule: {Return to<br>Residence Previously<br>Received} CalSAWS must<br>determine whether an<br>individual has previously<br>received Returned to<br>Residence GA/GR.]                        | The rule 'Place of return. '<br>will meet this requirement                     | The following rule is<br>stated in the business<br>flow diagram and admin<br>matrix |  |  |
|           | [Business Rule: {Returned<br>to Residence Parole<br>Condition} CalSAWS must<br>fail an individual for RTR<br>who has a parole<br>condition that requires<br>the person reside outside<br>the county.] | The rule 'Parole condition<br>to leave county. ' will<br>meet this requirement | The following rule is<br>stated in the business<br>flow diagram and admin<br>matrix |  |  |
|           | [Business Rule: {Return to<br>Residence Pre–<br>approved} CalSAWS must<br>determine whether an<br>individual is pre–<br>approved for RTR.]                                                            | The rule 'Pre–approved<br>RTR request. ' will meet<br>this requirement         | The following rule is<br>stated in the business<br>flow diagram and admin<br>matrix |  |  |

## 2.15.2 Shared Housing Functionality

# 2.15.2.1 County Admin Detail - Shared Housing

## 2.15.2.1.1 Overview

A new County Admin Detail page for Shared Housing will be created. This page is viewed by the County Administrator to view the list of rules applicable for the Shared Housing functionality to their county.

### 2.15.2.1.2 Description of Changes

- a. The Admin detail page for Shared Housing will have the below functional categories and its associated flag turned on or off based on the current GA/GR functionality for each County
- b. The activate switch Yes/No indicate if that functionality is applicable to the displayed county.
- c. The functionality is effective dated with begin and end date
- d. The rule functionality can be viewed as of a date using the view date

| Rule Name                                 | Alameda | Contra Costa | Fresno | Orange | Placer | Sacramento | San Diego | San Francisco | San Luis Obispo | San Mateo | Santa Barbara | Santa Clara | Santa Cruz | Solano | Sonoma | Tulare | Ventura | Yolo |
|-------------------------------------------|---------|--------------|--------|--------|--------|------------|-----------|---------------|-----------------|-----------|---------------|-------------|------------|--------|--------|--------|---------|------|
| Shared Housing<br>applicable.             | Ν       | Y            | Ν      | Y      | Y      | Y          | Y         | Ν             | Ν               | Ν         | Y             | Y           | Y          | Ν      | Ν      | Y      | Y       | Y    |
| Shared Housing 340 on file.               | Ν       | Ν            | Ν      | Ν      | Ν      | Ν          | Ν         | Ν             | Ν               | Ν         | Ν             | Ν           | Ν          | Ν      | Ν      | Ν      | Ν       | Ν    |
| Shared Housing with<br>Ineligible Spouse. | Y       | Ν            | Ν      | Ν      | Ν      | Ν          | Ν         | Ν             | Ν               | Ν         | Ν             | Ν           | Ν          | Ν      | Ν      | Ν      | Ν       | Ν    |

Below is the corresponding CalWIN rule number mapped to CalSAWS rules.

| CalWIN     | CalWIN Rule                                        |                                           |
|------------|----------------------------------------------------|-------------------------------------------|
| Number     |                                                    | CalSAWS Rule                              |
|            | Shared Housing applicable                          |                                           |
| EDX300C001 |                                                    | Shared Housing applicable.                |
|            | Shared Housing 340 on file                         |                                           |
| EDX300C019 |                                                    | Shared Housing 340 on file.               |
| EDX300C026 | Shared Housing with<br>Ineligible Spouse – Alameda | Shared Housing with Ineligible<br>Spouse. |

The following CalWIN rules has been removed for this functionality.

| CalWIN Number | CalWIN Description | Reason |
|---------------|--------------------|--------|
|               |                    |        |

| EDX300C007 | Divide Expense Between All<br>Individuals. | This rule is not used<br>in this functionality.<br>This is based on<br>Gainwell notation<br>'Not in copybook'. |
|------------|--------------------------------------------|----------------------------------------------------------------------------------------------------|
| EDX300C011 | Reduce allowance on HH size.               | This rule is not used<br>in this functionality.<br>This is based on<br>Gainwell notation<br>'Not in copybook'. |

#### Leverage Rule

Below is the corresponding leveraged CalWIN rule County Admin Matrix and the CalWIN number mapped to CalSAWS rules

| Rule Name                                                                           | Alameda | Contra Costa | Fresno | Orange | Placer | Sacramento | San Diego | San Francisco | San Luis Obispo | San Mateo | Santa Barbara | Santa Clara | Santa Cruz | Solano | Sonoma | Tulare | Ventura | νοίο |
|-------------------------------------------------------------------------------------|---------|--------------|--------|--------|--------|------------|-----------|---------------|-----------------|-----------|---------------|-------------|------------|--------|--------|--------|---------|------|
| Fail the case if no<br>'ID/Driver License' is<br>provided.<br>(Discontinue/Denied). | N       | N            | Ν      | N      | Ν      | N          | Ν         | Ν             | N               | Ν         | Ν             | Y           | Ν          | N      | Ν      | Ν      | Ν       | Ν    |
| Earned income – Santa<br>Barbara Only.                                              | Ν       | Ν            | Ν      | Ν      | Ν      | Ν          | Ν         | Ν             | Ν               | Ν         | Y             | Ν           | Ν          | Ν      | Ν      | Ν      | Ν       | Ν    |
| Earned income – Tulare<br>Only.                                                     | Ν       | Ν            | Ν      | Ν      | Ν      | Ν          | Ν         | Ν             | Ν               | Ν         | Ν             | Ν           | Ν          | Ν      | Ν      | Y      | Ν       | Ν    |
| Budget on accumulated needs.                                                        | Ν       | Ν            | Y      | Y      | Y      | Ν          | Ν         | Ν             | Y               | Ν         | Y             | Y           | Y          | Ν      | Y      | Y      | Y       | Y    |

Below is the corresponding CalWIN rule number mapped to CalSAWS rules.

| CalWIN Rule | CalSAWS Rule                                         |
|-------------|------------------------------------------------------|
|             | Fail the case if no 'ID/Driver License' is provided. |
| EDX003C006  | (Discontinue/Denied).                                |
| EDX309C011  | Earned income – Santa Barbara Only.                  |

| EDX309C016 | Earned income – Tulare Only. |
|------------|------------------------------|
| EDX321C002 | Budget on accumulated needs. |

## 2.15.2.2 EDBC Changes

#### 2.15.2.2.1 Overview

This section will provide the Eligibility Rules flow for Shared Housing Program Person Eligibility that can be filtered for each CalWIN County.

#### 2.15.2.2.2 Description of Change

#### Shared Housing Rules Flow Diagram:

A Consolidated Rules Flow Visio document will be provided as a separate Attachment in addition to this design Document that will depict the rules for a selected County.

The following Data Collection elements will be used by this Rule Flow.

| Field (CalWIN)                                                                                                    | Field (CalSAWS)                    | Location Details                 |
|----------------------------------------------------------------------------------------------------|------------------------------------|----------------------------------|
| Housing Needs Met:<br>Living Arrangement<br>Tab in Collect<br>Individual Attributes<br>detail page                           | Household<br>Needs Met             | Living<br>Arrangements<br>Detail |
| Need CHASS<br>shelter:<br>Living Arrangement<br>Tab in Collect<br>Individual Attributes<br>detail page                       | CHASS Shelter<br>Required          | Living<br>Arrangements<br>Detail |
| Refusing to be in<br>CHASS shelter:<br>Living Arrangement<br>Tab in Collect<br>Individual Attributes<br>detail page          | CHASS Shelter<br>Refused           | Living<br>Arrangements<br>Detail |
| Inability to stay in<br>shelter is verified:<br>Living Arrangement<br>Tab in Collect<br>Individual Attributes<br>detail page | Unable to Stay<br>in CHASS Shelter | Living<br>Arrangements<br>Detail |

| Form Name:<br>Provide Additional<br>information to client | Туре            | GA/GR Document<br>Signature List   |
|-----------------------------------------------------------|-----------------|------------------------------------|
| 340 Form on file                                          | Type (Form 340) | GA/GR Document<br>Signature Detail |

Please refer the <u>Rules Flow Diagram</u> in the Appendix section on how to open and navigate the Visio diagram.

## 2.15.2.3 Project Requirements

| DDID 2314 | DDID Description                                                                                                    | How DDID Requirement<br>Met                                                            | Rule Flow diagram                                                                   |
|-----------|----------------------------------------------------------------------------------------------------|----------------------------------------------------------------------------------------|-------------------------------------------------------------------------------------|
|           | [Business Rule: {Shared<br>Housing applicable}<br>CalSAWS must determine<br>whether shared housing is<br>applicable to a GA/GR<br>case.]                                           | The rule 'Shared Housing<br>applicable. 'will meet this<br>requirement.                | The following rule is<br>stated in the business<br>flow diagram and admin<br>matrix |
|           | [Business Rule: {Shared<br>Housing 340 on file}<br>CalSAWS must determine<br>whether the Shared<br>Housing 340 form is on file<br>when evaluating GA/GR<br>housing need.]          | The rule 'Shared Housing<br>340 on file. 'will meet this<br>requirement.               | The following rule is<br>stated in the business<br>flow diagram and admin<br>matrix |
|           | [Business Rule: {Shared<br>Housing with Ineligible<br>Spouse – Alameda}<br>CalSAWS must determine<br>GA/GR shared housing<br>grant for two when there<br>is an ineligible spouse.] | The rule 'Shared Housing<br>with Ineligible Spouse.<br>'will meet this<br>requirement. | The following rule is<br>stated in the business<br>flow diagram and admin<br>matrix |

## 2.15.3 Financial Housing Functionality

## 2.15.3.1 County Admin Detail – Housing

#### 2.15.3.1.1 Overview

A new County Admin Detail page for Financial Housing will be created. This page is viewed by the County Administrator to view the list of rules applicable for the Housing functionality to their county.

#### 2.15.3.1.2 Description of Changes

- a. The Admin detail page for Financial Housing will have the below functional categories and its associated flag turned on or off based on the current GA/GR functionality for each County
- b. The activate switch Yes/No indicate if that functionality is applicable to the displayed county.
- c. The functionality is effective dated with begin and end date
- d. The rule functionality can be viewed as of a date using the view date

| Rule Name                         | Alameda | Contra Costa | Fresno | Orange | Placer | Sacramento | San Diego | San Francisco | San Luis Obispo | San Mateo | Santa Barbara | Santa Clara | Santa Cruz | Solano | Sonoma | Tulare | Ventura | yolo |
|-----------------------------------|---------|--------------|--------|--------|--------|------------|-----------|---------------|-----------------|-----------|---------------|-------------|------------|--------|--------|--------|---------|------|
| Housing applicable                | Y       | Y            | Y      | Y      | Y      | Y          | Y         | Y             | Y               | Y         | Y             | Y           | Y          | Ν      | Y      | Y      | Y       | Y    |
| Allow housing conditionally       | Y       | Y            | Ν      | Ν      | Ν      | Ν          | Y         | Y             | Y               | Y         | Y             | Y           | Y          | Ν      | Y      | Ν      | Y       | Y    |
| Landlord requirements for housing | Y       | Ν            | Ν      | Ν      | Ν      | Ν          | Ν         | Ν             | Ν               | Ν         | Ν             | Ν           | Ν          | Ν      | Ν      | Ν      | Y       | Ν    |

Below is the corresponding CalWIN rule number mapped to CalSAWS rules.

| CalWIN<br>Number | CalWIN Rule                       | CalSAWS Rule                       |
|------------------|-----------------------------------|------------------------------------|
| EDX319C001       | Housing applicable                | Housing applicable.                |
| EDX319C005       | Allow housing<br>conditionally    | Allow housing conditionally.       |
| EDX319C007       | Landlord requirements for housing | Landlord requirements for housing. |

| CalWIN Number | CalWIN Description                        | Reason                                                                                                    |
|---------------|-------------------------------------------|----------------------------------------------------------------------------------------------------|
| EDX319C010    | No housing allowance without<br>proof     | This rule is not used<br>in this functionality.<br>This is based on<br>Gainwell notation<br>'Not in copybook'. |
| EDX319C003    | Allow housing and utilities               | Computation<br>calculated when<br>this rule is active is<br>no longer used in<br>CalWIN                        |
| EDX319C002    | Allow housing and utilities up to the max | This rule being<br>active or not will<br>not affect the flow<br>of the logic or the<br>result of the EDBC      |
| EDX319C004    | Allow housing always                      | This rule being<br>active or not will<br>not affect the flow<br>of the logic or the<br>result of the EDBC      |
| EDX319C006    | Allow housing when in house               | This rule being<br>active or not will<br>not affect the flow<br>of the logic or the<br>result of the EDBC      |
| EDX319C008    | Proof of rental agreement                 | This rule being<br>active or not will<br>not affect the flow<br>of the logic or the<br>result of the EDBC      |
| EDX319C009    | Proof of housing cost                     | This rule being<br>active or not will<br>not affect the flow<br>of the logic or the<br>result of the EDBC      |

The following CalWIN rules has been removed for this functionality.

| EDX319C011 | Legal tenant | This rule being<br>active or not will<br>not affect the flow |
|------------|--------------|--------------------------------------------------------------|
|            |              | of the logic or the                                          |
|            |              | result of the EDBC                                           |

#### Leverage Rule

Below is the corresponding leveraged CalWIN rule County Admin Matrix and the CalWIN number mapped to CalSAWS rules

| Rule Name                                 | Alameda | Contra Costa | Fresno | Orange | Placer | Sacramento | San Diego | San Francisco | San Luis Obispo | San Mateo | Santa Barbara | Santa Clara | Santa Cruz | Solano | Sonoma | Tulare | Ventura | λοίο |
|-------------------------------------------|---------|--------------|--------|--------|--------|------------|-----------|---------------|-----------------|-----------|---------------|-------------|------------|--------|--------|--------|---------|------|
| Housing and Basic Needs<br>Test - Alameda | Ν       | Ν            | Ν      | Ν      | Ν      | Ν          | Ν         | Ν             | Ν               | Ν         | Ν             | Ν           | Ν          | Ν      | Ν      | Ν      | Ν       | Ν    |

Below is the corresponding CalWIN rule number mapped to CalSAWS rules.

| CalWIN Rule | CalSAWS Rule                            |
|-------------|-----------------------------------------|
| EDX323C016  | Housing and Basic Needs Test – Alameda. |

## 2.15.3.2 EDBC Changes

#### 2.15.3.2.1 Overview

This section will provide the Eligibility Rules flow for Housing Program Person Eligibility that can be filtered for each CalWIN County.

#### 2.15.3.2.2 Description of Change

#### **Financial Housing Flow Diagram:**

A Consolidated Rules Flow Visio document will be provided as a separate Attachment in addition to this design Document that will depict the rules for a selected County.

The following Data Collection elements will be used by this Rule Flow.

| Field (CalWIN)                                                                    | Field<br>(CalSAWS)                             | Location Details                |
|-----------------------------------------------------------------------------------|------------------------------------------------|---------------------------------|
| Rent, Mortgage and Utility Paid<br>Amount                                         | Amount                                         | Expense<br>Amount Detail        |
| Homeless                                                                          | Living<br>Arrangemen<br>† Type =<br>"Homeless" | Living<br>Arrangement<br>Detail |
| Landlord type: Legal Owner, Manager<br>of Legal Owner, Agent of Property<br>Owner | Owner Type                                     | Shelter Owner<br>Detail         |

Please refer the <u>Rules Flow Diagram</u> in the Appendix section on how to open and navigate the Visio diagram.

#### New Program/Person Status:

New Program/Person Status Reasons will be added to be used by this Rule Flow. The following reasons will set to the program/person level when the following conditions are met:

- 1. The new status reason CT73 'Shelter Cost not Allowed for Property Manager or Agent' will be set as a display status reason when all the following conditions are met:
  - a. All of the following is True:
    - i. The rule is 'Housing applicable.' active.
    - ii. The 'Shelter Expenses Exists' is true
  - b. The rule 'Allow housing conditionally.' is active.
  - c. A the following is not true:
    - i. The individual's Living Arrangement type is 'Homeless'.
    - ii. The Facility Sub-Type in Living Arrangement Detail page is 'Drug and Alcohol Treatment Private Funding'.
  - d. The rule 'Housing and Basic Needs Test Alameda.' Is not active, OR all the following is not true:
    - i. GR Budget Homeless' is true.
    - ii. 'GR Budget No House Cost' is true.
    - iii. 'GR Budget CHASS' is true.
    - iv. 'GR Budget Free Rent' is true.
    - v. 'GR Budget AGAP' is true.
    - vi. 'GR Budget CHASS House' is true.
    - vii. 'GR Budget BN CHASS' is true.
  - e. The rule 'Landlord requirements for housing.' is active.
  - f. The following is not true:
    - i. The Landlord type is any of the following:
      - 1. 'Legal Owner'.

- 2. 'Manager of Legal Owner'.
- 3. 'Agent of Property Owner'.

| Category | Short Description        |
|----------|--------------------------|
|          | Shelter Cost not Allowed |
|          | for Property Manager or  |
| 73       | Agent                    |

#### 2.15.3.3 Correspondence

#### 2.15.3.3.1 Overview

This section describes the Notice of Action (NOA) triggers that will be created depending on the resulting EDBC reason code in the previous sections. Notices only trigger from certain reason codes listed in this section.

The reason codes listed in the rule recommendations are formatted as <CalWIN Reason Code> - <CalSAWS EDBC Display Reason>. The trigger condition describes the statuses and reasons in which the notice will trigger for. The countyspecific information describes which counties and actions the notices will generate for, as well as the document name and number that will be displayed on the distributed documents page. The template column determines how notices are grouped when generated.

#### 2.15.3.3.2 Description of Change

#### 1. <u>Reason Code: XAF352 - Shelter Cost not Allowed for Property Manager or</u> <u>Agent</u>

- a. Trigger Condition
  - i. This notice generates for the applicable counties when the program was 'Pending' and is now 'Denied' on the current EDBC with the reason 'Shelter Cost not Allowed for Property Manager or Agent'.
- b. Program Level Reason
- c. County-specific information:

| County         | Action | Document Description                                                | Number | Template |
|----------------|--------|---------------------------------------------------------------------|--------|----------|
| Santa<br>Clara | Denial | GA Denial - Failed to<br>Provide Housing<br>Assistance Verification | GA 114 | 12042    |

#### 2.15.3.4 Project Requirements

| DDID 2314 | DDID Description                                                                                                    | How DDID Requirement<br>Met                                                               | Rule Flow diagram                                                                    |
|-----------|----------------------------------------------------------------------------------------------------|-------------------------------------------------------------------------------------------|--------------------------------------------------------------------------------------|
|           | [Business Rule: {Housing<br>Applicable} CalSAWS<br>must determine whether<br>housing costs are<br>applicable in a GA/GR<br>case.]                                                          | The rule 'Housing<br>applicable ' will meet this<br>requirement                           | The following rule is<br>stated in the business<br>flow diagram and admin<br>matrix. |
|           | [Business Rule: {Housing<br>Up to Max} CalSAWS must<br>allow total housing costs<br>including utilities up to the<br>maximum for the AU size<br>in the GA/GR budget.]                      | The rule 'Allow housing<br>and utilities up to the<br>max ' will meet this<br>requirement | The following rule is<br>stated in the business<br>flow diagram and admin<br>matrix. |
|           |                                                                                                    | The rule 'Allow housing<br>always ' will meet this<br>requirement                         | The following rule is<br>stated in the business<br>flow diagram and admin<br>matrix. |
|           | [Business Rule: {Housing<br>Institution and Homeless}<br>CalSAWS must not allow<br>GA/GR housing costs to<br>an individual who resides<br>in an institution or is<br>homeless.]            | The rule 'Allow housing<br>conditionally ' will meet<br>this requirement                  | The following rule is<br>stated in the business<br>flow diagram and admin<br>matrix. |
|           |                                                                                                    | The rule 'Allow housing<br>when in house ' will meet<br>this requirement                  | The following rule is<br>stated in the business<br>flow diagram and admin<br>matrix. |
|           | [Business Rule: {Housing<br>Landlord Requirement}<br>CalSAWS must not allow<br>GA/GR housing costs<br>when the landlord is not<br>the property manager or<br>agent of the legal<br>owner.] | The rule 'Landlord<br>requirements for housing<br>' will meet this<br>requirement         | The following rule is<br>stated in the business<br>flow diagram and admin<br>matrix. |
|           | [Business Rule: {Housing<br>Proof of Rental<br>Agreement} CalSAWS<br>must not allow GA/GR<br>housing costs when the<br>individual has no proof of<br>rental agreement.]                    | The rule 'Proof of rental<br>agreement ' will meet<br>this requirement                    | The following rule is<br>stated in the business<br>flow diagram and admin<br>matrix. |

| DDID 2314 | DDID Description                                                                                                    | How DDID Requirement<br>Met                                        | Rule Flow diagram                                                                    |
|-----------|----------------------------------------------------------------------------------------------------|--------------------------------------------------------------------|--------------------------------------------------------------------------------------|
|           | [Business Rule: {Housing<br>Proof of Cost} CalSAWS<br>must allow GA/GR<br>housing costs when the<br>individual provides<br>verification of housing<br>cost.] | The rule 'Proof of housing<br>cost ' will meet this<br>requirement | The following rule is<br>stated in the business<br>flow diagram and admin<br>matrix. |
|           | [Business Rule: {Housing<br>Legal Tenant} CalSAWS<br>must allow GA/GR<br>housing costs when the<br>individual is the legal<br>owner or tenant.]              | The rule 'Legal tenant '<br>will meet this requirement             | The following rule is<br>stated in the business<br>flow diagram and admin<br>matrix. |

## 2.15.4 Housing Test Functionality

#### 2.15.4.1 County Admin Detail – Housing Test

#### 2.15.4.1.1 Overview

A new County Admin Detail page for Housing Test will be created. This page is viewed by the County Administrator to view the list of rules applicable for the Housing Test functionality to their county.

#### 2.15.4.1.2 Description of Changes

- a. The Admin detail page for Housing Test will have the below functional categories and its associated flag turned on or off based on the current GA/GR functionality for each County
- b. The activate switch Yes/No indicate if that functionality is applicable to the displayed county.
- c. The functionality is effective dated with begin and end date
- d. The rule functionality can be viewed as of a date using the view date

| Rule Name | Alameda | Contra Costa | Fresno | Orange | Placer | Sacramento | San Diego | San Francisco | San Luis Obispo | San Mateo | Santa Barbara | Santa Clara | Santa Cruz | Solano | Sonoma | Tulare | Ventura | Yolo |
|-----------|---------|--------------|--------|--------|--------|------------|-----------|---------------|-----------------|-----------|---------------|-------------|------------|--------|--------|--------|---------|------|
|-----------|---------|--------------|--------|--------|--------|------------|-----------|---------------|-----------------|-----------|---------------|-------------|------------|--------|--------|--------|---------|------|

| Housing allowance test<br>applicable                        | Y | Y | Y | Y | Y | Y | Y | Y | Y | Y | Y | Y | Y | Ν | Y | Y | Y | Y |
|-------------------------------------------------------------|---|---|---|---|---|---|---|---|---|---|---|---|---|---|---|---|---|---|
| Partial payment to vendor                                   | Ν | Y | Ν | Ν | Ν | Z | Ν | Ζ | Ν | Ν | Ν | Ν | Ζ | Ζ | Ν | Ν | Ζ | Ν |
| Rent reduction on time                                      | Ν | Ν | Ν | Ν | Ν | Ζ | Ν | Ζ | Ν | Ν | Ν | Ν | Ζ | Ζ | Ν | Ν | Z | Ν |
| Rent reduction plan                                         | Y | Ν | Ν | Ν | Ν | Ν | Ν | Ν | Ν | Ν | Ν | Ν | Ν | Ν | Ν | Ν | Ν | Ν |
| County contracted facility                                  | Ν | Ν | Ν | Ν | Ν | Y | Ν | Ν | Ν | Ν | Ν | Ν | Ν | Ν | Ν | Ν | Ν | Ν |
| Max Housing allowance if<br>there is any shelter<br>expense | Ν | Ν | Ν | Ν | Y | Ν | N | И | Ν | Ν | Ν | Ν | Ν | И | Ν | Y | И | Ν |
| Maximum Housing<br>allowance if homeless                    | Ν | Ν | Ν | Y | Ν | Ν | Ν | Ν | Ν | Ν | Ν | Ν | Ν | Ν | Ν | Ν | Ν | Ν |
| Housing and Basic Needs<br>Test - Alameda                   | Ν | Ν | Ν | Ν | Ν | Ν | Ν | Ν | Ν | Ν | Ν | Ν | Ν | Ν | Ν | Ν | Ν | Ν |

Below is the corresponding CalWIN rule number mapped to CalSAWS rules.

| CalWIN<br>Number | CalWIN Name                                                 | CalSAWS Rule                                          |
|------------------|-------------------------------------------------------------|-------------------------------------------------------|
| EDX323C001       | Housing allowance test<br>applicable                        | Housing allowance test<br>applicable                  |
| EDX323C003       | Partial payment to vendor                                   | Partial payment to vendor                             |
| EDX323C006       | Rent reduction on time                                      | Rent reduction on time                                |
| EDX323C007       | Rent reduction plan                                         | Rent reduction plan                                   |
| EDX323C010       | County contracted facility                                  | County contracted facility                            |
| EDX323C014       | Max Housing allowance if<br>there is any shelter<br>expense | Max Housing allowance if there is any shelter expense |
| EDX323C015       | Maximum Housing<br>allowance if homeless                    | Maximum Housing allowance if homeless                 |
| EDX323C016       | Housing and Basic Needs<br>Test - Alameda                   | Housing and Basic Needs Test -<br>Alameda             |

The following CalWIN rules has been removed for this functionality.

| CalWIN Number | CalWIN Description                     | Reason                                                                                                    |
|---------------|----------------------------------------|----------------------------------------------------------------------------------------------------|
| EDX323C005    | Actual expense lesser than maximum     | The functionality<br>for this rule is only<br>triggering display<br>reason that has no<br>NOA attached<br>and does not fail<br>person/program |
| EDX323C009    | Fraud referral on excess expense       | The functionality<br>for this rule is only<br>triggering display<br>reason that has no<br>NOA attached<br>and does not fail<br>person/program |
| EDX323C011    | No allowance when need not<br>verified | Not used<br>anywhere and not<br>active in any<br>County per<br>Gainwell                                                                       |

## <u>Leverage Rule</u>

Below is the corresponding leveraged CalWIN rule County Admin Matrix and the CalWIN number mapped to CalSAWS rules

| Rule Name                           | Alameda | Contra Costa | Fresno | Orange | Placer | Sacramento | San Diego | San Francisco | San Luis Obispo | San Mateo | Santa Barbara | Santa Clara | Santa Cruz | Solano | Sonoma | Tulare | Ventura | Yolo |
|-------------------------------------|---------|--------------|--------|--------|--------|------------|-----------|---------------|-----------------|-----------|---------------|-------------|------------|--------|--------|--------|---------|------|
| Earned income -<br>Alameda Only.    | Y       | Ν            | Ν      | Ν      | Ν      | Ν          | Ν         | Ν             | Ν               | Ν         | Ν             | Ν           | Ν          | Ν      | Ν      | Ν      | Ν       | Ν    |
| Earned income -<br>Sacramento Only. | Ν       | Y            | Ν      | Ν      | Ν      | Ν          | Ν         | Ν             | Ν               | Ν         | Ν             | Ν           | Ν          | Ν      | Ν      | Ν      | Ν       | Ν    |
| Earned income - San<br>Diego Only.  | Ν       | Ν            | Ν      | Ν      | Ν      | Ν          | Y         | Ν             | Ν               | Ν         | Ν             | Ν           | Ν          | Ν      | Ν      | Ν      | Ν       | Ν    |

| Earned income - San<br>Francisco Only. | Ν | Ν | Ν | Ν | Ν | Ν | Ν | Y | Ν | Ν | Ν | Ν | Ν | Ν | Ν | Ν | Ν | Ν |
|----------------------------------------|---|---|---|---|---|---|---|---|---|---|---|---|---|---|---|---|---|---|
| Earned income - Solano<br>Only.        | Ν | Ν | Ν | Ν | Ν | Ν | Ν | Ν | Ν | Ν | Ν | Ν | Ν | Y | Ν | Ν | Ν | Ν |
| Earned income - Tulare<br>Only.        | Ν | Ν | Ν | Ν | Ν | Ν | Ν | Ν | Ν | Ν | Ν | Ν | Ν | Ν | Ν | Y | Ν | Ν |
| Earned income - Ventura<br>Only.       | Ν | Ν | Ν | Ν | Ν | Ν | Ν | Ν | Ν | Ν | Ν | Ν | Ν | Ν | Ν | Ν | Y | Ν |
| Budget on accumulated needs            | N | N | Y | Y | Y | Ν | Ν | Ν | Y | Ν | Y | Y | Y | Ν | Y | Y | Y | Y |

Below is the corresponding CalWIN rule number mapped to CalSAWS rules.

| EDX309C001 | Earned income - Alameda Only.       |
|------------|-------------------------------------|
| EDX309C006 | Earned income - Sacramento Only.    |
|            |                                     |
| EDX309C007 | Earned income - San Diego Only.     |
|            |                                     |
| EDX309C008 | Earned income - San Francisco Only. |
| EDX309C014 | Earned income - Solano Only.        |
|            |                                     |
| EDX309C016 | Earned income - Tulare Only.        |
|            |                                     |
| EDX309C017 | Earned income - Ventura Only.       |
| EDX321C002 | Budget on accumulated needs         |
|            |                                     |

## 2.15.4.2 EDBC Changes

#### 2.15.4.2.1 Overview

This section will provide the Eligibility Rules flow for Housing Test Program Person Eligibility that can be filtered for each CalWIN County.

### 2.15.4.2.2 Description of Change

Housing Test Rules Flow Diagram:

A Consolidated Rules Flow Visio document will be provided as a separate Attachment in addition to this design Document that will depict the rules for a selected County.

| Field (CalWIN)      | Field (CalSAWS) | Location Details |
|---------------------|-----------------|------------------|
| Planning to reduce  | Intent to       | Expense Detail   |
| expenses verified:  | Reduce          |                  |
| Shelter Food        | Expense         |                  |
| Expense Detail      |                 |                  |
| Due Date:           | Reduction Due   | Expense Detail   |
| Shelter Food        | Date            |                  |
| Expense Detail      |                 |                  |
| (This is related to |                 |                  |
| Planning to reduce  |                 |                  |
| expenses verified)  |                 |                  |

The following Data Collection elements will be used by this Rule Flow.

Please refer the <u>Rules Flow Diagram</u> in the Appendix section on how to open and navigate the Visio diagram.

#### Form Reason

- 1. The status reason CT73 'Has Rent that Exceeds Monthly Grant Amt' will be set to for the form E10047 when all the following conditions are met (Note: this status is only used for triggering the Form, this status will not be displayed on the EDBC):
  - a. The rule 'Housing and Basic Needs Test Alameda.' is not active OR all the following (set in other functionality) are false:
    - i. 'GR Budget Homeless'
    - ii. 'GR Budget No House Cost'
    - iii. 'GR Budget CHASS'
    - iv. 'GR Budget Free Rent'
    - v. 'GR Budget AGAP'
    - vi. 'GR Budget CHASS House'
  - b. The rule 'Housing allowance test applicable.' is active.
  - c. The rule 'County contracted facility.' is not active.
  - d. The rule 'Earned income- San Diego Only.' is not active.
  - e. The rule 'Budget on accumulated needs' is not active.
  - f. The rule 'Partial payment to vendor' is not active.
  - g. The rule 'Rent reduction plan.' is not active.
  - h. The rule 'Rent reduction on time.' is active.
  - i. 'Indv Total Shelter Amount' > GAGR Grant Amount.
  - j. 'Planning to reduce expenses verified' = 'Received' (from Display Shelter/Food Expense Detail Window).

- k. The benefit month begin date <= due date (Due Date from Shelter Food Expense Detail page).
- I. The expense category = 'Shelter' and shelter expense type = 'Rent'.
- m. The sub program type is 'General Assistance/General Relief.

| Category | Short Description     |
|----------|-----------------------|
|          | Has Rent that Exceeds |
| 73       | Monthly Grant Amt     |

#### <u>New Program/Person Status:</u>

New Program/Person Status Reasons will be added to be used by this Rule Flow. The following reasons will set to the program/person level when the following conditions are met:

- 1. The new program status reason CT73 'Net Monthly Housing Exp Exceeded Monthly Inc for More Than 30 Days' will be set as a failure status reason when all the following conditions are met:
  - a. The rule 'Housing and Basic Needs Test Alameda.' is not active OR all the following (set in other rules) are false:
    - i. 'GR Budget Homeless'
    - ii. 'GR Budget No House Cost'
    - iii. 'GR Budget CHASS'
    - iv. 'GR Budget Free Rent'
    - v. 'GR Budget AGAP'
    - vi. 'GR Budget CHASS House'
  - b. The rule 'Housing allowance test applicable.' is active.
  - c. The rule 'County contracted facility.' is not active.
  - d. The rule 'Earned income San Diego Only.' is not active.
  - e. The rule 'Budget on accumulated needs' is not active.
  - f. The rule 'Partial payment to vendor' is not active.
  - g. The rule 'Rent reduction plan.' is not active.
  - h. The rule 'Rent reduction on time.' is active.
  - i. 'Indv Total Shelter Amount' > GAGR Grant Amount.
  - j. 'Planning to reduce expenses verified' = 'Received' (from Display Shelter/Food Expense Detail Window).
  - k. The benefit month begin date > due date (Due Date from Shelter Food Expense Detail page).
  - I. The expense category = 'Shelter' and shelter expense type = 'Rent'.

| Category | Short Description |
|----------|-------------------|
|----------|-------------------|

|    | Net Monthly Housing Exp  |
|----|--------------------------|
|    | Exceeded Monthly Inc for |
| 73 | More Than 30 Days        |

- 2. The new program status reason CT73 'Monthly Housing Exp Exceeded Maximum Grant Amt' will set as a failure reason when the following conditions are met:
  - a. The rule 'Housing and Basic Needs Test Alameda.' is not active OR all the following (set in other rules) are false:
    - i. 'GR Budget Homeless'
    - ii. 'GR Budget No House Cost'
    - iii. 'GR Budget CHASS'
    - iv. 'GR Budget Free Rent'
    - v. 'GR Budget AGAP'
    - vi. 'GR Budget CHASS House'
  - b. The rule 'Housing allowance test applicable.' is active.
  - c. The rule 'County contracted facility.' is not active.
  - d. The rule 'Earned income San Diego Only.' is not active.
  - e. The rule 'Budget on accumulated needs' is not active.
  - f. The rule 'Partial payment to vendor' is not active.
  - g. The rule 'Rent reduction plan.' is not active.
  - h. The rule 'Rent reduction on time.' is active.
  - i. 'Indv Total Shelter Amount' > GAGR Grant Amount.
  - j. 'Planning to reduce expenses verified' = 'Received' (from Display Shelter/Food Expense Detail Window).
  - k. The benefit month begin date > due date (Due Date from Shelter Food Expense Detail page).
  - I. The expense category is not 'Shelter' OR shelter expense type is not 'Rent'.

| Category | Short Description   |
|----------|---------------------|
|          | Monthly Housing Exp |
|          | Exceeded Maximum    |
| 73       | Grant Amt           |

#### 2.15.4.3 Correspondence

#### 2.15.4.3.1 Overview

This section describes the Notice of Action (NOA) triggers that will be created depending on the resulting EDBC reason code in the previous sections. Notices only trigger from certain reason codes listed in this section.

The reason codes listed in the rule recommendations are formatted as <CalWIN Reason Code> - <CalSAWS EDBC Display Reason>. The trigger condition describes the statuses and reasons in which the notice will trigger for. The countyspecific information describes which counties and actions the notices will generate for, as well as the document name and number that will be displayed on the distributed documents page. The template column determines how notices are grouped when generated.

#### 2.15.4.3.2 Description of Change

#### 1. <u>Reason Code: XAR231 - Net Monthly Housing Exp Exceeded Monthly Inc for</u> <u>More Than 30 Days</u>

- a. Trigger Condition
  - i. This notice generates for the applicable counties when the program was 'Active' in the previous saved EDBC and is now 'Discontinued' on the current EDBC with the reason 'Net Monthly Housing Exp Exceeded Monthly Inc for More Than 30 Days'.
- b. Program Level Reason
- c. County-specific information:

| County    | Action         | Document Description | Number | Template |
|-----------|----------------|----------------------|--------|----------|
| San       | Discontinuance | CAAP Discontinuance: | 009 1  | 12599    |
| Francisco |                | Excess Shelter Costs |        |          |

#### 2. Reason Code: XAF302 - Monthly housing exp exceeded maximum grant amt

- a. Trigger Condition
  - i. This notice generates for the applicable counties when the program was 'Active' in the previous saved EDBC and is now 'Discontinued' on the current EDBC with the reason 'Monthly housing exp exceeded maximum grant amt'.
- b. Program Level Reason
- c. County-specific information:

| County    | Action         | Document Description | Number | Template |
|-----------|----------------|----------------------|--------|----------|
| San       | Discontinuance | CAAP Discontinuance: | 025 0  | 12599    |
| Francisco |                | Excess Real Property |        |          |

#### 2.15.4.4 Project Requirements

| DDID 2314 | DDID Description                                                                                                    | How DDID Requirement<br>Met                                                       | Rule Flow diagram                                                                    |  |  |
|-----------|----------------------------------------------------------------------------------------------------|-----------------------------------------------------------------------------------|--------------------------------------------------------------------------------------|--|--|
|           | [Business Rule: {Housing<br>Allowance Applicable}<br>CalSAWS must determine<br>whether housing<br>allowance is applicable<br>to a GA/GR case.]                                                                                                    | The rule 'Housing<br>allowance test<br>applicable ' will meet this<br>requirement | The following rule is<br>stated in the business<br>flow diagram and admin<br>matrix. |  |  |
|           | [Business Rule: {Housing<br>Allowance Vendor Pay}<br>CalSAWS must pay actual<br>housing expense up to<br>max GA/GR grant<br>amount to vendors when<br>the expense is greater<br>than 53% of max grant<br>amount.]                                                                            | The rule 'Partial payment<br>to vendor ' will meet this<br>requirement            | The following rule is<br>stated in the business<br>flow diagram and admin<br>matrix. |  |  |
|           | [Business Rule: {Housing<br>Allowance Rent<br>Reduction Time Period}<br>CalSAWS must grant up<br>to the maximum of<br>GA/GR until the time<br>period for rent reduction<br>has passed when the<br>actual housing expense is<br>greater than the GA/GR<br>housing allowance grant<br>amount.] | The rule 'Rent reduction<br>on time ' will meet this<br>requirement               | The following rule is<br>stated in the business<br>flow diagram and admin<br>matrix. |  |  |
|           | [Business Rule: {Housing<br>Allowance Rent<br>Reduction Plan} CalSAWS<br>must determine whether<br>the client is planning to<br>reduce expenses when<br>the housing expense is<br>greater than the GA/GR<br>housing allowance grant<br>amount.]                                              | The rule 'Rent reduction<br>plan' will meet this<br>requirement                   | The following rule is<br>stated in the business<br>flow diagram and admin<br>matrix. |  |  |

| DDID 2314 | DDID Description                                                                                                    | How DDID Requirement<br>Met                                                                           | Rule Flow diagram                                                                    |  |  |
|-----------|----------------------------------------------------------------------------------------------------|----------------------------------------------------------------------------------------------------|--------------------------------------------------------------------------------------|--|--|
|           | [Business Rule: {Housing<br>Allowance County<br>Contracted Facility}<br>CalSAWS must sanction<br>the GA/GR individual<br>residing in a county<br>contracted facility and<br>verification of housing<br>expense has expired.] | The rule 'County<br>contracted facility ' will<br>meet this requirement                               | The following rule is<br>stated in the business<br>flow diagram and admin<br>matrix. |  |  |
|           | [Business Rule: {Housing<br>Allowance Max Housing<br>Allowance} CalSAWS<br>must grant housing<br>allowance up to the<br>maximum for GA/GR<br>when there is a shelter<br>expense.]                                            | The rule 'Max Housing<br>allowance if there is any<br>shelter expense ' will<br>meet this requirement | The following rule is<br>stated in the business<br>flow diagram and admin<br>matrix. |  |  |
|           | [Business Rule: {Housing<br>Allowance Homeless}<br>CalSAWS must grant the<br>Maximum GA/GR<br>Housing allowance if the<br>individual is homeless.]                                                                           | The rule 'Maximum<br>Housing allowance if<br>homeless ' will meet this<br>requirement                 | The following rule is<br>stated in the business<br>flow diagram and admin<br>matrix. |  |  |
|           | [Business Rule: {Housing<br>Allowance Needs Met}<br>CalSAWS must determine<br>if the individual is not<br>paying housing expenses<br>for GA/GR.]                                                                             | The rule 'Housing and<br>Basic Needs Test -<br>Alameda ' will meet this<br>requirement                | The following rule is<br>stated in the business<br>flow diagram and admin<br>matrix. |  |  |

# 2.15.5 Drug and Alcohol Functionality

## 2.15.5.1 County Admin Detail – Drug and Alcohol

## 2.15.5.1.1 Overview

A new County Admin Detail page for Drug and Alcohol will be created. This page is viewed by the County Administrator to view the list of rules applicable for the Drug and Alcohol functionality to their county.

### 2.15.5.1.2 Description of Changes

- a. The Admin detail page for Drug and Alcohol will have the below functional categories and its associated flag turned on or off based on the current GA/GR functionality for each County
- b. The activate switch Yes/No indicate if that functionality is applicable to the displayed county.
- c. The functionality is effective dated with begin and end date
- d. The rule functionality can be viewed as of a date using the view date

| Rule Name                                              | Alameda | Contra Costa | Fresno | Orange | Placer | Sacramento | San Diego | San Francisco | San Luis Obispo | San Mateo | Santa Barbara | Santa Clara | Santa Cruz | Solano | Sonoma | Tulare | Ventura | Yolo |
|--------------------------------------------------------|---------|--------------|--------|--------|--------|------------|-----------|---------------|-----------------|-----------|---------------|-------------|------------|--------|--------|--------|---------|------|
| Drug and Alcohol<br>applicable.                        | Y       | Ν            | Ν      | Y      | Y      | Y          | Y         | Y             | Y               | Y         | Y             | Ν           | Y          | Y      | Y      | Y      | Ν       | Y    |
| Fail case when in drug and alcohol.                    | Ν       | Ν            | Ν      | Ν      | Ν      | Ν          | Ν         | Ν             | Ν               | Ν         | Ν             | Ν           | Ν          | Ν      | Ν      | Ν      | Ν       | Ν    |
| Vendor pay to the facility.                            | Ν       | Ν            | Ν      | Ν      | Ν      | Ν          | Ν         | И             | И               | Ν         | Ν             | Ν           | Ν          | Ν      | Ν      | Ν      | И       | Ν    |
| Treat as single in shared housing.                     | Ν       | Ν            | Ν      | Y      | Ν      | Ν          | Y         | Ν             | Ν               | Ν         | Ν             | Ν           | Ν          | Ν      | Ν      | Ν      | Ν       | Ν    |
| Alternative General<br>Assistance Program<br>Facility. | Y       | Ν            | И      | Ν      | Ν      | Ν          | Ν         | А             | А               | Ν         | Ν             | Ν           | Ν          | Ν      | Ν      | Ν      | А       | Ν    |
| Grant amt based on facility rate.                      | Ν       | Ν            | Ν      | Ν      | Ν      | Ν          | Ν         | Ν             | Y               | Y         | Y             | Ν           | Ν          | Ν      | Ν      | Ν      | Ν       | Y    |

Below is the corresponding CalWIN rule number mapped to CalSAWS rules.

| CalWIN<br>Number | CalWIN Name                         | CalSAWS Rule                        |
|------------------|-------------------------------------|-------------------------------------|
| EDX306C001       | Drug and Alcohol applicable.        | Drug and Alcohol applicable.        |
| EDX306C002       | Fail case when in drug and alcohol. | Fail case when in drug and alcohol. |

| EDX306C007 | Vendor pay to the facility.          | Vendor pay to the facility.                         |
|------------|--------------------------------------|-----------------------------------------------------|
| EDX306C008 | Treat as single in shared housing.   | Treat as single in shared housing.                  |
| EDX306C009 | AGAP Facility.                       | Alternative General Assistance<br>Program Facility. |
| EDX306C011 | Grant amount based on facility rate. | Grant amt based on facility rate.                   |

## Leverage Rule

Below is the corresponding leveraged CalWIN rule County Admin Matrix and the CalWIN number mapped to CalSAWS rules

| Rule Name                                            | Alameda | Contra Costa | Fresno | Orange | Placer | Sacramento | San Diego | San Francisco | San Luis Obispo | San Mateo | Santa Barbara | Santa Clara | Santa Cruz | Solano | Sonoma | Tulare | Ventura | οιοΥ |
|------------------------------------------------------|---------|--------------|--------|--------|--------|------------|-----------|---------------|-----------------|-----------|---------------|-------------|------------|--------|--------|--------|---------|------|
| Allow ZBG for Indv in Drug<br>& Alcohol Trtmnt Fclty | Y       | Ν            | Ν      | Ν      | Ν      | Ν          | Ν         | Ν             | Ν               | Ν         | Ν             | Ν           | Ν          | Ν      | Y      | Ν      | Ν       | Ν    |

Below is the corresponding CalWIN rule number mapped to CalSAWS rules.

| CalWIN Rule | CalSAWS Rule                                      |
|-------------|---------------------------------------------------|
| EDX321C034  | Allow ZBG for Indv in Drug & Alcohol Trtmnt Fclty |

The following CalWIN rules has been removed for this functionality.

| CalWIN Number | CalWIN Description                      | Reason                                                                                         |  |
|---------------|-----------------------------------------|------------------------------------------------------------------------------------------------|--|
| EDX306C003    | Grant for approved facility method<br>1 | Not using this rule<br>as the values<br>calculated when<br>this rule is active is<br>not used. |  |
| EDX306C004    | Grant on AU size.                       | Not using this rule<br>as the values                                                           |  |

|            |                                         | calculated when<br>this rule is active is<br>not used.                                                     |
|------------|-----------------------------------------|----------------------------------------------------------------------------------------------------|
| EDX306C005 | Set provider specific switches.         | Not using this rule<br>as the value<br>calculated when<br>this rule is active is<br>already<br>calculated. |
| EDX306C006 | Grant on AU when not funded.            | Not using this rule<br>as the values<br>calculated when<br>this rule is active is<br>not used.             |
| EDX306C010 | Limit aid for only two months           | Not using this rule<br>as the value<br>calculated when<br>this rule is active is<br>not used.              |
| EDX306C012 | Grant for approved facility method<br>2 | Not using this rule<br>as the value<br>calculated when<br>this rule is active is<br>already<br>calculated. |
| EDX306C013 | Government funded facility.             | Not using this rule<br>as the values<br>calculated when<br>this rule is active is<br>not used.             |

## 2.15.5.2 EDBC Changes

## 2.15.5.2.1 Overview

This section will provide the Eligibility Rules flow for Drug and Alcohol Program Person Eligibility that can be filtered for each CalWIN County.

### 2.15.5.2.2 Description of Change

#### Drug and Alcohol Rules Flow Diagram:

A Consolidated Rules Flow Visio document will be provided as a separate Attachment in addition to this design Document that will depict the rules for a selected County.

The following Data Collection elements will be used by this Rule Flow.

| Field (CalWIN)       | Field (CalSAWS) | Location Details |
|----------------------|-----------------|------------------|
| Type from Collect    | Facility Sub-   | Living           |
| Institutional Care   | Туре            | Arrangements     |
| detail page          |                 | Detail page      |
| Approved by DHSS     | DHSS Licensed   | Living           |
| in Maintain Provider |                 | Arrangements     |
| Details              |                 | Detail page      |
| Received County      | County Funded   | Living           |
| Funds in Maintain    |                 | Arrangements     |
| Provider Details     |                 | Detail page      |
| Negotiated Rate      | Negotiated      | Living           |
| field of Collect     | Facility Rate   | Arrangements     |
| Institutional Care   |                 | Detail page      |
| Detail Screen        |                 |                  |
| Vendor Category      | Vendor Type:    | Living           |
|                      | Drug and        | Arrangement      |
|                      | Alcohol         | Detail           |

Please refer the <u>Rules Flow Diagram</u> in the Appendix section on how to open and navigate the Visio diagram.

#### <u>New Program/Person Status:</u>

New Program/Person Status Reasons will be added to be used by this Rule Flow. The following reasons will set to the program/person level when the following conditions are met:

- 1. The new person status reason CT73 'In Drug and Alcohol Trtmnt Facility Funded by County' will be set as a failure status reason when all the following conditions are met:
  - a. The rule 'Drug and Alcohol applicable' is active.
  - b. The person has an entry in Living Arrangements Detail page applicable for the benefit month.
  - c. Any of the following is true:

- i. The Facility Sub-Type in Living Arrangement Detail page = 'Alternative General Assistance Program Drug & Alcohol'. and the rule ' Alternative General Assistance Program Facility.' is active
- ii. The Facility Sub-Type (in Living Arrangement Detail page) is 'Drug and Alcohol Rehab Public Funding'.
- iii. The Facility Sub-Type is 'Drug and Alcohol Treatment Private Funding'.
- d. The rule 'Fail case when in drug and alcohol' is not active.
- e. Any of the following rules is active:
  - i. 'Grant on AU when not funded.'
  - ii. 'Vendor pay to the facility.'
  - iii. 'Treat as single in shared housing.'
- f. The Drug and Rehabilitation center is County Funded (County Funded is 'Yes' in Living Arrangements Detail page).

| Category | Short Description          |
|----------|----------------------------|
|          | In Drug and Alcohol Trtmnt |
| 73       | Facility Funded by County  |

- 2. The new person status reason CT73 'In a Drug and Alcohol Treatment Facility' will be set as a failure status reason when all the following conditions are met:
  - a. The rule 'Drug and Alcohol applicable.' is active.
  - b. The person has an entry in Living Arrangements Detail page applicable for the benefit month.
  - c. Any of the following conditions are met:
    - a.The Facility Sub-Type in Living Arrangement Detail page is 'Alternative General Assistance Program Drug & Alcohol' and the rule ' Alternative General Assistance Program Facility.' is active.
    - b.the Facility Sub-Type (in Living Arrangement Detail page) is 'Drug and Alcohol Rehab Public Funding' or 'Drug and Alcohol Treatment Private Funding'.
  - d. The rule 'Fail case when in drug and alcohol' is active.

| Category | Short Description     |  |  |  |  |
|----------|-----------------------|--|--|--|--|
|          | In a Drug and Alcohol |  |  |  |  |
| 73       | Treatment Facility    |  |  |  |  |
# 2.15.5.3 Project Requirements

| DDID 2314                                                                                                    | DDID Description                                                                                                    | How DDID Requirement<br>Met                                                         | Rule Flow diagram                                                                    |  |  |  |
|----------------------------------------------------------------------------------------------------|----------------------------------------------------------------------------------------------------|-------------------------------------------------------------------------------------|--------------------------------------------------------------------------------------|--|--|--|
|                                                                                                    | [Business Rule: {Drug and<br>Alcohol Facility<br>Applicable} CalSAWS<br>must perform Drug and<br>Alcohol facility evaluation<br>on a GA/GR case.]                                                                                    | The rule 'Drug and<br>Alcohol applicable. 'will<br>meet this requirement.           | The following rule is<br>stated in the business<br>flow diagram and admin<br>matrix. |  |  |  |
|                                                                                                    | [Business Rule: {Drug and<br>Alcohol Facility Fail Case}<br>CalSAWS must fail the<br>GA/GR case when<br>individual is in drug and<br>alcohol facility.]                                                                              | The rule 'Fail case when<br>in drug and alcohol. 'will<br>meet this requirement.    | The following rule is<br>stated in the business<br>flow diagram and admin<br>matrix. |  |  |  |
|                                                                                                    | [Business Rule: {Drug and<br>Alcohol Licensed Facility}<br>CalSAWS must determine<br>the GA/GR grant for an<br>individual in a licensed<br>Drug and Alcohol facility<br>based on the number of<br>individuals sharing the<br>house.] | The rule 'Grant for<br>approved facility<br>method. 'will meet this<br>requirement. | The following rule is<br>stated in the business<br>flow diagram and admin<br>matrix. |  |  |  |
| [Business Rule: {Drug and<br>Alcohol Facility AU<br>Members} CalSAWS must<br>calculate the GA/GR<br>grant for an individual in<br>a Drug and Alcohol<br>facility based on the<br>number of individuals in<br>the AU.] |                                                                                                    | The rule 'Grant on AU<br>size. 'will meet this<br>requirement.                      | The following rule is<br>stated in the business<br>flow diagram and admin<br>matrix. |  |  |  |
| [Business Rule: {Drug and<br>Alcohol Facility Provider}<br>CalSAWS must determine<br>whether a drug and<br>alcohol facility provider<br>are licensed, and county<br>funded.]                                          |                                                                                                    | The rule 'Set provider<br>specific switches. 'will<br>meet this requirement.        | The following rule is<br>stated in the business<br>flow diagram and admin<br>matrix. |  |  |  |

| DDID 2314                                                                                                    | DDID Description                                                                                                    | How DDID Requirement<br>Met                                                                      | Rule Flow diagram                                                                    |  |  |  |  |
|----------------------------------------------------------------------------------------------------|----------------------------------------------------------------------------------------------------|--------------------------------------------------------------------------------------------------|--------------------------------------------------------------------------------------|--|--|--|--|
|                                                                                                    | [Business Rule: {Drug and<br>Alcohol Facility Funded<br>by County} CalSAWS<br>must fail the GA/GR case<br>when an individual is a<br>resident of a drug and<br>alcohol facility funded by<br>the county.]                          | The rule 'Grant on AU<br>when not funded. 'will<br>meet this requirement.                        | The following rule is<br>stated in the business<br>flow diagram and admin<br>matrix. |  |  |  |  |
|                                                                                                    | [Business Rule: {Drug and<br>Alcohol Facility Vendor<br>Pay} CalSAWS must pay<br>the GA/GR grant to a<br>licensed drug and<br>alcohol facility.]                                                                                   | The rule 'Vendor pay to<br>the facility. 'will meet this<br>requirement.                         | The following rule is<br>stated in the business<br>flow diagram and admin<br>matrix. |  |  |  |  |
|                                                                                                    | [Business Rule: {Drug and<br>Alcohol Facility Single in<br>Shared Housing} CalSAWS<br>must consider an<br>individual in a drug and<br>alcohol facility as single in<br>shared housing when<br>determining the grant for<br>GA/GR.] | The rule 'Treat as single in<br>shared housing. 'will<br>meet this requirement.                  | The following rule is<br>stated in the business<br>flow diagram and admin<br>matrix. |  |  |  |  |
| [Business Rule: {Drug and<br>Alcohol Facility AGAP}<br>CalSAWS must calculate<br>grant when AGAP Facility<br>type applies for GA/GR.]                                                              |                                                                                                    | The rule 'Alternative<br>General Assistance<br>Program Facility. 'will<br>meet this requirement. | The following rule is<br>stated in the business<br>flow diagram and admin<br>matrix. |  |  |  |  |
| [Business Rule: {Drug and<br>Alcohol Facility Rate}<br>CalSAWS must calculate<br>grant amount based on<br>drug and alcohol facility<br>rate for GA/GR.]                                            |                                                                                                    | The rule 'Grant amt<br>based on facility rate.<br>'will meet this<br>requirement.                | The following rule is<br>stated in the business<br>flow diagram and admin<br>matrix. |  |  |  |  |
| [Business Rule: {Drug and<br>Alcohol Facility} CalSAWS<br>must budget a zero grant<br>for GA/GR when an<br>individual is a resident of<br>a drug and alcohol<br>facility funded by the<br>county.] |                                                                                                    | The rule 'Government<br>funded facility. 'will meet<br>this requirement.                         | The following rule is<br>stated in the business<br>flow diagram and admin<br>matrix. |  |  |  |  |

### 2.15.6 Room Board Shelter Functionality

### 2.15.6.1 County Admin Detail – Room Board Shelter

#### 2.15.6.1.1 Overview

A new County Admin Detail page for Room Board Shelter will be created. This page is viewed by the County Administrator to view the list of rules applicable for the Room Board Shelter functionality to their county.

#### 2.15.6.1.2 Description of Changes

- a. The Admin detail page for Room Board Shelter will have the below functional categories and its associated flag turned on or off based on the current GA/GR functionality for each County
- b. The activate switch Yes/No indicate if that functionality is applicable to the displayed county.
- c. The functionality is effective dated with begin and end date
- d. The rule functionality can be viewed as of a date using the view date

| Rule Name                        | Alameda | Contra Costa | Fresno | Orange | Placer | Sacramento | San Diego | San Francisco | San Luis Obispo | San Mateo | Santa Barbara | Santa Clara | Santa Cruz | Solano | Sonoma | Tulare | Ventura | Yolo |
|----------------------------------|---------|--------------|--------|--------|--------|------------|-----------|---------------|-----------------|-----------|---------------|-------------|------------|--------|--------|--------|---------|------|
| Room Board & Shelter applicable. | Y       | Y            | Ν      | Ν      | Ν      | Ν          | Ν         | Ν             | Ν               | Y         | Y             | Y           | Y          | Ν      | Ν      | Ν      | И       | Y    |
| Meeting shelter conditions.      | Ν       | Ν            | Ν      | Ν      | Ν      | Ν          | Ν         | Ν             | Ν               | Ν         | Ν             | Y           | Ν          | Ν      | Ν      | Ν      | Ν       | Ν    |
| Room Board situation.            | Ν       | Ν            | Ν      | Ν      | Ν      | Ν          | Y         | Ν             | Ν               | Ν         | Ν             | Ν           | Ν          | Ν      | Ν      | Ν      | Ν       | Ν    |
| Rate for homeless in shelter.    | Ν       | Ν            | Ν      | Ν      | Ν      | Ν          | Ν         | Ν             | Ν               | Ν         | Ν             | Ν           | Ν          | Ν      | Ν      | Ν      | Ν       | Y    |
| Allow rates on type of facility. | Ν       | Ν            | Ν      | Ν      | Ν      | Ν          | Ν         | Ν             | Ν               | Ν         | Y             | Ν           | Ν          | Ν      | Ν      | Ν      | Ν       | Ν    |
| Allowance only for homeless.     | Ν       | Y            | Ν      | Ν      | Ν      | Ν          | Ν         | Ν             | Ν               | Ν         | Ν             | Ν           | Ν          | Ν      | Ν      | Ν      | Ν       | Ν    |
| CHASS Shelter options.           | Y       | Ν            | Ν      | Ν      | Ν      | Ν          | Ν         | Ν             | Ν               | Ν         | Ν             | Ν           | Ν          | Ν      | Ν      | Ν      | Ν       | Ν    |
| Mental health facility.          | Ν       | Ν            | Ν      | Ν      | Ν      | Ν          | Ν         | Ν             | Ν               | Y         | Ν             | Ν           | Ν          | Ν      | Ν      | Ν      | Ν       | Ν    |

Below is the corresponding CalWIN rule number mapped to CalSAWS rules.

| CalWIN<br>Number | CalWIN Rule                        | CalSAWS Rule                        |  |  |
|------------------|------------------------------------|-------------------------------------|--|--|
| EDX314C001       | Room Board & Shelter<br>applicable | Room Board & Shelter<br>applicable. |  |  |
| EDX314C002       | Meeting shelter conditions         | Meeting shelter conditions.         |  |  |
| EDX314C003       | Room Board situation               | Room Board situation.               |  |  |
| EDX314C004       | Rate for homeless in shelter       | Rate for homeless in shelter.       |  |  |
| EDX314C005       | Allow rates on type of facility    | Allow rates on type of facility.    |  |  |
| EDX314C006       | Allowance only for homeless        | Allowance only for homeless.        |  |  |
| EDX314C007       | CHASS Shelter options              | CHASS Shelter options.              |  |  |
| EDX314C010       | Mental health facility             | Mental health facility.             |  |  |

### Leverage Rule

Below is the corresponding leveraged CalWIN rule County Admin Matrix and the CalWIN number mapped to CalSAWS rules

| Rule Name                                 | Alameda | Contra Costa | Fresno | Orange | Placer | Sacramento | San Diego | San Francisco | San Luis Obispo | San Mateo | Santa Barbara | Santa Clara | Santa Cruz | Solano | Sonoma | Tulare | Ventura | Yolo |
|-------------------------------------------|---------|--------------|--------|--------|--------|------------|-----------|---------------|-----------------|-----------|---------------|-------------|------------|--------|--------|--------|---------|------|
| Earned income – San<br>Mateo Only.        | N       | Ν            | N      | N      | N      | N          | N         | N             | N               | Y         | N             | Ν           | Ν          | Ν      | N      | Ν      | N       | N    |
| Housing and Basic<br>Needs Test - Alameda | Ν       | Ν            | Ν      | Ν      | Ν      | Ν          | Ν         | Ν             | Ν               | Ν         | Ν             | Ν           | Ν          | Ν      | Ν      | Ν      | Ν       | Ν    |
| Earned income –<br>Sacramento Only.       | Ν       | Ν            | Ν      | N      | Ν      | Y          | Ν         | Ν             | Ν               | N         | Ν             | Ν           | Ν          | Ν      | N      | Ν      | Ν       | N    |

Below is the corresponding CalWIN rule number mapped to CalSAWS rules.

CalWIN Rule CalSAWS Rule

| EDX309C010 | Earned income – San Mateo Only.        |
|------------|----------------------------------------|
| EDX309C006 | Earned income – Sacramento Only.       |
| EDX323C016 | Housing and Basic Needs Test - Alameda |

### The following CalWIN rules has been removed for this functionality.

| CalWIN Number | CalWIN Description       | Reason                                                                                         |
|---------------|--------------------------|------------------------------------------------------------------------------------------------|
| EDX314C008    | Vendor Pay Shelter cost  | Not using this rule<br>as the values<br>calculated when<br>this rule is active is<br>not used. |
| EDX314C009    | Shelter cost need amount | Not using this rule<br>as the values<br>calculated when<br>this rule is active is<br>not used. |

### 2.14.6.2 EDBC Changes

### 2.15.6.1.3 Overview

This section will provide the Eligibility Rules flow for Room Board Shelter Program Person Eligibility that can be filtered for each CalWIN County.

### 2.15.6.1.4 Description of Change

### Room Board Shelter Rules Flow Diagram:

A Consolidated Rules Flow Visio document will be provided as a separate Attachment in addition to this design Document that will depict the rules for a selected County.

The following Data Collection elements will be used by this Rule Flow.

|                | Field (CalSAWS) | Location |
|----------------|-----------------|----------|
| Field (CalWIN) |                 | Details  |

| Shelter Bed:<br>Collect Individual Attributes<br>Detail                               | Living Arrangement<br>Type: Homeless<br>Sub-<br>Type: Shelter Facility            | Living<br>Arrangement<br>Detail |
|---------------------------------------------------------------------------------------|-----------------------------------------------------------------------------------|---------------------------------|
| Referred by Mental Health Case<br>Manager:<br>Collect Institutional Care Detail       | Referred by Mental<br>Health Case<br>Manager                                      | Living<br>Arrangement<br>Detail |
| Living with Relative:<br>Collect Individual Attributes<br>Detail                      | Living with Relative                                                              | Living<br>Arrangement<br>Detail |
| Sleeping Quarters Separate from<br>Family:<br>Collect Individual Attributes<br>Detail | Sleeping Quarters<br>Separate from<br>Family                                      | Living<br>Arrangement<br>Detail |
| Vendor Category                                                                       | Vendor Types:<br>1. Board and Care'<br>2. 'Mental Health<br>Room'<br>3. 'Shelter' | Living<br>Arrangement<br>Detail |

Please refer the <u>Rules Flow Diagram</u> in the Appendix section on how to open and navigate the Visio diagram.

### Form Reason

- 1. The status reason CT73 'Resident in a Board and Care or Room and Board facility' will be set to for the form E10061 when all the following conditions are met (Note: this status is only used for triggering the Form, this status will not be displayed on the EDBC):
  - a. Any of the following rules are active:
    - i. Room Board & Shelter applicable.
    - ii. Room Board situation.
    - iii. Earned income Sacramento Only.
  - b. The rule 'CHASS Shelter options.' is active OR all the following:
    - i. The Living Arrangement record is applicable for the benefit month.
    - ii. Vendor Type (Vendor Type in Living Arrangements Detail page) = 'Board and Care'.
  - c. The rule 'Meeting shelter conditions.' is active.

Category Short Description

|    | Resident in a Board and |
|----|-------------------------|
|    | Care or Room and Board  |
| 73 | facility                |

### New Program/Person Status:

New Program/Person Status Reasons will be added to be used by this Rule Flow. The following reasons will set to the program/person level when the following conditions are met:

- 1. The new status reason CT73 'Residing in an Alternative GA Program Facility', which does not fail the person or program, will be set when all the following conditions are met:
  - a. At least one of the rules is active:
    - i. 'Room Board & Shelter applicable.'.
    - ii. 'Room Board situation.'.
    - iii. 'Earned income Sacramento Only.'.
  - b. The rule 'CHASS Shelter options.' is active.
  - c. The Facility Sub-Type in Living Arrangement Detail page = 'Alternative General Assistance Program Drug & Alcohol'.

| Category | Short Description          |  |  |  |  |  |  |
|----------|----------------------------|--|--|--|--|--|--|
|          | Residing in an Alternative |  |  |  |  |  |  |
| 73       | GA Program Facility        |  |  |  |  |  |  |

- 2. The new status reason CT73 'Eligible for the CHASS Program', which does not fail the person or program, will be set when all the following conditions are met:
  - a. At least one of the rules is active:
    - i. 'Room Board & Shelter applicable.'.
    - ii. 'Room Board situation.'.
    - iii. 'Earned income Sacramento Only.'.
  - b. The rule 'CHASS Shelter options.' is active.
  - c. All the following in either A or B are true:
    - A. All the following:
      - a. The rule 'Housing and Basic Needs Test Alameda.' is active.
      - b. The Facility Sub-Type in Living Arrangement Detail page is NOT 'Alternative General Assistance Program Drug & Alcohol'.
      - c. CHASS Shelter Required is true (CHASS Shelter Required = 'Y' in Living Arrangements Detail page)
      - d. CHASS Shelter Refused is NOT true (CHASS Shelter Refused is not 'Y' in Living Arrangements Detail page)

- e. Unable to Stay in CHASS Shelter is NOT true (Unable to Stay in CHASS Shelter is not 'Y' in Living Arrangements Detail page)
- B. All the following:
  - a. The rule 'Housing and Basic Needs Test Alameda.' is not active.
  - b. The Facility Sub-Type in Living Arrangement Detail page is NOT 'Alternative General Assistance Program Drug & Alcohol'.
  - c. The Living Arrangement record is applicable for the benefit month.
  - d. The Living Arrangement Type = 'Homeless' (Living Arrangement Type in Living Arrangements Detail page).
  - e. Sub Type = 'Shelter Facility' (Sub Type in Living Arrangements Detail page).

| Category | Short Description      |
|----------|------------------------|
|          | Eligible for the CHASS |
| 73       | Program                |

### 2.15.6.2 Correspondence

### 2.15.6.2.1 Overview

This section describes the Notice of Action (NOA) triggers that will be created depending on the resulting EDBC reason code in the previous sections. Notices only trigger from certain reason codes listed in this section.

The reason codes listed in the rule recommendations are formatted as <CalWIN Reason Code> - <CalSAWS EDBC Display Reason>. The trigger condition describes the statuses and reasons in which the notice will trigger for. The countyspecific information describes which counties and actions the notices will generate for, as well as the document name and number that will be displayed on the distributed documents page. The template column determines how notices are grouped when generated.

### 2.15.6.2.2 Description of Change

### 1. <u>Reason Code: XAN383 - Residing in an Alternative GA Program Facility</u>

- a. Trigger Condition
  - i. This notice generates for the applicable counties when there is a change in benefit amount and the program was 'Active' in the previous saved EDBC and is still 'Active' on the current EDBC with the reason 'Residing in an Alternative GA Program Facility'.
- b. Program Level Reason
- c. County-specific information:

| County  | Action | Document Description                                     | Number             | Template |
|---------|--------|----------------------------------------------------------|--------------------|----------|
| Alameda | Change | GA Change - Residing in<br>Alternative Resident Facility | 046 3 B<br>(10/10) | 12662    |

### 2. <u>Reason Code: XAN331 - Eligible for the CHASS Program</u>

- a. Trigger Condition
  - i. This notice generates for the applicable counties when the person was 'Pending' and is now 'Active' on the current EDBC with the reason 'Eligible for the CHASS Program'.
- b. Program Level Reason
- c. County-specific information:

| County  | Action   | Document Description                 | Number              | Template |
|---------|----------|--------------------------------------|---------------------|----------|
| Alameda | Approval | GA Approval - CHASS Single<br>Person | 102 1<br>(06/24/13) | 608831   |

### 2.15.6.3 Project Requirements

| DDID 2314 | DDID Description                                                                                                    | How DDID Requirement<br>Met                                                   | Rule Flow diagram                                                                    |
|-----------|----------------------------------------------------------------------------------------------------|-------------------------------------------------------------------------------|--------------------------------------------------------------------------------------|
|           | [Business Rule: {Room<br>Board Shelter} CalSAWS<br>must determine whether<br>Room and Board Shelter<br>is applicable for GA/GR.]                        | The rule 'Room Board &<br>Shelter applicable. ' will<br>meet this requirement | The following rule is<br>stated in the business<br>flow diagram and admin<br>matrix. |
|           | [Business Rule: {Shelter<br>Board and Care}<br>CalSAWS must grant<br>Board and Care rate<br>when Room and Board<br>Shelter is applicable for<br>GA/GR.] | The rule 'Meeting shelter<br>conditions. ' will meet this<br>requirement      | The following rule is<br>stated in the business<br>flow diagram and admin<br>matrix. |
|           | [Business Rule: {Room<br>Board Living Situation}<br>CalSAWS must evaluate<br>an individual's living<br>situation for GA/GR Board<br>and Care.]          | The rule 'Room Board<br>situation. ' will meet this<br>requirement            | The following rule is<br>stated in the business<br>flow diagram and admin<br>matrix. |

| DDID 2314 | DDID Description                                                                                                    | How DDID Requirement<br>Met                                                   | Rule Flow diagram                                                                    |
|-----------|----------------------------------------------------------------------------------------------------|-------------------------------------------------------------------------------|--------------------------------------------------------------------------------------|
|           | [Business Rule: {Homeless<br>Shelter} CalSAWS must<br>determine whether a<br>homeless GA/GR<br>individual resides in a<br>homeless shelter.]                                | The rule 'Rate for<br>homeless in shelter. ' will<br>meet this requirement    | The following rule is<br>stated in the business<br>flow diagram and admin<br>matrix. |
|           | [Business Rule: {Shelter<br>Rate Facility Type}<br>CalSAWS must determine<br>shelter rates for GA/GR<br>based on type of facility.]                                         | The rule 'Allow rates on<br>type of facility. ' will meet<br>this requirement | The following rule is<br>stated in the business<br>flow diagram and admin<br>matrix. |
|           | [Business Rule: {Room<br>Board Homeless<br>Allowance} CalSAWS<br>must determine GA/GR<br>room and board<br>allowance for homeless.]                                         | The rule 'Allowance only<br>for homeless. ' will meet<br>this requirement     | The following rule is<br>stated in the business<br>flow diagram and admin<br>matrix. |
|           | [Business Rule: {Shelter<br>CHASS Options} CalSAWS<br>must determine GA/GR<br>room and board<br>allowance for CHASS<br>Shelter eligible<br>individuals.]                    | The rule 'CHASS Shelter<br>options. ' will meet this<br>requirement           | The following rule is<br>stated in the business<br>flow diagram and admin<br>matrix. |
|           | [Business Rule: {Shelter<br>Cost Vendor Pay}<br>CalSAWS must determine<br>whether a vendor pays<br>shelter cost for GA/GR.]                                                 | The rule 'Vendor Pay<br>Shelter cost. ' will meet<br>this requirement         | The following rule is<br>stated in the business<br>flow diagram and admin<br>matrix. |
|           | [Business Rule: {Shelter<br>Cost Need Amount}<br>CalSAWS must determine<br>shelter cost need amount<br>for a GA/GR individual<br>residing in a Board and<br>Care facility.] | The rule 'Shelter cost<br>need amount. ' will meet<br>this requirement        | The following rule is<br>stated in the business<br>flow diagram and admin<br>matrix. |

| DDID 2314 | DDID Description                                                                                                    | How DDID Requirement<br>Met                                          | Rule Flow diagram                                                                    |
|-----------|----------------------------------------------------------------------------------------------------|----------------------------------------------------------------------|--------------------------------------------------------------------------------------|
|           | [Business Rule: {Room<br>Board Shelter Mental<br>Health Facility} CalSAWS<br>must determine Board<br>and Care shelter rates for<br>a GA/GR individual in a<br>licensed mental health<br>facility.] | The rule 'Mental health<br>facility. ' will meet this<br>requirement | The following rule is<br>stated in the business<br>flow diagram and admin<br>matrix. |

# **3 SUPPORTING DOCUMENTS**

| Number | Functional Area                   | Description           | Attachment                |
|--------|-----------------------------------|-----------------------|---------------------------|
| 1.     | MSUDRP Screening<br>– Eligibility | MSUDRP Questions.xlsx | MSUDRP Questions<br>.xlsx |
| 2.     |                                   |                       |                           |

# **REQUIREMENT**

# 4.1 Migration Requirements

| DDID<br># | REQUIREMENT TEXT                                                                                                    | Contractor Assumptions                                                                                                    | How Requirement<br>Met                                                                          |
|-----------|----------------------------------------------------------------------------------------------------|----------------------------------------------------------------------------------------------------|-------------------------------------------------------------------------------------------------|
| 2314      | The CONTRACTOR shall<br>update the CalSAWS<br>Software to determine<br>the benefit levels,<br>resource limits and<br>benefit allocation<br>amounts (housing,<br>utility, etc.) based on<br>each counties GA/GR<br>eligibility determination<br>rules with updates<br>through security rights.<br>Eligibility determination<br>rules shall include the<br>following:<br>1) Residency<br>2) Income<br>3) Aid paid pending<br>4) Immediate need<br>5) Property/resource<br>6) Deductions<br>7) Household<br>composition/Assistance<br>Unit<br>8) Aid codes<br>9) Hearings<br>10) Sanctions<br>11) Non-compliances<br>12) Living Arrangement<br>13) Citizenship<br>14) Expenses<br>15) Special Need | Eligibility:<br>The existing 705 rules/attributes<br>shared by DXC will be<br>consolidated by functionality<br>into 110 rules in CalSAWS but still<br>providing the existing flexibility<br>available to the County Admin<br>to turn on or off a functionality<br>specific to their county. The<br>breakdown of the complexity is<br>as shown below<br>Create new<br>21 Difficult rules<br>24 Medium rules<br>13 Easy rules<br>Modify existing<br>14 Difficult rules<br>23 Medium rules<br>15 Easy rules<br>Batch/Interfaces<br>Up to 20 new Batch sweeps will<br>be created in CalSAWS to<br>handle the MU triggers that is<br>currently existing for CalWIN GR<br>program<br>Note: This does not include data<br>collection MU trigger since<br>CalSAWS as a system does not<br>support Data Collection batch<br>triggers for all programs<br>including GR. | The following<br>subsequent Rules<br>migrated in this<br>SCR will met<br>these<br>requirements. |

| DDID<br># | REQUIREMENT TEXT | Contractor Assumptions                                                                                                    | How Requirement<br>Met |
|-----------|------------------|----------------------------------------------------------------------------------------------------|------------------------|
|           |                  | Fiscal<br>Existing CalSAWS Fiscal<br>framework will be leveraged for<br>the new CalWIN GR program for<br>benefit Issuance, Claiming and<br>Adjustments. |                        |

## **5 MIGRATION IMPACTS**

General Assistance/General Relief functionality will be implemented as a new program for the 57 counties excluding Los Angeles county. Los Angeles GA/GR functionality will not be modified.

# **6 OUTREACH**

NONE

# 7 APPENDIX

### 7.1 Rules Flow Diagram

### Viewing Visio Document in Internet Explorer

- 1. This is applicable for Laptops/Desktops that do not have Microsoft Visio software installed.
- 2. Once you double click the attachment or right click and open with Internet Explorer the Visio will open in internet explorer.
- 3. \*If opening the Visio file from the SharePoint link the Visio file will need to be downloaded first then open with the downloaded file with internet explorer.
- 4. The following prompt will appear if opening the downloaded Visio file.

| Internet | Explorer Security ×                                                                                                    |
|----------|----------------------------------------------------------------------------------------------------|
|          | A website wants to open web<br>content using this program on                                                                                                    |
|          | This program will open outside of Protected mode. Internet Explorer's<br><u>Protected mode</u> helps protect your computer. If you do not trust this<br>website, do not open this program. |
|          | Name:         Microsoft Windows           Publisher:         Microsoft Corporation                                                                                                    |
|          | Do not show me the warning for this program again                                                                                                    |
|          | Allow Don't allow                                                                                                    |

- 5. Click 'Allow' to open the file on Internet Explorer.
- 6. The internet Explorer will open with the below pop up in the bottom of the page

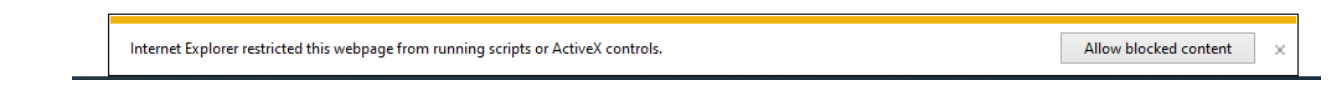

7. Click Allow Blocked Content.

8. Once the Visio opens in Internet Explorer, select the tab at the bottom and navigate using the buttons highlighted below for the appropriate rules (in this case Included Individual)

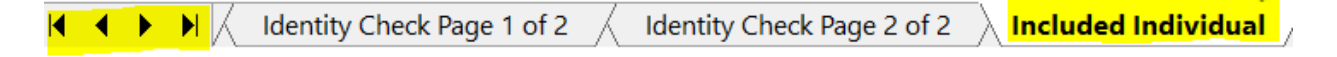

9. Click the layer icon circled in red color below

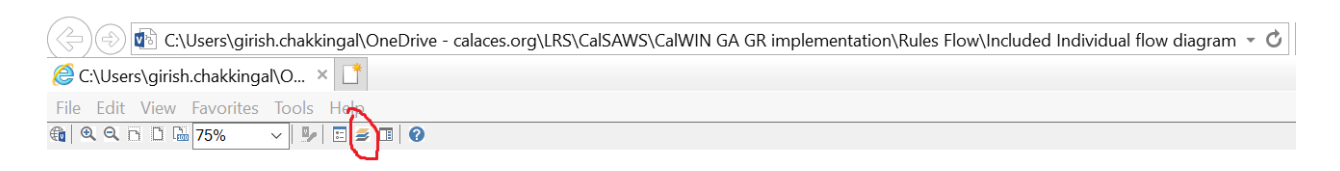

10. Once the layers button is clicked the Properties box will pop up.

| Properties             |              |               |            |       | ×            |
|------------------------|--------------|---------------|------------|-------|--------------|
| Shape Properties Disp  | lay Layers   | Comments      |            |       |              |
| Layers for page: Inclu | ided Individ | ual           |            |       | ?            |
| Layer Name             |              |               | Show       | Color | ~            |
| Alameda                |              |               |            |       |              |
| AllCounties            |              |               | ~          |       |              |
| Connector              |              |               |            |       |              |
| Contra Costa           |              |               |            |       |              |
| Flowchart              |              |               |            |       |              |
| Fresno                 |              |               |            |       | $\checkmark$ |
| Transparency:          |              | 0%            | Layer colo | r:    | ]▼           |
|                        | AL           | J as an Adult |            |       | ~ <b>_</b>   |

11. Then click the county name that is applicable to you, in this case Alameda

| Properties                               |                     |       |              |
|------------------------------------------|---------------------|-------|--------------|
| Shape Properties Display Layers Comments |                     |       |              |
| Layers for page: Included Individual     |                     |       | ?            |
| Layer Name                               | Show                | Color | ^            |
| Alameda                                  | ✓                   |       |              |
| AllCounties                              |                     |       |              |
| Connector                                |                     |       |              |
| Contra Costa                             |                     |       |              |
| Flowchart                                |                     |       |              |
| Fresno                                   |                     |       | $\checkmark$ |
| Iransparency: 0% L                       | ayer <u>c</u> olor: |       | ] •          |

12. Once you select Alameda and close the properties pop up (by clicking the x button at top right corner like closing a tab or window) the flow diagram will show only the rules /functionalities applicable to Alameda.

#### Viewing Visio Document in Microsoft Visio

- 1. This is applicable for Laptops/Desktops that do have Microsoft Visio software installed
- 2. Once you double click the attachment or right click and open with Visio then it will open in Microsoft Visio
- 3. Once the Visio opens in Internet Explorer, select the tab at the bottom and navigate using the buttons highlighted below for the appropriate rules (in this case Included Individual)

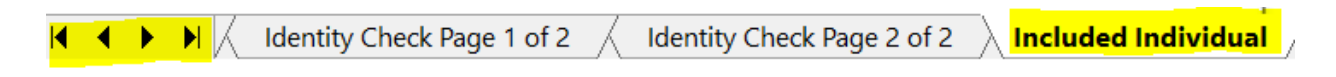

4. On the right side of the flow diagram the counties names will be displayed as shown below

### **All Counties**

| 🗆 Alameda         |  |
|-------------------|--|
| Contra Costa      |  |
| Fresno            |  |
| ☐ Orange          |  |
| Placer            |  |
| Sacramento        |  |
| San Diego         |  |
| San Diego         |  |
| San Francisco     |  |
| 🗌 San Luis Obispo |  |
| SanMateo          |  |
| Santa Barbara     |  |
| Santa Clara       |  |
| Santa Cruz        |  |
|                   |  |
| Solano            |  |
| Sonoma            |  |
| Tulare            |  |
| _                 |  |
| Ventura           |  |

5. Then click the county name that is applicable to you, in this case Alameda as shown below

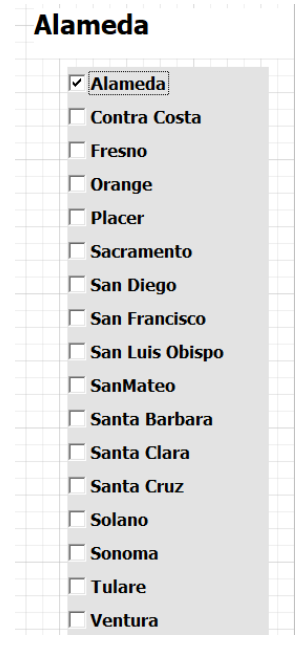

6. Once you select Alameda the flow diagram will show only the rules /functionalities applicable to Alameda.

### 7.2 Reference Table

Reference table for CT73 (Program status reason) and corresponding status reason in this design document. This table shows the values for the new columns added.

- a. Key:
  - i. GR Priority
    - 01. The lower the number the higher the priority
  - ii. GR Program Role
    - 01. FE This indicator means the status reason will change the person role to FRE 'Financially Responsible Excluded'
    - 02. FI This indicator means this status reason will change the person role to FRI 'Financially Responsible – Included'
    - 03. MM This indicator means this status reason will change the person role to MMO 'Medi-Cal Member Only'
    - 04. UP This indicator means this status reason will change the person role to UP 'Unaided Person'
  - iii. GR Close Person
    - 01. CanCloseBoth Indicator means this status reason can close both person and program level.
    - 02. Y indicator means this status reason can close the person.
  - iv. GR Close Program
    - 01. CanCloseBoth Indicator means this status reason can close both person and program level.
    - 02. Y Indicator means this status reason can close the program.
  - v. General Relief
    - 01. Y -Indicator means this status reason will be applicable for CalWINs General Relief Program

| CalWIN<br>Status | GR<br>Priority | CalSAWs Status<br>(Status Reason) | Set by<br>Eligibility | GA/GR<br>Program<br>Role | GA/GR<br>Close<br>Person | GA/GR<br>Close<br>Program | Genera<br>I Relief | Use Case |
|------------------|----------------|-----------------------------------|-----------------------|--------------------------|--------------------------|---------------------------|--------------------|----------|
| XAR231           |                | Net Monthly                       |                       |                          |                          |                           |                    |          |
|                  |                | Housing Exp                       |                       |                          |                          |                           |                    |          |
|                  |                | Exceeded                          |                       |                          |                          |                           |                    | Housing  |
|                  | 2320           | Monthly Inc for                   |                       |                          |                          | Y                         | Y                  | Test     |

|           |       | More Than 30     |   |   |     |   |   |                |
|-----------|-------|------------------|---|---|-----|---|---|----------------|
|           |       | Days             |   |   |     |   |   |                |
| XAF302    |       | Monthly          |   |   |     |   |   |                |
|           |       | Housing Exp      |   |   |     |   |   |                |
|           |       | Exceeded         |   |   |     |   |   |                |
|           |       | Maximum          |   |   |     |   |   | Housing        |
|           | 2340  | Grant Amt        |   |   |     | Υ | Y | Test           |
|           |       | In Drug and      |   |   |     |   |   |                |
| VAE271    |       | Alcohol trtmnt   |   |   |     |   |   | Drug and       |
| XAF3/1    |       | facility funded  |   |   |     |   |   | Alcohol        |
|           | 2420  | by County        |   |   |     | Υ | Y | Facility       |
|           |       | In a Drug and    |   |   |     |   |   |                |
| VAE274    |       | Alcohol          |   |   |     |   |   | Drug and       |
| AAF370    |       | Treatment        |   |   |     |   |   | Alcohol        |
|           | 2460  | Facility         |   |   |     | Υ | Y | Facility       |
| XAF350    |       | No Proof of      |   |   |     |   |   | Financial      |
|           | 4050  | Tenant           |   |   | Y   |   | Y | Housing        |
| XAF352    |       | Housing          |   |   |     |   |   | Financial      |
|           | 4060  | Unverified       |   |   | Y   |   | Y | Housing        |
|           |       | Cash on Hand     |   |   |     |   |   | Return to      |
|           |       | to Meet          |   |   |     |   |   | residenc       |
|           | 4410  | the Needs        |   |   |     | Y | Y | е              |
|           |       |                  |   |   |     |   |   | Return to      |
| XAF386    |       | Not Elig. for    |   |   |     |   |   | residenc       |
|           | 4420  | Pgm              |   |   | Y   |   | Y | е              |
|           |       | Connection to    |   |   |     |   |   |                |
| XAF387    |       | the Place of     |   |   |     |   |   | Return to      |
|           |       | Return not       |   |   |     |   |   | residenc       |
|           | 4440  | Verified         |   |   | Y   |   | Y | е              |
|           |       | Self Sufficiency |   |   |     |   |   |                |
| XAF388    |       | at Place of      |   |   |     |   |   | Refurn to      |
|           |       | Refurn not       |   |   |     |   | × | residenc       |
|           | 4460  | Verified         |   |   | Y   |   | Y | e              |
| X A 5200  |       | Dura dia sala    |   |   |     |   |   | Refurn to      |
| XAF389    | 4.400 |                  |   |   | V   |   | V | residenc       |
|           | 4480  | Received RTR     |   |   | Ý   |   | ř | e              |
| V A F200  |       | Draviaualy       |   |   |     |   |   | Refum to       |
| XAF390    | 4500  |                  |   |   | V   |   | V | residenc       |
|           | 4500  | Requested KIR    |   |   | I   |   | Ĭ | e<br>Poturo to |
| V A E 201 |       | Did not Sign     |   |   |     |   |   | Reium IO       |
| AAC371    | 1500  | the PTP Letter   |   |   | v   |   | v | residenc       |
|           | 4320  |                  |   |   | I   |   | I | C<br>Poturo to |
| Y A E300  |       | Posident of      |   |   |     |   |   | residence      |
| 771 372   | 1510  | County           |   |   | Y   |   | Y |                |
| 1         | 4040  | Cooniy           | 1 | 1 | 1 ' | 1 | ' | $\smile$       |

| XAF393      |       | Not Res of<br>County for at<br>least 15 but less |   |   |   |   |     | Return to<br>residenc            |
|-------------|-------|--------------------------------------------------|---|---|---|---|-----|----------------------------------|
|             | 4560  | than 30 days                                     |   |   | Y |   | Y   | е                                |
|             |       | Has Condition                                    |   |   |   |   |     |                                  |
| V A E 200   |       | Must Reside                                      |   |   |   |   |     | Return to                        |
| XAF390      |       | Outside of                                       |   |   |   |   |     | residenc                         |
|             | 4600  | County                                           |   |   | Y |   | Y   | е                                |
|             |       | Previously                                       |   |   |   |   |     | Return to                        |
| XAF614      |       | Granted RTR                                      |   |   |   |   |     | residenc                         |
|             | 4620  | Amt                                              |   |   | Y |   | Y   | е                                |
|             |       | Residing in an                                   |   |   |   |   |     |                                  |
| XAN383      |       | alternative GA                                   |   |   |   |   |     | Room                             |
| 7/7/110000  |       | program                                          |   |   |   |   |     | and                              |
|             | 2360  | facility                                         |   |   |   |   | Y   | Board                            |
|             |       | Eligible for the                                 |   |   |   |   |     | Room                             |
| XAN331      |       | CHASS                                            |   |   |   |   |     | and                              |
|             | 2380  | Program                                          |   |   |   |   | Y   | Board                            |
|             |       | Resident in a                                    |   |   |   |   |     |                                  |
|             |       | Board and                                        |   |   |   |   |     |                                  |
| E10061      |       | Care or Room                                     |   |   |   |   |     | Room                             |
|             | 0.400 | and Board                                        |   |   |   |   |     | and                              |
|             | 2400  | facility                                         |   |   |   |   | Y   | Board                            |
|             |       | Shelter Cost not                                 |   |   |   |   |     |                                  |
|             |       | Allowed for                                      |   |   |   |   |     |                                  |
|             |       | Property                                         |   |   |   |   |     | <b>F</b> <sup>1</sup> <b>1 1</b> |
|             | 1055  | Manager or                                       |   |   |   |   | V   | Financial                        |
|             | 4055  | Agent                                            |   |   |   |   | ľ   | Housing                          |
|             |       | Approved for                                     |   |   |   |   |     | Daturata                         |
| E10021      |       | Crowbound Pure                                   |   |   |   |   |     | ReiUm IO                         |
|             | 4 400 | Greynound Bus                                    |   |   |   |   | v   | residenc                         |
| vorificatio | 4400  |                                                  |   |   |   |   | T   | Einanoial                        |
| veniicalio  | 7045  | Sholtor                                          |   |   |   |   | v   | Housing                          |
| E10047      | 7065  | Juer Pont that                                   |   |   |   |   | I   | HOUSING                          |
| 1004/       |       | Evened                                           |   |   |   |   |     |                                  |
|             |       | Monthly Grant                                    |   |   |   |   |     | Housing                          |
|             | 2300  | Amt                                              |   |   |   |   | v   | Tost                             |
| 1           | 2000  |                                                  | 1 | 1 | 1 | 1 | 1 1 | 1031                             |

### 7.3 CalWIN RT table search reference (used by developers)

This table has how CalWIN currently search for county defined values used in EDBC. Developers will use this information to get the required values in CalSAWS.

| Use Case                   | CalSAWs<br>Table        | Description (summary of what we are doing in this table)                                                                                                    | Example                                                                                                    | Category ID |  |
|----------------------------|-------------------------|----------------------------------------------------------------------------------------------------|----------------------------------------------------------------------------------------------------|-------------|--|
|                            |                         | The table 'GAGR Deduction'<br>(CT10663) will provide the<br>disregard allowed amount and<br>deduction disregard Allowed                                                                  | Example: Get Alameda (01)<br>defined 'deduction<br>disregard amount' and<br>deduction disregard<br>percentage for 'Applicant<br>earned income' for<br>Alameda.               |             |  |
|                            | GA<br>Deduction<br>Type | percentage for specific values<br>based on the CalWIN GAGR<br>County.                                                                                                    | Search:<br>Code number identifier =<br>'AE'                                                                                                    |             |  |
| Shared                     |                         | The code number indentifier is used to retrieve the deduction and percentage amount.                                                                                                    | From:<br>Code Detail Table                                                                                                    |             |  |
| Housing<br>Housing<br>Test |                         | Each county will have two<br>reference column one will be<br>for disregard allowed amount                                                                                                | Where:<br>Code number identif = 'AE'<br>Category Id = 10663                                                                                                    | 10663       |  |
|                            |                         | titled '[County Name] disregard<br>allowed amount' and the other<br>will be for disregard allowed<br>percentage amount titles<br>'[County Name] disregard<br>allowed amount percentage'. | Result:<br>Alameda disregard allowed<br>amount = 0<br>Alameda disregard allowed<br>percentage = 75                                                                           |             |  |
|                            |                         | Note - [County Name] is a placeholder for whatever county being searched for.                                                                                                    | Meaning:<br>Alameda disregard allowed<br>amount for 'Applicant<br>earned income' is 0 and<br>Alameda disregard allowed<br>percentage for 'Applicant<br>earned income' is 75. |             |  |

| Special<br>Need<br>Eligibilty | Special<br>Need<br>expense | The table 'GAGR Special Need<br>expense' is used to retrieve the<br>grant amount for a CalWIN<br>County.<br>The county code (CT 18) and<br>the Need type (CT 200) will be<br>used to retrieve the GA<br>Amount. | Get Contra Costa (07)<br>defined 'maximum<br>cremation cost amount'/<br>'GR budget net grant<br>amount' for the need type:<br>'Indigent cremation' (IC).<br>Search:<br>Grant Amount<br>From:<br>Code Detail Table<br>Where:<br>Need Type: IC<br>County: 07<br>Result:<br>Grant Amount = 825<br>Contra Costa (07)<br>'maximum cremation cost<br>amount'/ 'GR budget net<br>grant amount' for the need<br>type: 'Indigent cremation'<br>(IC) is 825. | 10662 |
|-------------------------------|----------------------------|----------------------------------------------------------------------------------------------------|----------------------------------------------------------------------------------------------------|-------|
|-------------------------------|----------------------------|----------------------------------------------------------------------------------------------------|----------------------------------------------------------------------------------------------------|-------|

|                                 |                                                            | This table 'GAGR Living<br>Arrangement County Reason'<br>(CT 10657) is to determine what<br>category a CalWIN GAGR<br>county set for their living<br>arrangement type.       | Example to determine what<br>Alameda categorized the<br>facility sub type '<br>Group Home':<br>Search: |       |
|---------------------------------|------------------------------------------------------------|----------------------------------------------------------------------------------------------------|----------------------------------------------------------------------------------------------------|-------|
|                                 |                                                            | Using the reference column<br>'County code' (which                                                                                                    | Reference Column:<br>Category                                                                          |       |
| Room<br>and<br>Board<br>Shelter | GAGR Living<br>Arrangement<br>County<br>Reference<br>Table | reference CT15 County Code)<br>and 'Facility sub Type' (which<br>reference CT10657 Facility Subt                                                                             | From:<br>Code Detail Table                                                                             | 10657 |
|                                 |                                                            | Type Code') to search in the<br>Reference table 'GAGR Living<br>Arrangement County<br>Reference Table' (CT 10657) to<br>get the value in the reference<br>column 'Category'. | Where:<br>Reference Column: County<br>Code = 01<br>Reference Column:<br>Group Home<br>= 'GH'           |       |
|                                 |                                                            | The reference column<br>'Category' hold numeric values                                                                                                    | Category Id = 10657                                                                                    |       |
|                                 |                                                            | categorizing what each<br>specific GAGR CalWIN county                                                                                                    | Result<br>Category = 1                                                                                 |       |
|                                 |                                                            | determines a living<br>arrangement type should be<br>based on their business logic.                                                                                          | Meaning:<br>The county Alameda (01)<br>categorize the facility sub                                     |       |
|                                 |                                                            | The reference column<br>'Category' was brought in 'As is'<br>from the CalWIN Database.                                                                                       | type 'Group Home' (GH) as category '1' .                                                               |       |

|                            |                                 | The table 'County Defined Time<br>Limit' (CT 10634) will provide the<br>time limit duration for the<br>CalWIN GAGR CalWIN County.                                                                                                    | Example for Searching the<br>time limit table for Max age<br>limit for the county of<br>Alameda :                                                                  |       |
|----------------------------|---------------------------------|----------------------------------------------------------------------------------------------------|----------------------------------------------------------------------------------------------------|-------|
|                            |                                 | Seach based on the Code<br>number identif 'EL' .                                                                                                    | Seach:<br>Reference Column:<br>Alameda Time Limit                                                                                                    |       |
|                            |                                 | Retrieve the following reference columns:                                                                                                    | Reference Column:<br>Alameda Unit of                                                                                                    |       |
| Return to<br>Residenc<br>e | County<br>Defined Time<br>Limit | Reference column '[County<br>Name] TIME LIMIT' which will<br>give a numeric value (1,2,3).<br>Reference column "[County<br>Name] UNIT OF MEASUREMENT"<br>will give a String Value (D,H,M<br>or Y) with (D = Days, H=Hours, M<br>= Months, Y = Years).<br>These two values will give the<br>duration of 'County Defined | measurement<br>From:<br>Code Detail table<br>Where:<br>Code number identif = EL<br>Category Id = 10634<br>Result:<br>"Alameda Time Limit" = 65<br>"Alameda Unit of | 10634 |
|                            |                                 | Specific Period'.<br>Note - [County Name] is a<br>placeholder for whatever<br>county being searched for.                                                                                                    | measurement" = Y<br>*Alameda time limit<br>duration for 'Max age limit' is<br>65 Years                                                                             |       |

Calsaws

California Statewide Automated Welfare System

# **Design Document**

# CA-233170

# ACIN I-92-21 2022 CAPI COLA

© 2021 CalSAWS. All Rights Reserved.

|         | DOCUMENT APPROVAL HISTORY |               |  |  |  |
|---------|---------------------------|---------------|--|--|--|
| CalSAWS | Prepared By               | Paul Galloway |  |  |  |
|         | Reviewed By               |               |  |  |  |

| DATE       | DOCUMENT<br>VERSION | <b>REVISION DESCRIPTION</b>                          | AUTHOR        |
|------------|---------------------|------------------------------------------------------|---------------|
| 2021-10-29 | .01                 | Initial Draft                                        | Paul Galloway |
| 2021-11-17 | .02                 | Final ACIN received, updated ACIN number in document | Paul Galloway |

© 2021 CalSAWS. All Rights Reserved.

# Table of Contents

| 1 | Ove | erview   |                                   | 4 |
|---|-----|----------|-----------------------------------|---|
|   | 1.1 | Currei   | nt Design                         | 4 |
|   | 1.2 | Reque    | ests                              | 4 |
|   | 1.3 | Overv    | iew of Recommendations            | 4 |
|   | 1.4 | Assum    | ptions                            | 5 |
| 2 | Rec | comme    | ndations                          | 6 |
|   | 2.1 | Eligibil | ity – Update CAPI Payment Amounts | 6 |
|   |     | 2.1.1    | Overview                          | 6 |
|   |     | 2.1.2    | Description of Changes            | 6 |
|   |     | 2.1.3    | Programs Impacted                 | 7 |
|   |     | 2.1.4    | Performance Impacts               | 7 |
| 3 | Rec | quireme  | ents                              | 8 |
|   | 3.1 | Projec   | t Requirements                    | 8 |
| 4 | Mig | ration   | Impacts                           | 8 |
| 5 | Out | reach.   |                                   | 8 |

### **1 OVERVIEW**

All County Information Notice (ACIN) I-92-21 dated November 16, 2021, transmitted new payment standards for the Cash Assistance Program for Immigrants (CAPI) for 2022. This document identifies necessary changes to CAPI in CalSAWS beginning January 1, 2022.

### 1.1 Current Design

CAPI provides cash assistance to eligible aged, blind, and/or disabled legal immigrants who are non-citizens and successfully completed an application process.

As required by Welfare and Institution Code (W&IC) section 18941, the CAPI payment standards are equivalent to the SSI/SSP payment standards, and have been so since the reversal of the CalFresh cash-out took effect on June 1, 2019 (ACL 18-90). Currently CalSAWS uses the January 1, 2021, payment standards to compute CAPI benefit amounts.

### 1.2 Requests

The 5.9 percent cost-of-living adjustment (COLA) for recipients of Supplemental Security Income (SSI), as recently declared by the federal Social Security Administration (SSA), and a State Supplementary Payment (SSP) grant increase, as approved by the California State Legislature will cause both SSI/SSP payment standards and CAPI payment standards to increase for 2021. Effective January 1, 2022, benefits for all active CAPI programs must be calculated and issued based on the new amounts.

### 1.3 Overview of Recommendations

Update CalSAWS code tables with the new CAPI COLA values for 2022 and end date code table records from the previous year as of December 31, 2021.

### 1.4 Assumptions

- 1. CAPI COLA Change NOA is generated for Active CAPI programs when Batch EDBC is run with a run reason of CAPI COLA and there is a change in the monthly benefit amount issued.
- 2. The existing CalFresh Change NOA will generate when the CAPI COLA changes impact the CalFresh benefit.
- 3. If the CalFresh and/or CAPI benefit amount change(s) based on the CAPI COLA and another change (e.g., income increase/decrease), send only the change NOA related to the non-COLA change, per existing logic.
- 4. For cases with both CAPI and CalFresh programs, both the CalFresh change NOA and the CAPI Notice of Change will be sent if the new CAPI payment standards cause the benefits to change for both programs.
- 5. CA-202055 in Release 20.07 separated cases and issuances for CAPI couples who were previously together in a CAPI program on the same case.
- 6. CA-233171 will run batch EDBC to apply the new CAPI payment amounts.
- 7. No Client Correspondence changes are included in this SCR. CA-221803 in release 21.11 is adding additional threshold languages for the CAPI COLA NOA.

### **2 RECOMMENDATIONS**

### 2.1 Eligibility – Update CAPI Payment Amounts

### 2.1.1 Overview

Update the code tables with the new CAPI payment standards for 2022 for Independent Living, Reduced Needs, and Non-Medical Out-of-Home Care for individuals and couples.

### 2.1.2 Description of Changes

- 1. Insert new code table records for CAPI payment amounts with an effective date of 1/1/2022 to high date.
- 2. End-date the existing high-dated values effective 12/31/2021.
- 3. The following table contains the new rates for individuals and couples who live independently or in households with in-kind room and board (Reduced Needs):

|                                                                                                    | INDEPENDENT LIVING |                      |                  | REDUCED NEEDS                                    |                      |                  |  |
|----------------------------------------------------------------------------------------------------|--------------------|----------------------|------------------|--------------------------------------------------|----------------------|------------------|--|
|                                                                                                    | RESIDINC           | G IN OWN HOU         | JSEHOLD          | HOUSEHOLD OF ANOTHER WITH I<br>KIND ROOM & BOARD |                      |                  |  |
| INDIVIDUAL:                                                                                                    | TOTAL<br>CAPI      |                      | total<br>SSI/SSP | TOTAL<br>CAPI                                    |                      | total<br>SSI/SSP |  |
| AGED OR DISABLED                                                                                                    | \$1,040.21         |                      | \$1,040.21       | \$764.25                                         |                      | \$764.25         |  |
| AGED OR DISABLED – without cooking facilities (with restaurant meal allowance)                                                          | \$1,147.20         |                      | \$1,147.20       |                                                  |                      |                  |  |
| BLIND                                                                                                    | \$1,110.26         |                      | \$1,110.26       | \$834.30                                         |                      | \$834.30         |  |
| <ul> <li>DISABLED MINOR</li> <li>Living with parent(s)</li> <li>Living with non-parent relative<br/>or non-relative guardian</li> </ul> | \$921.7 <b>5</b>   |                      | \$921.75         | \$645.79                                         |                      | \$645.79         |  |
| COUPLE:                                                                                                    | TOTAL<br>CAPI      | one capi,<br>one ssi | total<br>SSI/SSP | TOTAL<br>CAPI                                    | ONE CAPI,<br>ONE SSI | total<br>SSI/SSP |  |
| AGED or DISABLED - per couple                                                                                                    | \$1,765.64         | \$1,765.64           | \$1,765.64       | \$1,351.85                                       | \$1,351.85           | \$1,351.85       |  |
| AGED or DISABLED - without cooking facilities (with restaurant meal allowance)                                                          | \$1,979.63         | \$1,979.63           | \$1,979.63       |                                                  |                      |                  |  |
| BLIND - per couple                                                                                                    | \$1,952.88         | \$1,952.88           | \$1,952.88       | \$1,539.08                                       | \$1,539.08           | \$1,539.08       |  |
| BLIND/AGED OR DISABLED - per couple                                                                                                    | \$1,881.55         | \$1,881.55           | \$1,881.55       | \$1,467.76                                       | \$1,467.76           | \$1,467.76       |  |

© 2021 CalSAWS. All Rights Reserved.

| Title XIX Medical Facility | Total CAPI | Total SSI/SSP |
|----------------------------|------------|---------------|
| Per Individual             | \$56.00    | \$56.00       |
| Per Couple                 | \$112.00   | \$112.00      |

4. The following table contains the new rates for individuals and couples who receive Non-Medical Out-of-Home care.

|                                                                                                    | NON-MEDICAL OUT-OF-HOME CARE                        |                      |                  |                                                                                  |                      |                  |
|----------------------------------------------------------------------------------------------------|-----------------------------------------------------|----------------------|------------------|----------------------------------------------------------------------------------|----------------------|------------------|
|                                                                                                    | HOUSEHOLD OF RELATIVE WITH IN-<br>KIND ROOM & BOARD |                      |                  | IN LICENSED FACILITY OR<br>HOUSEHOLD OF RELATIVE WITHOUT<br>IN-KIND ROOM & BOARD |                      |                  |
| INDIVIDUAL:                                                                                                | TOTAL<br>CAPI                                       |                      | total<br>SSI/SSP | TOTAL<br>CAPI                                                                    |                      | total<br>SSI/SSP |
| AGED OR DISABLED                                                                                           |                                                     |                      |                  |                                                                                  |                      |                  |
| AGED OR DISABLED – without cooking facilities (with restaurant meal allowance)                             | \$1,079.07                                          |                      | \$1,079.07       | \$1,365.77                                                                       |                      | \$1,365.77       |
| BLIND                                                                                                    | \$1,079.07                                          |                      | \$1,079.07       | \$1,365.77                                                                       |                      | \$1,365.77       |
| DISABLED MINOR<br>- Living with parent(s)<br>- Living with non-parent relative<br>or non-relative guardian | \$1,079.07                                          |                      | \$1,079.07       | \$1,365.77                                                                       |                      | \$1,365.77       |
| COUPLE:                                                                                                    | TOTAL<br>CAPI                                       | ONE CAPI,<br>ONE SSI | total<br>SSI/SSP | TOTAL<br>CAPI                                                                    | ONE CAPI,<br>ONE SSI | total<br>SSI/SSP |
| AGED or DISABLED - per couple                                                                              | _                                                   | _                    |                  | _                                                                                | _                    |                  |
| AGED or DISABLED - without cooking facilities (with restaurant meal allowance)                             | \$2,172.54                                          | \$2,172.54           | \$2,172.54       | \$2,731.54                                                                       | \$2,731.54           | \$2,731.54       |
| BLIND - per couple                                                                                         | \$2,172.54                                          | \$2,172.54           | \$2,172.54       | \$2,731.54                                                                       | \$2,731.54           | \$2,731.54       |
| BLIND/AGED OR DISABLED - per couple                                                                        | \$2,172.54                                          | \$2,172.54           | \$2,172.54       | \$2,731.54                                                                       | \$2,731.54           | \$2,731.54       |

### 2.1.3 Programs Impacted

CAPI

### 2.1.4 Performance Impacts

None

## **3 REQUIREMENTS**

### 3.1 **Project Requirements**

| REQ #    | Requirement Text                                                                                                    | How Requirement Met                                       |
|----------|----------------------------------------------------------------------------------------------------|-----------------------------------------------------------|
| 2.8.1.21 | The LRS shall automate eligibility<br>determination and benefit calculation<br>for certain individual and case changes. | New CAPI payment standards for 2022 are added to CaISAWS. |

## **4 MIGRATION IMPACTS**

No migration impacts. CalWIN counties will inherit this functionality at migration.

# **5 OUTREACH**

None

© 2021 CalSAWS. All Rights Reserved.

Calsaws

California Statewide Automated Welfare System

# **Design Document**

# CA-234071

Update Select Intake Appointment Page

| CalSAWS | DOCUMENT APPROVAL HISTORY |                            |  |  |
|---------|---------------------------|----------------------------|--|--|
|         | Prepared By               | Farhat Ulain, Connor Gorry |  |  |
|         | Reviewed By               | Matthew Lower              |  |  |

| DATE       | DOCUMENT<br>VERSION | <b>REVISION DESCRIPTION</b> | AUTHOR       |
|------------|---------------------|-----------------------------|--------------|
| 10/11/2021 | 1.0                 | Initial Draft               | Farhat Ulain |
|            |                     |                             |              |
|            |                     |                             |              |
|            |                     |                             |              |
|            |                     |                             |              |
|            |                     |                             |              |
|            |                     |                             |              |
|            |                     |                             |              |
|            |                     |                             |              |

# Table of Contents

| 1                             | Ove                             | erview. |                                       | 4 |  |  |
|-------------------------------|---------------------------------|---------|---------------------------------------|---|--|--|
|                               | 1.1 Current Design              |         |                                       |   |  |  |
|                               | 1.2 Requests                    |         |                                       |   |  |  |
|                               | 1.3 Overview of Recommendations |         |                                       |   |  |  |
|                               | 1.4 Assumptions                 |         |                                       |   |  |  |
| 2                             | Rec                             | comme   | endations                             | 5 |  |  |
| 2.1 Select Intake Appointment |                                 |         |                                       |   |  |  |
|                               |                                 | 2.1.1   | Overview                              | 5 |  |  |
|                               |                                 | 2.1.2   | Select Intake Appointment Page Mockup | 5 |  |  |
|                               |                                 | 2.1.3   | Description of Change                 | 6 |  |  |
|                               |                                 | 2.1.4   | Page Location                         | 6 |  |  |
|                               |                                 | 2.1.5   | Security Updates                      | 6 |  |  |
|                               |                                 | 2.1.6   | Page Mapping                          | 6 |  |  |
|                               |                                 | 2.1.7   | Page Usage/Data Volume Impacts        | 6 |  |  |
| 3                             | Supporting Documents            |         |                                       | 7 |  |  |
| 4                             | 4 Requirements                  |         |                                       |   |  |  |
| 4.1 Project Requirements      |                                 |         |                                       |   |  |  |

### **1 OVERVIEW**

In the CalSAWS system, appointments get created/scheduled to satisfy customer's needs. There are several categories and types available for the appointments in CalSAWS. These appointments get scheduled by the batch or by the worker manually. There is more than one navigation available to schedule customer's appointments in CalSAWS.

### 1.1 Current Design

When scheduling an Intake Interview Appointment from the Select Intake Appointment page, it is considered an in-person appointment by default that is created under the Category 'Intake Interview' and the Appointment Letter indicates the same. The Select Intake Appointment page does not provide an option to the user to specify the type of the appointment.

### 1.2 Requests

Add a 'Telephone Interview Intake' field with a checkbox in the Select Intake Appointment page for the user to specify the type of the Appointment is a telephone appointment.

### **1.3 Overview of Recommendations**

- 1. Update Select Intake Appointment page to add a 'Telephone Interview Intake' field with a checkbox.
- 2. Update Appointment Letter Gen 102 to indicate the telephone appointment.

### 1.4 Assumptions

- 1. Fields not modified within the description of changes will retain their current functionality.
- 2. When the 'Telephone Interview Intake' checkbox is checked in the Select Intake Appointment page, the Appointment letter will display the type of appointment selected.
- 3. Verbiage and Trigger Conditions for generating the Appointment Letter will not be changed with this SCR. This SCR will only update the variable population logic addressed in Recommendation 2.2.
## **2 RECOMMENDATIONS**

#### 2.1 Select Intake Appointment

#### 2.1.1 Overview

When scheduling an Intake Interview Appointment from the Select Intake Appointment page, it is considered an in-person appointment by default and the Appointment Letter indicates the same. The Select Intake Appointment page does not provide an option to the user to specify the type of the appointment. This change will a add a field 'Telephone Interview Intake' with a checkbox to the Select Intake Appointment page for the user to specify the type of the Intake Appointment.

| Select I                                  | ntake /       | Appo       | intm       | ent        |                           |             |             |            |            |            |                      |                            |            |
|-------------------------------------------|---------------|------------|------------|------------|---------------------------|-------------|-------------|------------|------------|------------|----------------------|----------------------------|------------|
| *- Indicates                              | required fi   | elds       |            |            |                           |             |             |            |            |            | Sub                  | mit                        | Cancel     |
| Appointmer                                | nt Inform     | ation      |            |            |                           |             |             |            |            |            |                      |                            |            |
| - Select -<br>Tom Bradley<br>Zong Bradley | <b>k</b>      |            |            |            | <b>Duratio</b><br>15 minu | n:<br>Ites  |             |            |            |            | Addres:<br>Tom Bradi | see:*<br><sub>ey ∨</sub> ) |            |
| Telephone                                 | Interview     | Intake     |            |            | Print a                   | Appoint     | ment Le     | etter      |            |            |                      |                            |            |
| Programs                                  |               |            |            |            |                           |             |             |            |            |            |                      |                            |            |
| CalWORKS                                  |               |            |            |            |                           |             |             |            |            |            |                      |                            |            |
| Worker ID                                 | Date          | 7:00<br>AM | 8:00<br>AM | 9:00<br>AM | 10:00<br>AM               | 11:00<br>AM | 12:00<br>PM | 1:00<br>PM | 2:00<br>PM | 3:00<br>PM | <b>4:00</b><br>РМ    | 5:00<br>PM                 | 6:00<br>PM |
| 19ESV00001                                | 10/12/21      |            |            |            |                           |             |             |            |            |            | Subi                 | mit                        | Cancel     |
| This <u>Type 1</u> pag                    | e took 0.27 : | seconds t  | o load.    |            |                           |             |             |            |            |            |                      |                            |            |

### 2.1.2 Select Intake Appointment Page Mockup

Figure 2.1.2-1 – Select Intake Appointment Page

#### 2.1.3 Description of Change

- 1. Add a 'Telephone Interview Intake' field with a checkbox in the Appointment Information section of the Select Intake Appointment page as displayed in the figure 2.1.2-1.
- 2. When the 'Telephone Interview Intake' checkbox is checked, the Intake Appointment will be created under the Category 'General Appointment' and the Type 'Telephone Interview Intake'.

Note: When the 'Telephone Interview Intake' checkbox is checked, the Appointment Letter will display the type of the appointment selected.

When the 'Telephone Interview Intake' checkbox is not checked, the intake

#### 2.1.4 Page Location

- Global: Case Info
- Local: Worker Assignment
- Task: Select Intake Appointment

#### 2.1.5 Security Updates

N/A

#### 2.1.6 Page Mapping

Update page mappings for the new field.

#### 2.1.7 Page Usage/Data Volume Impacts

N/A

#### 2.2 Client Correspondence: Updates to the GEN 102 Appointment Letter

#### 2.2.1 Overview

Currently, the any selected sub-type from the 'General Appointment' category will populate a GEN 102 Appointment Letter with information for a "Face-to-Face" – including the 'Telephone Intake Interview' sub-type. Population logic for the GEN 102 will be updated to instead populate its "Telephone" checkbox and information for this and other sub-types.

State Form: GEN 102 (09/2020)

Current Programs: Multiple Current Attached Forms: N/A Current Forms Category: Form Current Template Repository Visibility: All Counties

**Existing Languages:** English, Spanish, Armenian, Cambodian, Chinese, Farsi, Hmong, Lao, Korean, Russian, Spanish, Tagalog, Vietnamese

#### 2.2.2 Updates to Variable Population

Update the Gen 102 to use existing logic to populate details for a telephonic appointment when a General Appointment is made with one of the following sub-types:

- 1. Telephone Intake Interview
- 2. Telephone Interview Recertification
- 3. 2<sup>nd</sup> Telephone Interview Recertification

#### 2.2.3 Additional Regression Testing for GEN 102

Regression testing for the GEN 102 Form and population for Telephone and Face-to-Face Appointments.

## **3 SUPPORTING DOCUMENTS**

N/A

## **4 REQUIREMENTS**

#### 4.1 Project Requirements

| REQ #   | REQUIREMENT TEXT                                                                                                    | How Requirement Met                                                                                                    |
|---------|----------------------------------------------------------------------------------------------------|----------------------------------------------------------------------------------------------------|
| 2.1.1.5 | The CalSAWS shall provide field-level and<br>cross-field validation upon completion of<br>data entry by User and immediately<br>display appropriate corrective instructions<br>for the related field. | The 'Telephone Intake<br>Interview' field with a<br>checkbox will be added to the<br>Select Intake Appointment<br>page to specify the type of the<br>appointment in the<br>Appointment Letter. |

Calsaws

California Statewide Automated Welfare System

# **Design Document**

SCR CA-234911 – Update Imaging Workflows to Support Case Number Searching

© 2019 CalSAWS. All Rights Reserved.

|         |             | DOCUMENT APPROVAL HISTORY                 |
|---------|-------------|-------------------------------------------|
| CalSAWS | Prepared By | Imaging Team                              |
|         | Reviewed By | Chris Vasquez, Toby Barnes, Rhiannon Chin |

| DATE      | DOCUMENT<br>VERSION | REVISION DESCRIPTION | AUTHOR |
|-----------|---------------------|----------------------|--------|
| 11/4/2021 | 1.0                 | Draft                |        |
|           |                     |                      |        |
|           |                     |                      |        |
|           |                     |                      |        |
|           |                     |                      |        |
|           |                     |                      |        |
|           |                     |                      |        |
|           |                     |                      |        |
|           |                     |                      |        |

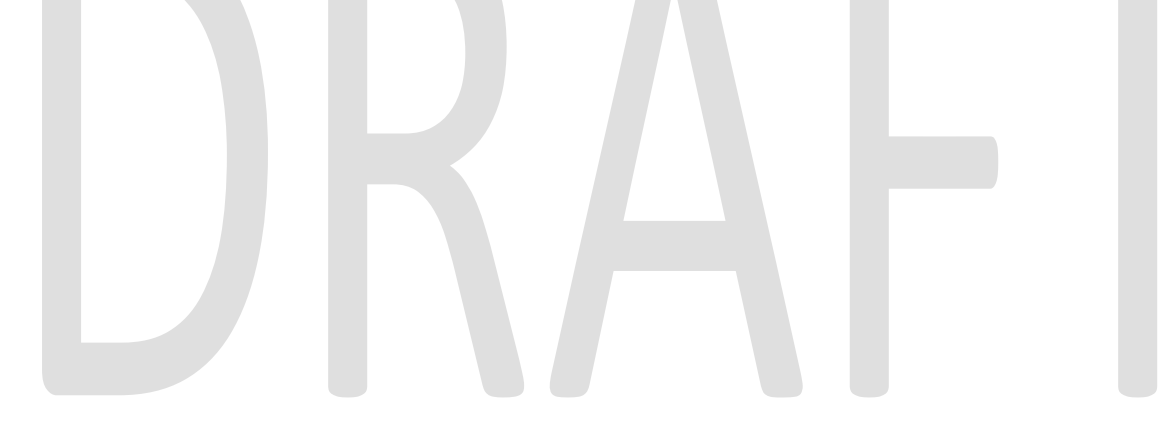

© 2019 CalSAWS. All Rights Reserved.

## Table of Contents

| 1 | С   | Dverview                            | 4 |
|---|-----|-------------------------------------|---|
|   | 1.1 | Current Design                      | 4 |
|   | 1.2 | Requests                            | 4 |
|   | 1.3 | Overview of Recommendations         | 4 |
|   | 1.4 | Assumptions                         | 4 |
| 2 | R   | Recommendations                     | 5 |
|   | 2.1 | Add the Case Number Custom Property | 5 |
|   | 2   | 2.1.1 Overview                      | 5 |
|   | 2   | 2.1.2 Description of Change         | 5 |
|   | 2.2 | Reorder the Workflow Grid           | 5 |
|   | 2   | 2.2.1 Overview                      | 5 |
|   | 2   | 2.2.2 Description of Change         | 5 |
| 3 | R   | Requirements                        | 6 |
|   | 3.1 | Project Requirements                | 6 |

## **1 OVERVIEW**

This SCR will allow users to search specific workflow queues by Case Number.

#### 1.1 Current Design

Currently, users cannot search by Case Number in the workflow queues.

#### 1.2 Requests

Add the ability to search by Case Number in the Workflow queues.

#### 1.3 Overview of Recommendations

Add Case Number as a Custom Property to the workflow folder to run searches on.

#### 1.4 Assumptions

- This will not apply to the QA & Indexing queue.
- The Case Number is set before a document is routed from QA & Indexing.
- If the Case Number is changed to a CIN in the Person Selection queue, but the document is not routed forward, users will need to search by the CIN. The search property will still be called "Case Number".
- If a document is in Reindex or Reindex All, users will need to use "Case Number" to search for either a case number or CIN.

## **2 RECOMMENDATIONS**

#### 2.1 Add the Case Number Custom Property

#### 2.1.1 Overview

There are fields in the Drawer document views that are not meaningful to end users and should be hidden

#### 2.1.2 Description of Change

Add a Case Number field to the custom properties that is searchable within the workflow queues. If there is more than one document in the folder, the case number linked to the first documents should be used.

Update the following workflow queues to allow searching by the Case Number custom property:

- Barcode Verification
- Barcode Verification Confidential
- Exception
- Exception Confidential
- Person Selection
- Reindex
- Reindex Confidential
- Reindex All
- Reindex All Confidential

#### 2.2 Reorder the Workflow Grid

#### 2.2.1 Overview

Reorder the grid columns and add a Case Number column.

#### 2.2.2 Description of Change

The Case Number column will be added to the above impacted queues (both process and workflow views). The grid will display columns in the following order:

- Time in Queue
- Status
- Case Number
- Created By
- Created
- Last Event By
- Last Event
- Bundle ID
- Name

© 2019 CalSAWS. All Rights Reserved.

## **3 REQUIREMENTS**

#### 3.1 Project Requirements

| REQ # | REQUIREMENT TEXT                                                                                                    | How Requirement Met                                         |
|-------|----------------------------------------------------------------------------------------------------|-------------------------------------------------------------|
| 2506  | The CONTRACTOR shall configure the<br>imaging solution core capture and indexing<br>scan modes (Single Case, Virtual Print, and<br>Multi-case) to store documents with the<br>following indexing values: | Added Case Number custom property to documents in workflow. |
|       | 1) Case Number - Only for case level                                                                                                    |                                                             |
|       | 2) Case Name - Only for case level                                                                                                    |                                                             |
|       | 3) Document Type                                                                                                    |                                                             |
|       | 4) Applicable Date                                                                                                    |                                                             |
|       | 5) Received Date                                                                                                    |                                                             |
|       | 6) Form Name                                                                                                    |                                                             |
|       | 7) Form Number                                                                                                    |                                                             |
|       | 8) Person Name - Only for person level                                                                                                    |                                                             |
|       | 9) CIN - Only for person level                                                                                                    |                                                             |
|       | 10) Batch Number - Unique editable number<br>associated to each group of documents<br>scanned                                                                                                    |                                                             |
|       |                                                                                                    |                                                             |

Calsaws

California Statewide Automated Welfare System

# **Design Document**

# CA-235128

## Updates for BenefitsCal Release 2.0

|         | DOCUMENT APPROVAL HISTORY |                  |  |  |  |
|---------|---------------------------|------------------|--|--|--|
| CalSAWS | Prepared By               | Gillian Bendicio |  |  |  |
|         |                           |                  |  |  |  |
|         |                           |                  |  |  |  |
|         |                           |                  |  |  |  |
|         |                           |                  |  |  |  |
|         | Reviewed By               | Melissa Mendoza  |  |  |  |

| DATE       | DOCUMENT<br>VERSION | <b>REVISION DESCRIPTION</b> | AUTHOR              |
|------------|---------------------|-----------------------------|---------------------|
| 11/08/2021 | 1.0                 | Initial Revision            | Gillian<br>Bendicio |
|            |                     |                             |                     |
|            |                     |                             |                     |
|            |                     |                             |                     |
|            |                     |                             |                     |
|            |                     |                             |                     |
|            |                     |                             |                     |
|            |                     |                             |                     |
|            |                     |                             |                     |

## Table of Contents

| 1 | Ove | erview |                                                       | 5 |
|---|-----|--------|-------------------------------------------------------|---|
|   | 1.1 | Curre  | nt Design                                             | 5 |
|   | 1.2 | Reque  | ests                                                  | 5 |
|   | 1.3 | Overv  | view of Recommendations                               | 5 |
|   | 1.4 | Assum  | nptions                                               | 5 |
| 2 | Rec | comme  | endations                                             | 6 |
|   | 2.1 | E-App  | plication Search                                      | 6 |
|   |     | 2.1.1  | Overview                                              | 6 |
|   |     | 2.1.2  | Description of Change                                 | 6 |
|   |     | 2.1.3  | Page Location                                         | 6 |
|   |     | 2.1.4  | Security Updates                                      | 6 |
|   |     | 2.1.5  | Page Mapping                                          | 6 |
|   |     | 2.1.6  | Page Usage/Data Volume Impacts                        | 6 |
|   | 2.2 | E-App  | plication Summary                                     | 7 |
|   |     | 2.2.1  | Overview                                              | 7 |
|   |     | 2.2.2  | e-Application Summary Mockup                          | 7 |
|   |     | 2.2.3  | Description of Change                                 | 8 |
|   |     | 2.2.4  | Page Location                                         | 8 |
|   |     | 2.2.5  | Security Updates                                      | 8 |
|   |     | 2.2.6  | Page Mapping                                          | 8 |
|   |     | 2.2.7  | Page Usage/Data Volume Impacts                        | 8 |
|   | 2.3 | Link e | -App to Case                                          | 8 |
|   |     | 2.3.1  | Overview                                              | 8 |
|   |     | 2.3.2  | Description of Change                                 | 8 |
|   |     | 2.3.3  | Page Location                                         | 8 |
|   |     | 2.3.4  | Security Updates                                      | 9 |
|   |     | 2.3.5  | Page Mapping                                          | 9 |
|   |     | 2.3.6  | Page Usage/Data Volume Impacts                        | 9 |
|   | 2.4 | Upda   | tes to the Form Status Batch Job MC RE Pre-Population | 9 |
|   |     | 2.4.1  | Overview                                              | 9 |
|   |     | 2.4.2  | Description of Change                                 | 9 |
|   |     | 2.4.3  | Execution Frequency                                   | 9 |

|   | 2.4.4      | Key Scheduling Dependencies                | 9  |
|---|------------|--------------------------------------------|----|
|   | 2.4.5      | Counties Impacted                          | 9  |
|   | 2.4.6      | Data Volume/Performance                    | 10 |
|   | 2.4.7      | Interface Partner                          | 10 |
|   | 2.4.8      | Failure Procedure/Operational Instructions | 10 |
| 3 | Supporting | g Documents                                | 10 |

## **1 OVERVIEW**

The BenefitsCal application is being implemented to support customer's applying for aid in CalSAWS. The implementation of the BenefitsCal application requires multiple APIs as well as online page updates to support the application process and viewing of benefit information.

#### 1.1 Current Design

CalSAWS currently uses the BenefitsCal portal to support customers who live in C-IV counties to apply for and view their benefits online.

#### 1.2 Requests

Update CalSAWS to support the BenefitsCal updates for their Release 2.0.

#### 1.3 Overview of Recommendations

- 1. Update the e-Application pages to support the General Assistance/General Relief (GA/GR) case linking process.
- 2. Update e-Application Summary page to remove the signed SAWS2A indicator.
- 3. Update the Form Status API batch job to support expenses, income, and properties for the Medi-Cal (MC) Renewal forms.

#### 1.4 Assumptions

1. YBN will continue to be supported until the Los Angeles County cutover to BenefitsCal.

## **2 RECOMMENDATIONS**

#### 2.1 E-Application Search

#### 2.1.1 Overview

The E-Application Search page allows the workers to look up e-Applications submitted from BenefitsCal. Currently, the e-Application Search page can find GA/GR applications with 'GA' program codes.

#### 2.1.2 Description of Change

- Update the e-Application Search page to find GA/GR applications from the BenefitsCal portal that are sent with a 'GR' program code. Note: The page should still be able to find GA/GR applications with a 'GA' program code.
  - i. The program dropdown, when Program is selected on the Search By field, will display a new option "General Assistance/General Relief (GR)".

#### 2.1.3 Page Location

- Global: Case Info
- Local: e-Tools
- Task: e-Application Search

#### 2.1.4 Security Updates

No update.

#### 2.1.5 Page Mapping

• N/A

#### 2.1.6 Page Usage/Data Volume Impacts

N/A

#### 2.2 E-Application Summary

#### 2.2.1 Overview

The E-Application Summary page displays the BenefitsCal applicant's application answers for the worker to process. Currently, the e-Application Summary page displays GA/GR applications with 'GA' program codes. Additionally, the signed SAWS2A indicator field is displayed on the page.

#### 2.2.2 e-Application Summary Mockup

|                                                                                         | Images                                                            | Link e-App to Case        | Edit | Close |
|-----------------------------------------------------------------------------------------|-------------------------------------------------------------------|---------------------------|------|-------|
| <b>e-App Number:</b><br>163025                                                          | e-App Status:<br>Pending Clearance                                | Case Number:              |      |       |
| Application Date:<br>10/06/2021                                                         | <b>Signed Date:</b><br>10/05/2021                                 | Transferred Date:         |      |       |
| Expedited Services/Immediate<br>Need/Immediate MediCal:<br>ES                           | Authorized Representative:                                        | <b>Programs:</b><br>CF    |      |       |
| Office:<br>Office TAD/WTW/Child Care/PID<br>110 OFFICE ROAD<br>CITY NAME, CA 92392-2546 |                                                                   |                           |      |       |
| Child Abuse:                                                                            | Domestic Abuse:                                                   | Elder Abuse:              |      |       |
| Other Emergency:<br>No                                                                  | Does anyone in your household<br>have a personal emergency?<br>No | Indian Reservation:<br>No |      |       |
| Consent for Verifications:                                                              | <b>Origin:</b><br>Anonymous User                                  | User Agency:              |      |       |
| Years Verification Maintained:                                                          |                                                                   |                           |      |       |

#### e-Application Summary

Figure 2.2.1 – e-Application Summary without the Signed SAWS2A field

| Program | 15                                    |
|---------|---------------------------------------|
| 🛛 🖉 Pro | rogram                                |
| 🗹 Ge    | eneral Assistance/General Relief (GR) |
|         |                                       |

Figure 2.2.2 – e-Application Summary for GR program

#### 2.2.3 Description of Change

- 1. Update the e-Application Summary to display e-Applications with 'GR' program code.
  - i. In the Programs section, "General Assistance/General Relief (GR)" will display for e-Applications with 'GR' program code.
- 2. Remove the 'Signed SAWS2A' field from the e-Application Summary page.

#### 2.2.4 Page Location

- Global: Case Info
- Local: e-Tools
- Task: e-Application Search

#### 2.2.5 Security Updates

No update.

#### 2.2.6 Page Mapping

• Updated Page Mapping to remove the Signed SAWS2A field.

#### 2.2.7 Page Usage/Data Volume Impacts

N/A

#### 2.3 Link e-App to Case

#### 2.3.1 Overview

The 'Link e-App to Case' button on the e-Application Summary page will initiate the linking process between the e-Application and a system case. This process works for the Your Benefits Now (YBN) GR applications and will be updated for the BenefitsCal GR applications.

#### 2.3.2 Description of Change

1. Update the e-Application to Case linking logic to create a Managed or Non-Managed version of the GA/GR program based on the county. Note: Los Angeles County GR will remain supported with this change.

#### 2.3.3 Page Location

- Global: Case Info
- Local: e-Tools
- Task: e-Application Search

#### 2.3.4 Security Updates

1. No update.

#### 2.3.5 Page Mapping

• N/A

#### 2.3.6 Page Usage/Data Volume Impacts

N/A

#### 2.4 Updates to the Form Status Batch Job MC RE Pre-Population

#### 2.4.1 Overview

Form Status batch job sends information related to a redetermination/renewal/recertification packet when the packet is generated in CalSAWS. For Medi-Cal Renewals (MC RE), additional information is sent as the MC 210 RV, MC 216, and MC 217 have prepopulated information on these forms.

#### 2.4.2 Description of Change

- 1. Modify the batch job to send the income type code and the short description of the income type code to BenefitsCal. Please refer to the BenefitsCal-CalSAWS mapping in the Supporting Documents section.
- 2. Modify the batch job to send the expense type code and the short description of the expense type code to BenefitsCal. Please refer to the BenefitsCal-CalSAWS mapping in the Supporting Documents section.
- 3. Modify the batch job to send the property type code and the short description of the property type code to BenefitsCal. Please refer to the BenefitsCal-CalSAWS mapping in the Supporting Documents section.

#### 2.4.3 Execution Frequency

No Change. Currently Daily (Mon-Sat).

#### 2.4.4 Key Scheduling Dependencies

No Change.

#### 2.4.5 Counties Impacted

CalSAWS Counties.

#### 2.4.6 Data Volume/Performance

N/A

#### 2.4.7 Interface Partner

BenefitsCal Portal

#### 2.4.8 Failure Procedure/Operational Instructions

Operations staff will evaluate transmission errors and failures and determine the appropriate resolution (i.e., manually retrieving the file from the directory and contacting the external partner if there is an account or password issue, etc.)

## **3 SUPPORTING DOCUMENTS**

| Number | Functional<br>Area | Description                                                                                                    | Attachment                           |
|--------|--------------------|----------------------------------------------------------------------------------------------------|--------------------------------------|
| 1      | Batch              | This supporting document<br>supports the current<br>BenefitsCal to CalSAWS<br>mapping for income,<br>expenses, and property<br>types. | BenefitsCal-CalSAW<br>S Mapping.xlsx |
|        |                    |                                                                                                    |                                      |

Calsaws

California Statewide Automated Welfare System

# **Design Document**

# CA-235136

Pro-rate the CF Minimum Allotment for CE/MCE Households

|         | DOCUMENT APPROVAL HISTORY |                   |  |
|---------|---------------------------|-------------------|--|
| CalSAWS | Prepared By               | Sridhar Mullapudi |  |
|         | Reviewed By               |                   |  |

| DATE       | DOCUMENT<br>VERSION | <b>REVISION DESCRIPTION</b> | AUTHOR               |
|------------|---------------------|-----------------------------|----------------------|
| 11/08/2021 | 1.0                 | Initial draft               | Sridhar<br>Mullapudi |
|            |                     |                             |                      |
|            |                     |                             |                      |
|            |                     |                             |                      |
|            |                     |                             |                      |
|            |                     |                             |                      |
|            |                     |                             |                      |
|            |                     |                             |                      |
|            |                     |                             |                      |

## Table of Contents

| 1 | Ove | erview            |                                                     | . 4 |
|---|-----|-------------------|-----------------------------------------------------|-----|
|   | 1.1 | Currei            | nt Design                                           | . 4 |
|   | 1.2 | Reque             | ests                                                | . 4 |
|   | 1.3 | Overv             | iew of Recommendations                              | . 4 |
|   | 1.4 | Assum             | ptions                                              | . 4 |
| 2 | Rec | comme             | ndations                                            | . 5 |
|   | 2.1 | Upda <sup>.</sup> | e CalFresh EDBC Rules to Pro-Rate Minimum Allotment | . 5 |
|   |     | 2.1.1             | Overview                                            | . 5 |
|   |     | 2.1.2             | Description of Changes                              | . 5 |
|   |     | 2.1.3             | Programs Impacted                                   | . 5 |
|   |     | 2.1.4             | Performance Impacts                                 | . 5 |
| 3 | Rec | quireme           | ents                                                | . 6 |
|   | 3.1 | Projec            | t Requirements                                      | . 6 |

## **1 OVERVIEW**

#### 1.1 Current Design

CalSAWS does not pro-rate the CalFresh minimum allotment when the household fails the net income test for a CE/MCE household that is eligible after the first of the month or when CF is restored with a break in aid (i.e. restoration of aid).

#### 1.2 Requests

Pro-rate the CalFresh minimum allotment when the CW/MCE household applies and is eligible after the first of the month or when the CF is restored with a break in aid.

#### 1.3 Overview of Recommendations

1. Update CalFresh EDBC rule to pro-rate the CalFresh minimum allotment even when the HH fails the net income test.

#### 1.4 Assumptions

1. None

## **2 RECOMMENDATIONS**

#### 2.1 Update CalFresh EDBC Rules to Pro-Rate Minimum Allotment

#### 2.1.1 Overview

When running CF EDBC for CE/MCE household that is eligible for minimum allotment during intake month where the household is eligible after the first of the month or when aid is restored with break in aid, the minimum allotment shall be prorated even when the household fails the net income test.

#### 2.1.2 Description of Changes

1. Update the CF EDBC rule to provide a prorated amount for a CE/MCE CF household that is eligible after the first of the month or when aid is restored with break in aid.

Note: the current functionality of providing zero dollar amount for intake month and the household remains active when allotment is less than \$10 (FS Minimum Intake Allotment, CT335\_61) shall remain the same.

#### 2.1.3 Programs Impacted

CalFresh

#### 2.1.4 Performance Impacts

None

## **3 REQUIREMENTS**

## 3.1 Project Requirements

| REQ #   | REQUIREMENT TEXT                                                              | How Requirement Met                                                |
|---------|-------------------------------------------------------------------------------|--------------------------------------------------------------------|
| 2.8.2.6 | The LRS shall identify and evaluate eligibility by person and by case/program | CalSAWS will pro-rate the allotments for CF households accurately. |

Calsaws

California Statewide Automated Welfare System

# **Design Document**

CA-235372

Update Population Logic for Forms for Migration Counties – Phase 1

|         | DOCUMENT APPROVAL HISTORY |              |
|---------|---------------------------|--------------|
| CalSAWS | Prepared By               | Jasmine Chen |
|         | Reviewed By               | Priya S.     |

| DATE       | DOCUMENT<br>VERSION | <b>REVISION DESCRIPTION</b> | AUTHOR             |
|------------|---------------------|-----------------------------|--------------------|
| 10/21/2021 | 1.0                 | Initial Document            | Jasmine Chen       |
| 11/29/2021 | 1.1                 | Updated per QA comments     | Tiffany<br>Huckaby |
|            |                     |                             |                    |
|            |                     |                             |                    |
|            |                     |                             |                    |
|            |                     |                             |                    |
|            |                     |                             |                    |
|            |                     |                             |                    |
|            |                     |                             |                    |

## Table of Contents

| 1 | Ove | erview            |                              | 4  |
|---|-----|-------------------|------------------------------|----|
|   | 1.1 | Currei            | nt Design                    | 4  |
|   | 1.2 | Reque             | ests                         | 5  |
|   | 1.3 | Overv             | view of Recommendations      | 6  |
|   | 1.4 | Assum             | nptions                      | 6  |
| 2 | Rec | comme             | endations                    | 7  |
|   | 2.1 | Upda <sup>.</sup> | tes to NA 791 (Form version) | 7  |
|   |     | 2.1.1             | Overview                     | 7  |
|   |     | 2.1.2             | Form/NOA Verbiage            | 7  |
|   |     | 2.1.3             | Form/NOA Variable Population | 8  |
|   |     | 2.1.4             | Form Generation Conditions   | 9  |
| 3 | Sup | porting           | g Documents                  | 9  |
| 4 | Rec | quireme           | ents                         | 10 |
|   | 4.1 | Projec            | ct Requirements              | 10 |

## **1 OVERVIEW**

#### 1.1 Current Design

Currently the NA 791 form version, via Template Repository, is populating Los Angeles (LA) County references when the form is generated for Migration counties.

Current NA 791 – Header (top right)

| COUNTY OF                                                                 | STATE OF CALIFORNIA<br>DEPARTMENT OF CHILDREN AND FAMILY SERVICES<br>425 Shatto Place<br>Los Angeles, CA 90020 |
|---------------------------------------------------------------------------|----------------------------------------------------------------------------------------------------|
| Case Name                                                                 |                                                                                                    |
| Case Number                                                               | r:                                                                                                    |
|                                                                           |                                                                                                    |
| Current NA 791 - Body (pag                                                | <u>ge 2)</u>                                                                                                   |
| You have signed a deferred AAP agreement. If you at <u>800-735-4984</u> . | ur child requires AAP benefits in the future, contact Post Adoj                                                |
| Your child's AAP benefits, including Medi                                 | -Cal coverage will be terminated:                                                                              |
| A. Your child will be age 18                                              |                                                                                                    |
| Your child may be eligible for the extens                                 | sion of AAP benefits to age 21. Contact PAS at <u>800-735-4984</u>                                             |

When accessing the current NA 791 via Template Repository, it only has a Language document parameter, the form fields are not editable and it only has one print option, Print Only.

#### Current NA 791 - Form Body (page 2)

An overpayment of \$ had occurred for the period of to MONTH/DATE OF PAYMENT AMOUNT SHOULD HAVE RECEIVED AMOUNT SHOULD HAVE RECEIVED MONTH/DATE OF PAYMENT AMOUNT RECEIVED AMOUNT RECEIVED

You were overpaid because you failed to report:

| A. You were no longer supporting your child |  |
|---------------------------------------------|--|
|---------------------------------------------|--|

B. You were no longer legally responsible for your child

1. \_\_\_\_\_ 2. \_\_\_\_\_ 3. \_\_\_\_\_ Your child has married

Your child has enlisted and is on active duty in the military

- Your parental rights have been terminated
- You may have committed fraud in your application for or reassessment of the AAP benefits, and as a result have received checks/deposits to which your child was not entitled to receive.

| Description of the alleged fraud:                                                                                              |
|----------------------------------------------------------------------------------------------------|
|                                                                                                    |
|                                                                                                    |
|                                                                                                    |
|                                                                                                    |
|                                                                                                    |
|                                                                                                    |
|                                                                                                    |
|                                                                                                    |
|                                                                                                    |
|                                                                                                    |
|                                                                                                    |
|                                                                                                    |
|                                                                                                    |
| The county shall not demand overnayment collection when the overnayment was due to county error                                |
| the county shall not demand overpayment concertain when the overpayment was due to county choi.                                |
| omments                                                                                                    |
| Jimens.                                                                                                    |
|                                                                                                    |
|                                                                                                    |
|                                                                                                    |
| Regulations: This action is required by the following state regulations which are available for review at the Adoption Agency: |
| alifornia Code of Regulations Title 22, Division 2, Chapter 3, Subchapter 7, Articles 1-10, Sections 35325-35352, 2            |
|                                                                                                    |
|                                                                                                    |
| tate Hearing: If you are dissatisfied with this action, your aid may continue unchanged if you ack for a State Hearing before  |
| the effective date of the section. Dead the bead for important information should be used this action.                         |
| ne elective date of the action, head the back for important miorifation about your right to appeal this action.                |
|                                                                                                    |
| /y1 (y/ is)- kedmica Four                                                                                                    |
| Print                                                                                                    |

#### 1.2 Requests

Update the logic to remove LA County-specific references from NA 791. Update the form to be editable and printable centrally.

#### **1.3 Overview of Recommendations**

- 1. Update the population logic of NA 791 form version (from Template Repository) to no longer populate LA County references.
- 2. Update the form to have the standard document parameters and allow central printing.
- 3. Update the form to be editable.

#### 1.4 Assumptions

- 1. Updates to the NA 791 NOA version and its generation batch (PB00R2001) will be scoped under CA-236175.
- 2. No additional Threshold Languages will be added with this effort.
- 3. No Spanish translations are required as the Spanish will only be updated to match the English version where the only updates are to remove a phone number, add an Existing Header, and make the form editable. See recommendation 2.1 for details.

## **2 RECOMMENDATIONS**

#### 2.1 Updates to NA 791 (Form version)

#### 2.1.1 Overview

This effort will update the population logic of NA 791 form version to remove any Los Angeles County references.

State Form: NA 791 (09/18) Current Programs: Adoption Assistance Program (AAP) Current Attached Forms: NA Back 9 Current Forms Category: Form Current Template Repository Visibility: All counties Existing Languages: English, Spanish

#### 2.1.2 Form/NOA Verbiage

#### Update NA 791 Form XDP

- 1. Replace the XDP's existing Cover page with the CalSAWS Standard Header, Header\_1.
- 2. Update the XDP, for both English and Spanish, to remove LA County references as per the following table:

| Descrip<br>tion | Existing Text                                                                                                    | Updated Text                                                                                                    | Locati<br>on  |
|-----------------|----------------------------------------------------------------------------------------------------|----------------------------------------------------------------------------------------------------|---------------|
| Static          | STATE OF CALIFORNIA<br>DEPARTMENT OF CHILDREN<br>AND FAMILY SERVICES<br>425 Shatto Place<br>Los Angeles, CA 90020                                             | N/A – Replacing cover<br>page with Header_1.                                                                                                    | Cover<br>page |
| Static          | You have signed a deferred<br>AAP agreement. If your child<br>requires AAP benefits in the<br>future, contact Post<br>Adoptions Services at 800-<br>735-4984. | You have signed a<br>deferred AAP agreement.<br>If your child requires AAP<br>benefits in the future,<br>contact Post Adoptions<br>Services at <pasphone>.</pasphone> | Form<br>Body  |
| Static          | Contact Post Adoption<br>Services at 800-735-4984<br>request the extension of                                                                                 | Contact Post Adoption<br>Services at < <mark>PASPhone</mark> ><br>request the extension of                                                                            | Form<br>Body  |

| l | penefits prior to your child's | benefits prior to your    |  |
|---|--------------------------------|---------------------------|--|
| 1 | 8th birthday if:               | child's 18th birthday if: |  |

### 2.1.3 Form/NOA Variable Population

#### 1. Update population logic

Update population logic to populate the variables of the header, Header\_1.

Note: The variables within Header\_1 will not be editable.

#### 2. Update form to be editable

Update the form to be editable. This includes editable sections for:

| Variable<br>Name                                 | Description                                                                | Formatting            | Editable*<br>/Field<br>Type | Template<br>Repository<br>Population |
|--------------------------------------------------|----------------------------------------------------------------------------|-----------------------|-----------------------------|--------------------------------------|
| <pasphone></pasphone>                            | The PAS<br>phone<br>number<br>determine<br>d by<br>Counties                | Arial Font<br>Size 10 | Y,<br>Numeric<br>Field      | Ν                                    |
| Overpayment<br>table                             | Table<br>containing<br>overpaym<br>ent details<br>of the AAP<br>recipient. |                       |                             |                                      |
| Overpayment<br>table – 1 <sup>st</sup><br>column | Month/Dat<br>e of<br>Payment                                               | Arial Font<br>Size 10 | Y, Date<br>Field            | Ν                                    |
| Overpayment<br>table – 2 <sup>nd</sup><br>column | Amount<br>Received                                                         | Arial Font<br>Size 10 | Y,<br>Numeric<br>Field      | Ν                                    |
| Overpayment<br>table – 3 <sup>rd</sup><br>column | Amount<br>Should<br>Have<br>Received                                       | Arial Font<br>Size 10 | Y,<br>Numeric<br>Field      | N                                    |
| Description of<br>the alleged<br>fraud: section  | A section<br>for worker<br>to describe<br>an alleged                       | Arial Font<br>Size 10 | Y, Text<br>Field            | Ν                                    |

|                      | fraud of<br>the AAP<br>recipient. |                       |                  |   |
|----------------------|-----------------------------------|-----------------------|------------------|---|
| Comments:<br>section | A section<br>for<br>comments      | Arial Font<br>Size 10 | Y, Text<br>Field | Ν |

\*Note: When generating a Blank Form from Template Repository, the field will be editable unless otherwise indicated.

#### 2.1.4 Form Generation Conditions

#### Update Form Parameters in Template Repository

Include the following parameters to help populate the header's variables.

**Required Document Parameters:** Case Number, Customer Name, Program, Language

#### Updates to Form Print / Mailing Options

Update the print option for NA 791 to be printable centrally:

| BLANK<br>TEMPLATE | PRINT LOCAL<br>WITHOUT<br>SAVE | PRINT<br>LOCAL AND<br>SAVE | PRINT<br>CENTRAL<br>AND SAVE | REPRINT<br>LOCAL | REPRINT<br>CENTRAL |
|-------------------|--------------------------------|----------------------------|------------------------------|------------------|--------------------|
| Y                 | Y                              | Y                          | Y                            | Y                | Y                  |

## **3 SUPPORTING DOCUMENTS**

| Numbe<br>r | Functional<br>Area | Description          | Attachment             |
|------------|--------------------|----------------------|------------------------|
| 1          | Forms              | NA 791 - Form mockup | CA 235372 – NA 791.pdf |

## **REQUIREMENTS**

## 4.1 Project Requirements

| REQ #        | REQUIREMENT TEXT                                                                                                    | How Requirement Met                   |
|--------------|----------------------------------------------------------------------------------------------------|---------------------------------------|
| CAR-<br>1239 | The LRS shall produce various notices, NOAs, forms, letters, stuffers, and flyers, including:                                                                          | NA 791 will have its population logic |
|              | a. Appointment notices;                                                                                                    | updated to no longer                  |
|              | b. Redetermination, Recertification, and/or Annual Agreement notices and forms;                                                                                        | County references.                    |
|              | c. Other scheduling notices (e.g., quality control, GR hearings, and appeals);                                                                                         |                                       |
|              | d. Periodic reporting notices;                                                                                                    |                                       |
|              | e. Contact letters;                                                                                                    |                                       |
|              | f. Notices informing the applicant, participant,<br>caregiver, sponsor or authorized representative of<br>a change in worker, telephone hours or Local<br>Office Site; |                                       |
|              | g. Information notices and stuffers;                                                                                                    |                                       |
|              | h. Case-specific verification/referral forms;                                                                                                    |                                       |
|              | i. GR Vendor notices;                                                                                                    |                                       |
|              | k. Court-mandated notices, including Balderas notices;                                                                                                    |                                       |
|              | I. SSIAP appointment notices;                                                                                                    |                                       |
|              | m. Withdrawal forms;                                                                                                    |                                       |
|              | n. COLA notices;                                                                                                    |                                       |
|              | o. Time limit notices;                                                                                                    |                                       |
|              | p. Transitioning of aid notices;                                                                                                    |                                       |
|              | q. Interface triggered forms and notices (e.g., IFDS, IEVS);                                                                                                    |                                       |
|              | r. Non-compliance and sanction notices;                                                                                                    |                                       |
|              | s. Benefit issuance and benefit recovery forms and notices, including reminder notices;                                                                                |                                       |
|              | t. Corrective NOAs on State Fair Hearing decisions;                                                                                                    |                                       |
|              | u. CSC paper ID cards with LRS-generated access information; and                                                                                                    |                                       |
|              | v. CSC PIN notices.                                                                                                    |                                       |
Calsaws

California Statewide Automated Welfare System

# **Design Document**

# CA-235588

DDID 1631: Fiscal Reports to Add Other Person and Other Amount Columns (Report Grouping #2)

|         |             | DOCUMENT APPROVAL HISTORY              |
|---------|-------------|----------------------------------------|
| CalSAWS | Prepared By | Diana Bonilla                          |
|         | Reviewed By | Thao Ta, Ravneet Bhatia, Claudia Pinto |

| DATE       | DOCUMENT<br>VERSION | <b>REVISION DESCRIPTION</b> | AUTHOR        |
|------------|---------------------|-----------------------------|---------------|
| 10/14/2021 | 1.0                 | Initial Review              | Diana Bonilla |
|            |                     |                             |               |
|            |                     |                             |               |
|            |                     |                             |               |
|            |                     |                             |               |
|            |                     |                             |               |
|            |                     |                             |               |
|            |                     |                             |               |
|            |                     |                             |               |

# Table of Contents

| 1 | Ove | erview  |                                                       | 5   |
|---|-----|---------|-------------------------------------------------------|-----|
|   | 1.1 | Currei  | nt Design                                             | 5   |
|   | 1.2 | Reque   | əsts                                                  | 5   |
|   | 1.3 | Overv   | iew of Recommendations                                | 5   |
|   | 1.4 | Assum   | nptions                                               | 5   |
| 2 | Rec | comme   | endations                                             | 6   |
|   | 2.1 | Daily ( | Claiming Adjustment Report                            | 6   |
|   |     | 2.1.1   | Overview                                              | 6   |
|   |     | 2.1.2   | Daily Claiming Adjustment Report Mockup               | 6   |
|   |     | 2.1.3   | Description of Changes                                | 8   |
|   |     | 2.1.4   | Report Location                                       | 9   |
|   |     | 2.1.5   | Counties Impacted                                     | 9   |
|   |     | 2.1.6   | Security Updates                                      | 9   |
|   |     | 2.1.7   | Report Usage/Performance                              | 9   |
|   | 2.2 | Supple  | emental Benefit Issuance Warrant Register Report      | .10 |
|   |     | 2.2.1   | Overview                                              | .10 |
|   |     | 2.2.2   | Supplemental Benefit Issuance Warrant Register Mockup | .10 |
|   |     | 2.2.3   | Description of Change                                 | .11 |
|   |     | 2.2.4   | Report Location                                       | .12 |
|   |     | 2.2.5   | Counties Impacted                                     | .12 |
|   |     | 2.2.6   | Security Updates                                      | .12 |
|   |     | 2.2.7   | Report Usage/Performance                              | .12 |
|   | 2.3 | Supple  | emental Benefit Issuance EBT Register                 | .13 |
|   |     | 2.3.1   | Overview                                              | .13 |
|   |     | 2.3.2   | Supplemental Benefit Issuance EBT Register            | .13 |
|   |     | 2.3.3   | Description of Change                                 | .15 |
|   |     | 2.3.4   | Report Location                                       | .16 |
|   |     | 2.3.5   | Counties Impacted                                     | .16 |
|   |     | 2.3.6   | Security Updates                                      | .16 |
|   |     | 2.3.7   | Report Usage/Performance                              | .16 |
|   | 2.4 | Supple  | emental Benefit Issuance Direct Deposit Register      | .17 |
|   |     | 2.4.1   | Overview                                              | .17 |

|   |     | 2.4.2   | Supplemental Benefit Issuance Direct Deposit Register | 17 |
|---|-----|---------|-------------------------------------------------------|----|
|   |     | 2.4.3   | Description of Change                                 | 18 |
|   |     | 2.4.4   | Report Location                                       | 19 |
|   |     | 2.4.5   | Counties Impacted                                     | 19 |
|   |     | 2.4.6   | Security Updates                                      | 19 |
|   |     | 2.4.7   | Report Usage/Performance                              | 19 |
|   | 2.5 | Rush B  | Benefit Issuance Warrant Register                     | 20 |
|   |     | 2.5.1   | Overview                                              | 20 |
|   |     | 2.5.2   | Rush Benefit Issuance Warrant Register                | 20 |
|   |     | 2.5.3   | Description of Change                                 | 20 |
|   |     | 2.5.4   | Report Location                                       | 21 |
|   |     | 2.5.5   | Counties Impacted                                     | 21 |
|   |     | 2.5.6   | Security Updates                                      | 21 |
|   |     | 2.5.7   | Report Usage/Performance                              | 21 |
| 3 | Sup | porting | g Documents                                           | 22 |
| 4 | Req | uireme  | ents                                                  | 23 |
|   | 4.1 | Projec  | t Requirements                                        | 23 |
| 5 | Mig | ration  | Impacts                                               | 24 |
| 6 | Out | reach.  |                                                       | 24 |
| 7 | Арр | endix.  |                                                       | 24 |

### **1 OVERVIEW**

This SCR updates five scheduled fiscal reports to include missing columns that were formerly included in C-IV report templates.

#### 1.1 Current Design

Person Count for Other Adult, Person Count for Other Child, and Other Amount are not listed in specific CalSAWS templates. The corresponding CalSAWS templates with missing columns are:

- Daily Claiming Adjustment Report
- Supplemental Benefit Issuance Warrant Register
- Supplemental Benefit Issuance EBT Register
- Supplemental Benefit Issuance Direct Deposit Register
- Rush Benefit Issuance Warrant Register

#### 1.2 Requests

Update the following reports to include a column for Other Amount, Other Person

Count for Adult, and Other Person Count for Child:

- Daily Claiming Adjustment Report
- Supplemental Benefit Issuance Warrant Register
- Supplemental Benefit Issuance EBT Register
- Supplemental Benefit Issuance Direct Deposit Register
- Rush Benefit Issuance Warrant Register

#### 1.3 Overview of Recommendations

For the following reports, update to include a column for Other Amount, Other Person Count for Adult, and Other Person Count for Child:

- Daily Claiming Adjustment Report
- Supplemental Benefit Issuance Warrant Register
- Supplemental Benefit Issuance EBT Register
- Supplemental Benefit Issuance Direct Deposit Register
- Rush Benefit Issuance Warrant Register

#### 1.4 Assumptions

1. No report other than the ones mentioned in this document will be impacted by this SCR.

### **2 RECOMMENDATIONS**

#### 2.1 Daily Claiming Adjustment Report

#### 2.1.1 Overview

The Daily Claiming Adjustment Report provides a listing of all claimed adjustments on a daily basis. The report runs daily. This section will add additional columns that were present in the C-IV template.

#### 2.1.2 Daily Claiming Adjustment Report Mockup

| Cal <b>SAWS</b> D      | aily C  | laimi   | ng Ad   | justm | ent Report | t            |               |
|------------------------|---------|---------|---------|-------|------------|--------------|---------------|
| San Bernardino         |         |         |         |       |            |              |               |
| Run Date: OCT-14-21 02 | ::59 AM |         |         |       |            |              |               |
| Date: 10/13/2021       |         |         |         |       |            |              |               |
|                        |         |         |         |       |            |              |               |
| CalFresh Totals        |         |         |         |       |            | Prior Months | Current Month |
|                        |         |         |         |       |            |              |               |
| Available Month 10/01/ | /2021   |         |         |       |            |              |               |
| NA/PA: NA              |         |         |         |       |            |              |               |
|                        | F       | ed      | Non-Fed | FBU   | Fed        | Non-Fed      | Payment       |
| Household Type         | P       | 'ersons | Persons | Count | Amount     | Amount       | Amount        |
| Federal                |         | -3      | 0       | -3    | (\$300.00) | \$0.00       | (\$300.00)    |
| Mixed                  |         | 7       | 1       | 2     | \$1,134.00 | \$10.00      | \$1,144.00    |
|                        | Totals  | 4       | 1       | -1    | \$834.00   | \$10.00      | \$844.00      |
| NA/PA: PA              |         |         |         |       |            |              |               |
|                        | F       | ed      | Non-Fed | FBU   | Fed        | Non-Fed      | Payment       |
| Household Type         | P       | Persons | Persons | Count | Amount     | Amount       | Amount        |
| Federal                |         | -6      | 0       | 1     | (\$844.00) | \$0.00       | (\$844.00)    |
|                        | Totals  | -6      | 0       | 1     | (\$844.00) | \$0.00       | (\$844.00)    |

#### Figure 2.1.1 – Daily Claiming Adjustment Report Mockup – CFSummary Sheet

\*Note there are no changes to the CFSummary Sheet

| Cal <b>SAWS</b>     | Daily (    | Claimi | ing Ad | justm  | ient R    | eport | t        |       |              |         |        |              |               |
|---------------------|------------|--------|--------|--------|-----------|-------|----------|-------|--------------|---------|--------|--------------|---------------|
| San Bernardino      | -          |        |        | Ĩ.     |           |       |          |       |              |         |        |              |               |
| Run Date: OCT-14-2  | 1 02:59 AM |        |        |        |           |       |          |       |              |         |        |              |               |
| Date: 10/13/2021    |            |        |        |        |           |       |          |       |              |         |        |              |               |
|                     |            |        |        |        |           |       |          |       |              |         |        |              |               |
| Total By Aid Code - | Cash       |        |        |        |           |       |          |       |              |         |        | Prior Months | Current Month |
|                     |            |        |        |        |           |       | <u> </u> |       |              |         |        |              |               |
| 2S - ARC - Fed CW   |            |        |        |        |           |       |          |       |              |         |        |              |               |
|                     |            |        |        | Person | Count     |       |          |       |              |         |        |              |               |
|                     |            | Fe     | ed     | Non    | -Fed      | Oť    | her      |       |              |         |        |              |               |
|                     |            |        |        |        | $\square$ |       |          | FBU   | Fed          | Non-Fed | Other  | Payment      | Transaction   |
| Benefit Month       |            | Α      | С      | Α      | С         | Α     | С        | Count | Amount       | Amount  | Amount | Amount       | Count         |
| Prior Month Negati  | ive        | 0      | 0      | 0      | 0         | 1     | 1        | . 2   | (\$1,152.00) | \$0.00  | \$0.00 | (\$2,074.00) | 0             |
| Prior Month         |            | 0      | 0      | 0      | 0         | 0     | 0        | ) (   | ) \$1,482.00 | \$0.00  | \$0.00 | \$1,482.00   | 0             |
|                     |            |        |        |        |           |       |          |       |              |         |        |              |               |
|                     |            |        |        |        |           |       |          |       |              |         |        |              |               |
|                     |            |        |        |        |           |       |          |       |              |         |        |              |               |
| Grand Totals        |            | 0      | 0      | 0      | 0         | 1     | 1        | 2     | \$330.00     | \$0.00  | \$0.00 | (\$592.00)   | 0             |

|                   |             |        |            |             |         |               |             |        |         |       |       | -         | -            |                 |            |
|-------------------|-------------|--------|------------|-------------|---------|---------------|-------------|--------|---------|-------|-------|-----------|--------------|-----------------|------------|
| CalSAWS           | Daily C     | Claimi | ng Adjustm | ient Report |         |               |             |        |         |       |       |           |              |                 |            |
| San Bernardino    | -           |        | • •        | · ·         |         |               |             |        |         |       |       |           |              |                 |            |
| Run Date: OCT-14- | 21 02:59 AM |        |            |             |         |               |             |        |         |       |       |           |              |                 |            |
| Date: 10/13/2021  |             |        |            |             |         |               |             |        |         |       |       |           |              |                 |            |
| CalFresh          |             |        |            |             |         |               |             |        |         |       |       |           |              |                 |            |
| Current Month     |             |        |            |             |         |               |             |        |         |       |       |           |              |                 | Summary    |
|                   |             |        |            |             |         |               |             |        |         |       |       |           |              |                 |            |
|                   |             |        |            |             |         |               |             |        |         |       |       |           | Total        |                 | 1.884      |
|                   |             |        |            |             |         |               |             |        |         |       |       |           |              |                 |            |
|                   |             |        |            |             |         |               |             | Persor | Count   |       |       |           |              |                 |            |
|                   |             |        |            |             |         |               |             | Ford   | Non-Fod | CRII  |       |           | End          | Non-Fed         | Payment    |
|                   |             |        |            |             |         |               |             | Feu    | Non-reu | Count |       |           | Amount       | America America | Payment    |
|                   |             |        |            |             |         |               | Teach       | 4.65   |         | Count | •     |           | Amount       | Amount          | Amount     |
|                   |             |        |            |             |         |               | lotals      | 105    | ŏ       |       | 0     |           | (\$4,142.00) | \$4,142.00      | \$0.00     |
|                   |             |        |            |             |         |               |             | -      |         |       |       |           |              |                 |            |
| -                 |             |        |            |             | -       |               |             | Persor | 1 Count |       |       |           |              |                 | -          |
| Case              | Control     | Aid    | Case Name  | Payee Name  | Program | Benefit Month | Issue/Avail | Fed    | Non-Fed | FBU   | NA/PA | Household | Fed          | Non-Fed         | Payment    |
| Number            | Number      | Code   |            |             |         |               | Date        |        |         | Count |       | Туре      | Amount       | Amount          | Amount     |
| L0C8440           | 197412954   | 09     | CaseName   | PayeeName   | FS      | 09/2021       | 09/01/2021  | -1     | 0       |       | -1 NA | FE        | (\$234.00)   | \$0.00          | (\$234.00) |
| B1PFG02           | 197187132   | 09     | CaseName   | PayeeName   | FS      | 07/2021       | 07/22/2021  | -1     | 0       |       | -1 NA | FE        | (\$120.00)   | \$0.00          | (\$120.00) |
|                   | 0           |        |            |             |         |               |             |        |         |       |       |           |              |                 |            |
| B1PFG02           | 197339675   | 09     | CaseName   | PayeeName   | FS      | 07/2021       | 08/07/2021  | 0      | 0       |       | 0 NA  | FE        | (\$114.00)   | \$0.00          | (\$114.00) |
|                   | 1           |        |            |             |         |               |             |        |         |       |       |           |              |                 |            |
| B1PFG02           | 197187132   | 09     | CaseName   | PayeeName   | FS      | 08/2021       | 07/22/2021  | -1     | 0       |       | -1 NA | FE        | (\$234.00)   | \$0.00          | (\$234.00) |

Figure 2.1.3 – Daily Claiming Adjustment Report Mockup – CFCurrentMonth Sheet \*Note there are no changes to the CFCurrentMonth Sheet

|                   |             |       |             |             |         |               |             | _        | _       |       |      |           |            |         |            |
|-------------------|-------------|-------|-------------|-------------|---------|---------------|-------------|----------|---------|-------|------|-----------|------------|---------|------------|
| CalSAWS           | Daily (     | Claim | ing Adjustm | nent Report |         |               |             |          |         |       |      |           |            |         |            |
| Los Angeles       |             |       |             |             |         |               |             |          |         |       |      |           |            |         |            |
| Run Date: OCT-17- | 21 01:01 AM |       |             |             |         |               |             |          |         |       |      |           |            |         |            |
| Date: 10/16/2021  |             |       |             |             |         |               |             |          |         |       |      |           |            |         |            |
| CalFresh          |             |       |             |             |         |               |             |          |         |       |      |           |            |         |            |
| Prior Month       |             |       |             |             |         |               |             |          |         |       |      |           |            |         | Summary    |
|                   |             |       |             |             |         |               |             |          |         |       |      |           |            |         |            |
|                   |             |       |             |             |         |               |             |          |         |       |      |           | Total      |         | 4          |
|                   |             |       |             |             |         |               |             |          |         |       |      |           | Total      |         | -          |
|                   |             |       |             |             |         |               |             | Deserves |         |       | -    |           |            |         |            |
|                   |             |       |             |             |         |               |             | Persor   | Count   |       |      |           |            |         | -          |
|                   |             |       |             |             |         |               |             | Fed      | Non-    | FBU   |      |           | Fed        | Non-Fed | Payment    |
|                   |             |       |             |             |         |               |             |          | Fed     | Count |      |           | Amount     | Amount  | Amount     |
|                   |             |       |             |             |         |               | Totals      | -3       | 0       |       | 3    |           | (\$702.00) | \$0.00  | (\$702.00) |
|                   |             |       |             |             |         |               |             |          |         |       |      |           |            |         |            |
|                   |             |       |             |             |         |               |             | Persor   | n Count |       |      |           |            |         |            |
| Case              | Control     | Aid   | Case Name   | Payee Name  | Program | Benefit Month | Issue/Avail | Fed      | Non-    | FBU   | NA/P | Household | Fed        | Non-Fed | Payment    |
| Number            | Number      | Code  |             |             |         |               | Date        |          | Fed     | Count | Α    | Туре      | Amount     | Amount  | Amount     |
| L0C8440           | 197412954   | 09    | CaseName    | PaveeName   | FS      | 09/2021       | 09/01/2021  | -1       | C       | -     | I NA | FE        | (\$234.00) | \$0.00  | (\$234.00) |
| B1PFG02           | 197187132   | 09    | CaseName    | PayeeName   | FS      | 07/2021       | 07/22/2021  | -1       | 0       |       | 1 NA | FE        | (\$120.00) | \$0.00  | (\$120.00) |
| B1PFG02           | 197339675   | 09    | CaseName    | PayeeName   | FS      | 07/2021       | 08/07/2021  | 0        | 0       | (     | NA C | FE        | (\$114.00) | \$0.00  | (\$114.00) |
| B1PFG02           | 197187132   | 09    | CaseName    | PayeeName   | FS      | 08/2021       | 07/22/2021  | -1       | . 0     |       | 1 NA | FE        | (\$234.00) | \$0.00  | (\$234.00) |

Figure 2.1.4 – Daily Claiming Adjustment Report Mockup – CFPriorMonth Sheet

\*Note there are no changes to the CFPriorMonth Sheet

|                    |            |           |            |            |                                       |         |            | -   |     |         |      |       |       |             |      |              |              |              |              |
|--------------------|------------|-----------|------------|------------|---------------------------------------|---------|------------|-----|-----|---------|------|-------|-------|-------------|------|--------------|--------------|--------------|--------------|
| CalSAWS            | Daily C    | laiming   | Adjustment | Report     |                                       |         |            |     |     |         |      |       |       |             |      |              |              |              |              |
| San Bernardino     |            | -         |            |            |                                       |         |            |     |     |         |      |       |       |             |      |              |              |              |              |
| Run Date: OCT-14-2 | 1 02:59 AM |           |            |            |                                       |         |            |     |     |         |      |       |       |             |      |              |              |              |              |
| Date: 10/13/2021   |            |           |            |            |                                       |         |            |     |     |         |      |       |       |             |      |              |              |              |              |
| CalWORKs           |            |           |            |            |                                       |         |            |     |     |         |      |       |       |             |      |              |              |              |              |
| Current Month      |            |           |            |            |                                       |         |            |     |     |         |      |       |       |             |      |              |              |              | Summary      |
|                    |            |           |            |            |                                       |         |            |     |     |         |      |       |       |             |      |              |              |              |              |
|                    |            |           |            |            |                                       |         |            |     |     |         |      |       |       |             |      | Total        |              |              | 1            |
|                    |            |           |            |            |                                       |         |            |     |     |         |      |       |       |             |      |              |              |              |              |
|                    |            |           |            |            |                                       |         |            |     | P   | erson C | ount |       |       |             |      |              |              |              |              |
|                    |            |           |            |            |                                       |         |            | Fee | d   | Non-Fe  | d    | Other |       |             |      |              |              |              |              |
|                    |            |           |            |            |                                       |         | 1          | A ( | 0   | A C     | Α    | C     | FBU   | Transaction |      | Fed          | Non-Fed      | Other Amount | Payment      |
|                    |            |           |            |            | Aid Code                              |         |            |     |     |         |      |       | Count | Count       |      | Amount       | Amount       |              | Amount       |
|                    |            |           |            |            | 03 - AAP-Fed                          |         |            | 0   | 0   | 0       | 0    | 1     | 1     | 2 1         | 8    | \$0.00       | \$0.00       | \$1,000.00   | \$1,000.00   |
|                    |            |           |            |            | 3F - CW-Safety Net/Felon/WTW Sanct-   |         |            | 0   | 1   | 0       | -1   | 0     | 0     | 0           | 2    | \$0.00       | \$0.00       | \$0.00       | \$0.00       |
|                    |            |           |            |            | Two Parent                            |         |            |     |     |         | _    | _     |       |             |      |              |              |              |              |
|                    |            |           |            |            | 3R - CW-Zero Parent-Exempt MAP (Fed)  |         |            | 0   | 7   | 0       | 0    | 0     | 0     | 4 4         | 4    | \$2,847.00   | \$0.00       | \$0.00       | \$2,847.00   |
|                    |            |           |            |            | 04 - AAP-State                        |         |            | 0   | 0   | 0       | 0    | 0     | 0     | 0           | 4    | \$0.00       | \$0.00       | \$0.00       | \$0.00       |
|                    |            |           |            |            | 30 - CW-All Other Families (Fed)      |         |            | 0   | 0   | 0       | 0    | 0     | 0     | 0           | 3    | (\$2,030.00) | \$0.00       | \$0.00       | (\$2,030.00) |
|                    |            |           |            |            | 30 - CW-All Other Families (Fed)      |         |            | 1   | 3   | 0       | 0    | 0     | 0     | 2           | 2    | \$837.00     | \$0.00       | \$0.00       | \$837.00     |
|                    |            |           |            |            | 32 - CW-TANF-Timed Out (State)        |         |            | 0   | 0   | 0       | 0    | 0     | 0     | 0           | 3    | \$0.00       | \$2,030.00   | \$0.00       | \$2,030.00   |
|                    |            |           |            |            | 32 - CW-TANF-Timed Out (State)        |         |            | 0   | 0   | -2      | -5   | 0     | 0 -   | 2           | 2    | \$0.00       | (\$1,567.00) | \$0.00       | (\$1,567.00) |
|                    |            |           |            |            | 33 - CW-Zero Parent (Fed)             |         |            | 0   | -/  | 0       | 0    | 0     | 0.    | 3           | 5    | (\$1,976.00) | \$0.00       | \$0.00       | (\$1,976.00) |
|                    |            |           |            |            | 35 - CW-TWO Parent (Fed)              |         |            | -2  | -3  | 0       | 0    | 0     | 0     |             | 2    | \$555.00     | 50.00        | \$0.00       | \$555.00     |
|                    |            |           |            |            | K1 - CW-Salety Net/Feloli/WTW Salict- |         |            |     | U   | U       | -9   | 0     | • -   | 1 :         | 2    | \$0.00       | (\$090.00)   | \$0.00       | (2030:00)    |
|                    |            |           |            |            | Non-Two Parent                        |         |            |     |     |         |      |       |       |             |      |              |              |              |              |
|                    |            |           |            |            |                                       |         | Totals     | -1  | 1   | -2      | -9   | 1     | 1     | 2 3         | 8    | \$233.00     | (\$233.00)   | \$1.000.00   | \$1,000.00   |
|                    |            |           |            |            |                                       |         |            | -   | -   |         | -    | -     | -     |             |      |              |              |              |              |
|                    |            |           |            |            |                                       |         |            |     | P   | erson G | ount |       |       |             |      |              |              |              |              |
|                    |            |           |            |            |                                       |         |            | Fee | d   | Non-Fe  | d    | Other |       |             |      |              |              |              |              |
| Aid                | Case       | Control   | Case Name  | Payee Name | Program                               | Benefit | Issue A    | A ( | с . | A C     | Α    | С     | FBU   | Pay         | Fund | Fed          | Non-Fed      | Other Amount | Payment      |
| Code               | Number     | Number    |            |            | -                                     | Month   | Date       |     |     |         |      |       | Count | Code        | Code | Amount       | Amount       |              | Amount       |
| 3F                 | 2194411    | 364701506 | [REMOVED]  | [REMOVED]  | CW                                    | 10/2021 | 10/01/2021 | 0   | 0   | 0       | -1   | 0     | 0 -   | 1           | AE   | \$0.00       | (\$494.00)   | \$0.00       | (\$494.00)   |

Figure 2.1.5 – Daily Claiming Adjustment Report Mockup – CWCurrentMonth Sheet

|                    |             |          |            |            |                            |         |            | _ |     |       |       |     |      |       |             |      |             |               |        |                 |
|--------------------|-------------|----------|------------|------------|----------------------------|---------|------------|---|-----|-------|-------|-----|------|-------|-------------|------|-------------|---------------|--------|-----------------|
| CalSAWS            | Daily C     | laiming  | z Adjustme | nt Report  |                            |         |            |   |     |       |       |     |      |       |             |      |             |               |        |                 |
| Los Angeles        |             |          |            | •          |                            |         |            |   |     |       |       |     |      |       |             |      |             |               |        |                 |
| Run Date: OCT-17-2 | 21 01:01 AM |          |            |            |                            |         |            |   |     |       |       |     |      |       |             |      |             |               |        |                 |
| Date: 10/16/2021   |             |          |            |            |                            |         |            |   |     |       |       |     |      |       |             |      |             |               |        |                 |
| CalWORKs           |             |          |            |            |                            |         |            |   |     |       |       |     |      |       |             |      |             |               |        |                 |
| Prior Month        |             |          |            |            |                            |         |            |   |     |       |       |     |      |       |             |      |             |               |        | Summary         |
|                    |             |          |            |            |                            |         |            |   |     |       |       |     |      |       |             |      |             |               |        |                 |
|                    |             |          |            |            |                            |         |            |   |     |       |       |     |      |       |             |      | Total       |               |        | 1               |
|                    |             |          |            |            |                            |         |            |   |     |       |       |     |      |       |             |      |             |               |        |                 |
|                    |             |          |            |            |                            |         |            |   | Р   | erso  | n Cou | nt  |      |       |             |      |             |               |        |                 |
|                    |             |          |            |            |                            |         |            | F | ed  | No    | n-Fed | 0   | ther | _     |             |      |             |               |        |                 |
|                    |             |          |            |            |                            |         |            | А | С   | A     | С     | A   | с    | FBU   | Transaction |      | Fed         | Non-Fed       | Other  | Payment         |
|                    |             |          |            |            | Aid Code                   |         |            |   |     |       |       |     |      | Count | Count       |      | Amount      | Amount        | Amount | Amount          |
|                    |             |          |            |            | 2S - ARC - Fed CW          |         |            | 0 | -1  | . (   | 0 0   | ) : | 2    | 1 -2  | 27          |      | \$2,448.40  | \$0.00        | \$0.0  | 3 \$1,701.00    |
|                    |             |          |            |            | 5K - FC-EA                 |         |            | 0 | -3  | (     | 0 0   | ) ( | 0    | 0 24  | 227         |      | \$4,051.00  | (\$2,600.00)  | \$0.0  | 3 \$1,451.00    |
|                    |             |          |            |            | 40 - AFDC-FC (State)       |         |            | 0 | 0   | (     | -11   |     | 0    | 0 -4  | 188         |      | \$0.00      | (\$16,258.00) | \$0.0  | 3 (\$16,258.00) |
|                    |             |          |            |            | 42 - AFDC-FC (Fed)         |         |            | 0 | -1  | . (   | 0 (   | ) ( | 0    | 0 7   | 283         |      | \$9,489.00  | \$0.00        | \$0.0  | \$9,489.00      |
|                    |             |          |            |            | 43 - FC Extended (State)   |         |            | 0 | 0 0 | (     | ) (   | ) ( | 0    | 0 0   | ) 6         |      | \$0.00      | \$0.00        | \$0.0  | 3 \$0.00        |
|                    |             |          |            |            | 45 - FC (County)           |         |            | 0 | 2   | 1     | 11    | 1 ( | 0    | 0 16  | 5 155       |      | \$0.00      | \$3,617.00    | \$0.0  | \$3,617.00      |
|                    |             |          |            |            | 49 - FC Extended (Federal) |         |            | 0 | 0   | (     | 0 (   | ) ( | 0    | 0 0   | ) 8         |      | \$0.00      | \$0.00        | \$0.0  | \$0.00          |
|                    |             |          |            |            |                            |         |            |   |     |       |       |     |      |       |             |      |             |               |        |                 |
|                    |             |          |            |            |                            |         | Totals     | 0 | -3  | 1     | ι α   | 1   | 2    | 1 41  | 894         |      | \$15,988.40 | (\$15,241.00) | \$0.0  | \$0.00          |
|                    |             |          |            |            |                            |         |            |   |     |       |       |     |      |       |             |      |             |               |        |                 |
|                    |             |          |            |            |                            |         |            |   | P   | Perso | n Cou | nt  |      |       |             |      |             |               |        |                 |
|                    |             |          |            |            |                            |         |            | F | ed  | No    | n-Fed | 0   | ther |       |             |      |             |               |        |                 |
| Aid                | Case        | Control  | Case Name  | Payee Name | Program                    | Benefit | Issue      | Α | С   | Α     | С     | Α   | С    | FBU   | Pay         | Fund | Fed         | Non-Fed       | Other  | Payment         |
| Code               | Number      | Number   |            |            |                            | Month   | Date       |   |     |       |       |     |      | Count | Code        | Code | Amount      | Amount        | Amount | Amount          |
| 25                 | L207C04     | 00141212 | CaseName   | PayeeName  | FC                         | 08/2021 | 09/15/2021 | 0 | 0   | (     | 0 0   |     | 1    | 1 (   | )           | VZ   | (\$179.00)  | \$0.00        | \$1.0  | 0 (\$180.00)    |

Figure 2.1.6 – Daily Claiming Adjustment Report Mockup – CWPriorMonth Sheet

#### 2.1.3 Description of Changes

 Update the 'CWSummary', 'CWCurrentMonth', and 'CWPriorMonth' sheets to include 'Other Amount', 'Other – C', and 'Other – A' columns. The new columns will be added in the summary portion of each sheet and in the details portion of the sheet. Each portion is outlined for clarity. The summary portion is above the details portion. Refer to the Daily Claiming Adjustment Report Mockup in the Supporting Documents section for reference for column position.

| Column Name                 | Column Description                                                                                                    |
|-----------------------------|----------------------------------------------------------------------------------------------------|
| Other Amount                | Displays the Other Amount associated to the<br>Payment Amount. This is the portion of the<br>original issuance amount that is not claimed<br>by the state or federal government.<br>This new column will be displayed to the right<br>of Non - Fed Amount column. |
| Person Count -<br>Other – A | Displays the count of all non-state and non-<br>federally funded adults in the case at the time<br>of the issuance.<br>This new column will be displayed to the right<br>of Person Count - Non-Fed - C column.                                                    |
| Person Count -<br>Other – C | Displays the count of all non-state and non-<br>federally funded children in the case at the<br>time of the issuance.<br>This new column will be displayed to the right<br>of Person Count - Other - A column.                                                    |

#### 2.1.4 Report Location

- Global: Reports
- Local: Scheduled
- Task: Fiscal

#### 2.1.5 Counties Impacted

All counties will be impacted by the changes outlined in this section.

#### 2.1.6 Security Updates

No security updates will be made to the report.

#### 2.1.7 Report Usage/Performance

No notable impact to the system's performance.

#### 2.2 Supplemental Benefit Issuance Warrant Register Report

#### 2.2.1 Overview

The Supplemental Benefit Issuance Warrant Register Report provides all supplemental benefit issuance warrant transaction information. The report runs daily. This section will add additional columns that were present in the C-IV template.

#### 2.2.2 Supplemental Benefit Issuance Warrant Register Mockup

| CalSAWS Supplemental Benefit Issuance Warrant Register San Bernardina Run Date: OCT-15-21 03:51 AM Date: 10/14/2021  Warrant Issuance Summary  Warrant Issuance Summary  Warrant Issuance Summary  Fed Amt. NFed Amt. Amount Trans. on Person Count Person Count                                                                                                    | CalSAWS<br>San Bernard<br>Run Date: OU<br>Date: 10/14/20 | S Supplemental Benefi<br>lino<br>CT-15-21 03:51 AM<br>121 | it Issuar | nce Wa   | arrant Re | gister |        |       |                 |                          |                     |                                       |                                       |                                       |               |
|----------------------------------------------------------------------------------------------------|----------------------------------------------------------|-----------------------------------------------------------|-----------|----------|-----------|--------|--------|-------|-----------------|--------------------------|---------------------|---------------------------------------|---------------------------------------|---------------------------------------|---------------|
| San Bernardino<br>Run Date: 10/14/2021<br>Warrant Issuance Summary<br>Warrant Issuance Summary<br>Fed Amt. NFed Other Nfed Amt. Amount Trans.<br>Amt. Amt.<br>Amt. Amt.<br>Person Count<br>Person Count                                                                                                    | San Bernard<br>Run Date: D(<br>Date: 10/14/20            | 100<br>CT-15-21 03:51 AM<br>121                           |           |          |           | gioter |        |       |                 |                          |                     |                                       |                                       |                                       |               |
| San Detrardino<br>Parno Date: CDT-15-21 03:51 AM<br>Date: 10/14/2021<br>Warrant Issuance Summary<br>Varrant Issuance Summary<br>Fed Amt. NFed<br>Amt.<br>Amt. | San Bernard<br>Run Date: O(<br>Date: 10/14/20            | 0100<br>CT-15-21 03:51 AM<br>021                          |           |          |           |        |        |       |                 |                          |                     |                                       |                                       |                                       |               |
| Warrant Issuance Summary           Verrant Issuance Summary           Early State         Fed Amt.         NFed<br>Amt.         Other         Nfed Amt.         Amount         Trans.<br>on           Prior Totals         \$55,718.00         \$132,450.35         \$0.00         \$134,969.35           Person Count         Person Count         Person Count         \$137,450.35         \$0.00         \$134,969.35                                                                                                    | Hun Date: Ut<br>Date: 10/14/20                           | 021                                                       |           |          |           |        |        |       |                 |                          |                     |                                       |                                       |                                       |               |
| Unit is used in the second of the second of the sec                                                                                                    | Date: lur 14rzu                                          |                                                           |           |          |           |        |        |       |                 |                          |                     |                                       |                                       |                                       |               |
| Issuar       Issuar                                                                                                    |                                                          |                                                           |           |          |           |        |        |       |                 |                          |                     |                                       |                                       |                                       |               |
| Warrant Issuance Summary         Fed Amt.         NFed Amt.         Nfed Amt.         Amount         Trans<br>on           Current Tot:         \$2,34100         \$955.67         \$0.00         \$3306.67           Prior Totals         \$55.178.00         \$10.00         \$191.662.68           Overall Tot:         \$55.175.00         \$137.450.35         \$0.00         \$194.989.35                                                                                                    |                                                          |                                                           |           |          |           |        |        |       |                 |                          |                     |                                       | '                                     | ('                                    | Issuances     |
| Warrant Issuance Summary         Fed Amt.         NFed<br>Amt.         NFed Amt.         Amount<br>Amt.         Trans<br>on           1         1         1         1         1         1         1         1         1         1         1         1         1         1         1         1         1         1         1         1         1         1         1         1         1         1         1         1         1         1         1         1         1         1         1         1         1         1         1         1         1         1         1         1         1         1         1         1         1         1         1         1         1         1         1         1         1         1         1         1         1         1         1         1         1         1         1         1         1         1         1         1         1         1         1         1         1         1         1         1         1         1         1         1         1         1         1         1         1         1         1         1         1         1         1         1         1 </td <td></td> <td></td> <td></td> <td></td> <td></td> <td></td> <td></td> <td></td> <td></td> <td></td> <td></td> <td></td> <td></td> <td>ſ</td> <td>Cancellations</td>                                                                                                    |                                                          |                                                           |           |          |           |        |        |       |                 |                          |                     |                                       |                                       | ſ                                     | Cancellations |
| Warrant Issuance Summary           Warrant Issuance Summary         Fed Amt.         NFed         Other         Nfed Amt.         Amount         Transon           Image: Colspan="2">Current Tot.         \$2,34100         \$855.67         \$0.00         \$0.00         \$3,306.67           Image: Colspan="2">Prior Totals         \$55.178.00         \$136.484.88         \$0.00         \$131.662.68           Image: Colspan="2">Overall Totals         \$55.178.00         \$137.450.35         \$0.00         \$134.989.35                                                                                                    |                                                          |                                                           |           |          |           |        |        |       |                 |                          |                     | · · · · · · · · · · · · · · · · · · · | <u> </u>                              | <u> </u>                              |               |
| Fed Amt.         NFed Amt.         Nfed Amt.         Amount         Trans on           Current Tot.         \$2,34100         \$965.67         \$0.00         \$3,306.67           Prior Totals         \$55,178.00         \$136,844.68         \$0.00         \$191,662.68           Overall Tota         \$55,7519.00         \$137,450.35         \$0.00         \$194,969.35                                                                                                    |                                                          |                                                           |           |          |           |        | Warra  | ant k | ssuance Summa   | лу                       |                     |                                       |                                       |                                       |               |
| Fed Amt.         NFed Amt.         NFed Amt.         Amount         Transform           Current Tot:         \$2,34100         \$985.67         \$0.00         \$3,306.67           Prior Totals         \$57,7800         \$137,450.35         \$0.00         \$134,969.35                                                                                                    |                                                          |                                                           |           |          |           |        |        |       |                 |                          |                     |                                       |                                       |                                       |               |
| Fed Amt.         NFed Amt.         Nfed Amt.         Amount         Transon           Current Tot.         \$2,34100         \$355,67         \$0.00         \$3,306,67           Prior Totals         \$55,75,000         \$136,484,68         \$0.00         \$191,662,68           Overall Total         \$57,519,00         \$137,450,35         \$0.00         \$194,969,35                                                                                                    |                                                          |                                                           |           |          |           |        |        |       |                 |                          |                     |                                       |                                       |                                       |               |
| Amt.         Amt.         on           Current Tot:         \$2,341.00         \$365.67         \$0.00         \$3,306.67           Prior Totals         \$55,178.00         \$136.844.68         \$0.00         \$101.662.68           Overall Tota         \$57,519.00         \$137,450.35         \$0.00         \$134,969.35                                                                                                    |                                                          |                                                           |           |          |           |        |        | - 7   |                 | Fed Amt.                 | NFed                | Other                                 | Nfed Amt.                             | Amount                                | Transacti     |
| Current Tot         \$2,341.00         \$965.67         \$0.00         \$3,306.67           Prior Totals         \$55,178.00         \$136,484.68         \$0.00         \$191,662.68           Overall Tota         \$57,518.00         \$137,450.35         \$0.00         \$194,963.35                                                                                                    |                                                          |                                                           |           |          |           |        |        |       | 1 1             |                          | Amt                 | Amt                                   | 1                                     | ,, ,                                  | on            |
| Prior Totals         \$55,178.00         \$136,484.68         \$0.00         \$191,662,68           Overall Tota         \$57,519.00         \$137,450.35         \$0.00         \$194,969.35           Person Count         Person Count         \$100,000         \$100,000         \$100,000         \$100,000         \$100,000         \$100,000         \$100,000         \$100,000         \$100,000         \$100,000         \$100,000         \$100,000         \$100,000         \$100,000         \$100,000         \$100,000         \$100,000         \$100,000         \$100,000         \$100,000         \$100,000         \$100,000         \$100,000         \$100,000         \$100,000         \$100,000         \$100,000         \$100,000         \$100,000         \$100,000         \$100,000         \$100,000         \$100,000         \$100,000         \$100,000         \$100,000         \$100,000         \$100,000         \$100,000         \$100,000         \$100,000         \$100,000         \$100,000         \$100,000         \$100,000         \$100,000         \$100,000         \$100,000         \$100,000         \$100,000         \$100,000         \$100,000         \$100,000         \$100,000         \$100,000         \$100,000         \$100,000         \$100,000         \$100,000         \$100,000         \$100,000         \$100,000         \$100,000         \$100,000<                                                                                                    |                                                          |                                                           |           | (        |           |        |        | -     | Current Tot     | \$2,341.00               | \$965.67            | 10.00                                 | \$0.00                                | \$3,306.67                            | 9             |
| Dverall Tota         \$57,513.00         \$137,450.35         \$0.00         \$134,963.35           Person Count                                                                                                    |                                                          |                                                           |           | -+       |           |        |        | -     | Prior Totals    | \$55 178 00              | \$136 484 68        | \$0.00                                | \$0.02                                | \$191,662,62                          | 1 209         |
| Person Count                                                                                                    |                                                          |                                                           |           |          |           |        |        | -     | Overall Tota    | \$57,519,00              | \$137,450,35        | \$0.00                                | 1 \$0.02                              | \$194,969,35                          | 218           |
| Person Count                                                                                                    | 1                                                        | -                                                         |           | -+       |           |        |        | -     | Official for    |                          | \$101,400.00        |                                       |                                       |                                       |               |
| r ursun Gourk                                                                                                    |                                                          | _                                                         |           |          | Person [  | `ount  |        |       |                 |                          |                     |                                       |                                       | ('                                    | 1             |
| FED Non-Fed Other                                                                                                    |                                                          | _                                                         | E'        | <u> </u> | Non-Fer   |        | Other  | -     | + +             |                          |                     |                                       | +'                                    | ('                                    | 1             |
| Aid Code A C A C EDU Count End Amt MEnd Other Unclaime Amount Trans                                                                                                    |                                                          | Aid Code                                                  | A 1       |          |           |        | Curici |       | EDI I Count     | Ead Amt                  | MEad                | Other                                 | Upolaimo                              | Amount                                | Tranapati     |
|                                                                                                    |                                                          | Ald Code                                                  | ~ ~       | LA       | 6         | ~      | L      |       | FBU Court       | red Ank.                 | Amt                 | Amt                                   | Unclaime                              | Amount                                | Transacu      |
|                                                                                                    |                                                          | DR ARC - Fed CW                                           | 0         | 1        | 0         | 2      | 0      | 0     | 2               | \$4 394 00               | AITIC.<br>\$0.00    | AITIL.<br>\$0.00                      | 0 AIIIC.                              | 00 402 40                             | on            |
|                                                                                                    |                                                          | AT - Kip-GAR (Fed)                                        | 0         | 4        | 0         | 0      | 0      |       | 4               | \$9,534.00<br>\$2,519.00 | \$0.00              | 0.00                                  | 0.00                                  | ¢2,534.00                             | i ă           |
| 4 I NIN-DAPE [[P20] 0 4 0 0 0 4 4 3,0000 40,000 40,00000 40,0000000 40,000 40,000 40,000 40,000 40,0                                                                                                    |                                                          |                                                           |           | - 4      | 0         | 10     | - 0    |       |                 | \$3,010.00<br>#14.000.00 | \$0.00<br>#4 CED 00 | \$0.00                                | \$0.00<br>1 #0.00                     | \$3,310.00                            |               |
| 0 PL-EA U 2 U 13 U U 21 \$4,000.00 \$4,000.00 \$0.00 \$0.00 \$0.00 \$10,000 \$10,0000\$\$10,000 \$10,0000\$\$10,000 \$10,000\$\$10                                                                                                    |                                                          |                                                           |           | 2        | 0         | 0      | 0      |       | 21              | \$14,000.00              | \$4,003.00          | \$0.00                                | \$0.00                                | \$13,201.00                           |               |
| 61 - CAPI-Limited Term U U U U U U U \$1,323.33 \$0.00 \$1,323.33                                                                                                    |                                                          | 61 - CAPI-Limited Term                                    | U         |          |           |        |        |       | <u> </u>        | \$0.00                   | \$1,323.33          | \$0.00                                | \$0.00                                | \$1,323.33                            |               |
|                                                                                                    |                                                          | _                                                         |           |          |           |        |        | _     | <u> </u>        |                          |                     |                                       | <u> </u>                              | <u> </u>                              | <u> </u>      |
| Warrant Cancellation Summary                                                                                                    |                                                          |                                                           |           |          |           |        | Warran | t Car | ncellation Summ | nary                     |                     |                                       |                                       |                                       |               |
|                                                                                                    |                                                          |                                                           |           |          |           |        |        |       |                 |                          |                     |                                       |                                       |                                       |               |
|                                                                                                    |                                                          |                                                           |           |          |           |        |        |       | ليستعط          | ليستعد                   | ليتستعي             | ·                                     | <u> </u>                              | <u> </u>                              |               |
| Fed Amt. NFed Other Unclaime Amount Trans                                                                                                    | 1                                                        |                                                           |           |          |           |        |        |       |                 | Fed Amt.                 | NFed                | Other                                 | Unclaime                              | Amount                                | Transacti     |
| Amt. d Amt. on                                                                                                    |                                                          |                                                           |           |          |           |        |        | /     |                 |                          | Amt.                | Amt.                                  | d Amt.                                |                                       | on            |
| Current Tot \$0.00 \$0.00 \$0.00 \$0.00 \$0.00                                                                                                    | 1                                                        |                                                           |           |          |           |        |        | )     | Current Tot     | \$0.00                   | \$0.00              | \$0.00                                | / \$0.00                              | \$0.00                                | , 0           |
| Prior Totals \$0.00 \$0.00 \$0.00 \$0.00 \$0.00                                                                                                    | 1                                                        |                                                           |           |          |           |        |        | ,     | Prior Totals    | \$0.00                   | \$0.00              | \$0.00                                | \$0.00                                | \$0.00                                | , 0           |
| Overall Tota \$0.00 \$0.00 \$0.00 \$0.00 \$0.00                                                                                                    |                                                          |                                                           |           |          |           |        |        | )     | Overall Tota    | \$0.00                   | \$0.00              | \$0.00                                | \$0.00                                | \$0.00                                | <u>ا</u> ر    |
|                                                                                                    | 1                                                        |                                                           |           |          |           |        |        | 1     |                 |                          |                     | ()                                    | · · · · · · · · · · · · · · · · · · · | · · · · · · · · · · · · · · · · · · · |               |
| Person Count Person Count                                                                                                    |                                                          |                                                           |           |          | Person C  | Jount  |        |       | (               |                          |                     |                                       |                                       |                                       |               |
| FED Non-Fed Other                                                                                                    |                                                          |                                                           | FF        | ED       | Non-Fec   | 1      | Other  | _     | [               |                          |                     |                                       |                                       |                                       |               |
| Aid Code A C A C A C FBU Count Fed Amt, NFed Other Unclaime Amount Trans                                                                                                    |                                                          |                                                           |           | C 1      | <b>C</b>  |        |        |       | EBI L Count     | Fed Amt                  | MEad                | Other                                 | Unalaima                              | Amount                                | Transacti     |
| Amt Amt dAmt on                                                                                                    |                                                          | Aid Code                                                  | A         | L. A     | L         | A .    | L      |       |                 | LEU AIIIC                | NEGU                | LITTICI                               | unulanie                              | Amourit                               |               |
|                                                                                                    |                                                          | Aid Code                                                  | A         | LA       | L         | A      | L      |       | 1 DO COUN       | r eu Anic                | Amt.                | Amt                                   | d Amt.                                | Amount                                | an            |
| 25 - ABC - Fed CW 0 0 0 0 0 2 1 0 \$0.00 \$0.00 \$1.000.00 \$0.00 \$1.000.00                                                                                                    |                                                          | Aid Code                                                  | A<br>0    |          | 0         | 0      | 0      | 0     | 0               | \$0.00                   | Amt.<br>\$0.00      | Amt.<br>\$0.00                        | d Amt.<br>\$0.00                      | \$0.00                                | on            |

Figure 2.2.1 – Supplemental Benefit Issuance Warrant Register Mockup – Summary Sheet

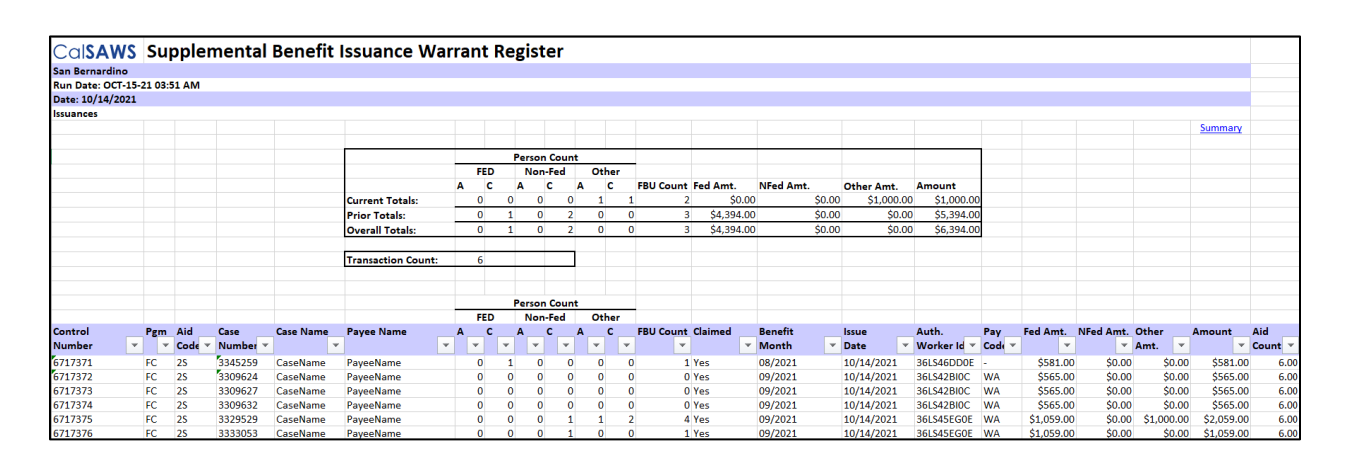

#### Figure 2.2.2 – Supplemental Benefit Issuance Warrant Register Mockup – Issuances Sheet

|                 | IS S     | upp    | lem  | nental   | Benefit   | ssuance Wa         | irra | nt R | egi | ster    |      |     |    |           |          |     |           |            |      |            |          |      |    |       |           |            |         |
|-----------------|----------|--------|------|----------|-----------|--------------------|------|------|-----|---------|------|-----|----|-----------|----------|-----|-----------|------------|------|------------|----------|------|----|-------|-----------|------------|---------|
| San Bernardino  |          |        |      |          |           |                    |      |      | -   |         |      |     |    |           |          |     |           |            |      |            |          |      |    |       |           |            |         |
| Run Date: OCT-  | 15-21 03 | :51 AM |      |          |           |                    |      |      |     |         |      |     |    |           |          |     |           |            |      |            |          |      |    |       |           |            |         |
| Date: 10/14/202 | 1        |        |      |          |           |                    |      |      |     |         |      |     |    |           |          |     |           |            |      |            |          |      |    |       |           |            |         |
| Cancellations   |          |        |      |          |           |                    |      |      |     |         |      |     |    |           |          |     |           |            |      |            |          |      |    |       |           |            |         |
|                 |          |        |      |          |           |                    |      |      |     |         |      |     |    |           |          |     |           |            |      |            |          |      |    |       |           |            | Summary |
|                 |          |        |      |          |           |                    |      |      |     |         |      |     |    |           |          | _   |           |            |      |            |          | _    |    |       |           |            |         |
|                 |          |        |      |          |           |                    | _    |      | Pe  | erson C | ount |     |    | -         |          |     |           |            |      |            |          |      |    |       |           |            |         |
|                 |          |        |      |          |           |                    |      | FED  |     | Non-F   | ed   | Oth | er |           |          |     |           |            |      |            |          |      |    |       |           |            |         |
|                 |          |        |      |          |           |                    | A    | с    | A   | с       |      | A ( | 0  | FBU Count | Fed Amt. | N   | Fed Amt.  | Other Amt. |      | Amount     |          |      |    |       |           |            |         |
|                 |          |        |      |          |           | Current Totals:    | _    | 0    | 0   | 0       | 0    | 1   | 1  | . 2       | \$0.0    | 00  | \$0.00    | \$1,000    | 0.00 | \$1,000.00 |          |      |    |       |           |            |         |
|                 |          |        |      |          |           | Prior Totals:      |      | 0    | 0   | 0       | 0    | 0   | 0  |           | \$0.0    | 00  | \$0.00    | \$0        | 0.00 | \$0.00     |          |      |    |       |           |            |         |
|                 |          |        |      |          |           | Overall Totals:    |      | 0    | 0   | 0       | 0    | 0   | 0  | 2         | \$0.     | 00  | \$0.00    | \$4        | 0.00 | \$1,000.00 |          |      |    |       |           |            |         |
|                 |          |        |      |          |           | Transaction Count: |      | 0    |     |         |      |     |    |           |          |     |           |            |      |            |          |      |    |       |           |            |         |
|                 |          |        |      |          |           |                    |      |      |     |         |      |     |    |           |          |     |           |            |      |            |          |      |    |       |           |            |         |
|                 |          |        |      |          |           |                    |      |      | Pe  | rson C  | ount |     |    |           |          |     |           |            |      |            |          |      |    |       |           |            |         |
|                 |          |        |      |          |           |                    |      | FED  |     | Non-F   | ed   | Oth | er |           |          |     |           |            |      |            |          |      |    |       |           |            |         |
| Control         | Pg       | m Aid  |      | Case     | Case Name | Payee Name         | Α    | c    | A   | C       | /    | ۹   | c  | FBU Count | Claimed  | B   | lenefit   | Issue      |      | Cancel     | Auth.    | Pay  | Fe | d Amt | NFed Amt. | Other Amt. | Amount  |
| Number          | -        | ▼ Co   | de 👻 | Number 🐣 | -         |                    | *    | *    | *   | -       | Ŧ    | Ψ.  |    | · ·       |          | * N | Aonth 🛛 🎽 | Date       | Ŧ    | Reason     | Worker I | Code | •  | -     |           | *          | -       |

Figure 2.2.3 – Supplemental Benefit Issuance Warrant Register Mockup – Cancellations Sheet

#### 2.2.3 Description of Change

 Update the 'Summary', 'Issuances', and 'Cancellations' sheets to include 'Other Amt.', 'Other – Child', and 'Other - Adult' columns. The new columns will be added in the summary portion of each sheet and in the details portion of the sheet. Each portion is outlined for clarity. The summary portion is above the details portion. The summary portion consists of the rows 'Current Totals', 'Prior Totals', and 'Overall Totals.' See the attached mockup in the Supporting Documents section for reference.

| Column Name                 | Column Description                                                                                                    |
|-----------------------------|----------------------------------------------------------------------------------------------------|
| Other Amt.                  | Displays the Other Amount associated to the<br>Payment Amount. This is the portion of the<br>original issuance amount that is not claimed<br>by the state or federal government.<br>This new column will be displayed to the right<br>of NFed Amount column. |
| Person Count -<br>Other – A | Displays the count of all non-state and non-<br>federally funded adults in the case at the time<br>of the issuance.                                                                                                    |
| Person Count -<br>Other – C | Displays the count of all non-state and non-<br>federally funded children in the case at the<br>time of the issuance.<br>This new column will be displayed to the right<br>of Person Count - Other - A column.                                               |

#### 2.2.4 Report Location

- Global: Reports
- Local: Scheduled
- Task: Fiscal

#### 2.2.5 Counties Impacted

All counties will be impacted by the changes outlined in this section.

#### 2.2.6 Security Updates

No security updates will be made to the report.

#### 2.2.7 Report Usage/Performance

No notable impact to the system's performance.

#### 2.3 Supplemental Benefit Issuance EBT Register

#### 2.3.1 Overview

The Supplemental Benefit Issuance EBT Register Report provides a listing of all Electronic Benefit Transfer transaction information for supplemental issuances. The report runs daily. This section will add additional columns that were present in the C-IV template.

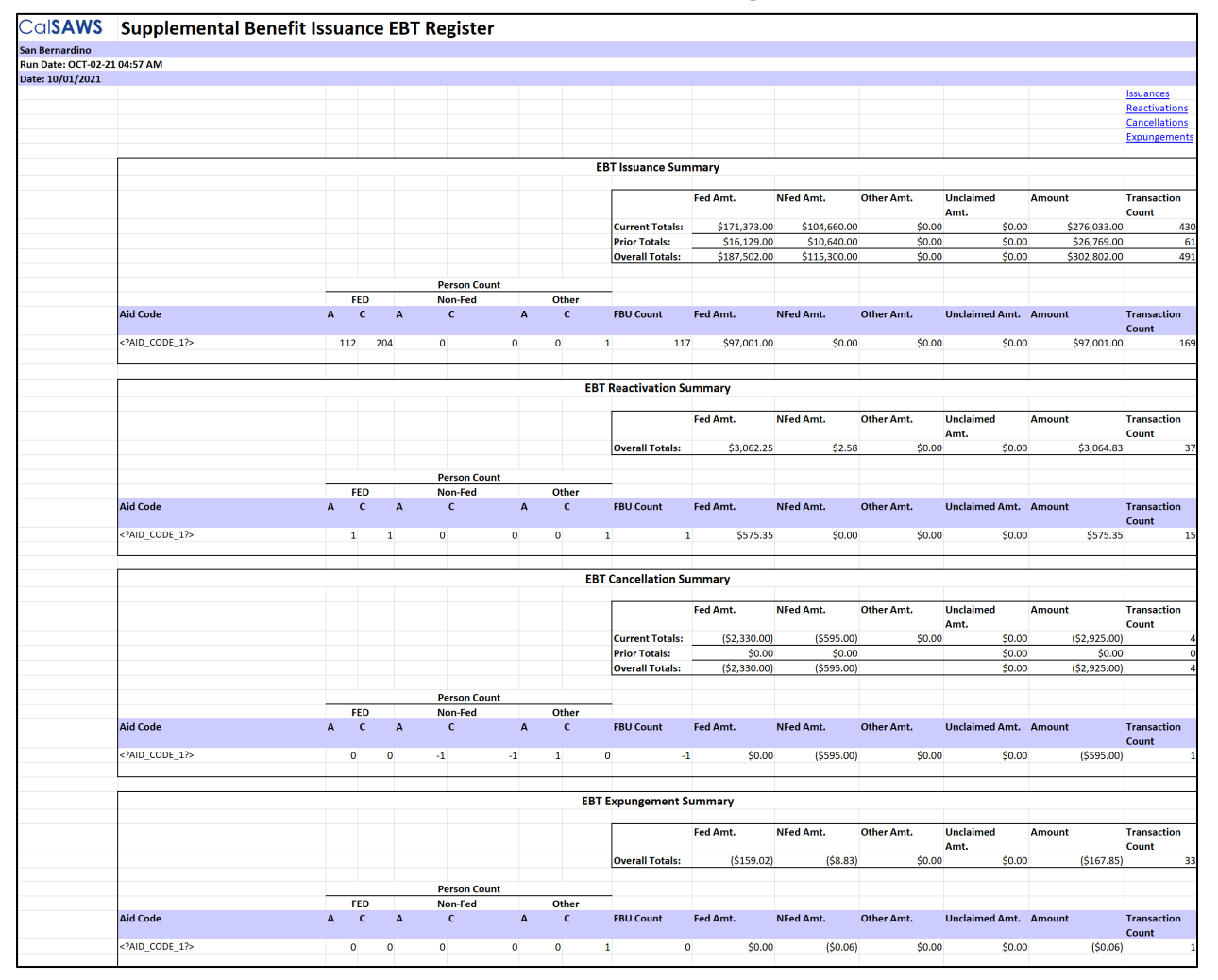

#### 2.3.2 Supplemental Benefit Issuance EBT Register Mockup

Figure 2.3.1 Supplemental Benefit Issuance EBT Register Mockup – Summary Sheet

| Cal <b>SAWS</b>       | Supplem           | ental Benefit Iss | uance EBT Regi | ster    |                   |              |         |                      |
|-----------------------|-------------------|-------------------|----------------|---------|-------------------|--------------|---------|----------------------|
| San Bernardino        |                   |                   |                |         |                   |              |         |                      |
| Run Date: OCT-02-21   | L 04:57 AM        |                   |                |         |                   |              |         |                      |
| Date: 10/01/2021      |                   |                   |                |         |                   |              |         |                      |
| Availability Date Sur | nmary             |                   |                |         |                   |              |         |                      |
|                       |                   |                   |                |         |                   |              |         | Issuances            |
|                       |                   |                   |                |         |                   |              |         | <b>Reactivations</b> |
|                       |                   |                   | Issuances      |         |                   |              |         | Cancellations        |
|                       |                   |                   |                |         |                   |              |         | Expungements         |
|                       |                   |                   |                |         | Total:            | \$164,535.00 | )       |                      |
|                       |                   |                   |                |         |                   |              |         |                      |
|                       | Availability Date | Aid Code          |                | Claimed | Transaction Count | Total        |         |                      |
|                       | DATE?             | AID_CODE_11?      |                | Y       | 169               | \$97,001.00  | 0       |                      |
|                       | DATE?             | AID_CODE_11?      |                | Y       | 113               | \$66,939.00  | 0       |                      |
|                       | DATE?             | AID_CODE_11?      |                | Y       | 1                 | . \$595.00   | 2       |                      |
|                       |                   |                   |                |         |                   |              |         |                      |
|                       |                   |                   | Deactivations  |         |                   |              |         |                      |
|                       |                   |                   | Reactivations  |         |                   |              |         |                      |
|                       |                   |                   |                |         | Totalı            | \$2.064.92   |         |                      |
|                       |                   |                   |                |         | Total.            | \$3,004.83   |         |                      |
|                       | Availability Date | Aid Code          |                | Claimed | Transaction Count | Total        |         |                      |
|                       | DATE?             | AID CODE 11?      |                | Y       | 15                | \$575.35     |         |                      |
|                       | DATE?             | AID_CODE_11?      |                | Y       | g                 | \$2,481.84   | L .     |                      |
|                       | DATE?             | AID_CODE_11?      |                | Y       | g                 | \$5.06       | 5       |                      |
|                       | DATE?             | AID_CODE_11?      |                | Y       | 2                 | \$1.00       |         |                      |
|                       | DATE?             | AID_CODE_11?      |                | Y       | 1                 | . \$1.18     | 8       |                      |
|                       | DATE?             | AID_CODE_11?      |                | Y       | 1                 | . \$0.40     | )       |                      |
|                       |                   |                   | Concellations  |         |                   |              | 1       |                      |
|                       |                   |                   | Cancellations  |         |                   |              |         |                      |
|                       |                   |                   |                |         | Total             | (\$2,925,00  |         |                      |
|                       |                   |                   |                |         | Total.            | (32,323.00   | <u></u> |                      |
|                       | Availability Date | Aid Code          |                | Claimed | Transaction Count | Total        |         |                      |
|                       | DATE?             | AID CODE 11?      |                | Y       | 2                 | (\$1.669.00  | y       |                      |
|                       | DATE?             | AID_CODE_11?      |                | Y       | 1                 | (\$661.00    |         |                      |
|                       | DATE?             | AID_CODE_11?      |                | Y       | 1                 | (\$595.00    | 5       |                      |
|                       |                   |                   |                |         |                   |              |         |                      |
|                       |                   |                   | _              |         |                   |              | 1       |                      |
|                       |                   |                   | Expungements   |         |                   |              |         |                      |
|                       |                   |                   |                |         | Totalı            | 1¢c 10       |         |                      |
|                       |                   |                   |                |         | Total.            | (50.45       | 1       |                      |
|                       | Availability Date | Aid Code          |                | Claimed | Transaction Count | Total        |         |                      |
|                       | DATE?             | AID_CODE_11?      |                | Y       | 1                 | (\$0.63      |         |                      |
|                       | DATE?             | AID_CODE_11?      |                | Y       | 1                 | (\$0.66      | 5       |                      |
|                       | DATE?             | AID_CODE_11?      |                | Y       | 1                 | (\$0.70      | )       |                      |
|                       | DATE?             | AID_CODE_11?      |                | Y       | 2                 | (\$0.66      | )       |                      |
|                       | DATE?             | AID_CODE_11?      |                | Y       | 1                 | (\$0.06      | )       |                      |
|                       | DATE?             | AID_CODE_11?      |                | Y       | 1                 | (\$1.79      | )       |                      |
|                       | DATE?             | AID_CODE_11?      |                | Y       | 2                 | (\$1.99      |         |                      |

#### Figure 2.3.2 Supplemental Benefit Issuance EBT Register Mockup – Availability Date Summary Sheet

\*Note there are no changes to the Availability Date Summary Sheet.

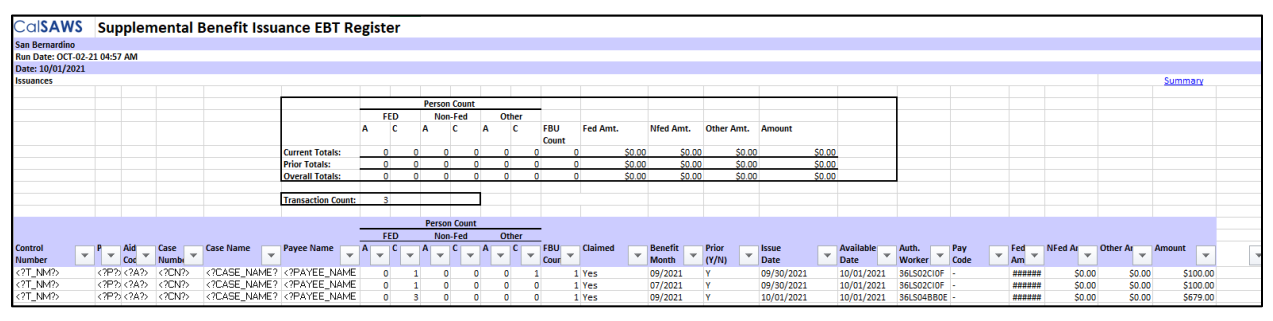

Figure 2.3.5 Supplemental Benefit Issuance EBT Register Mockup – Issuances Sheet

|                    |            |               |                  |              |                    | _    |        | _      | _     | _   | _   |              |          | _      |                  |               |                                                                                                    |        |                    |             |             | _        |           |         |   |
|--------------------|------------|---------------|------------------|--------------|--------------------|------|--------|--------|-------|-----|-----|--------------|----------|--------|------------------|---------------|----------------------------------------------------------------------------------------------------|--------|--------------------|-------------|-------------|----------|-----------|---------|---|
| CalSAWS            | Sup        | plem          | nental           | Benefit Issu | ance EBT Re        | gist | er     |        |       |     |     |              |          |        |                  |               |                                                                                                    |        |                    |             |             |          |           |         |   |
| San Bernardino     |            |               |                  |              |                    |      |        |        |       |     |     |              |          |        |                  |               |                                                                                                    |        |                    |             |             |          |           |         |   |
| Run Date: OCT-02-2 | 21 04:57 A | м             |                  |              |                    |      |        |        |       |     |     |              |          |        |                  |               |                                                                                                    |        |                    |             |             |          |           |         |   |
| Date: 10/01/2021   |            |               |                  |              |                    |      |        |        |       |     |     |              |          |        |                  |               |                                                                                                    |        |                    |             |             |          |           |         |   |
| Reactivations      |            |               |                  |              |                    |      |        |        |       |     |     |              |          |        |                  |               |                                                                                                    |        |                    |             |             |          |           | Summary |   |
|                    |            |               |                  |              |                    |      |        |        |       |     |     |              |          |        |                  |               |                                                                                                    |        |                    | _           |             |          |           |         |   |
|                    |            |               |                  |              |                    |      |        | Person | Count |     |     |              |          |        |                  |               |                                                                                                    |        |                    |             |             |          |           |         |   |
|                    |            |               |                  |              |                    | 1    | FED    | Nor    | Fed   | 01  | her |              |          |        |                  |               |                                                                                                    |        |                    |             |             |          |           |         |   |
|                    |            |               |                  |              |                    |      | c      | A      | c     | A   | c   | FBU          | Fed Amt. |        | Nfed Amt.        | Other Am      | . Amour                                                                                                    | t      |                    |             |             |          |           |         |   |
|                    |            |               |                  |              | Current Totals:    | (    | 0 0    | 0      | 0     | 0   | -   | 0            | 0        | \$0.00 | \$0.0            | o \$          | 0.00                                                                                                    | \$0.00 |                    |             |             |          |           |         |   |
|                    |            |               |                  |              | Prior Totals:      | (    | ) (    | 0      | 0     | 0   |     | 0            | 0        | \$0.23 | \$0.0            | D \$          | 00.0                                                                                                    | \$0.00 |                    |             |             |          |           |         |   |
|                    |            |               |                  |              | Overall Totals:    | (    | ) (    | 0      | 0     | 0   |     | 0            | 0        | \$0.23 | \$0.0            | 0 \$          | 0.00                                                                                                    | \$0.00 |                    |             |             |          |           |         |   |
|                    |            |               |                  |              | Transaction Counts |      | 2      |        |       |     |     |              |          |        |                  |               |                                                                                                    |        |                    |             |             |          |           |         |   |
|                    |            |               |                  |              | mansaction count.  |      | 2      |        |       |     |     |              |          |        |                  |               |                                                                                                    |        |                    |             |             |          |           |         |   |
|                    |            |               |                  |              |                    |      |        | Persor | Count |     |     |              |          |        |                  |               |                                                                                                    |        |                    |             |             |          |           |         |   |
|                    |            |               |                  |              |                    | -    | ED     | Nor    | I-Fed | 01  | her | -            |          |        |                  |               |                                                                                                    |        |                    |             |             |          |           |         |   |
| Control<br>Number  | v Pgm<br>▼ | Aid<br>Code 👻 | Case<br>Number 🎽 | Case Name    | Payee Name         | A 🗸  | с<br>т | A 👻    | ۲ 👻   | A 👻 | ¢ 🗣 | FBU<br>Count | Claimed  | Ŧ      | Benefit<br>Month | lssue<br>Date | Availat<br>Date                                                                                                    | le 👻   | Auth.<br>Worker Ic | Pay<br>Code | Fed<br>Amt. | NFed Amt | Other Amt | Amount  | ¥ |
| T_NM?              | P?         | A?            | CN?              | CASE_NAME?   | PAYEE_NAME?        | (    | 0 0    | 0      | 0     | C   |     | Ö            | 0 C?     |        | DATE?            | DATE?         | DATE</td <td>5</td> <td><?WK_ID?></td> <td><?P?></td> <td>\$0.0</td> <td>0 \$0.2</td> <td>\$0.00</td> <td>\$0.23</td> <td></td> | 5      | WK_ID?             | P?          | \$0.0       | 0 \$0.2  | \$0.00    | \$0.23  |   |
| T_NM?              | P?         | A?            | CN?              | CASE_NAME?   | PAYEE_NAME?        | (    | 0 0    | 0      | 0     | 0   |     | 1            | 0 0?     |        | DATE?            | DATE?         | DATE</td <td>5</td> <td><?WK_ID?></td> <td><?P?></td> <td>\$0.1</td> <td>2 \$0.0</td> <td>\$0.00</td> <td>\$0.12</td> <td></td> | 5      | WK_ID?             | P?          | \$0.1       | 2 \$0.0  | \$0.00    | \$0.12  |   |

Figure 2.3.6 Supplemental Benefit Issuance EBT Register Mockup – Reactivations Sheet

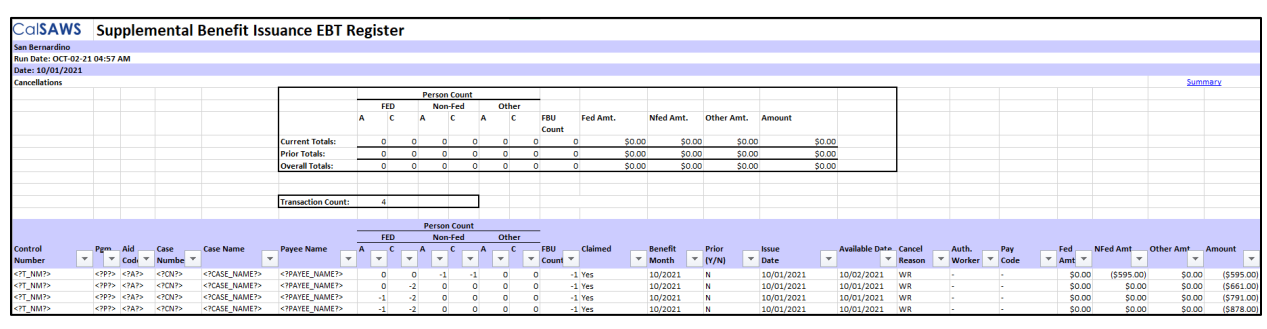

Figure 2.3.7 Supplemental Benefit Issuance EBT Register Mockup – Cancellations Sheet

| CalSAW         | S      | Sup     | plem  | ental   | Benefit Iss | uance EBT Re      | egist    | ter           |                  |         |                |   |      |      |   |           |                |     |            |            |          |                                                                                                    |                                                                                                    |                                                                                         |    |         |          |           |            |
|----------------|--------|---------|-------|---------|-------------|-------------------|----------|---------------|------------------|---------|----------------|---|------|------|---|-----------|----------------|-----|------------|------------|----------|----------------------------------------------------------------------------------------------------|----------------------------------------------------------------------------------------------------|-----------------------------------------------------------------------------------------|----|---------|----------|-----------|------------|
| San Bernarding | 0      |         |       |         |             |                   |          |               |                  |         |                |   |      |      |   |           |                |     |            |            |          |                                                                                                    |                                                                                                    |                                                                                         |    |         |          |           |            |
| Run Date: OCT- | -02-21 | 1 04:57 | AM    |         |             |                   |          |               |                  |         |                |   |      |      |   |           |                |     |            |            |          |                                                                                                    |                                                                                                    |                                                                                         |    |         |          |           |            |
| Date: 10/01/20 | 021    |         |       |         |             |                   |          |               |                  |         |                |   |      |      |   |           |                |     |            |            |          |                                                                                                    |                                                                                                    |                                                                                         |    |         |          |           |            |
| Expungements   |        |         |       |         |             |                   |          |               |                  |         |                |   |      |      |   |           |                | _   |            |            |          |                                                                                                    | -                                                                                                    |                                                                                         |    |         |          | Sun       | nmary      |
|                |        |         |       |         |             | -                 | <u> </u> |               | Pers             | ion Col | int            |   |      | -    |   |           |                |     |            |            |          |                                                                                                    |                                                                                                    |                                                                                         |    |         |          |           |            |
|                |        |         |       |         |             | -                 |          | RED C         |                  | ion-Fei |                | 0 | ner  |      |   | Ford Area |                |     | 04h 4 4    |            |          |                                                                                                    |                                                                                                    |                                                                                         |    |         |          |           |            |
|                |        |         |       |         |             |                   | A        | C             | A                | C       | ^              | • | C    | Coun | t | Fed Amt.  | Nied Amt.      | 1   | Other Amt. | Amount     |          |                                                                                                    |                                                                                                    |                                                                                         |    |         |          |           |            |
|                |        |         |       |         |             | Current Totals:   |          | 0             | 0                | 0       | 0              | C |      | 0    | 0 | \$0.0     | 0 <b>\$0</b> . | .00 | \$0.00     |            | \$0.00   |                                                                                                    |                                                                                                    |                                                                                         |    |         |          |           |            |
|                |        |         |       |         |             | Prior Totals:     |          | 0             | 0                | 0       | 0              | 0 |      | 0    | 0 | (\$0.02   | s) (           | .00 | \$0.00     |            | (\$0.02) |                                                                                                    |                                                                                                    |                                                                                         |    |         |          |           |            |
|                |        |         |       |         |             | Overall Totals:   |          | 0             | 0                | 0       | 0              | 0 | )    | 0    | 0 | (\$0.02   | :) \$0.        | .00 | \$0.00     |            | (\$0.02) |                                                                                                    |                                                                                                    |                                                                                         |    |         |          |           |            |
|                |        |         |       |         |             |                   |          |               |                  |         |                |   |      |      |   |           |                |     |            |            |          |                                                                                                    |                                                                                                    |                                                                                         |    |         |          |           |            |
|                |        |         |       |         |             | Transaction Count |          | 1             |                  |         |                |   |      |      |   |           |                |     |            |            |          |                                                                                                    |                                                                                                    |                                                                                         |    |         |          |           |            |
|                |        |         |       |         |             |                   |          |               |                  |         |                |   |      |      |   |           |                |     |            |            |          |                                                                                                    |                                                                                                    |                                                                                         |    |         |          |           |            |
|                |        |         |       |         |             |                   |          |               | Per              | son Co  | unt            |   |      | _    |   |           |                |     |            |            |          |                                                                                                    |                                                                                                    |                                                                                         |    |         |          |           |            |
|                |        |         |       |         |             |                   |          | FED           |                  | Ion-Fee | 1              | 0 | ther | -    |   |           |                |     |            |            |          |                                                                                                    |                                                                                                    | _                                                                                       |    |         |          |           |            |
| Number         | -      |         | Cod 👻 | Numbe * | case wame   | r Payee Name      | A -      | ٦ <b>٢</b> [- | - <sup>^</sup> [ | - C     | ~ <sup>^</sup> | • |      | Coun | Ŧ | Caimed    | Month          | -   | Date       | Expung. Da |          | Reasor                                                                                                    | Worker                                                                                                    | - Co                                                                                    | de | * Amt * | wrea Amt | Other Amr | Amount     |
| T_NM?          |        | P?      | A?    | CN?     | CASE_NAME?  | PAYEE_NAME?       |          | 0             | 0                | 0       | 0              | C |      | 0    | 0 | C?        | DATE?          |     | DATE?      | DATE?      |          | CL_RSN</td <td>&gt; <?WK_I</td><td>D?&gt; <?F</td><td>?&gt;</td><td>-</td><td>(\$0.02</td><td>\$0.0</td><td>0 (\$0.02)</td></td></td> | > WK_I</td <td>D?&gt; <?F</td><td>?&gt;</td><td>-</td><td>(\$0.02</td><td>\$0.0</td><td>0 (\$0.02)</td></td> | D?> F</td <td>?&gt;</td> <td>-</td> <td>(\$0.02</td> <td>\$0.0</td> <td>0 (\$0.02)</td> | ?> | -       | (\$0.02  | \$0.0     | 0 (\$0.02) |

Figure 2.3.8 Supplemental Benefit Issuance EBT Register Mockup – Expungements Sheet

#### 2.3.3 Description of Change

 Update the 'Summary', 'Issuance', 'Reactivations', 'Cancellations', and 'Expungements' sheet to include 'Other Amt.', 'Other – A', and 'Other – C' columns. The new columns will be added in the summary portion of each sheet and in the details portion of the sheet. Each portion is outlined for clarity. The summary portion is above the details portion. The summary portion consists of the rows 'Current Totals', 'Prior Totals', and 'Overall Totals.' See the attached mockup in the Supporting Documents section for reference.

| Column Name                 | Column Description                                                                                                    |
|-----------------------------|----------------------------------------------------------------------------------------------------|
| Other Amt.                  | Displays the Other Amount associated to the<br>Payment Amount. This is the portion of the<br>original issuance amount that is not claimed<br>by the state or federal government.<br>This new column will be displayed to the right<br>of NFed Amt. column. |
| Person Count -<br>Other – A | Displays the count of all non-state and non-<br>federally funded adults in the case at the time<br>of the issuance.<br>This new column will be displayed to the right<br>of Person Count - Non-Fed - C column.                                             |
| Person Count -<br>Other – C | Displays the count of all non-state and non-<br>federally funded children in the case at the<br>time of the issuance.<br>This new column will be displayed to the right<br>of Person Count - Other - A column.                                             |

#### 2.3.4 Report Location

- Global: Reports
- Local: Scheduled
- Task: Fiscal

#### 2.3.5 Counties Impacted

All counties will be impacted by the changes outlined in this section.

#### 2.3.6 Security Updates

No security updates will be made to the report.

## 2.3.7 Report Usage/Performance

No notable impact to the system's performance.

#### 2.4 Supplemental Benefit Issuance Direct Deposit Register

#### 2.4.1 Overview

The Supplemental Benefit Issuance Direct Deposit Register Report provides all supplemental benefit issuance Direct Deposit transaction information. The report runs daily. This section will add additional columns that were present in the C-IV template.

#### 2.4.2 Supplemental Benefit Issuance Direct Deposit Register Mockup

| Cal <b>SAWS</b>     | Supplemental Benefit Is | suai  | nce D   | )irect [    | Deposit R    | egist    | er    |                 |          |        |           |            |                |        |               |
|---------------------|-------------------------|-------|---------|-------------|--------------|----------|-------|-----------------|----------|--------|-----------|------------|----------------|--------|---------------|
| San Bernardino      |                         |       |         |             |              | -        |       |                 |          |        |           |            |                |        |               |
| Bue Deter OCT 20.2  | 1 02-22 404             |       |         |             |              |          |       |                 |          |        |           |            |                |        |               |
| Ruit Date: OCT-20-2 | 1 05:55 AW              |       |         |             |              |          |       |                 |          |        |           |            |                |        |               |
| Date: 10/19/2021    |                         |       |         |             |              |          |       |                 |          |        |           |            |                |        |               |
|                     |                         |       |         |             |              |          |       |                 |          |        |           |            |                |        | Issuances     |
|                     |                         |       |         |             |              |          |       |                 |          |        |           |            |                |        | Cancellations |
|                     |                         |       |         |             |              |          |       |                 |          |        |           |            |                |        |               |
|                     |                         | Direc | t Denos | it lesuanc  | e Summariy   |          |       |                 |          |        |           |            |                |        |               |
|                     |                         | Direc | t Depo. | it issuance | c Summary    |          |       |                 |          |        |           |            |                |        |               |
|                     |                         |       |         |             |              |          |       |                 |          |        |           |            |                |        |               |
|                     |                         |       |         |             |              |          |       |                 | Fed Amt. |        | NFed Amt. | Other Amt. | Unclaimed      | Amount | Transaction   |
|                     |                         |       |         |             |              |          |       |                 |          |        |           |            | Amt.           |        | Count         |
|                     |                         |       |         |             |              |          |       | Current Totals: |          | \$0.00 | \$0.00    | \$0.00     | \$0.00         | \$0.00 | 0             |
|                     |                         |       |         |             |              |          |       | Prior Totals:   |          | \$0.00 | \$0.00    | \$0.00     | \$0.00         | \$0.00 | 0             |
|                     |                         |       |         |             |              |          |       | Overall Totals: |          | \$0.00 | \$0.00    | \$0.00     | \$0.00         | \$0.00 | 0             |
|                     |                         |       |         |             |              |          |       | overall rotars. |          | 00.00  | \$0.00    | \$0.00     | 00.00          | 00.00  |               |
|                     |                         |       |         |             | Court        |          |       |                 |          |        |           |            |                |        |               |
|                     |                         | _     |         |             | Person Count |          |       | _               |          |        |           |            |                |        |               |
|                     |                         |       | FED     |             | Von-Fed      |          | Other |                 |          |        |           |            |                |        |               |
|                     | Aid Code                | Α     | С       | Α           | С            | Α        | С     | FBU Count       | Fed Amt. |        | NFed Amt. | Other Amt. | Unclaimed Amt. | Amount | Transaction   |
|                     |                         |       |         |             |              |          |       |                 |          |        |           |            |                |        | Count         |
|                     | AidCode                 |       | 0       | 0 0         | ) I          | 0        | 0     | 0               | 0        | \$0.00 | \$0.00    | \$0.00     | \$0.00         | \$0.00 | 0             |
|                     |                         |       |         |             |              |          |       |                 |          |        |           |            |                |        |               |
|                     |                         |       |         |             |              |          |       |                 |          |        |           |            |                |        |               |
|                     |                         | Direc | Dene    | t Cancelle  | tion Cummon  |          |       |                 |          |        |           |            |                |        |               |
|                     |                         | Direc | t Depos | at cancena  | uon sunnary  | <u>۲</u> |       |                 |          |        |           |            |                |        |               |
|                     |                         |       |         |             |              |          |       |                 |          |        |           |            |                |        |               |
|                     |                         |       |         |             |              |          |       |                 | Fed Amt. |        | NFed Amt. | Other Amt. | Unclaimed      | Amount | Transaction   |
|                     |                         |       |         |             |              |          |       |                 |          |        |           |            | Amt.           |        | Count         |
|                     |                         |       |         |             |              |          |       | Current Totals: |          | \$0.00 | \$0.00    | \$0.00     | \$0.00         | \$0.00 | 0             |
|                     |                         |       |         |             |              |          |       | Prior Totals:   |          | \$0.00 | \$0.00    | \$0.00     | 50.00          | \$0.00 | 0             |
|                     |                         |       |         |             |              |          |       | Owenell Teteler |          | CO.00  | CO.00     | ¢0.00      | CO.00          | C0.00  |               |
|                     |                         |       |         |             |              |          |       | Overall Totals: |          | \$0.00 | \$0.00    | \$0.00     | 50.00          | \$0.00 | 0             |
|                     |                         |       |         |             |              |          |       |                 |          |        |           |            |                |        |               |
|                     |                         |       |         |             | Person Count |          |       |                 |          |        |           |            |                |        |               |
|                     |                         |       | FED     |             | Von-Fed      |          | Other |                 |          |        |           |            |                |        |               |
|                     | Aid Code                | Α     | С       | A           | C            | Α        | С     | FBU Count       | Fed Amt. |        | NFed Amt. | Other Amt. | Unclaimed Amt. | Amount | Transaction   |
|                     |                         |       |         |             |              |          |       |                 |          |        |           |            |                |        | Count         |
|                     | AidCode                 |       | 0       | 0 (         | ) (          | 0        | 0     | 0               | 0        | \$0.00 | \$0.00    | \$0.00     | \$0.00         | \$0.00 | 0             |

Figure 2.4.1 Supplemental Benefit Issuance Direct Deposit Register Mockup – Summary Sheet

| CalSAWS           | Suppleme        | ental  | Benefit Issuance Direct Dep | osit Re | egister           |               |
|-------------------|-----------------|--------|-----------------------------|---------|-------------------|---------------|
| San Bernardino    |                 |        |                             |         |                   |               |
| Run Date: OCT-20- | 21 03:33 AM     |        |                             |         |                   |               |
| Date: 10/19/2021  |                 |        |                             |         |                   |               |
| Settlement Date S | Summary         |        |                             |         |                   |               |
|                   |                 |        |                             |         |                   | Issuances     |
|                   |                 |        |                             |         |                   | Cancellations |
|                   |                 |        |                             |         |                   |               |
|                   |                 |        | Issuances                   |         |                   |               |
|                   |                 |        |                             |         |                   |               |
|                   |                 |        |                             |         | Total:            | \$0.00        |
|                   |                 |        |                             |         |                   |               |
|                   | Settlement Date | Aid Co | de                          | Claimed | Transaction Count | Total         |
|                   |                 |        |                             |         |                   |               |
|                   |                 |        |                             |         |                   |               |
|                   |                 |        | Cancellations               |         |                   |               |
|                   |                 |        |                             |         |                   |               |
|                   |                 |        |                             |         | Total:            | \$0.00        |
|                   |                 |        |                             |         |                   |               |
|                   | Settlement Date | Aid Co | de                          | Claimed | Transaction Count | Total         |
|                   |                 |        |                             |         |                   |               |

#### Figure 2.4.2 Supplemental Benefit Issuance Direct Deposit Register Mockup – Settlement Date Summary Sheet

\*Note there are no changes to the Availability Date Summary Sheet.

| CalSA         | NS S                                                                                                    | Supp   | leme     | ental Ben   | efit Issua | ance Direct [      | Depo         | osit F | Regi  | ster      |                |      |   |           |          |        |           |        |            |                                                                                                    |             |                    |                                       |         |        |         |           |        |        |
|---------------|----------------------------------------------------------------------------------------------------|--------|----------|-------------|------------|--------------------|--------------|--------|-------|-----------|----------------|------|---|-----------|----------|--------|-----------|--------|------------|----------------------------------------------------------------------------------------------------|-------------|--------------------|---------------------------------------|---------|--------|---------|-----------|--------|--------|
| San Bernardin | 0                                                                                                    |        |          |             |            |                    |              |        |       |           |                |      |   |           |          |        |           |        |            |                                                                                                    |             |                    |                                       |         |        |         |           |        |        |
| Run Date: OC  | T-20-21 0                                                                                                    | 3:33 A | м        |             |            |                    |              |        |       |           |                |      |   |           |          |        |           |        |            |                                                                                                    |             |                    |                                       |         |        |         |           |        |        |
| Date: 10/19/  | 2021                                                                                                    |        |          |             |            |                    |              |        |       |           |                |      |   |           |          |        |           |        |            |                                                                                                    |             |                    |                                       |         |        |         |           |        |        |
| Issuances     |                                                                                                    |        |          |             |            |                    |              |        |       |           |                |      |   |           |          |        |           |        |            |                                                                                                    |             |                    |                                       |         |        |         |           |        |        |
|               |                                                                                                    |        |          |             |            |                    |              |        |       |           |                |      |   |           |          |        |           |        |            |                                                                                                    |             |                    |                                       |         |        |         |           | Summ   | iary   |
|               |                                                                                                    |        |          |             |            |                    | _            |        |       |           |                |      |   |           |          |        |           |        |            | _                                                                                                    |             |                    |                                       |         |        |         |           |        |        |
|               |                                                                                                    |        |          |             |            |                    |              |        | Pe    | erson Cou | int            |      |   |           |          |        |           |        |            |                                                                                                    |             |                    |                                       |         |        |         |           |        |        |
|               |                                                                                                    |        |          |             |            |                    |              | FED    |       | Non-Fed   |                | Othe | r |           |          |        |           |        |            |                                                                                                    |             |                    |                                       |         |        |         |           |        |        |
|               |                                                                                                    |        |          |             |            |                    | A            | с      | A     | С         | A              | C    |   | FBU Count | Fed Amt. |        | NFed Amt. |        | Other Amt. | Amo                                                                                                    | ount        |                    |                                       |         |        |         |           |        |        |
|               |                                                                                                    |        |          |             |            | Current Totals:    |              | 0      | 0     | 0         | 0              | 0    | 1 |           | 0        | \$0.00 |           | \$0.00 | \$0.0      | 00                                                                                                    | \$0.00      |                    |                                       |         |        |         |           |        |        |
|               |                                                                                                    |        |          |             |            | Prior Totals:      |              | 0      | 0     | 0         | 0              | 0    | 0 |           | 0        | \$0.00 |           | \$0.00 | \$0.0      | 00                                                                                                    | \$0.00      |                    |                                       |         |        |         |           |        |        |
|               |                                                                                                    |        |          |             |            | Overall Totals:    | _            | 0      | 0     | 0         | 0              | 0    | 0 |           | 0        | \$0.00 |           | \$0.00 | \$0.0      | 00                                                                                                    | \$0.00      |                    |                                       |         |        |         |           |        |        |
|               |                                                                                                    |        |          |             |            | Transaction Count: | -            | 0      |       | -         |                |      |   |           |          |        |           |        |            |                                                                                                    |             |                    |                                       |         |        |         |           |        |        |
|               |                                                                                                    |        |          |             |            |                    | _            | _      |       |           |                |      |   |           |          |        |           |        |            |                                                                                                    |             |                    |                                       |         |        |         |           |        |        |
|               |                                                                                                    |        |          |             |            |                    |              |        |       |           |                |      |   |           |          |        |           |        |            |                                                                                                    |             |                    |                                       |         |        |         |           |        |        |
|               |                                                                                                    |        |          |             |            |                    | -            |        | Pe    | erson Cou | int            |      |   |           |          |        |           |        |            |                                                                                                    |             |                    |                                       |         |        |         |           |        |        |
|               | _                                                                                                    |        |          |             |            |                    |              | FED    |       | Non-Fed   |                | Othe | r |           |          |        |           |        |            |                                                                                                    |             |                    |                                       |         |        |         |           |        |        |
| Number        | - P8                                                                                                    | - T    | AId Code | Case Number | Case Name  | Payee Name         | - <b>^</b> - | -      | - ^ ( | - C       | - <sup>^</sup> | - C  | - | FBU Count | Claimed  | -      | Month     | -      | Date       | ✓ Sett                                                                                                    | lement Data | Auth.<br>Worker Id | <ul> <li>Pay</li> <li>Code</li> </ul> | ▼ Fed A | T NHO  | ed Amt. | Other Amt | Amount | •      |
| T_NUM?        | </td <td>P7&gt;</td> <td><?AC?></td> <td><?C_N0?></td> <td><?C_NAME?></td> <td><?PAYEE_NAME?></td> <td></td> <td>0</td> <td>0</td> <td>0</td> <td>0</td> <td>0</td> <td>0</td> <td></td> <td>0 Yes</td> <td></td> <td><?DATE?></td> <td></td> <td><?DATE?></td> <td><?D</td><td>ATE?&gt;</td><td><?WR_ID?></td><td><?PY_CD?></td><td></td><td>\$0.00</td><td>\$0.00</td><td>\$0.00</td><td></td><td>\$0.00</td></td> | P7>    | AC?      | C_N0?       | C_NAME?    | PAYEE_NAME?        |              | 0      | 0     | 0         | 0              | 0    | 0 |           | 0 Yes    |        | DATE?     |        | DATE?      | D</td <td>ATE?&gt;</td> <td><?WR_ID?></td> <td><?PY_CD?></td> <td></td> <td>\$0.00</td> <td>\$0.00</td> <td>\$0.00</td> <td></td> <td>\$0.00</td> | ATE?>       | WR_ID?             | PY_CD?                                |         | \$0.00 | \$0.00  | \$0.00    |        | \$0.00 |

Figure 2.4.3 Supplemental Benefit Issuance Direct Deposit Register Mockup – Issuances Sheet

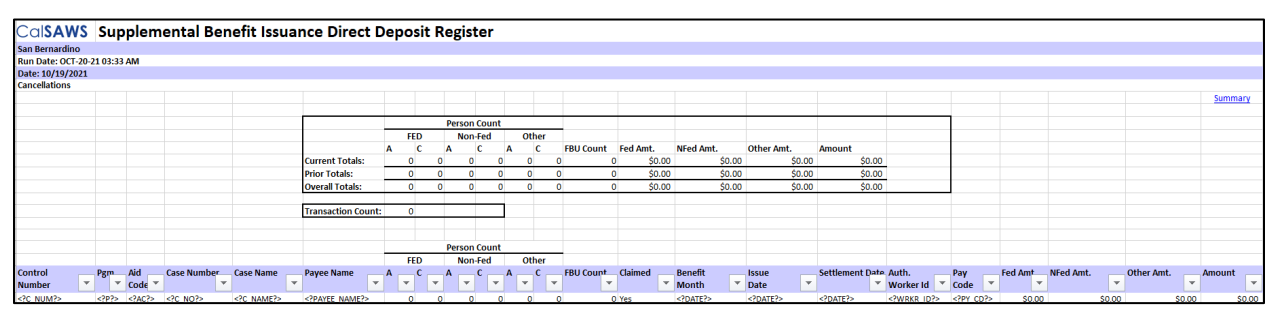

Figure 2.4.4 Supplemental Benefit Issuance Direct Deposit Register Mockup – Cancellations Sheet

#### 2.4.3 Description of Change

 Update the 'Summary', 'Issuances', and 'Cancellations' sheet to include 'Other Amt.', 'Other – A', and 'Other – C' columns. The new columns will be added in the summary portion of each sheet and in the details portion of the sheet. Each portion is outlined for clarity. The summary portion is above the details portion. The summary portion consists of the rows 'Current Totals', 'Prior Totals', and 'Overall Totals.' See the attached mockup in the Supporting Documents section for reference.

| Column Name | Column Description                                                                                                    |
|-------------|----------------------------------------------------------------------------------------------------|
| Other Amt.  | Displays the Other Amount associated to the<br>Payment Amount. This is the portion of the<br>original issuance amount that is not claimed<br>by the state or federal government.<br>This new column will be displayed to the right |
|             | of NFed Amt. column.                                                                                                    |

| Person Count -<br>Other – A | Displays the count of all non-state and non-<br>federally funded adults in the case at the time<br>of the issuance.<br>This new column will be displayed to the right<br>of Person Count - Non-Fed - C column.        |
|-----------------------------|----------------------------------------------------------------------------------------------------|
| Person Count -<br>Other – C | Displays the count of all non-state and non-<br>federally funded children in the case at the<br>time of the issuance.<br>This new column will be displayed to the right<br>of Person Count - Other - A Amount column. |

#### 2.4.4 Report Location

- Global: Reports
- Local: Scheduled
- Task: Fiscal

#### 2.4.5 Counties Impacted

All counties will be impacted by the changes outlined in this section.

#### 2.4.6 Security Updates

No security updates will be made to the report.

#### 2.4.7 Report Usage/Performance

No notable impact to the system's performance

#### 2.5 Rush Benefit Issuance Warrant Register

#### 2.5.1 Overview

The Rush Benefit Issuance Warrant Register Report provides all supplemental benefit issuance rush warrant transaction information. The report runs daily. This section will add additional columns that were present in the C-IV template.

#### 2.5.2 Rush Benefit Issuance Warrant Register Mockup

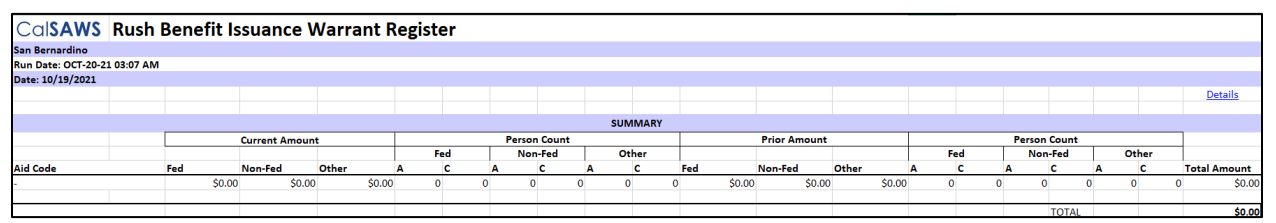

Figure 2.5.1 Rush Benefit Issuance Warrant Register Mockup – Summary Sheet

| CalSAWS                               | Rush B     | enefit Iss | uance Wa  | rrant | t Register      |     |      |     |    |       |      |     |     |        |         |            |             |        |             |           |            |         |
|---------------------------------------|------------|------------|-----------|-------|-----------------|-----|------|-----|----|-------|------|-----|-----|--------|---------|------------|-------------|--------|-------------|-----------|------------|---------|
| San Bernardino                        |            |            |           |       |                 |     |      |     |    |       |      |     |     |        |         |            |             |        |             |           |            |         |
| Run Date: OCT-20-2                    | 1 03:07 AM |            |           |       |                 |     |      |     |    |       |      |     |     |        |         |            |             |        |             |           |            |         |
| Date: 10/19/2021                      |            |            |           |       |                 |     |      |     |    |       |      |     |     |        |         |            |             |        |             |           |            |         |
|                                       |            |            |           |       |                 |     |      |     |    |       |      |     |     |        |         |            |             |        |             |           |            | Summary |
|                                       |            |            |           |       |                 |     |      |     |    |       |      |     |     |        |         |            |             |        |             |           |            |         |
|                                       |            |            |           |       |                 |     |      |     |    |       |      |     |     |        |         |            |             |        | Transaction | Count:    |            | 0       |
|                                       |            |            |           |       |                 |     |      |     |    |       |      |     |     |        |         |            |             |        |             |           |            |         |
|                                       |            |            |           |       |                 |     |      |     |    |       |      |     |     |        |         |            |             |        |             |           |            |         |
|                                       |            |            |           |       | Current Totals: |     |      | 0   | 0  | 0     | 0    | 0   | 0   |        | )       |            |             |        | \$0         | 00 \$0.0  | 0 \$0.00   | \$0.00  |
|                                       |            |            |           |       | Prior Totals:   |     |      | 0   | 0  | 0     | 0    | 0   | 0   |        | )       |            |             |        | \$0         | 00 \$0.0  | 0 \$0.00   | \$0.00  |
|                                       |            |            |           |       | Overall Totals: |     |      | 0   | 0  | 0     | 0    | 0   | 0   | (      | )       |            |             |        | \$0         | 00 \$0.0  | 0 \$0.00   | \$0.00  |
|                                       |            |            |           |       |                 |     |      |     |    |       |      |     |     |        |         |            |             |        |             |           |            |         |
|                                       |            |            |           |       |                 |     |      |     | Pe | erson | Coun | t   |     |        |         |            |             |        |             |           |            |         |
|                                       |            |            |           |       |                 |     |      | FE  | )  | Non-  | Fed  | Oth | her |        |         |            |             |        |             |           |            |         |
| Warrant Number                        | Program    | Case Numbe | Case Name |       | Payee Name      | A   | id . | A ( |    | A     | c .  | Α   | с   | FBU    | Benefit | Issue Date | Auth.       | Pay    | Fed Amt.    | NFed Amt. | Other Amt. | Amount  |
| · · · · · · · · · · · · · · · · · · · |            | *          | *         |       |                 | - C | od 👻 | v   | -  | v     | -    | ¥   | -   | Coun 👻 | Month 👻 |            | Worker ID 👻 | Code 👻 |             | •         |            | -       |
|                                       |            |            |           |       |                 |     |      | 0   | 0  | 0     | 0    | - 0 | 0   |        |         |            |             |        | \$0         | 00 \$0.0  | 60.00      | \$0.00  |

Figure 2.5.2 Rush Benefit Issuance Warrant Register Mockup – Details Sheet

#### 2.5.3 Description of Change

 Update the 'Summary' and 'Details' sheet to include 'Other Amt.', 'Other – A', and 'Other – C' columns. The new columns will be added in the summary portion and the details portion of the 'Details' sheet. Each portion is outlined for clarity. The summary portion is above the details portion. The summary portion consists of the rows 'Current Totals', 'Prior Totals', and 'Overall Totals.' See the attached mockup in the Supporting Documents section for reference.

| Column Name                 | Column Description                                                                                                    |
|-----------------------------|----------------------------------------------------------------------------------------------------|
| Other Amt.                  | Displays the Other Amount associated to the<br>Payment Amount. This is the portion of the<br>original issuance amount that is not claimed<br>by the state or federal government.<br>This new column will be displayed to the right<br>of NFed Amt. column. |
| Person Count -<br>Other – A | Displays the count of all non-state and non-<br>federally funded adults in the case at the time<br>of the issuance.<br>This new column will be displayed to the right<br>of Person Count - Non - Fed - C column.                                           |
| Person Count -<br>Other – C | Displays the count of all non-state and non-<br>federally funded children in the case at the<br>time of the issuance.<br>This new column will be displayed to the right<br>of Person Count - Other - A column.                                             |

#### 2.5.4 Report Location

- Global: Reports
- Local: Scheduled
- Task: Fiscal

#### 2.5.5 Counties Impacted

All counties will be impacted by the changes outlined in this section.

#### 2.5.6 Security Updates

No security updates will be made to the report.

#### 2.5.7 Report Usage/Performance

No notable impact to the system's performance.

## **3 SUPPORTING DOCUMENTS**

| Number | Functional<br>Area | Description                                                        | Attachment                               |
|--------|--------------------|--------------------------------------------------------------------|------------------------------------------|
| 1      | Reports            | Daily Claiming Adjustment<br>Report Mockup                         | Daily Claiming<br>Adjustment Report      |
| 2      | Reports            | Supplemental Benefit<br>Issuance Warrant Register<br>Mockup        | Supplemental Benefit<br>Issuance Warrant |
| 3      | Reports            | Supplemental Benefit<br>Issuance EBT Register<br>Mockup            | Supplemental Benefit<br>Issuanc          |
| 4      | Reports            | Supplemental Benefit<br>Issuance Direct Deposit<br>Register Mockup | Supplemental Benefit<br>Issuanc          |
| 5      | Reports            | Rush Benefit Issuance<br>Warrant Register Mockup                   | Rush Benefit Issuance<br>Warran          |

## **4 REQUIREMENTS**

# 4.1 Project Requirements

| REQ #    | REQUIREMENT TEXT                                                                                                    | How Requirement Met                                                                                                    |
|----------|----------------------------------------------------------------------------------------------------|----------------------------------------------------------------------------------------------------|
| 2.11.4.4 | The LRS shall provide financial quarterly<br>and monthly claiming reports in<br>accordance with federal, State, and<br>COUNTY policies to maintain audit trails in<br>support of the federal/State claims. | We are including Other<br>Amount and Other Person<br>(Adult/Child) to assist counties<br>in verifying claiming<br>information. |

# 4.2 Migration Requirements

| DDID # | REQUIREMENT TEXT                                                                                                    | Contractor<br>Assumptions                                                                                                    | How Requirement Met                                                                                                    |
|--------|----------------------------------------------------------------------------------------------------|----------------------------------------------------------------------------------------------------|----------------------------------------------------------------------------------------------------|
| 1631   | The CONTRACTOR shall set<br>aside an allowance of nine<br>thousand hours (9,000) to<br>create new reports or<br>update existing reports as<br>part of Migration for the 58<br>Counties. These reports will<br>be defined during the<br>migration design effort.     | - Estimates will include<br>the necessary Tasks in<br>the software<br>development lifecycle<br>required to implement<br>the CalSAWS DD&I<br>SCR including<br>deployment and<br>change<br>management.                                                              | This SCR will update<br>the reports to add<br>additional columns<br>needed to support<br>needs of the counties<br>as they migrated<br>into CalSAWS. |
|        | The requirements for the<br>allowance of hours must<br>be finalized and approved<br>by the CONSORTIUM for<br>the CONTRACTOR to meet<br>design, build and System<br>Test milestones, subject to<br>the requirements meeting<br>requirements in the LRS<br>Agreement. | - For the revised or<br>new reporting<br>requirements to be<br>included with<br>CalSAWS DD&I UAT<br>preparation activities<br>(targeted to begin<br>April 2021 for C-IV),<br>the requirements for<br>the allowance hours<br>must be finalized,<br>approved by the |                                                                                                    |
|        | As requirements for the<br>new reports are identified,<br>they will be calculated by<br>the CONTRACTOR and<br>reviewed and prioritized by                                                                                                    | CONSORTIUM and<br>added to the<br>CalSAWS DD&I SOR by<br>July 1, 2020 for the<br>CONTRACTOR to                                                                                                    |                                                                                                    |
|        | approval through the                                                                                                    | meet design, build                                                                                                    |                                                                                                    |

| County Change Control<br>Board process. | and System Test<br>milestones. |  |
|-----------------------------------------|--------------------------------|--|
|                                         |                                |  |

## **5 MIGRATION IMPACTS**

N/A

# 6 OUTREACH

N/A

### 7 APPENDIX

N/A

Calsaws

California Statewide Automated Welfare System

# **Design Document**

# CA-235625

Adding Date Column Breakdown for the Imaging Reports

|         |             | DOCUMENT APPROVAL HISTORY                                                          |
|---------|-------------|------------------------------------------------------------------------------------|
| CalSAWS | Prepared By | Diana Bonilla                                                                      |
|         | Reviewed By | Thao Ta, Sophia Fernandez, Ravneet Bhatia, Gokul<br>Nath Suresh, Vinay Kumar Boddu |

| DATE       | DOCUMENT<br>VERSION | <b>REVISION DESCRIPTION</b> | AUTHOR        |
|------------|---------------------|-----------------------------|---------------|
| 11/01/2021 | 1.0                 | Initial Review              | Diana Bonilla |
|            |                     |                             |               |
|            |                     |                             |               |
|            |                     |                             |               |
|            |                     |                             |               |
|            |                     |                             |               |
|            |                     |                             |               |
|            |                     |                             |               |
|            |                     |                             |               |

# Table of Contents

| 1 | Ove | erview. |                                             |
|---|-----|---------|---------------------------------------------|
|   | 1.1 | Currei  | nt Design                                   |
|   | 1.2 | Reque   | ests                                        |
|   | 1.3 | Overv   | iew of Recommendations                      |
|   | 1.4 | Assum   | ptions                                      |
| 2 | Rec | comme   | endations                                   |
|   | 2.1 | Imagii  | ng Exception Queue Aging Report5            |
|   |     | 2.1.1   | Overview                                    |
|   |     | 2.1.2   | Imaging Exception Queue Aging Report Mockup |
|   |     | 2.1.3   | Description of Change                       |
|   |     | 2.1.4   | Report Location                             |
|   |     | 2.1.5   | Counties Impacted7                          |
|   |     | 2.1.6   | Security Updates                            |
|   |     | 2.1.7   | Report Usage/Performance                    |
| 3 | Sup | porting | g Documents10                               |
| 4 | Rec | quireme | ents11                                      |
|   | 4.1 | Projec  | t Requirements11                            |
| 5 | Mig | gration | Impacts                                     |
| 6 | Ou  | treach. |                                             |
| 7 | Ap  | pendix. |                                             |

## **1 OVERVIEW**

This SCR updates the Imaging Exception Queue Aging Report and the Imaging Initial QA Report to include the date column breakdown. The date column breakdown consists of a 'Routed to Queue Begin Date' column.

The 'Routed to Queue Begin Date' column will be added to the following sheets in the Imaging Exception Queue Aging Report: 'Summary', 'Barcode Verification', 'No Case', 'Exception', 'Reindex', 'Full Reindex', and 'Person Select'.

The 'Routed to Queue Begin Date' column will be added to the 'Initial QA Report' sheet in the Imaging Initial QA Report.

#### 1.1 Current Design

These two reports currently do not have a 'Routed to Queue Begin Date' column in any of their sheets in Qlik.

#### 1.2 Requests

A column breakdown ('Routed to Queue Begin Date' column) shall be added to the Imaging Exception Queue Aging Report and to the Imaging Initial QA Report.

#### **1.3 Overview of Recommendations**

- 1. Update Imaging Exception Queue Aging Report to add a 'Routed to Queue Begin Date' column for the following sheets:
  - Summary
  - Barcode Verification
  - No Case
  - Exception
  - Reindex
  - Full Reindex
  - Person Select
- 2. Update Imaging Initial QA Report to add a 'Routed to Queue Begin Date' column.

#### 1.4 Assumptions

- 1. No report other than the one mentioned in this document will be impacted by this SCR.
- 2. This report design assumes that the 'Start Date' column data is already on the Hyland file that is sent for this report and will be leveraged to populate the 'Routed to Queue Begin Date'.
- 3. The base population of this report is not being changed; we are only adding additional data element.

## **2 RECOMMENDATIONS**

#### 2.1 Imaging Exception Queue Aging Report

#### 2.1.1 Overview

The Imaging Exception Queue Aging Report shows the total number of documents displayed by increasing day increments in the defined workflow queues. Each tab displays the number of incremental days documents created by a specific office have been in the queue. It is a on request report where the data is refreshed nightly. There is a 'Summary' sheet and six queue detail sheets in the report.

| CalSAWS Summary            |                              |             |             |                        |              |            |                    |
|----------------------------|------------------------------|-------------|-------------|------------------------|--------------|------------|--------------------|
| Return to Filters          | Count                        | County<br>- |             | Run Date<br>11/19/2021 |              |            | s of<br>2021       |
| Barcode Verification       | No Case                      | Exception   | Reinde      |                        | Full Reindex |            | Person Select      |
|                            |                              |             |             |                        |              |            |                    |
| Queue                      | Routed to Queue Begin Date Q | 0-7 Days Q  | 8-14 Days Q | 15-30 Days Q           | 31-45 Days Q | 45+ Days Q | Total in Queue 🛛 🔍 |
| 19 - Barcode Verification  | MM/DD/YYYY                   | 0           | 0           | 0                      | 0            | 2          | 2                  |
| 19 - Barcode Verification  | MM/DD/YYYY                   | 1           | 0           | 0                      | 9            | 0          | 1                  |
| 19 - Barcode Verification  | MM/DD/YYYY                   | 1           | 0           | Θ                      | 0            | 2          | 3                  |
| 19 - Workflow Start        | MM/DD/YYYY                   | 1           | 0           | θ                      | 0            | 0          | 1                  |
| Admin Exception            | MM/DD/YYYY                   | 0           | 0           | 0                      | 0            | 1          | 1                  |
| Admin Exception            | MM/DD/YYYY                   | 0           | 0           | 0                      | 0            | 2          | 2                  |
| Admin Exception            | MM/DD/YYYY                   | 0           | 1           | Θ                      | 0            | 0          | 1                  |
| Admin Exception            | MM/DD/YYYY                   | 0           | 0           | 0                      | 1            | 0          | 1                  |
| Admin Exception            | MM/DD/YYYY                   | 0           | 0           | 0                      | 3            | 9          | 12                 |
| Admin Exception            | MM/DD/YYYY                   | 0           | 0           | 1                      | 0            | 0          | 1.                 |
| Admin Exception            | MM/DD/YYYY                   | 1           | 1           | 0                      | 1            | 8          | 11                 |
| Barcode Verification Start | MM/DD/YYYY                   | 0           | 1           | 0                      | 0            | 0          | 1                  |
| Batch Processing           | MM/DD/YYYY                   | 0           | 0           | 0                      | 0            | 1          | 1                  |

#### 2.1.2 Imaging Exception Queue Aging Report Mockup

Figure 2.1.1 – Imaging Exception Queue Aging Report – Summary Mockup

| CalSAWS Barcode Verification                    |                              |                |          |           |              |            |            |                |
|-------------------------------------------------|------------------------------|----------------|----------|-----------|--------------|------------|------------|----------------|
| Return to Filters                               | County                       |                | Run Date | 921       |              | 9          | Data as of |                |
| Return To Seanmary Barcode Verification No Case | Exception                    | R              | eindex   |           | Full Reindex |            | Persor     | Select         |
| Barcode Verification                            |                              |                |          |           |              |            |            |                |
| Office Queue Number                             | Routed to Queue Begin Date Q | Confidential Q | 0-7 Days | 8-14 Days | 15-30 Days   | 31-45 Days | 45+ Days   | Total in Queue |
| Totals                                          |                              |                | 0        | 0         | 0            | 0          | 0          | 0              |
| -                                               | -                            | -              | 0        | 0         | 0            | 0          | 0          | 0              |

Figure 2.1.2 – Imaging Exception Queue Aging Report – Barcode Verification Mockup

| CalSAWS No Case              |                              |                |          |           |              |            |            |                |
|------------------------------|------------------------------|----------------|----------|-----------|--------------|------------|------------|----------------|
| Return to Filters            | County                       |                | Run Date |           |              |            | Data as of |                |
| Return to Summary            |                              |                | 11/19/26 | 921       |              | 0:         | 1/27/2021  |                |
| Barcode Verification No Case | Exception                    | R              | eindex   |           | Full Reindex |            | Persor     | Select         |
| No Case                      |                              |                |          |           |              |            |            | "* ····        |
| Office Queue Number          | Routed to Queue Begin Date Q | Confidential Q | 0-7 Days | 8-14 Days | 15-30 Days   | 31-45 Days | 45+ Days   | Total in Queue |
| Totals                       |                              |                | 0        | 0         | 0            | 0          | 0          | 0              |
| -                            | -                            | -              | 0        | 0         | 0            | 0          | Θ          | 0              |

Figure 2.1.3 – Imaging Exception Queue Aging Report – No Case Mockup

| CalSAWS Exception                   |                            |                |                     |           |              |                          |          |                |  |
|-------------------------------------|----------------------------|----------------|---------------------|-----------|--------------|--------------------------|----------|----------------|--|
| Return to Filters Return to Summary | County<br>-                |                | Run Date 11/19/2021 |           |              | Data as of<br>01/27/2021 |          |                |  |
| Barcode Verification No Case        | Exception                  |                | Reindex Full Rei    |           | Full Reindex | dex Per                  |          | n Select       |  |
| Exception                           |                            |                |                     |           |              |                          |          | ж <sup>ж</sup> |  |
| Office Queue Number Q               | Routed to Queue Begin Date | Confidential Q | 0-7 Days            | 8-14 Days | 15-30 Days   | 31-45 Days               | 45+ Days | Total in Queue |  |
| Totals                              |                            |                | 5                   | 10        | 2            | 0                        | 0        | 17             |  |
| San Bernardino Case, Exception, 10  | MM/DD/YYYY                 | False          | 5                   | 10        | 2            | 0                        | 0        | 17             |  |

Figure 2.1.4 – Imaging Exception Queue Aging Report – Exception Mockup

| CalSAWS Reindex                                          |         |                            |    |              |    |                      |           |               |            |                                   |                |
|----------------------------------------------------------|---------|----------------------------|----|--------------|----|----------------------|-----------|---------------|------------|-----------------------------------|----------------|
| Return to Filters Return to Summary Barcode Verification | No Case | County<br>-                |    |              | De | Run Date<br>11/19/20 | 21        | Full Deiesder | 0:         | Data as of<br>1/27/2021<br>Person | Salart         |
| Reindex                                                  |         |                            |    |              |    |                      |           |               |            |                                   | "* ···         |
| Office Queue Number                                      | Q       | Routed to Queue Begin Date | Q, | Confidential | Q  | 0-7 Days             | 8-14 Days | 15-30 Days    | 31-45 Days | 45+ Days                          | Total in Queue |
| Totals                                                   |         |                            |    |              |    | 0                    | 0         | 0             | 0          | 0                                 | 0              |
| C                                                        |         | -                          |    | -            |    | 0                    | 0         | 0             | 0          | 0                                 | 0              |

Figure 2.1.5 – Imaging Exception Queue Aging Report – Reindex Mockup

| CalSAWS Full Reindex                   |                              |                |          |           |              |            |                      |                |
|----------------------------------------|------------------------------|----------------|----------|-----------|--------------|------------|----------------------|----------------|
| Return to Filters<br>Return to Summary | County<br>-                  |                | Run Date | 21        |              | 0          | Data as of 1/27/2021 |                |
| Berode Volfication No Croe             | Exception                    | R              | cindex.  |           | Full Reindex |            | Persor               | a              |
| Office Queue Number                    | Routed to Queue Begin Date Q | Confidential Q | 0-7 Days | 8-14 Days | 15-30 Days   | 31-45 Days | 45+ Days             | Total in Queue |
| Totals                                 |                              |                | 0        | 0         | 0            | 0          | 0                    | 0              |
|                                        | -                            | -              | 0        | 0         | 0            | 0          | 0                    | 0              |

Figure 2.1.6 – Imaging Exception Queue Aging Report – Full Reindex Mockup

| CalSAWS Person Select                      |                                |                |          |           |              |            |            |                |
|--------------------------------------------|--------------------------------|----------------|----------|-----------|--------------|------------|------------|----------------|
| Return to Filters<br>Return to Summary     | County<br>-                    |                | Run Date | 21        |              | 01         | Data as of |                |
| Barcode Verification No Case Person Select | Exception                      | R              | index    |           | Full Reindex |            | Person     | Select         |
| Office Queue Number                        | Q Routed to Queue Begin Date Q | Confidential Q | 0-7 Days | 8-14 Days | 15-30 Days   | 31-45 Days | 45+ Days   | Total in Queue |
| Totals                                     |                                |                | 0        | θ         | 0            | 0          | 0          | 0              |
| -                                          | *                              |                | 0        | 0         | 0            | 0          | 0          | 0              |

Figure 2.1.7 – Imaging Exception Queue Aging Report – Person Select Mockup

#### 2.1.3 Description of Change

 Update the Imaging Exception Queue Aging Report to add 'Routed to Queue Begin Date' column to all sheets: 'Summary', 'Barcode Verification', 'No Case', 'Exception', 'Reindex', 'Full Reindex', and 'Person Select'.

| Column Name                      | Column Description                                                                                                    |
|----------------------------------|----------------------------------------------------------------------------------------------------|
| Routed to<br>Queue Begin<br>Date | This column indicates the beginning range of<br>the data being returned. It will be in the<br>following format: 'MM/DD/YYYY'.<br>This column will be to the right of 'Queue' in<br>the 'Summary' sheet and to the right of<br>'Office Queue Number' in the rest of the<br>sheets. It will be blank if there are no office<br>queue numbers. |

#### 2.1.4 Report Location

- Global: Reports
- Local: On Request
- Task: Administrative

#### 2.1.5 Counties Impacted

All counties will be impacted by the changes outlined in this section.

#### 2.1.6 Security Updates

No security updates will be made to the report.

#### 2.1.7 Report Usage/Performance

No notable impact to the system's performance.

#### 2.2 Imaging Initial QA Report

#### 2.2.1 Overview

The Imaging Initial QA Report identifies unworked/submitted documents. The report has a single 'Initial QA Report' sheet.

#### 2.2.2 Imaging Initial QA Report Mockup

| CalSAWS Initial QA Report |            |    |   |              |             |                 |                     |                                    |                 |     |                      |  |
|---------------------------|------------|----|---|--------------|-------------|-----------------|---------------------|------------------------------------|-----------------|-----|----------------------|--|
| Return to Filters         |            |    |   |              | County<br>- |                 |                     | Run Date 11/19/2021                |                 |     | Data as of 8/31/2021 |  |
|                           |            |    |   | Total<br>203 |             |                 |                     |                                    |                 |     |                      |  |
| Initial QA F              | eport      |    |   |              |             |                 |                     |                                    |                 |     |                      |  |
| Q,<br>User                | Staff Name | Q, | Q | Document ID  | Q           | Q,<br>Bundle ID | Q.<br>Creation Time | Routed to<br>Queue Q<br>Begin Date | Applicable Date | Q F | Q.<br>Received Date  |  |
| UserName                  | StaffName  |    |   | DocID        |             | BundleID        | 08/17/2021 12:00 AM | MM/DD/YYYY                         | 8/16/20         | 21  | 8/16/2021            |  |
| UserName                  | StaffName  |    |   | DocID        |             | BundleID        | 08/17/2021 12:00 AM | MM/DD/YYYY                         | 8/17/20         | 21  | 8/17/2021            |  |
| UserName                  | StaffName  |    |   | DocID        |             | BundleID        | 08/17/2021 12:00 AM | MM/DD/YYYY                         | 10/2/20         | 21  | 10/2/2021            |  |
| UserName                  | StaffName  |    |   | DocID        |             | BundleID        | 08/19/2021 12:00 AM | MM/DD/YYYY                         | 8/5/20          | 21  | 8/5/2021             |  |
| UserName                  | StaffName  |    |   | DocID        |             | BundleID        | 08/19/2021 12:00 AM | MM/DD/YYYY                         | 8/6/20          | 21  | 8/6/2021             |  |
| UserName                  | StaffName  |    |   | DocID        |             | BundleID        | 08/19/2021 12:00 AM | MM/DD/YYYY                         | 8/10/20         | 21  | 8/10/2021            |  |
| UserName                  | StaffName  |    |   | DocID        |             | BundleID        | 08/19/2021 12:00 AM | MM/DD/YYYY                         | 8/11/20         | 21  | 8/11/2021            |  |
| UserName                  | StaffName  |    |   | DocID        |             | BundleID        | 08/19/2021 12:00 AM | MM/DD/YYYY                         | 8/16/26         | 21  | 8/16/2021            |  |
| UserName                  | StaffName  |    |   | DocID        |             | BundleID        | 08/19/2021 12:00 AM | MM/DD/YYYY                         | 8/17/26         | 21  | 8/17/2021            |  |
| LiserName                 | StaffName  |    |   | DocID        |             | BundleID        | 08/19/2021 12:00 AM | MM/DD/YYYY                         | 8/18/20         | 21  | 8/6/2021             |  |

Figure 2.2.1 – Imaging Initial QA Report – Initial QA Report Mockup

#### 2.2.3 Description of Change

1. Update the Imaging Initial QA Report to add 'Routed to Queue Begin Date' column to its 'Initial QA Report' sheet.

| Column Name                      | Column Description                                                                                                    |
|----------------------------------|----------------------------------------------------------------------------------------------------|
| Routed to<br>Queue Begin<br>Date | This column indicates the beginning range of<br>the data being returned. It will be in the<br>following format: 'MM/DD/YYYY'. |
|                                  | This column will be to the right of 'Creation<br>Time'. It will be blank if there is no Document<br>ID.                       |

#### 2.2.4 Report Location

- Global: Reports
- Local: On Request
- Task: Administrative

#### 2.2.5 Counties Impacted

All counties will be impacted by the changes outlined in this section.

#### 2.2.6 Security Updates

No security updates will be made to the report.

#### 2.2.7 Report Usage/Performance

No notable impact to the system's performance.

# **3 SUPPORTING DOCUMENTS**

| Number | Functional<br>Area | Description                                                              | Attachment                  |
|--------|--------------------|--------------------------------------------------------------------------|-----------------------------|
| 1      | Reports            | Imaging Exception Queue<br>Aging Report Mockup –<br>Summary Sheet        | Summary.png                 |
| 2      | Reports            | Imaging Exception Queue<br>Aging Report Mockup –<br>Barcode Verification | Barcode<br>Verification.png |
| 3      | Reports            | Imaging Exception Queue<br>Aging Report Mockup – No<br>Case              | No Case.png                 |
| 4      | Reports            | Imaging Exception Queue<br>Aging Report Mockup -<br>Exception            | Exception.png               |
| 5      | Reports            | Imaging Exception Queue<br>Aging Report Mockup -<br>Reindex              | Reindex.png                 |
| 6      | Reports            | Imaging Exception Queue<br>Aging Report Mockup – Full<br>Reindex         | Full Reindex.png            |
| 7      | Reports            | Imaging Exception Queue<br>Aging Report Mockup –<br>Person Select        | Person Select.png           |
| 8      | Reports            | Imaging Initial QA Report<br>Mockup – Initial QA Report                  | Initial QA Report.png       |

## **4 REQUIREMENTS**

## 4.1 Project Requirements

| REQ #    | REQUIREMENT TEXT                                                                                                    | How Requirement Met                                                                         |
|----------|----------------------------------------------------------------------------------------------------|---------------------------------------------------------------------------------------------|
| 2.11.4.4 | The LRS shall provide financial quarterly<br>and monthly claiming reports in<br>accordance with federal, State, and<br>COUNTY policies to maintain audit trails in<br>support of the federal/State claims. | We are including Date<br>breakdown to assist counties in<br>verifying claiming information. |

## **5 MIGRATION IMPACTS**

N/A

### 6 OUTREACH

N/A

### 7 APPENDIX

N/A

Calsaws

California Statewide Automated Welfare System

# **Design Document**

CA-235631

Modifications to Recovery Account related pages to align CalSAWS and C-IV
|         | DOCUMENT APPROVAL HISTORY |                              |
|---------|---------------------------|------------------------------|
| CalSAWS | Prepared By               | Jimmy Tu                     |
|         | Reviewed By               | Eric Chu., John B., Kapil S. |

| DATE       | DOCUMENT<br>VERSION | <b>REVISION DESCRIPTION</b>                                      | AUTHOR   |
|------------|---------------------|------------------------------------------------------------------|----------|
| 10/28/2021 | 1.0                 | Initial Version                                                  | Jimmy Tu |
| 11/15/2021 | 1.1                 | Updated Section 2.2.3<br>recommendations to be more<br>specific. | Jimmy Tu |
|            |                     |                                                                  |          |
|            |                     |                                                                  |          |
|            |                     |                                                                  |          |
|            |                     |                                                                  |          |
|            |                     |                                                                  |          |
|            |                     |                                                                  |          |
|            |                     |                                                                  |          |

## Table of Contents

| 1 | Ove                 | erview  |                                          |  |
|---|---------------------|---------|------------------------------------------|--|
|   | 1.1                 | Curre   | nt Design                                |  |
|   | 1.2                 | Reque   | əsts 4                                   |  |
|   | 1.3                 | Overv   | view of Recommendations4                 |  |
|   | 1.4                 | Assum   | 1 ptions 4                               |  |
| 2 | Rec                 | comme   | endations                                |  |
|   | 2.1                 | Care    | and Maintenance Fund Account5            |  |
|   |                     | 2.1.1   | Overview                                 |  |
|   |                     | 2.1.2   | Care and Maintenance Fund Detail Mockup5 |  |
|   |                     | 2.1.3   | Description of Changes                   |  |
|   |                     | 2.1.4   | Page Location                            |  |
|   |                     | 2.1.5   | Security Updates                         |  |
|   |                     | 2.1.6   | Page Mapping6                            |  |
|   |                     | 2.1.7   | Page Usage/Data Volume Impacts           |  |
|   | 2.2                 | Transc  | action Detail Page                       |  |
|   |                     | 2.2.1   | Overview                                 |  |
|   |                     | 2.2.2   | Transaction Detail Page Mockup7          |  |
|   |                     | 2.2.3   | Description of Changes                   |  |
|   |                     | 2.2.4   | Page Location                            |  |
|   |                     | 2.2.5   | Security Updates                         |  |
|   |                     | 2.2.6   | Page Mapping9                            |  |
|   |                     | 2.2.7   | Page Usage/Data Volume Impacts9          |  |
| 3 | Sup                 | porting | g Documents                              |  |
| 4 | Rec                 | quirem  | ents10                                   |  |
|   | 4.1                 | Projec  | t Requirements10                         |  |
| 5 | Migration Impacts11 |         |                                          |  |
| 6 | Outreach12          |         |                                          |  |
| 7 | Appendix13          |         |                                          |  |

## **1 OVERVIEW**

### 1.1 Current Design

Currently there are some design gaps between CalSAWS and C-IV for recovery account related pages. This is creating issues for the migration counties.

### 1.2 Requests

Address the design gaps between CalSAWS and C-IV that are causing issues for migration counties.

## **1.3 Overview of Recommendations**

- 1. Add the 'Add' and 'Remove' button for responsible parties on the Care and Maintenance Fund Detail page.
- 2. Add the 'Generate Form', 'Transfer', 'Refund', 'Back Out', and 'Bounce' buttons on the Transaction Detail page for Foster Care Trust Funds.

### 1.4 Assumptions

## **2 RECOMMENDATIONS**

## 2.1 Care and Maintenance Fund Account

## 2.1.1 Overview

This is the Care and Maintenance Fund Detail Page. This page shows basic recovery account information for the Recovery Account type of Care and Maintenance fund. We are enhancing this page to allow users to add and remove responsible parties.

## 2.1.2 Care and Maintenance Fund Detail Mockup

#### Indicates required fields Save Cancel **Recovery Account Number:** Recovery Account Type: Trust Type: \* Care and Maintenance Fund Child Support Trust 🗸 Case Number: \* Program Type: \* Case Name: Case Name Foster Care Created By: Created On: 1011381 11/03/2021 Cause: \star Cause Date: 11/03/2021 Care and Maintenance Fund Status: \star Status Date: 11/03/2021 Active 🗸 Responsible Party 🛞 Persons: Name SSN Remove Add Resources: Name Tax ID Status Add

## **Care and Maintenance Fund Detail**

Figure 2.1.1 – Care and Maintenance Detail Page

## 2.1.3 Description of Changes

- 1. Add the add and remove button to choose a responsible party on the Care and Maintenance Fund Detail page.
  - a. Remove button will only show when there is a record populated in the responsible party field.

## 2.1.4 Page Location

- Global: Fiscal
- Local: Collections
- Task: Create Care and Maintenance Fund Account

## 2.1.5 Security Updates

None.

## 2.1.6 Page Mapping

None.

## 2.1.7 Page Usage/Data Volume Impacts

None.

## 2.2 Transaction Detail Page

### 2.2.1 Overview

This page shows details of a specific transaction for a Recovery Account.

## 2.2.2 Transaction Detail Page Mockup

## Transaction Detail

| *- Indicates required fields        |                       | Generate Form | Back Out                 | Close |
|-------------------------------------|-----------------------|---------------|--------------------------|-------|
| Transaction Number:                 | Receipt Number:       |               |                          |       |
|                                     |                       |               |                          |       |
| Posted Date:                        | Effective Month: *    | Transactio    | n Amount: <mark>*</mark> |       |
| 11/03/2021                          | 11/2021               | (100.00)      |                          |       |
| Posting Type:<br>Manual             | Posting Status:       |               |                          |       |
| Transaction Type: *                 | Transaction Method: * |               |                          |       |
| F/C Payment                         | Hand                  |               |                          |       |
| Responsible Party: *                | Created By:           |               |                          |       |
| Comments:                           |                       |               |                          |       |
|                                     |                       |               |                          |       |
|                                     |                       |               |                          |       |
| <b>Recovery Account Information</b> |                       |               |                          |       |

| Recovery Recount Informa    |                   |                    |               |
|-----------------------------|-------------------|--------------------|---------------|
| Recovery Account<br>Number: | Original Balance: | Remaining Balance: | Program Type: |
|                             | \$0.00            | \$100.00           | Foster Care   |

Overpayment Distribution

Figure 2.1.1 – Transaction Detail – Foster Care Trust Fund (F/C Payment)

## Transaction Detail

|                                              | -                          |                    |                           |
|----------------------------------------------|----------------------------|--------------------|---------------------------|
| *- Indicates required fields<br>Generate For | m Transfer R               | efund Back Out     | Bounce Edit Close         |
| Transaction Number:                          | Receipt Numbe              | r:                 |                           |
| Posted Date: 11/03/2021                      | Effective Month<br>11/2021 | n:* Tra<br>100     | nsaction Amount: *<br>.00 |
| Posting Type:<br>Manual                      | Posting Status:            | :                  |                           |
| Transaction Type: *<br>Cash                  | Transaction Me<br>Mail     | thod: *            |                           |
| Responsible Party: *                         | Created By:                |                    |                           |
| Comments:                                    |                            |                    |                           |
|                                              |                            |                    |                           |
| <b>Recovery Account Inform</b>               | ation                      |                    |                           |
| Recovery Account<br>Number:                  | Original Balance:          | Remaining Balance: | Program Type:             |
|                                              | \$0.00                     | \$(100.00)         | Foster Care               |

## Figure 2.1.2 – Transaction Detail – Foster Care Trust Fund (Transaction Type = Check or Money Order)

### 2.2.3 Description of Changes

- On the Transaction Detail page for Foster Care Trust Funds display the 'Generate Form' button for all transaction types.
- 2. On the Transaction Detail page for Foster Care Trust Funds display the 'Bounce' button if the following conditions are met:
  - a. Not a Back Out Transaction
  - b. Recovery Account status is Active.
  - c. 'Check' OR 'Money Order' Transaction Type

3. On the Transaction Detail page for Foster Care Trust Funds display the 'Back Out' button if the following conditions are met:

- a. Not a Back Out transaction
- b. Recovery account status is active.
- c. Not one of the following Transaction Types:
  - <mark>i. Refund</mark>
  - ii. Auditor Refund
  - iii. Revenue and Reimbursement Refund
  - iv. F/C Abatement
  - <mark>v. Levy Payment</mark>
- 4. On the Transaction Detail page for Foster Care Trust Funds display the 'Transfer' button if the following conditions are met:

- a. Not a Back Out transaction
- b. Recovery account status is active.
- c. Not one of the following Transaction Types:
  - i. Transfer to General Fund
  - <mark>ii. Returned Warrant</mark>
  - iii. Prior Collection
  - iv. ICT in From Another County
  - v. Benefit Reduction
  - <mark>vi. Offset</mark>
  - vii. Refund Reversal
  - <mark>viii. Written Off</mark>
- 5. On the Transaction Detail page for Foster Care Trust Funds display the 'Refund' button if the following conditions are met:
  - a. Not a Back Out transaction
  - b. Recovery account status is active.
  - c. Not one of the following Transaction Types:
    - i. Transfer to General Fund
    - ii. Returned Warrant
    - iii. Prior Collection
    - iv. ICT in From Another County
    - v. Benefit Reduction
    - <mark>vi. Offset</mark>

#### 2.2.4 Page Location

- Global: Fiscal
- Local: Collections
- Task: Transaction Detail

#### 2.2.5 Security Updates

None.

#### 2.2.6 Page Mapping

None.

### 2.2.7 Page Usage/Data Volume Impacts

No Change.

## **3 SUPPORTING DOCUMENTS**

## **REQUIREMENTS**

## 4.1 Project Requirements

| REQ #   | REQUIREMENT TEXT                                                                                                    | How Requirement Met                                                                                        |
|---------|----------------------------------------------------------------------------------------------------|----------------------------------------------------------------------------------------------------|
| 3.8.1.2 | The LRS shall identify and map all data fields, field<br>definitions, and structural differences between the<br>DPSS Systems data, DCFS Systems data, and other<br>legacy data and LRS Data. | This requirement is being met<br>by aligning CalSAWS<br>functionality with C-IV (legacy)<br>functionality. |

## **5 MIGRATION IMPACTS**

## OUTREACH

## 7 APPENDIX

Calsaws

California Statewide Automated Welfare System

# **Design Document**

CA-235688: Modify CalSAWS RE Appointment Batch Logic

|         | DOCUMENT APPROVAL HISTORY |                                                                                                    |  |
|---------|---------------------------|----------------------------------------------------------------------------------------------------|--|
| CalSAWS | Prepared By               | Jennifer Muna                                                                                                    |  |
|         | Reviewed By               | Ignacio Lazaro, Edgars Reinholds, Shilpa Suddavanda,<br>Himanshu Jain, Karthikeyan Krishnamoorthy, Emmeil<br>Davis |  |

| DATE       | DOCUMENT<br>VERSION | <b>REVISION DESCRIPTION</b>                                                                                                 | AUTHOR        |
|------------|---------------------|----------------------------------------------------------------------------------------------------|---------------|
| 11/15/2021 | 1.0                 | Initial Version                                                                                                    | Jennifer Muna |
| 11/22/2021 | 2.0                 | Added Assumption #4 indicating<br>Appointment details and<br>Appointment letters can be viewed<br>on the BenefitsCal Portal | Jennifer Muna |
|            |                     |                                                                                                    |               |
|            |                     |                                                                                                    |               |
|            |                     |                                                                                                    |               |
|            |                     |                                                                                                    |               |
|            |                     |                                                                                                    |               |
|            |                     |                                                                                                    |               |
|            |                     |                                                                                                    |               |

## Table of Contents

| 1 | Ove | verview4 |                                            |   |
|---|-----|----------|--------------------------------------------|---|
|   | 1.1 | Currei   | nt Design                                  | 4 |
|   | 1.2 | Reque    | ests                                       | 4 |
|   | 1.3 | Overv    | iew of Recommendations                     | 4 |
|   | 1.4 | Assum    | nptions                                    | 5 |
| 2 | Rec | comme    | endations                                  | 5 |
|   | 2.1 | Modif    | y the RE Appointment Batch job             | 5 |
|   |     | 2.1.1    | Overview                                   | 5 |
|   |     | 2.1.2    | Description of Change                      | 5 |
|   |     | 2.1.3    | Execution Frequency                        | 6 |
|   |     | 2.1.4    | Key Scheduling Dependencies                | 6 |
|   |     | 2.1.5    | Counties Impacted                          | 6 |
|   |     | 2.1.6    | Data Volume/Performance                    | 6 |
|   |     | 2.1.7    | Failure Procedure/Operational Instructions | 6 |
|   | 2.2 | RE Pa    | cket Regression Test                       | 7 |
|   |     | 2.2.1    | Overview                                   | 7 |
|   |     | 2.2.2    | Description of Change                      | 7 |
| 3 | Sup | porting  | g Documents                                | 7 |
| 4 | Rec | quireme  | ents                                       | 8 |
|   | 4.1 | Projec   | t Requirements                             | 8 |

## **1 OVERVIEW**

The CalSAWS RE Appointment Batch job is specific to Los Angeles County's business process. The batch job identifies CalWORKs only, CalFresh only, and CalWORKs/CalFresh combination (including Transitional CalFresh) cases that need an RE appointment with a program worker to evaluate the customer's ongoing eligibility. The batch determines available dates and time slots for an appointment based on the worker's available schedule. When an appointment date/time slot is determined, the batch job will schedule a 15-minute appointment with the program worker, including creating a journal entry and generating the RE packet for the case.

This SCR outlines the necessary modifications to the Recertification/Redetermination (RE) Appointment Batch job when scheduling RE appointments for CalWORKs/CalFresh recipients.

## 1.1 Current Design

The RE Appointment Batch job determines a worker's availability based on the indicator 'Available for Appointment' on the Office Schedule page and proceeds to create appointments for the available dates/time slots. The batch job schedules the number of appointments per day based on the Daily Threshold amount entered for Appointment category of 'General Appointment' with type of 'Telephone Interview Recertification' on the worker's Position Detail page. If there is no daily threshold amount entered for the indicated available time slots for each day will be scheduled with an appointment. The batch job will continue to create appointments for the worker until all assigned cases that are due for RE have an appointment scheduled.

When appointments are automatically created, they are scheduled chronologically per day and based available time slot(s). Los Angeles County departments are having difficulty managing RE appointments created by the RE Appointment Batch job, particularly workers who do not have a daily threshold configured. This results in most of the RE appointments being scheduled in the first few days of the RE Due Month and impacting the staff workload.

## 1.2 Requests

Modify the RE Appointment Batch logic to schedule appointments throughout the RE Due Month and within the RE Appointment period. The RE appointments should be distributed across multiple days instead of being scheduled one day at a time. This change will allow line staff to better manage the volume of appointments each month as they will be equally distributed throughout the month.

## 1.3 Overview of Recommendations

1. Modify the RE Appointment Batch logic to schedule appointments throughout the RE Due Month and within the RE Appointment period.

2. Perform regression test for Los Angeles RE Packet and Appointment Letter.

## 1.4 Assumptions

- 1. A worker's daily threshold for appointments can be configured on the Position Detail page. This value will allow the RE Appointment batch job to schedule the number of RE appointments per day. If there is no daily threshold amount for the worker, the batch job will not have a daily scheduling limit. To configure the daily threshold amount, the following conditions must be set on the Position Detail page in the Appointment Threshold section:
  - a. Category: General Appointment
  - b. Type: Telephone Interview Recertification
- 2. Workers can indicate when they are available for appointments on the Maintain Worker Schedule tab in the Office Schedule page. This page allows workers to set their availability and blocked times such as lunch, vacation, desk time, etc.
- 3. The 'Overlapping Appointments' field displayed in the Appointment Threshold section on the Position Detail page was introduced in CA-216551. This field was implemented to support the CalWIN functionality upon their migration. This allows workers to configure their appointments by allowing overlapped appointments to be scheduled based on the value entered. This functionality is not available for Los Angeles County.
- 4. Users can view Appointment details and Appointment letters on the BenefitsCal portal only if they have their accounts set up.

## **2 RECOMMENDATIONS**

## 2.1 Modify the RE Appointment Batch job

## 2.1.1 Overview

The Recertification Appointment Batch (PB19C902 and PB19C909) is a two-day batch that schedules RE appointments for CW/CF cases with an RE Due Date in the upcoming month. This section outlines the necessary modifications to the batch job when scheduling appointments for the upcoming RE Due Month.

## 2.1.2 Description of Change

 Modify the RE Appointment Batch logic by distributing appointments throughout the RE appointment period for workers who do not have a daily threshold. Batch will first schedule appointments on the first available time slot(s) for each day from the beginning of the RE appointment period until the end of the appointment period and will increment throughout the days until all cases assigned to the worker have been scheduled.

**Note**: RE Appointment period begins on the first business day of RE Due Month and ends two business days before 10-day cut off.

Example: Worker A has 100 cases assigned that require an RE Appointment for February 2022. Worker does not have a daily threshold amount entered on the Position Detail page. (See Supporting Document 'RE Appointment Batch Scheduling Example').

### 2.1.3 Execution Frequency

No Change. This batch job runs monthly on the 4<sup>th</sup> and 5<sup>th</sup> business day.

### 2.1.4 Key Scheduling Dependencies

No Change.

### 2.1.5 Counties Impacted

Los Angeles County

#### 2.1.6 Data Volume/Performance

Currently approximately 20,000 – 50,000 appointments for CalWORKs/CalFresh cases are created monthly.

#### 2.1.7 Failure Procedure/Operational Instructions

Batch Support Operations staff will evaluate transmission errors and failures and determine the appropriate resolution (i.e., manually retrieving the file from the directory and contacting the external partner if there is an account or password issue, etc.)

## 2.2 RE Packet Regression Test

#### 2.2.1 Overview

The Recertification Appointment Batch schedules RE appointments for CW/CF cases with an RE Due Date in the upcoming month and triggers the Los Angeles RE Packet generation. The RE Packet includes an Appointment letter in which the appointment information is populated to notify the customer of their appointment date and time.

## 2.2.2 Description of Change

1. Perform a regression test for Los Angeles RE Packets to ensure appointments dates and time are accurately documented in the Appointment letter.

## **3 SUPPORTING DOCUMENTS**

| Number | Functional Area | Description                                                                               | Attachment                                      |
|--------|-----------------|-------------------------------------------------------------------------------------------|-------------------------------------------------|
| 1      | Batch/Interface | Supporting document is<br>an illustration of the<br>updated RE Appointment<br>Batch logic | RE Appointment Batch<br>Scheduling Example.xlsx |

## **REQUIREMENTS**

## 4.1 Project Requirements

| REQ # RE                                                                                                    | EQUIREMENT TEXT                                                                                                    | How Requirement Met                                                                                                    |
|----------------------------------------------------------------------------------------------------|----------------------------------------------------------------------------------------------------|----------------------------------------------------------------------------------------------------|
| 2.17.1.1 Th<br>for<br>pro-<br>fol<br>a.<br>b.<br>Ar<br>c.<br>d.<br>e.<br>cc<br>f.<br>g.<br>h.<br>ap<br>i.<br>j. [<br>k.<br>I. V<br>m.<br>n.<br>o.<br>p.<br>be<br>q.<br>m. | he LRS shall include an efficient method<br>or creating and maintaining scheduling<br>profiles that shall be used to generate the<br>ollowing types of appointments:<br>a. Intake;<br>b. Redetermination, Recertification, and<br>Annual Agreement;<br>c. Verification;<br>d. SSIAP appointments;<br>e. GAIN appointments;<br>f. Cal-Learn appointments;<br>f. Cal-Learn appointments;<br>f. Cal-Learn appointments;<br>f. GROW appointments;<br>f. GROW appointments;<br>f. GROW appointments;<br>f. GROW appointments;<br>f. GR Pre-Termination Hearing<br>appointments;<br>IFDS appointments;<br>DCFS Home Visit;<br>f. DCFS Office Visit;<br>WFP&I<br>f. ASH;<br>f. Quality Control;<br>f. Homeless/Housing;<br>f. Rescinding/Restoration of<br>benefits/Sanctions; and<br>f. Medi-Cal minor consent (returning<br>nonthly). | Update RE Appointment Batch<br>job for Los Angeles County by<br>distributing RE appointments<br>proportionately throughout the<br>RE Due Month and within the<br>RE appointment period. |

Calsaws

California Statewide Automated Welfare System

# **Design Document**

## CA-236577

Update Office Selection Functionality for eICTs

|         | DOCUMENT APPROVAL HISTORY |                                                                                 |
|---------|---------------------------|---------------------------------------------------------------------------------|
| CalSAWS | Prepared By               | G. Limbrick                                                                     |
|         | Reviewed By               | Michael Wu, Alexia England, Himanshu Jain, Angela<br>Zhao, Sivagami Nachiyappan |

| DATE       | DOCUMENT<br>VERSION | <b>REVISION DESCRIPTION</b> | AUTHOR      |
|------------|---------------------|-----------------------------|-------------|
| 11/19/2021 | 1.0                 | Initial                     | G. Limbrick |
|            |                     |                             |             |
|            |                     |                             |             |
|            |                     |                             |             |
|            |                     |                             |             |
|            |                     |                             |             |
|            |                     |                             |             |
|            |                     |                             |             |
|            |                     |                             |             |

## Table of Contents

| 1 | Ove | erview. |                                                    | 5  |
|---|-----|---------|----------------------------------------------------|----|
|   | 1.1 | Currer  | nt Design                                          | 5  |
|   | 1.2 | Reque   | ests                                               | 5  |
|   | 1.3 | Overv   | iew of Recommendations                             | 5  |
|   | 1.4 | Assum   | ptions                                             | 5  |
| 2 | Rec | comme   | ndations                                           | 6  |
|   | 2.1 | ICT De  | ail page                                           | 6  |
|   |     | 2.1.1   | Overview                                           | 6  |
|   |     | 2.1.2   | ICT Detail page Mockup                             | 6  |
|   |     | 2.1.3   | Description of Changes                             | 6  |
|   |     | 2.1.4   | Page Location                                      | 8  |
|   |     | 2.1.5   | Security Updates                                   | 8  |
|   |     | 2.1.6   | Page Mapping                                       | 9  |
|   |     | 2.1.7   | Page Usage/Data Volume Impacts                     | 9  |
|   | 2.2 | Incom   | ing/Outgoing ICT Search page                       | 9  |
|   |     | 2.2.1   | Overview                                           | 9  |
|   |     | 2.2.2   | Incoming/Outgoing ICT Search page Mockup           | 9  |
|   |     | 2.2.3   | Description of Changes                             | 9  |
|   |     | 2.2.4   | Page Location                                      | 9  |
|   |     | 2.2.5   | Security Updates                                   | 9  |
|   |     | 2.2.6   | Page Mapping                                       | 10 |
|   |     | 2.2.7   | Page Usage/Data Volume Impacts                     | 10 |
|   | 2.3 | Incom   | ing/Outgoing ICT Search Detailed Results page      | 1  |
|   |     | 2.3.1   | Overview                                           | 11 |
|   |     | 2.3.2   | Incoming/Outgoing ICT Detailed Results page Mockup | 1  |
|   |     | 2.3.3   | Description of Changes                             | 11 |
|   |     | 2.3.4   | Page Location                                      | 11 |
|   |     | 2.3.5   | Security Updates                                   | 11 |
|   |     | 2.3.6   | Page Mapping                                       | 11 |
|   |     | 2.3.7   | Page Usage/Data Volume Impacts                     | 1  |
| 3 | Rec | quireme | ents                                               | 12 |
|   | 3.1 | Projec  | t Requirements                                     | 12 |

|   | 3.2 Migration Requirements | 12 |
|---|----------------------------|----|
| 4 | Migration Impacts          | 13 |
| 5 | Outreach                   | 13 |
|   | 5.1 Lists                  | 13 |
| 6 | Appendix                   | 13 |

## **1 OVERVIEW**

This SCR will update CalSAWS logic to associate both a sending county Office and a receiving county Office to an eICT (electronic Inter-County Transfer). The Incoming/Outgoing ICT Search pages will now search and display the Office based on the associated receiving county office when searching for received eICTs on the Incoming ICT Search page and based on the sending county office when searching for an outgoing eICT on the Outgoing ICT Search page.

## 1.1 Current Design

The logic to associate an Office to an eICT was designed for a one county solution so at times the sending Office or Receiving Office is stored in the system, but never both.

## 1.2 Requests

Update the eICT functionality to allow for a sending and receiving Office when an eICT is an internal transfer.

## 1.3 Overview of Recommendations

- 1. Add validation to ensure the address(es) are updated before an ICT can be sent.
- 2. Update the ICT Detail page logic to now associate e-ICTs to both a sending county Office and a receiving county Office.
- 3. Update the Incoming/Outgoing ICT Search page to now search based on the associated receiving county Office when searching for received eICTs on the Incoming ICT Search page, and based on the sending county Office when searching for an outgoing eICT on the Outgoing ICT Search page.
- 4. The Incoming/Outgoing ICT Search Detailed Results page will now display the Office associated to the receiving county when viewing received/incoming eICTs on the Incoming ICT Search Detailed results page and display the Office associated to the sending county when viewing outgoing eICTs on the Outgoing ICT Search Detailed Results page.

## 1.4 Assumptions

1. Office Boundaries are currently available only for L.A. County; other counties will not have the receiving county Office set or be able to search for incoming ICTs by County.

## **2 RECOMMENDATIONS**

## 2.1 ICT Detail page

## 2.1.1 Overview

The ICT Detail page allows users to create, view, and edit details about an eICT Transfer or Request to/from another county.

E-ICT records are associated to only 1 office based on the highest priority CalSAWS Program (using predefined logic, see below) and further based on whether the elCT was a requested elCT, an unsolicited (unrequested) received elCT, or an unsolicited sent elCT. This assignment is based on the inter-consortium file transfer process which does not account for elCT transfers, within the CalSAWS system, that do not utilize the inter-consortium file transfer process.

E-ICTs will now be associated to both a sending county Office and a receiving county Office.

E-ICTs will now be validated to ensure that the address was updated and that each transferred Program has an assigned Worker

## 2.1.2 ICT Detail page Mockup

N/A. There are no visible changes to the elements on this page.

## 2.1.3 Description of Changes

- 1. Update the validation to ensure the address of the Persons being transferred was updated before an ICT can be saved:
  - a. Update the validation to check for an address outside of the current county for any sending county, instead of just for L.A. County.
  - b. Show the validation message as: "Cancel Case address zip code is not outside " + {county\_name} + " county. Please update new address information" e.g., "Cancel Case address zip code is not outside San Bernardino county. Please update new address information"
- 2. Add validation to ensure that an eICT Transfer record being sent from any county has a Worker assigned to each Program before it can be saved; show the validation message as: "Cancel - ICT cannot be sent because one or more programs are not assigned to a worker."
- 3. Update the CalSAWS system to hold associations between an elCT and both a sending county office and a receiving county office.
- 4. Update the logic used to associate an Office to an elCT record for internal (between to CalSAWS Application counties) so that both a

sending county Office and a receiving county Office are associated to the eICT:

- a. When an eICT **Transfer** record is created, thru the ICT Detail page, instead of thru an inter-consortium file transfer (Batch process):
  - i. Duplicate or re-use the logic used by Batch to decide the highest priority Active/Pending program **Note:** The pre-existing Batch, logic prioritizes Programs in the following order:
    - 1. CW
    - 2. RC
    - 3. FS
    - 4. MC
    - 5. NB
  - ii. Set the **sending county Office** as the office of the Worker assigned to the highest priority Program
  - iii. Duplicate or re-use the logic used by Batch which sets the **receiving county Office**:
    - 1. If the Transfer is in response to a request
      - a. If any (one or more) Program(s) on the Receiving county Case are both Active/Pending and assigned to a Worker, at the time of saving the eICT Transfer record, set the **receiving county Office** as the Office of the Worker assigned to the highest priority Program (Active/Pending Program)
      - b. If none of the Programs on the receiving county case are both Active/Pending and assigned to a Worker, set the receiving county Office as the closest receiving county District Office designated for the highest priority Active/Pending Program on the Sending county Case, based on the Primary Applicant's address (Physical if available or Mailing Address if Physical is not available) and the pre-defined Office Boundaries (when available i.e., for L.A. County addresses). Tech Note: Office Boundaries are pre-defined in the OFFICE\_BOUNDARIES table.
    - 2. If the Transfer is NOT in response to a request, set the **receiving county Office** as the closest receiving county **District** Office designated for the highest priority Active/Pending Program, based on the Primary Applicant's address (Physical if available or Mailing Address if Physical is not

available) and the pre-defined Office Boundaries (when available i.e., for L.A. County addresses). **Tech Note:** Office Boundaries are pre-defined in the OFFICE\_BOUNDARIES table.

- b. When an internal (between two CalSAWS system counties) eICT **Request** is created:
  - i. If the case that was entered in the request (sending county case) has any Active/Pending Program from the hierarchy
    - 1. CW
    - 2. RC/RCA
    - 3. FS
    - 4. MC

**Note**: Current Batch logic selects from these Programs randomly.

set the **sending county Office** as the Office of the Program Worker currently assigned to the highest priority Program

- ii. If no currently assigned worker is found using the entered Case, find a Case using the SSN (of the Primary Applicant), or CIN if SSN is not available, and set the sending county Office using the highest priority Active/Pending Program's Worker's Office from the matched case
- iii. If no currently assigned Worker is found on any Active/Pending Program (of the above types) leave the sending county Office BLANK/EMPTY
- iv. If the request is not internal, the system will not be able to associate a sending county Office
- v. Set the **receiving county Office** as the Office of the Worker selected in the 'Requesting Information' panel
- 5. Update the 'Assigned Office' field to display the receiving county Office, when available and update the 'Reassign' button to reassign the receiving county Office.

## 2.1.4 Page Location

- Global: Case Info
- Local: e-Tools
- Task: Incoming ICT (or Outgoing ICT)

### 2.1.5 Security Updates

N/A

#### 2.1.6 Page Mapping

Update page mapping with new and updated fields.

#### 2.1.7 Page Usage/Data Volume Impacts

N/A

### 2.2 Incoming/Outgoing ICT Search page

#### 2.2.1 Overview

The Incoming/Outgoing ICT Search page allows users to search for and view eICT records. The page name is updated dynamically based on whether the user is searching for an incoming or outgoing eICT.

E-ICTs will now be associated to both a sending county office and a receiving county office. The Incoming/Outgoing ICT Search page will now search based on the associated receiving county Office when searching for received eICTs on the Incoming ICT Search page and based on the sending county Office when searching for an outgoing eICT on the Outgoing ICT Search page.

### 2.2.2 Incoming/Outgoing ICT Search page Mockup

N/A. There are no visible changes to the elements on this page.

### 2.2.3 Description of Changes

- 1. Update the logic used to search by office:
  - a. On the incoming ICT Search page, search for an eICT record by receiving county office
  - b. On the Outgoing ICT Search page, search by sending county office

### 2.2.4 Page Location

- Global: Case Info
- Local: e-Tools
- Task: Incoming ICT (or Outgoing ICT)

#### 2.2.5 Security Updates

Update page mapping with new and updated fields.

## 2.2.6 Page Mapping

N/A

## 2.2.7 Page Usage/Data Volume Impacts

N/A

## 2.3 Incoming/Outgoing ICT Search Detailed Results page

### 2.3.1 Overview

The Incoming/Outgoing ICT Search Detailed Results page allows users to view additional information about eICT records, that does not fit on the Incoming/Outgoing ICT Search page. The page name is updated dynamically based on whether the user is searching for an incoming or outgoing eICT.

The Incoming/Outgoing ICT Search Detailed Results page will now display the Office associated to the receiving county when viewing received/incoming eICTs on the Incoming ICT Search Detailed results page and display the Office associated to the sending county when viewing outgoing eICTs on the Outgoing ICT Search page.

## 2.3.2 Incoming/Outgoing ICT Detailed Results page Mockup

N/A. There are no visible changes to the elements on this page.

## 2.3.3 Description of Changes

- 1. Update the logic used to display the 'Office ID' column:
  - a. On the Incoming ICT Search Detailed Results page, show the destination county Office ID
  - b. On the Outgoing ICT Search Detailed Results page, show the sending county Office ID

### 2.3.4 Page Location

- Global: Case Info
- Local: e-Tools
- Task: Incoming ICT (or Outgoing ICT) > (execute a search) > Click the 'View Detailed Results' button

### 2.3.5 Security Updates

N/A

### 2.3.6 Page Mapping

Update page mapping with new and updated fields.

### 2.3.7 Page Usage/Data Volume Impacts

N/A

## **3 REQUIREMENTS**

## 3.1 Project Requirements

| REQ #   | REQUIREMENT TEXT                                                                                                    | How Requirement Met                                                                                                    |
|---------|----------------------------------------------------------------------------------------------------|----------------------------------------------------------------------------------------------------|
| 2.7.2.3 | The LRS shall complete the electronic<br>transfer of cases between workers and/or<br>Local Offices Sites using County-specified<br>criteria consisting of:<br>a. Geographic location of the<br>participant;<br>b. Specialized Local Office Site operations<br>that need to replenish caseloads;<br>c. Customer service (e.g. a participant<br>may live in one area and work in another);<br>and<br>d. Caseload types and programs<br>supported in the receiving location. | This SCR sets an Office to be<br>associated to an eICT based<br>on the participant address<br>(part a. Geographic location)<br>and based on the Programs<br>supported by the Office (part<br>d. Caseload types and<br>programs) |
|         |                                                                                                    |                                                                                                    |

## 3.2 Migration Requirements

N/A

## **4 MIGRATION IMPACTS**

N/A

## 5 OUTREACH

## 5.1 Lists

Create a List of eICTs that were Sent to L.A. County that are not associated to an L.A. County Office.

**List Name:** ICTs\_to\_LA\_without\_LA\_County\_Office **List Criteria:** 

- The receiving county = L.A. County
- and the ICT is not associated to an L.A. County Office (as the receiving county Office)

#### Standard Columns:

- Case Name (Primary Applicant)
- Case Number (Sending Case Number)

Additional Column(s): Initiated Date (Batch Date), ICT ID, Request ID, Programs (comma separated list), Zip Code (Zip) Frequency: One-time

The list will be posted to the following location:

| System  | Path                                                               |
|---------|--------------------------------------------------------------------|
| CalSAWS | CalSAWS Web Portal>System Changes>SCR and SIR Lists>2021>CA-236577 |
|         |                                                                    |

## 6 APPENDIX

N/A